# "一网统管"调度代理系统

# 操作手册

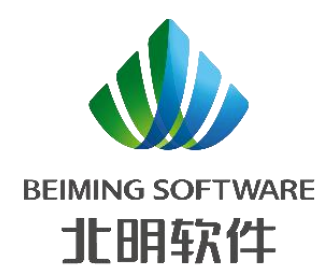

北明软件有限公司

2022-07

|   | ম |
|---|---|
| н | ~ |

| 1 | 前言              | - 1 -  |
|---|-----------------|--------|
|   | 1.1 关于手册        | - 1 -  |
|   | 1.2 预期读者        | - 1 -  |
| 2 | 产品架构设计简述        | - 1 -  |
|   | 2.1 产品简介        | - 1 -  |
|   | 2.2 系统功能说明      | - 2 -  |
|   | 2.3 产品特点        | - 2 -  |
|   | 2.4 应用场景        | - 3 -  |
|   | 2.5 "一网统管"业务场景  | - 4 -  |
|   | 2.6 其他适用行业      | - 4 -  |
|   | 2.7 快速入门        | - 4 -  |
|   | 2.7.1 API体系结构   | - 4 -  |
|   | 2.7.2 开发者接入应用流程 | - 5 -  |
|   | 2.8 首页          | - 6 -  |
|   | 2.8.1 功能说明      | - 6 -  |
|   | 2.8.2 操作指引      | - 6 -  |
| 3 | 调度代理系统          | 24 -   |
|   | 3.1 登录/退出       | - 24 - |
|   | 3.1.1 登录        | - 24 - |
|   | 3.1.2 退出        | - 26 - |
|   | 3.2 应用管理        | - 27 - |
|   | 3.2.1 功能说明      | - 27 - |
|   | 3.2.2 操作指引      | - 27 - |
|   | 3.3 API管理       | - 35 - |
|   | 3.3.1 分组管理      | - 35 - |
|   | 3.3.2 API开放管理   | - 46 - |
|   | 3.3.3 审核订阅      | - 87 - |
|   | 3.3.4 流量控制      | - 90 - |
|   | 3.3.5 访问控制      | - 99 - |
|   | 3.3.6 时间控制      | 108 -  |
|   | 3.3.7 贝载控制      | 116 -  |

| 3.3.8   | API预警 125 · |
|---------|-------------|
| 3.3.9   | 熔断机制 134 -  |
| 3.4 调月  | 月API- 143 - |
| 3.4.1   | API列表 143 · |
| 3.4.2   | API订阅 145 · |
| 3.4.3   | SDK下载 152 · |
| 3.5 监持  | 空预警- 154-   |
| 3. 5. 1 | 实时监控 154 -  |
| 3.5.2   | 请求日志 155    |
| 3.5.3   | 报表统计 156 -  |

# 1 前言

## 1.1关于手册

本手册将系统功能按操作步骤进行详细阐述,详细讲述系统的各项功能和操作方法,使您在 使用过程中遇到问题时,能通过查阅本操作手册而得到快速解决。还要提醒您注意的是,本手册 中的页面图片只是列举的实例,可能与您在实际操作时略有不同,但并不影响应用本操作手册解 决实际问题。

## 1.2预期读者

手册主要介绍调度代理系统的应用步骤,针对系统级的管理员和各接入单位的操作人员,使 各个操作人员了解使用过程,为他们提供操作方面的指引,帮助操作人员熟练操作本系统的各项 功能,来完成日常的业务工作。本手册以新办业务作为实例,讲解了系统的通用的操作流程和方 式,其它业务与新办业务的操作方式基本一致,可以参照操作。

不同业务操作人员根据工作岗位和职责不同,可以选择参看不同的章节内容。

# 2 产品架构设计简述

## 2.1产品简介

通过建设调度代理系统,实现与"一网统管"现网各接报系统以及各处置系统的对接服务, 通过简单、快速、低成本、低风险的方式推动服务集成、业务对接及业务能力开放。

调度代理提供高性能、高可用、高安全的API托管服务,能快速将企业服务能力包装成标准AP I服务,帮助用户轻松构建、管理和部署任意规模的API,并上架API管理中心进行订阅。

借助调度代理网关,可以简单、快速、低成本、低风险地实现内部系统集成、业务能力开放 及业务能力变现。调度代理网关帮助您变现服务能力的同时,降低企业研发投入,让您专注于企 业核心业务,提升运营效率。

用户作为API提供者,可以将成熟的业务能力(如服务、数据等)作为后端服务,在调度代理 网关中开放API,并通过线下方式提供给API调用者使用,或者发布到API市场,实现业务能力变现。

如果用户作为API调用者,则可以获取并调用API提供者在调度代理网关开放的API,减少开发时间与成本。

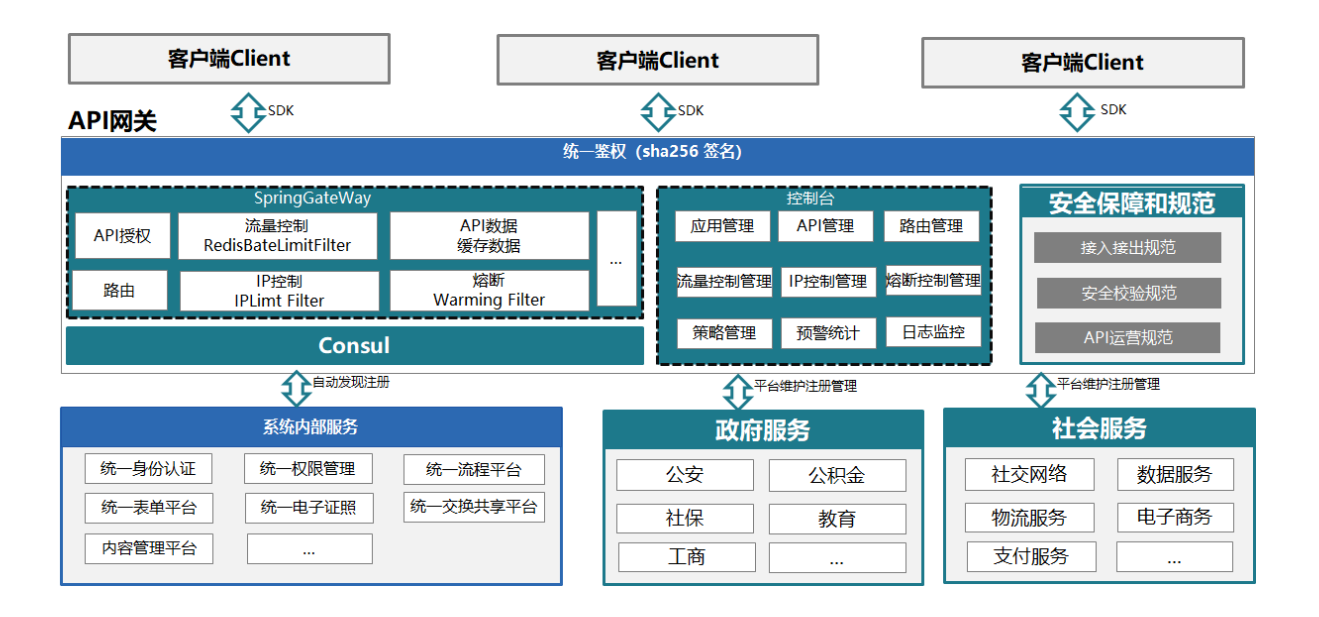

# 2.2系统功能说明

服务中心:是调度代理网关最重要的模块,服务提供者、服务消费者、服务管理者均有各自 对应的服务中心。主要包含开发者注册、应用管理、订阅服务、服务统计分析等功能;

API管理:提供API分组、API管理、API列表、用户管理、角色管理、参数管理、服务管理、S DK/文档生成等功能。

报表统计: 支持服务器监控、系统监控、报表统计、预警系统、自动化部署等功能;

服务网关:是调度代理网关的后台运行引擎,提供协议管理、服务路由、服务权限、流量控制、故障隔离、熔断机制、沙箱测试等功能。

# 2.3 产品特点

| 序号 | 能力         | 解释                                                                                  |
|----|------------|-------------------------------------------------------------------------------------|
| 1  | 打造生态       | 通过与跨行行业商务合作,对接外部生态圈,快速融入生态场景,实<br>现产品创新。最终通过输出核心业务能力,推动业务开放标准化,加<br>快业务数据共享,打造生态闭环。 |
| 2  | 拓展盈利模<br>式 | 向前端调用方收取平台服务费、与后端业务组件对利润进行分成都可<br>以成为利润增长点。                                         |
| 3  | 数据沉淀       | 开放服务可以获得大量的用户和数据,有助于政务服务创新、精准业务推送等应用;有利于用户体验的提升。                                    |

| 4 | 统一授权        | 通过调度代理网关统一授权,业务系统无需自己搭建认证系统,只需<br>要关心自己的业务。                                   |
|---|-------------|-------------------------------------------------------------------------------|
| 5 | 安全隔离        | 业务系统无需把自己暴露在互联网就可以和外部服务交互,只需在内<br>网对 API 网关开放,不必顾虑安全问题,API 网关提供严格的权限管<br>理功能。 |
| 6 | 流量挡板        | 精准的流量控制功能,帮助业务系统隔离外部的数据风暴,以免冲垮<br>业务系统。                                       |
| 7 | 大规模且高<br>性能 | 高扩展: API 网关采用分布式部署, 能够承载大规模的 API 访问。高可用: 同时还能保证较低的延时, 为后端服务提供高保障高效率的网关功能。     |

# 2.4应用场景

调度代理网关平台主要应用场景是实现多应用的统一服务发布;实现 "服务汇聚、统一鉴权、 业务集成"的功能。

| 序号 | 应用场景         | 说明                                                                                                |
|----|--------------|---------------------------------------------------------------------------------------------------|
| 1  | 外部多端统一       | 通过 API 网关,一套后端服务来服务多个终端。通过协议适配和<br>转换,满足不同终端对不同协议的需求。通过 API 网关,对不同<br>终端分别授权,无需后端服务调整或配置。         |
| 2  | 建立API生态      | 企业与合作伙伴以 API 的形式进行服务、能力和数据的交互,系统与系统直接对接。通过开放 API,张开企业网,扩大企业与行业接触积,建立新生态。                          |
| 3  | 微服务整合        | 通过 API 网关,封装微服务的 REST API。均通过 API 网关进行 调用;享受 API 网关带来的统一鉴权,统一监控等好处。通过 AP I 网关,控制对外暴露的 API,减轻安全隐患。 |
| 4  | 多端业务整合       | 通过 API 网关统一各业务子模块接口。聚合服务,可以使开发者<br>更专注于业务迭代,而非底层资源及能力,解放开发者人力。                                    |
| 5  | 企业内部系统<br>解耦 | 通过 API 网关简化服务架构,通过规范化、标准化的API接口,快<br>速完成企业内部系统的解耦及前后端分离。同时,复用已有能力,                                |

避免重复开发造成的资源浪费。

## 2.5 "一网统管"业务场景

主要实现城运调度代理对接服务,包括:

(1)发现端对接:对接综合巡查、慧眼识事、随手拍、及现网其他业务系统,将事件标准化 之后,通过"城运调度中心"的标准化接口完成城运事件向"城运调度中心"的统一上报与任务 处理结果反馈。

(2) 城运任务对接:对接综合巡查、慧眼识事、随手拍、及现网其他业务系统,通过"城运 调度中心"的标准化接口下发事件处置结果及下发核实、核查、事件任务。

(3) 分拨服务对接:对接各委办局的处置系统,通过"城运调度中心"的事件分拨标准化接口完成城运事件向各委办局的统一分拨。

(4) 处置端对接:对接各委办局的处置系统,通过"城运调度中心"的事件处置结果反馈标 准化接口从各委办局获取事件处置结果。

# 2.6其他适用行业

|            | ④    | $\bigcirc$ | TEAL             | 2        |          | ?        |  |
|------------|------|------------|------------------|----------|----------|----------|--|
| 政务服<br>务行业 | 金融行业 | 教育行<br>业   | 消费品/<br>零售行<br>业 | 能源行<br>业 | 医药行<br>业 | 其他行<br>业 |  |

# 2.7快速入门

## 2.7.1 API体系结构

服务消费方:

消费方可通过订阅的方式,获取调度代理网关发布在应用仓库上的API服务,获取消费方需要的API,利用获取的API,完成消费方业务需求。

服务提供者:

服务提供方可注册成为开户者,运营管理人员对开发者进行统一授权和管理。

开发者可以在调度代理网关平台创建、测试、发布服务;同时也可以调用调度代理网关平台 发布在应用池上的API服务。

调度代理网关管理:

调度代理网关平台对开发者开发的服务进行创建至上线的监控与测试;并对平台所有服务进行监控和管理,同时也对消费方和提供方进行管理。

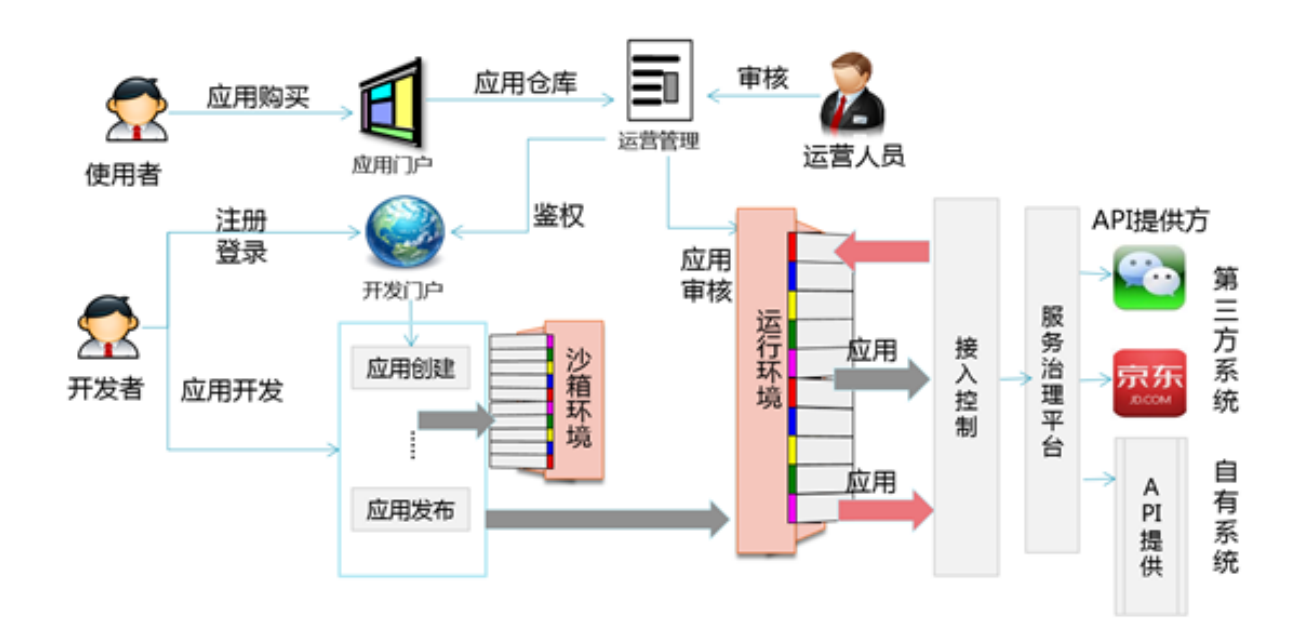

## 2.7.2 开发者接入应用流程

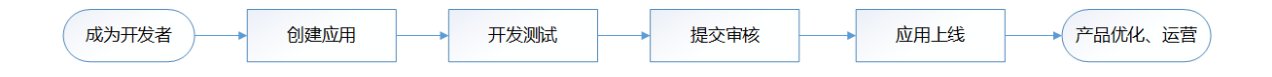

- 商户平台/个人开发者提交注册相关资料信息,调度代理网关对其进行身份及信息审核后, 审核通过后才可成为调度代理网关平台开发者。
- 2. 成为开发者后,可以在调度代理网关平台门户中以创建应用的形式接入 WEB/APP 应用,调 度代理网关平台下发 AppID 和 AppSecret 给开发者,做为应用的唯一标识。应用完成创 建后,即可申请调用调度代理网关服务中心上公布的各种API。根据API的开放权限不同, 决定不同的调用流程与审核流程
- 3. API申请通过后,开发者可先在门户调试页面进行API调用调试。在开发过程中,可调用开放平台沙箱环境进行生产流程模拟。(测试环境对API调用有限制)。
- 4. 外部独立开发商认为应用具备上线资格后,可提出应用上线申请。
- 5. 调度代理网关平台根据应用审核标准,对商户平台应用进行审核后,批准应用上线。应用

批准上线后,即可拥有调用生产 API 权限。调用次数和授权用户数均会根据平台规则有所 提升。

6. 优质应用会在API平台应用广场中作为标杆进行展示,提供应用介绍、下载、访问入口。

# 2.8首页

## 2.8.1 功能说明

首页页面是直观显示开放API和调用API的快速入门步骤和我的资源信息,以图表的形式显示 不同分组的监控管理数据。方便直观查看资源信息和API调用情况。

## 2.8.2 操作指引

## 2.8.2.1 开放API

#### 2.8.2.1.1 新建API

【操作】

选择〖首页〗,进入"首页"的主界面,首页页面默认显示开放API标签页。

【显示】

| 🧄 统一服务平台  | API网关 统一身份认证 统一权限 数据报表服务 数据管理平台                                               | 搜索                     | 0 廖自力 🔻      |
|-----------|-------------------------------------------------------------------------------|------------------------|--------------|
| 路首页       | 开放API 调用API                                                                   |                        |              |
| ✿ 应用管理    |                                                                               |                        |              |
| ■ 调用API × | API网关 ( API Gateway ) 是为开发者、合作伙伴提供的高性能、高可用、高安全的API<br>+ 新建API コ 导入API ロ 号出API | 托管服务,帮助用户轻松构建、管理和发布任意; | 规模的API。      |
| ■ 开放API ∨ |                                                                               |                        |              |
| ▲ 监控预警 >  | 快速入门                                                                          |                        |              |
|           | Release Feta                                                                  |                        |              |
|           | 1 创建API 2 发布API                                                               | 3 创建应用                 | 4 授权应用       |
|           | 创建API 发布 API到Release环境<br>并定义属性                                               | 为调用者 创建应用,以<br>验证其调用身份 | 将API授权给对应的应用 |
|           |                                                                               |                        |              |

#### 【操作】

在首页界面的开放API标签页中,点击【新建API】按钮。

| 🝌 统一服务平台                 | API网关 统一身( | 份认证  统一权限             | 数据报表服务                  | 数据管理平台            |                   | 搜索         | Q | 🥚 廖自力 🔻 |
|--------------------------|------------|-----------------------|-------------------------|-------------------|-------------------|------------|---|---------|
| ■ 调用API ~                | く 新建API    |                       |                         |                   |                   |            |   |         |
| I 开放API ^                |            | •                     | 基本信息 ————               | - ② 定义API请求       | — ③ 定义API后端服务 ——— | - ④ 定义返回结果 |   |         |
| <ul> <li>分组管理</li> </ul> | 名称及描述2     |                       |                         |                   |                   |            |   |         |
| - API管理                  | * API名称    | API_MWEh              |                         |                   |                   |            |   |         |
| • 审核订阅                   | * 449      | 支持汉字,英文,数字,           | 下划线,且只能以英文              | 和汉字开头,4~50个字符<br> |                   |            |   |         |
| - 流量控制                   | * 米刑       | 统一又N十日<br>○开 私友       |                         |                   |                   |            |   |         |
| • 访问控制                   |            | 公开类型,且发布状态的/          | API可以上架被订阅。             |                   |                   |            |   |         |
| • 时间控制                   | * 是否需要审核   |                       |                         |                   |                   |            |   |         |
| · 负载控制                   | * 安全认证     | APP认证 无               | 问),是百需要甲核。<br><b>认证</b> |                   |                   |            |   |         |
| - API预警                  |            | Appkey & Appsecret 安全 | 级别高,推荐使用。               |                   |                   |            |   |         |
| • 熔断机制                   | 描述         | 不超过100个字符             |                         |                   |                   |            |   |         |
| ∎ 监控预警 >                 |            |                       |                         | li.               |                   |            |   |         |
| <u> </u>                 |            |                       |                         |                   |                   |            |   | 下一步     |

在创建API信息的1.基本信息界面中点击【新增分组】。

【显示】

| 🧼 统一服务平台   | API网关 统一身 | 1份认证 统一    | 权限 数据报表服务                    | 务 数据管理平台       |                       | 搜索           | Q | 💮 廖自力 🔻 |
|------------|-----------|------------|------------------------------|----------------|-----------------------|--------------|---|---------|
| ia 调用API Y | 〈 新建API   |            |                              |                |                       |              |   |         |
| T 开放API 个  |           |            | ● 基本信息 ——                    | — ② 定义API请求 —— | —— ③ 定义API后端服务 ——     | — ④ 定义返回结果   |   |         |
| • 分组管理     | 名称及描述2    | 新增分组       |                              |                |                       | ×            |   |         |
| - API管理    | * API名称   | * 分组名称     | Group_ktUq                   |                |                       |              |   |         |
| • 审核订阅     | * 分組      |            | 必须以英文字母或汉字开                  | 头,支持汉字、英文字母、数  | 字、英文格式的下划线,4~50个字     | <del>ت</del> |   |         |
| • 流量控制     | * 美型      | * passid 🕐 | PassId_29unPz<br>必须以革文字母开头,支 | 持英文字母、数字、英文格式  | 的下划线,减号,2~30个字符       | _            |   |         |
| • 访问控制     |           | 描述         | 请输入对分组的描述                    |                | m31 m37 m 37 m m 1 13 |              |   |         |
| 。时间控制      | * 是否需要审核  |            |                              |                |                       |              |   |         |
| 。负载控制      | * 安全认证    |            |                              | 确定 取消          |                       |              |   |         |
| - API预警    |           |            |                              |                | 2                     |              |   |         |
| - 焰断机制     | 描述        |            |                              |                |                       |              |   |         |
| 山 监控预警     |           |            |                              |                |                       |              |   |         |
|            |           |            |                              |                |                       |              |   | 下一步     |

#### 【操作】

在新增分组窗体中输入分组信息点击【确定】。

| 🥠 统一服务平台   | API网关 统一身 | H份认证 统一权限                          |              |                                          | 搜索         | Q | 🥚 廖自力 🔻 |
|------------|-----------|------------------------------------|--------------|------------------------------------------|------------|---|---------|
| 鹵 调用API ── |           | AND THOMAS                         |              | 离服务 ———————————————————————————————————— | - ④ 定义返回结果 |   |         |
| Ⅰ 开放API ^  | 名称及描述2    |                                    |              |                                          |            |   |         |
| 。分组管理      | * API名称   | API_MWEh<br>支持汉字,英文,数字,下划线,且只能以英文和 | 又字开头,4~50个字符 |                                          |            |   |         |
| • API管理    | * 分组      | 统一支付平台                             | → 新増分组       |                                          |            |   |         |
| 。审核订阅      | * 美型      | 公开 私有                              |              |                                          |            |   |         |
| • 流量控制     |           | 公开美型,且发布状态的API可以上架被订阅。             |              |                                          |            |   |         |
| 。访问控制      | * 是否需要审核  | 是否。<br>公开类型API,在用户订阅时,是否需要审核。      |              |                                          |            |   |         |
| 。时间控制      | * 安全认证    | АРРЫШ 无认证                          |              |                                          |            |   |         |
| • 负载控制     |           | Appkey & Appsecret 安全级别高,推荐使用。     |              |                                          |            |   |         |
| ∘ API预警    | 描述        | 不超过100个字符                          |              |                                          |            |   |         |
| - 熔断机制     |           |                                    |              |                                          |            |   |         |
| ■ 监控预警 ~   |           |                                    |              |                                          |            |   |         |
| 4000       |           |                                    |              |                                          |            |   | 下一步     |

在创建API信息的1.基本信息界面输入API基本信息点击【下一步】。

| 【显示】    |   |             |                                                                                              |             |              |        |
|---------|---|-------------|----------------------------------------------------------------------------------------------|-------------|--------------|--------|
| 會 调用API | ~ | 〈 新建API     |                                                                                              |             |              |        |
| T 开放API | ^ |             | ① 基本信息 ——— 2 定义API请求 ——                                                                      | ③ 定义API后端服务 | 一 (4) 定义返回结果 |        |
| • 分组管理  |   | 请求基础定义      |                                                                                              |             |              |        |
| - API管理 |   | * 协议        | HTTP HTTPS HTTP&HTTPS                                                                        |             |              |        |
| 。审核订阅   |   | * 请求Path    | /Passid_dIXMdT 请求的路径                                                                         | ]           |              |        |
| • 流量控制  |   |             | 请求Path必须包含请求参数中的Path,包含在[]中,比<br>如/getUserInfo/[userId]<br>注:同一分细下,请求Path + HTTP Method 不能相同 |             |              |        |
| 。访问控制   |   | 匹配模式        | 绝对匹配 前缀匹配                                                                                    |             |              |        |
| 。时间控制   |   |             | 调用的请求Path固定为创建时填写的API请求Path。                                                                 |             |              |        |
| 。负载控制   |   | HTTP Method | GET ~                                                                                        |             |              |        |
| • API预警 |   | 是否缓存        | <b>齐 是</b><br>网关地在后端服会访问的结果                                                                  |             |              |        |
| • 熔断机制  |   |             |                                                                                              |             |              |        |
| ■ 监控预警  | ~ |             |                                                                                              |             |              |        |
|         |   |             |                                                                                              |             |              | 上一步下一步 |

#### 【操作】

在创建API信息的2. 定义API请求界面输入API请求信息和入参信息点击【下一步】。

| 🝌 统一服务平台  | API网关 统一身   | 汾认证 统一权限                              | 数据报表服务                          | 数据管理平台                         |                   | 搜索       | Q | 🧼 廖自力 🔻 |
|-----------|-------------|---------------------------------------|---------------------------------|--------------------------------|-------------------|----------|---|---------|
| ■ 调用API ~ | く 新建API     |                                       |                                 |                                |                   |          |   |         |
| I 开放API ∧ |             | (                                     | 1) 基本信息 ———                     | <ol> <li>定义API请求 ——</li> </ol> | — 3 定义API后端服务 ——— | ④ 定义返回结果 |   |         |
| - 分组管理    | 后端基础定义      |                                       |                                 |                                |                   |          |   |         |
| - API管理   | 后端服务类型      | HTTP(s) M                             | OCK webServie                   | e                              |                   |          |   |         |
| - 审核订阅    | * 后端服务器地址   | 格式:http(s)://host:p                   | port                            |                                |                   |          |   |         |
| 。流星控制     |             | 格式: "http(s)://主机:端[<br>口。协议为HTTP,端口{ | 口",主机为IP或域名,前<br>使用80;协议为HTTPS, | 印末指定则使用默认端<br>骑口使用443。         |                   |          |   |         |
| 。访问控制     | * 请求Path    | 后簧请求Path                              |                                 |                                |                   |          |   |         |
| 。时间控制     |             | 后雾晴牙Path必须包含后如/getUserInfo/[userId]   | 調服労参数中的Path,f                   | 8合任11甲,比                       |                   |          |   |         |
| • 负载控制    | HTTP Method | GET                                   |                                 | ~                              |                   |          |   |         |
| - API预警   | * 后端超时      | 5000                                  |                                 | ms                             |                   |          |   |         |
| - 熔断机制    |             |                                       |                                 |                                |                   |          |   |         |
| ∎ 监控预警 ✓  | 后端参数        | 常量参数 ⑦                                | 系统参数 ⑦                          |                                |                   |          |   |         |
|           |             |                                       |                                 |                                |                   |          | F | 步 下步    |

在创建API信息的3. 定义API后端服务界面输入后端后端信息和后端参数,点击【下一步】。

【显示】

| 🍌 统一服务平台   | API网关 统一身份   | 试证 统一权限          | 数据报表服务     | 数据管理平台          |                   | 搜索         | Q | 🥚 廖自力 🔻   |
|------------|--------------|------------------|------------|-----------------|-------------------|------------|---|-----------|
| ■ 调用API ~  | 〈新建API       |                  |            |                 |                   |            |   |           |
| T 开放API 个  |              | 0                | )基本信息 ———  | - ② 定义API请求 ——— | — ③ 定义API后端服务 ——— | - 🕢 定义返回结果 |   |           |
| 。分组管理      | 返回结果         |                  |            |                 |                   |            |   |           |
| - API管理    | 返回ContenType | 适传后端Content-Type |            | ~               |                   |            |   |           |
| 。审核订阅      | 成功响应示例       | 请输入正确的成功响应为      | 示例,帮助调用者理解 | 和使用您的API。       |                   |            |   |           |
| • 流量控制     |              |                  |            | li li           |                   |            |   |           |
| 。访问控制      | 失败响应示例       | 请输入正确的失败响应示      | 、例,帮助调用者理解 | 和使用您的API。       |                   |            |   |           |
| • 时间控制     |              |                  |            | li              |                   |            |   |           |
| • 负载控制     |              |                  |            |                 |                   |            |   |           |
| • API预警    |              |                  |            |                 |                   |            |   |           |
| 。熔断机制      |              |                  |            |                 |                   |            |   |           |
| ▲ 监控预警 ~ ~ |              |                  |            |                 |                   |            |   |           |
| <u>—</u>   |              |                  |            |                 |                   |            | - | 上一步    完成 |

#### 【操作】

在创建API信息的3. 定义返回结果界面输入返回信息,点击【完成】。

| 🝌 统一服务平台  | API网关 统一身份认证 经 |                          |                     | 捜索 Q   | 🧼 廖自力 🔻 |
|-----------|----------------|--------------------------|---------------------|--------|---------|
| ■ 调用API ~ | < API_MWEh     |                          |                     |        |         |
| T 开放API 个 |                | ① 基本信息 ——— ② 定义API请求 ——— | - ③ 定义API后端服务 ——— 4 | 定义返回结果 |         |
| 。分组管理     |                |                          | -                   |        |         |
| • API管理   |                |                          |                     |        |         |
| 。审核订阅     |                | 新增API [AP                | 1_MWEh]成功           |        |         |
| 。流量控制     |                | 发布API并返回API管理            | 返回API管理 API授权       |        |         |
| 。访问控制     |                |                          |                     |        |         |
| 。时间控制     |                |                          |                     |        |         |
| 。负载控制     |                |                          |                     |        |         |
| • API预警   |                |                          |                     |        |         |
| 。 熔断机制    |                |                          |                     |        |         |

在新增API信息成功界面点击【发布API并返回API管理】。

【显示】

| 🍌 统一服务平台  | API网关 统一身份认证 统一权限                           |
|-----------|---------------------------------------------|
| ■ 调用API × | 〈 API_MWEh 更换API 编辑 下线                      |
| Ⅰ 开放API ^ | 各称及描述                                       |
| - 分组管理    | API资称 APL_MWEh                              |
| • API管理   | 分組 <b>统-支付平台</b> 是否需要审核 是 状态 ◎ 已上线          |
| 。审核订阅     | 安全认证 <b>系统默认</b> 类型 公开 描述                   |
| • 流量控制    |                                             |
| 。访问控制     | 总览 调用信息 接权信息 流量控制 访问控制 时间控制 负载控制 API预警 熔断机制 |
| 。时间控制     | 请求次数(次) 调用延迟(毫秒)                            |
| - 负载控制    | 1                                           |
| • API预警   | 0.8                                         |
| • 熔断机制    | 0.6                                         |
| ▲ 监控预警 >  | 0.4                                         |
| ≡         | 0.2 0.2                                     |

## 【操作】

在新增API信息成功界面点击【返回API管理】。

| <b>歯</b> 调用API | ~ | < | API_MWEh                                    | E换API    |  |        |     |      |       |       | 编辑 | 下线 |
|----------------|---|---|---------------------------------------------|----------|--|--------|-----|------|-------|-------|----|----|
| I 开放API        | ^ |   | 名称及描述                                       |          |  |        |     |      |       |       |    |    |
| • 分组管理         |   | , | API名称                                       | API_MWEh |  |        |     |      |       |       |    |    |
| • API管理        |   | 3 | 分组                                          | 统一支付平台   |  | 是否需要审核 | 是   |      | 状态    | ⊘ 已上线 |    |    |
| • 审核订阅         |   | 1 | 安全认证<br>描述                                  | 系统职认     |  | 갖진     | 22开 |      |       |       |    |    |
| • 流量控制         |   |   |                                             |          |  |        |     |      |       |       |    |    |
| 。访问控制          |   | 1 | 总览 调用信息 授权信息 流量控制 访问控制 时间控制 负载控制 API预警 熔断机制 |          |  |        |     |      |       |       |    |    |
| 。时间控制          |   |   | 请求次数(次)                                     |          |  |        |     | 调用延迟 | 艮(毫秒) |       |    |    |
| - 负载控制         |   |   | 1                                           |          |  |        |     | 1    |       |       |    |    |
| - API预警        |   |   | 0.8                                         |          |  |        |     | 0.8  |       |       |    |    |
| • 熔断机制         |   |   | 0.6                                         |          |  |        |     | 0.6  |       |       |    |    |
| ▲ 监控预警         | ~ |   | 0.4                                         |          |  |        |     | 0.4  |       |       |    |    |
|                |   |   | 0.2                                         |          |  |        |     | 0.2  |       |       |    |    |

在新增API信息成功界面点击【API授权】进入〖开放API〗>>〖API管理〗界面的授权功能界

面。

| 【显示】    |   |   |        |           |      |      |         |   |           |
|---------|---|---|--------|-----------|------|------|---------|---|-----------|
| 會 调用API | ~ | < | API_MW | /Eh 更换API |      |      |         |   |           |
| Ⅰ 开放API | ^ |   | 绑定应用列  | 则表        |      |      |         |   |           |
| • 分组管理  |   |   | 授权     | 解除(?)     |      |      | 按应用ID搜索 | ~ | 清編入信息 Q C |
| • API管理 |   |   |        | 应用ID      | 应用名称 | 授权时间 | 授权者     |   | 授权有效期     |
| • 审核订阅  |   |   |        |           |      | 暂无数据 |         |   |           |
| • 流量控制  |   |   |        |           |      |      |         |   |           |
| • 访问控制  |   |   |        |           |      |      |         |   |           |
| - 时间控制  |   |   |        |           |      |      |         |   |           |
| • 负载控制  |   |   |        |           |      |      |         |   |           |
|         |   |   |        |           |      |      |         |   |           |

## 2.8.2.1.2 导入API

【操作】

选择〖首页〗,进入"首页"的主界面,首页页面默认显示开放API标签页。

| 🝌 统一服务平台    | API网关 统一身份认证 统一权限                          | 数据报表服务 数据管理平台                | 搜索                     | Q 廖自力 🔻      |
|-------------|--------------------------------------------|------------------------------|------------------------|--------------|
| 路首页         | 开放API 调用API                                |                              |                        |              |
| 应用管理        |                                            |                              |                        |              |
| a 调用API V   | API网关 ( API Gateway ) 是为开发者、合作的<br>+ 新建API | 水伴提供的高性能、高可用、高安全的API托管服导出API | 9务,帮助用户轻松构建、管理和发布任意制   | 观模的API。      |
| I 开放API ─ ─ |                                            |                              |                        |              |
| ▲ 监控预警 >    | 快速入门                                       |                              |                        |              |
|             | (RPI)                                      | Release Feta                 |                        |              |
|             | 1 创建API                                    | 2 发布API                      | 3 创建应用                 | 4 授权应用       |
|             | 创建API<br>并定义属性                             | 发布 API到Release环境             | 为调用者 创建应用,以<br>验证其调用身份 | 将API授权给对应的应用 |

在首页界面的开放API标签页中,点击【导入API】按钮。

【显示】

| 1  | 统一服务平台  | AP | 1网关 象 | 统一身份认证 | 统一权限 | 数据报表服务 | 数据管理平台 |      | 搜索 | Q | 💮 廖自力 🔻 |
|----|---------|----|-------|--------|------|--------|--------|------|----|---|---------|
| Ē. | 调用API ~ | <  | 导入API |        |      |        |        |      |    |   |         |
| ۵  | 开放API 个 |    | 请选择分组 | 语洗湿分组  |      |        | 0      | 返回结果 |    |   |         |
|    | • 分组管理  |    |       |        |      |        |        |      |    |   |         |
|    | • API管理 |    |       |        |      |        |        |      |    |   |         |
|    | • 审核订阅  |    |       |        |      |        |        |      |    |   |         |
|    | • 流量控制  |    |       |        |      |        |        |      |    |   |         |
|    | • 访问控制  |    |       |        |      |        |        |      |    |   |         |
|    | • 时间控制  |    |       |        |      |        |        |      |    |   |         |
|    | • 负载控制  |    |       |        |      |        | li     |      |    |   |         |
|    | - API预警 |    | 导入 (  | ?      |      |        |        |      |    |   |         |
|    | • 熔断机制  |    |       |        |      |        |        |      |    |   |         |
|    | :       |    |       |        |      |        |        |      |    |   |         |
|    |         |    |       |        |      |        |        |      |    |   |         |

#### 【操作】

在导入界面中点击搜索按钮搜索选择需要导入API数据的分组。

| 🍌 统一服务平台  |            | 份认证 统一权限 数据报        | 法服务 数据管理平台    |        |  |
|-----------|------------|---------------------|---------------|--------|--|
| ■ 调用API × | 〈 导入API    |                     |               |        |  |
| ■ 开放API ^ | 法选择分组      |                     |               |        |  |
| • 分组管理    | 1122147332 | 选择分组                |               | ×      |  |
| - API管理   |            |                     | 请输入分组名称       | QC     |  |
| ・审核订阅     |            | 分组ID                | 分组名称          | 操作     |  |
| - 流量控制    |            | 1183672473757945857 |               | 选择     |  |
| 。访问控制     |            | 1206500093738356737 | 统一支付平台        |        |  |
| - 时间控制    |            | 1206500173291720706 | 统一资源目录平台      |        |  |
| 负载控制      |            | 1206500342636744705 | 统一流程平台        | 选择     |  |
| - API预警   | 5× ?       | 共 37 条 5 条/页 × < 1  | 2 3 4 5 6 8 > | 前往 1 页 |  |
| - 熔断机制    |            |                     |               |        |  |

在选择分组窗体中点击分组数据右侧操作栏下的【选择】选择分组。

【显示】

| 🥠 统一服务平台                 | API网关 统一身份认证 统一权限 数据报表服务 数据管理平台      | 搜索 Q 廖自力 ▼ |
|--------------------------|--------------------------------------|------------|
| 路首页                      | < 导入API                              |            |
| ▶ 应用管理                   |                                      |            |
| 圓 调用API ── ──            | 请选择介组 1183672473757945857 气象服务 Q 返回的 | 结果         |
| ■ 开放API ^                |                                      |            |
| • 分组管理                   |                                      |            |
| - API管理                  |                                      |            |
| 。审核订阅                    |                                      |            |
| <ul> <li>流量控制</li> </ul> |                                      |            |
| 。访问控制                    | <i>h</i>                             |            |
| • 时间控制                   | <b>⇒</b> ∧ ⑦                         |            |
| • 负载控制                   |                                      |            |

#### 【操作】

在分组信息输入框中输入需要导入的分组信息,点击【导入】。

| 🝌 统一服务平台     | API网关 统一身份认证 统一权限 数据报表服务 数据管理平台                                 | 投索                                                                             |
|--------------|-----------------------------------------------------------------|--------------------------------------------------------------------------------|
| 路 首页         | < 导入API                                                         |                                                                                |
| 应用管理         |                                                                 |                                                                                |
| 鹵 调用API ── ~ | 请选择分组 1183672473757945857 气象服务 〇                                | 返回结果                                                                           |
| Ⅰ 开放API ^    | basePath: "/"<br>paths:                                         | success:<br>导入成功! API名称:API_finishPage path:/finishPage<br>method:GET<br>fail: |
| 。分组管理        | /finishPage:<br>GET:                                            | iali.                                                                          |
| • API管理      | x-apigateway-auth-type: 0<br>x-apigateway-api-open: 1           |                                                                                |
| • 审核订阅       | x-apigateway-api-cache: 0<br>x-apigateway-api-match-all-path: 0 |                                                                                |
| - 流量控制       | x-apigateway-api-open-check: 0<br>operationId: API_finishPage   |                                                                                |
| 。访问控制        | description:                                                    |                                                                                |
| 。时间控制        | <b>B</b> A ()                                                   |                                                                                |
| 。负载控制        |                                                                 |                                                                                |
|              |                                                                 |                                                                                |

## 2.8.2.1.3 导出API

【操作】

选择〖首页〗,进入"首页"的主界面,首页页面默认显示开放API标签页。

【显示】

| 🝌 统一服务平台    | API网关 统一身份认证 统一权限 数据机                                        | <b>股表服务 数据管理平台</b>                    |                  |
|-------------|--------------------------------------------------------------|---------------------------------------|------------------|
| 路首页         | 开放API 调用API                                                  |                                       |                  |
| 应用管理        |                                                              |                                       |                  |
| 💼 调用API 🛛 👋 | API网关 ( API Gateway ) 是为开发者、合作伙伴提供<br>+ 新建API 5 导入API 5 导社AF | 始高性能、高可用、高安全的API托管服务,帮助用户轻松构建<br>PI   | 管理和发布任意规模的API。   |
| I 开放API ──  |                                                              |                                       |                  |
| ∎ 监控预警 ∨    | 快速入门                                                         |                                       |                  |
|             | (API)                                                        | Release                               |                  |
|             | 1 创建API                                                      | - 2 发布API 3 创建应用                      | 授权应用             |
|             | 创建API<br>并定义属性                                               | 发布 API 到Release环境 为调用者创建成用<br>验证其调用身份 | 」,以 将APH接权给对应的应用 |

#### 【操作】

在首页界面的开放API标签页中,点击【导出API】按钮。

| 🧼 统一服务平台    | API网关 统一            | 身份认证  统─                                                                                                    | -权限 数据报表     | 表服务 数据管:      | 理平台         |                | 搜索               |         | Q       | 廖自       |     |
|-------------|---------------------|----------------------------------------------------------------------------------------------------|--------------|---------------|-------------|----------------|------------------|---------|---------|----------|-----|
| 路首页         | API列表               |                                                                                                    |              |               |             |                |                  |         |         | + 新建     | API |
| ↑ 应用管理      | API ( Application I | Programming Interface                                                                                                    | ),应用程序编程接口); | 是一些预先定义的函数    | , 应用将自身的服务能 | 力封装成API,并通过API | 网关开放给用户调用。       | API包括基本 | 《信息、前后歸 | 制请求路径和参数 | il) |
| a 调用API 🛛 👋 | 及请求相关协议。            |                                                                                                    |              |               |             |                |                  |         |         |          |     |
| ■ 开放API ^   | ※ 导出                | ☆ 导入                                                                                                    |              |               |             |                | 请输入A             | PI名称信息  |         |          | ;   |
| 。分组管理       |                     | API名称                                                                                                    | 分组           | 请求Path        | 请求method    | 状态             | 最后修改时间           | 操作      |         |          |     |
| • API管理     |                     | API_G4kx                                                                                                    | 气象服务         | /weather/e    | GET         | 🥥 巳上线          | 2022-02-17 13:11 | 管理 招    | 段 编辑    |          |     |
| 。审核订阅       |                     | API_9I14                                                                                                    | Group_Ov8w   | /PassId_CW8G  | GET         | 🥥 已上线          | 2022-02-17 13:04 | 管理 拍    | 段权 编辑   |          |     |
| 。流量応制       |                     | API_8Faz                                                                                                    | Group_Ov8w   | /PassId_CW8G  | GET         | 🥝 已上线          | 2022-02-17 13:03 | 管理 拍    | 段 编辑    |          |     |
|             |                     | API_ilsq                                                                                                    | Group_bZe2   | /PassId_wY90T | GET         | ⊘ 已上线          | 2022-02-17 10:45 | 管理 拍    | 段 编辑    |          |     |
| 。访问控制       |                     | API_ilsq <svg on<="" th=""><th>Group_bZe2</th><th>/PassId_wY90T</th><th>GET</th><th>● 已下线</th><th>2022-02-17 10:43</th><th>管理 拍</th><th>段权 编辑</th><th>删除</th><th></th></svg>    | Group_bZe2   | /PassId_wY90T | GET         | ● 已下线          | 2022-02-17 10:43 | 管理 拍    | 段权 编辑   | 删除       |     |
| • 时间控制      |                     | API_ilsq <svg on<="" th=""><th>Group_bZe2</th><th>/PassId_wY90T</th><th>GET</th><th>◎ 巳下线</th><th>2022-02-17 10:43</th><th>管理 拍</th><th>叙 编辑</th><th>删除</th><th></th></svg>     | Group_bZe2   | /PassId_wY90T | GET         | ◎ 巳下线          | 2022-02-17 10:43 | 管理 拍    | 叙 编辑    | 删除       |     |
| • 负载控制      |                     | API_ilsq <img+s< th=""><th>Group_bZe2</th><th>/PassId_wY90T</th><th>GET</th><th>● 已下线</th><th>2022-02-17 10:43</th><th>管理 拍</th><th>段 编辑</th><th>删除</th><th></th></img+s<>      | Group_bZe2   | /PassId_wY90T | GET         | ● 已下线          | 2022-02-17 10:43 | 管理 拍    | 段 编辑    | 删除       |     |
| - API预警     |                     | API_ilsq <img sr<="" th=""/> <th>Group_bZe2</th> <th>/PassId_wY90T</th> <th>GET</th> <th>● 已下线</th> <th>2022-02-17 10:43</th> <th>管理 拍</th> <th>段 编辑</th> <th>删除</th> <th></th> | Group_bZe2   | /PassId_wY90T | GET         | ● 已下线          | 2022-02-17 10:43 | 管理 拍    | 段 编辑    | 删除       |     |
|             |                     | 101.1                                                                                                    |              |               | 0.57        | ·              |                  | ANT THE |         | 10/0 4   |     |

## 2.8.2.1.4 发布

【操作】

选择〖首页〗,进入"首页"的主界面,首页页面默认显示开放API标签页。

【显示】

| 🝌 统一服务平台  | API网关 统一身份认证 统一权限                                   | 数据报表服务 数据管理平台                  | 搜索                     | Q 廖自力 🔻      |
|-----------|-----------------------------------------------------|--------------------------------|------------------------|--------------|
| 路 首页      | 开放API 调用API                                         |                                |                        |              |
| 应用管理      |                                                     |                                |                        |              |
| ■ 调用API × | API网关 ( API Gateway ) 是为开发者、合作<br>+ 新建API 习 导入API ロ | 伙伴提供的高性能、高可用、高安全的API托<br>导出API | 管服务,帮助用户轻松构建、管理和发布任意   | 规模的API。      |
| Ⅱ 开放API ^ |                                                     |                                |                        |              |
| - 分组管理    | 快速入门                                                |                                |                        |              |
| - API管理   |                                                     |                                |                        |              |
| - 审核订阅    |                                                     | Beta                           |                        |              |
| • 流量控制    |                                                     | Release                        |                        | Ô            |
| 。访问控制     |                                                     |                                | _                      |              |
| 。时间控制     | 1 创建API                                             | 2 发布API                        | 3 创建应用                 | 4 授权应用       |
| 。负载控制     | 创建API<br>并定义属性                                      | 发布 API到Release环境               | 为调用者 创建应用,以<br>验证其调用身份 | 将API授权给对应的应用 |
| - API预警   |                                                     |                                |                        |              |

#### 【操作】

点击快速入门模块2.发布API步骤下的【发布】。

| 🥠 统一服务平台  | API网关 统一            | -身份认证 统─                                                                                                    | -权限 数据报题   | 長服务 数据管理      | 里平台          |                         | 搜索               | 0         |        | 💮 廖自力    |
|-----------|---------------------|----------------------------------------------------------------------------------------------------|------------|---------------|--------------|-------------------------|------------------|-----------|--------|----------|
| 路首页       | API列表               |                                                                                                    |            |               |              |                         |                  |           |        | + 新建API  |
| 应用管理      | API ( Application I | Programming Interface                                                                                                    | ,应用程序编程接口) | 是一些预先定义的函数,   | , 应用将自身的服务能力 | 力封装成API,并通过AP           | 1网关开放给用户调用。      | API包括基本信息 | 、前后端的i | 青求路径和参数以 |
| ■ 调用API ~ | 及请求相关协议。            |                                                                                                    |            |               |              |                         |                  |           |        |          |
| ■ 开放API ^ | ⊻ 尋出                | ☆ 导入                                                                                                    |            |               |              |                         | 请输入4             | PI名称信息    |        | QC       |
| • 分组管理    |                     | API名称                                                                                                    | 分组         | 请求Path        | 请求method     | 状态                      | 最后修改时间           | 操作        |        |          |
| • API管理   |                     | API_64uw                                                                                                    | Group_Ov8w | /PassId_CW8G  | GET          | ⊘ 已上线                   | 2022-02-18 15:39 | 管理 授权     | 编辑     |          |
| • 审核订阅    |                     | API_G4kx                                                                                                    | 气象服务       | /weather/e    | GET          | 📀 已上线                   | 2022-02-17 13:11 | 管理 授权     | 编辑     |          |
| 。法量控制     |                     | API_9I14                                                                                                    | Group_Ov8w | /PassId_CW8G  | GET          | 📀 巳上线                   | 2022-02-17 13:04 | 管理 授权     | 编辑     |          |
|           |                     | API_8Faz                                                                                                    | Group_Ov8w | /PassId_CW8G  | GET          | 📀 巳上线                   | 2022-02-17 13:03 | 管理 授权     | 编辑     |          |
| 。访问控制     |                     | API_ilsq                                                                                                    | Group_bZe2 | /PassId_wY90T | GET          | 🥑 已上线                   | 2022-02-17 10:45 | 管理 授权     | 编辑     |          |
| • 时间控制    |                     | API_ilsq <svg on<="" th=""><th>Group_bZe2</th><th>/PassId_wY90T</th><th>GET</th><th>● 已下线</th><th>2022-02-17 10:43</th><th>管理 授权</th><th>编辑</th><th>删除</th></svg>                      | Group_bZe2 | /PassId_wY90T | GET          | ● 已下线                   | 2022-02-17 10:43 | 管理 授权     | 编辑     | 删除       |
| · 负载控制    |                     | API_ilsq <svg on<="" th=""><th>Group_bZe2</th><th>/PassId_wY90T</th><th>GET</th><th>● 已下线</th><th>2022-02-17 10:43</th><th>管理 授权</th><th>编辑</th><th>删除</th></svg>                      | Group_bZe2 | /PassId_wY90T | GET          | ● 已下线                   | 2022-02-17 10:43 | 管理 授权     | 编辑     | 删除       |
| - API预答   |                     | API_ilsq <img+s< th=""><th>Group_bZe2</th><th>/PassId_wY90T</th><th>GET</th><th>● 已下线</th><th>2022-02-17 10:43</th><th>管理 授权</th><th>编辑</th><th>删除</th></img+s<>                       | Group_bZe2 | /PassId_wY90T | GET          | ● 已下线                   | 2022-02-17 10:43 | 管理 授权     | 编辑     | 删除       |
|           |                     | API_ilsq <img sr<="" th=""/> <th>Group_bZe2</th> <th>/PassId_wY90T</th> <th>GET</th> <th><ul> <li>已下线</li> </ul></th> <th>2022-02-17 10:43</th> <th>管理 授权</th> <th>编辑</th> <th>删除</th> | Group_bZe2 | /PassId_wY90T | GET          | <ul> <li>已下线</li> </ul> | 2022-02-17 10:43 | 管理 授权     | 编辑     | 删除       |

## 2.8.2.1.5 创建应用

【操作】

选择〖首页〗,进入"首页"的主界面,首页页面默认显示开放API标签页。

【显示】

| 1  | 统一服务平台  | API网关 统一身份认证 统一权限                                                              | 数据报表服务 数据管理平台           | 搜索                     | 0 廖自力 🔻          |
|----|---------|--------------------------------------------------------------------------------|-------------------------|------------------------|------------------|
| 88 | 首页      | 开放API 调用API                                                                    |                         |                        |                  |
| Ŷ  | 应用管理    | 21/222 0 1 9 9 2 1 2 0 1                                                       |                         |                        |                  |
| Ŧ  | 调用API ~ | API网关 ( API Gateway ) 是为开发者、合<br>+ 新建API     日 日 日 日 日 日 日 日 日 日 日 日 日 日 日 日 日 | 作伙伴提供的高性能、高可用、高安全的API托管 | 服务,帮助用户轻松构建、管理和发布任意规   | 观模的API。          |
| I  | 开放API 个 |                                                                                |                         |                        |                  |
|    | • 分组管理  | 快速入门                                                                           |                         |                        |                  |
|    | • API管理 |                                                                                |                         |                        |                  |
|    | • 审核订阅  |                                                                                | Beta                    |                        |                  |
|    | • 流量控制  |                                                                                | Release                 |                        | C C              |
|    | 。访问控制   |                                                                                |                         |                        |                  |
|    | 。时间控制   | 1 创建API                                                                        | 2 发布API                 | 3 创建应用                 | <b>——</b> 4 授权应用 |
|    | • 负载控制  | 创建API<br>并定义属性                                                                 | 发布 API到Release环境        | 为调用者 创建应用,以<br>验证其调用身份 | 将API授权给对应的应用     |
|    | • API预警 |                                                                                |                         |                        |                  |

#### 【操作】

点击快速入门模块3. 创建应用步骤下的【创建应用】。

| 🥠 统一服务                   | 译平台 | API网关     | 统一身份认证       | 統一权限     | 数据报表服务       | 数据管理平台               | 搜索    | Q  | 🥚 廖自力 🔻 |
|--------------------------|-----|-----------|--------------|----------|--------------|----------------------|-------|----|---------|
| 路首页                      |     | 应用管理      |              |          |              |                      |       |    | + 创建应用  |
|                          |     | 应用 ( AP   | P)定义了一个API调用 | 诸的身份。可以将 | 一个API授权给多个应用 | 月,也可以将多个API授权给同一个应用。 |       |    |         |
| 圖 调用API                  | ~   |           |              |          |              |                      | 应用名称  |    | QC      |
| Ⅰ 开放API                  | ^   | 应         | 用名称          |          | 描述           | 创建时间                 | 操作    |    |         |
| • 分组管理                   |     | <u>بر</u> | 试0218        |          |              | 2022-02-18 15:42     | 绑定API | 编辑 | 删除      |
| - API管理                  |     | Ap        | p_Nxm5       |          |              | 2022-02-17 10:49     | 绑定API | 编辑 | 删除      |
| • 审核订阅                   |     | Ap        | p_Nxm5       |          |              | 2022-02-17 10:49     | 绑定API | 编辑 | 删除      |
| <ul> <li>流量控制</li> </ul> |     | Ap        | p_Nxm5       |          |              | 2022-02-17 10:49     | 绑定API | 编辑 | 删除      |
| 244-0223-644-044         |     | Ap        | p_Nxm5       |          |              | 2022-02-17 10:49     | 绑定API | 编辑 | 删除      |
| 。仍问控制                    |     | Ap        | p_Nxm5       |          |              | 2022-02-17 10:49     | 绑定API | 编辑 | 删除      |
| • 时间控制                   |     | Ap        | p_Nxm5       |          |              | 2022-02-17 10:49     | 绑定API | 编辑 | 删除      |
| - 负载控制                   |     | Ap        | p_Nxm5       |          |              | 2022-02-17 10:49     | 绑定API | 编辑 | 删除      |
| - API预警                  |     | Ap        | p_Nxm5       |          |              | 2022-02-17 10:49     | 绑定API | 编辑 | 删除      |

## 2.8.2.2 调用API

## 2.8.2.2.1 创建应用

#### 【操作】

选择〖首页〗,进入"首页"的主界面,首页页面默认显示开放API标签页,点击【调用API】 标签按钮切换页面为调用API。

【显示】

| 🧼 统一服务平台  | API网关 统一身份认证 统一权限        | 数据报表服务 数据管理平台 | 捜索 Q 廖自力 ▼           |
|-----------|--------------------------|---------------|----------------------|
| 路 首页      | 开放API   调用API            |               |                      |
| 应用管理      |                          |               |                      |
| 國 调用API ~ | 快速入门                     |               |                      |
| I 开放API ∧ |                          |               |                      |
| 。分组管理     |                          |               |                      |
| - API管理   |                          |               |                      |
| 。审核订阅     | 1 创建应用 ——                | 2 订阅API       | 3 下载SDK              |
| • 流量控制    | 为调用API 创建应用,以<br>验证其调用身份 | 订阅需要的Api      | 下载 SDK,使用<br>SDK运行丁程 |
| 。访问控制     |                          |               |                      |
| 。时间控制     | 我的资源                     |               |                      |
| 。负载控制     |                          |               |                      |

#### 【操作】

点击快速入门模块1. 创建应用步骤下的【创建应用】。

| 🧄 统─               | 服务平台 | API网关   | 统一身份认证       | 統一权限     | 数据报表服务       | 数据管理平台               | 搜索    | Q  | 🧼 廖自力 🤻 |
|--------------------|------|---------|--------------|----------|--------------|----------------------|-------|----|---------|
| 路首页                |      | 应用管理    |              |          |              |                      |       |    | + 创建应用  |
|                    | 理    | 应用 ( AP | P)定义了一个API调用 | 者的身份。可以将 | 一个API授权给多个应用 | 1,也可以將多个API援权给同一个应用。 |       |    |         |
| 園 调用AP             | pl ~ |         |              |          |              |                      | 应用名称  |    | QC      |
| 1 升成AP             | 4 ^  | 应       | 用名称          |          | 描述           | 创建时间                 | 操作    |    |         |
| • 分组管              | 管理   | QG      | 试0218        |          |              | 2022-02-18 15:42     | 绑定API | 编辑 | 删除      |
| - API管             | 理    | Ap      | p_Nxm5       |          |              | 2022-02-17 10:49     | 绑定API | 编辑 | 删除      |
| • 审核议              | 丁阅   | Ap      | p_Nxm5       |          |              | 2022-02-17 10:49     | 绑定API | 编辑 | 删除      |
| • 流 <del>量</del> # | 卒制   | Ap      | p_Nxm5       |          |              | 2022-02-17 10:49     | 绑定API | 编辑 | 删除      |
|                    |      | Ap      | p_Nxm5       |          |              | 2022-02-17 10:49     | 绑定API | 编辑 | 删除      |
| * 151미원            | 空制   | Ap      | p_Nxm5       |          |              | 2022-02-17 10:49     | 绑定API | 编辑 | 删除      |
| - 时间报              | 空制   | Ap      | p_Nxm5       |          |              | 2022-02-17 10:49     | 绑定API | 编辑 | 删除      |
| - 负载拍              | 空制   | Ap      | p_Nxm5       |          |              | 2022-02-17 10:49     | 绑定API | 编辑 | 删除      |
| - API预             | 혈    | Ap      | p_Nxm5       |          |              | 2022-02-17 10:49     | 绑定API | 编辑 | 删除      |

## 2.8.2.2.2 订阅

【操作】

选择〖首页〗,进入"首页"的主界面,首页页面默认显示开放API标签页,点击【调用API】 标签按钮切换页面为调用API。

【显示】

| 🝌 统一服务平台   | API网关 统一身份认证 统一权限        | 数据报表服务 数据管理平台                                | 捜索 0 摩自力 マ             |
|------------|--------------------------|----------------------------------------------|------------------------|
| 路 首页       | 开放API   调用API            |                                              |                        |
| 应用管理       |                          |                                              |                        |
| ng 调用API × | 快速入门                     |                                              |                        |
| I 开放API ∧  |                          |                                              |                        |
| • 分组管理     |                          |                                              |                        |
| - API管理    |                          |                                              |                        |
| • 审核订阅     | 1 创建应用 ——                | 2 订阅API ———————————————————————————————————— | 3 下载SDK                |
| 。流量控制      | 为调用API 创建应用,以<br>验证其调用身份 | 订阅需要的Api                                     | 下载 SDK , 使用<br>SDK运行工程 |
| 。访问控制      | 201 B/C1 (BASHELLE)      |                                              | SERENTIE               |
| • 时间控制     | 我的资源                     |                                              |                        |
| • 负载控制     |                          |                                              |                        |

【操作】

点击快速入门模块2. 订阅API步骤下的【订阅】。

| 1  | 统一服务平   | 诒 | API网关 | 统一身份认    | いご 統一权限 | 数据报表服务         | 数据管理平台 |                 | 搜索               | Q            | 🥟 廖自力 🔻          |    |   |          |  |            |     |            |                  |      |                  |    |  |
|----|---------|---|-------|----------|---------|----------------|--------|-----------------|------------------|--------------|------------------|----|---|----------|--|------------|-----|------------|------------------|------|------------------|----|--|
| 88 | 首页      |   | 订阅AF  | 기        |         |                |        |                 |                  |              |                  |    |   |          |  |            |     |            |                  |      |                  |    |  |
| Û  | 应用管理    |   |       | THE A DI |         |                |        | (#5/ft-472      |                  | 11.4.5.4.4.4 |                  |    |   |          |  |            |     |            |                  |      |                  |    |  |
| B  | 调用API   | ^ | h.    | J BIAPI  |         |                |        | <b>第5月2日</b> 3年 |                  |              |                  |    |   |          |  |            |     |            |                  |      |                  |    |  |
|    |         |   |       | API名称    |         | 分组             | 申请者    | 状态              | 申请日期             | 操作           |                  |    |   |          |  |            |     |            |                  |      |                  |    |  |
|    | - API列表 |   |       | API_G4kx |         | 气象服务           | 廖自力    | 等待审核            | 2022-02-17 13:11 | 详情           |                  |    |   |          |  |            |     |            |                  |      |                  |    |  |
|    | •订阅列表   |   |       | API_8Faz |         | Group_Ov8w     | 廖自力    | 等待审核            | 2022-02-17 13:07 | 详情           |                  |    |   |          |  |            |     |            |                  |      |                  |    |  |
|    | - SDK下载 |   |       | API_9I14 |         | Group_Ov8w     | 廖自力    | 等待审核            | 2022-02-17 13:05 | 详情           |                  |    |   |          |  |            |     |            |                  |      |                  |    |  |
| I  | 开放API   | ^ | ^     | ^        | ^       | ^              | ^      | ^               | ^                | ^            | ^                | ^  | ^ | ^        |  | API_ilsq   |     | Group_bZe2 | 廖自力              | 等待审核 | 2022-02-17 10:22 | 详情 |  |
|    | 。公细答神   |   |       |          |         |                |        |                 |                  |              |                  |    |   | API_ilsq |  | Group_bZe2 | 廖自力 | 审核不通过      | 2022-02-17 10:04 | 详情   |                  |    |  |
|    | 力坦言注    |   |       |          |         | API_1fgT       |        | Group_aALL      | 廖自力              | 审核通过         | 2022-02-17 09:49 | 详情 |   |          |  |            |     |            |                  |      |                  |    |  |
|    | • API管埋 |   |       | 熔断测试_勿动1 |         | Group_yimatong | 廖自力    | 审核不通过           | 2022-02-16 14:43 | 详情           |                  |    |   |          |  |            |     |            |                  |      |                  |    |  |
|    | • 审核订阅  |   |       | 熔断测试_勿动1 |         | Group_yimatong | 廖自力    | 审核不通过           | 2022-02-16 14:15 | 详情           |                  |    |   |          |  |            |     |            |                  |      |                  |    |  |
|    | • 流量控制  |   |       | API_IEhR |         | Group_p6oz     | 廖自力    | 审核通过            | 2022-02-16 14:15 | 详情           |                  |    |   |          |  |            |     |            |                  |      |                  |    |  |
|    | • 访问控制  |   |       | API_9cUI |         | Group_p6oz     | 廖自力    | 审核通过            | 2022-01-25 15:48 | 详情           |                  |    |   |          |  |            |     |            |                  |      |                  |    |  |

## 2.8.2.2.3 下载SDK

#### 【操作】

选择〖首页〗,进入"首页"的主界面,首页页面默认显示开放API标签页,点击【调用API】 标签按钮切换页面为调用API。

【显示】

| 🝌 统一服务平台                 | API网关 统一身份认证 统一权限        | 数据报表服务 数据管理平台 | 搜索 Q 廖自力 •           |
|--------------------------|--------------------------|---------------|----------------------|
| 路首页                      | 开放API 调用API              |               |                      |
| 应用管理                     |                          |               |                      |
| ng 调用API V               | 快速入门                     |               |                      |
| I 开放API ∧                |                          |               |                      |
| • 分组管理                   |                          |               | - 0                  |
| - API管理                  |                          |               |                      |
| • 审核订阅                   | 1 创建应用 ——                | 2 订阅API       | 3 下载SDK              |
| • 流量控制                   | 为调用API 创建应用,以<br>验证其调用身份 | 订阅需要的Api      | 下载 SDK,使用<br>SDK运行工程 |
| 。访问控制                    |                          |               |                      |
| • 时间控制                   | 我的资源                     |               |                      |
| <ul> <li>负载控制</li> </ul> |                          |               |                      |

【操作】

点击快速入门模块3. 下载SDK步骤下的【SDK】。

| 🝌 统一服务平台  | API网关 统一身份认证 统一                                | 权限 数据报表服务 数据管理平台                          | 搜索                                  | 0 廖自力 🔻   |
|-----------|------------------------------------------------|-------------------------------------------|-------------------------------------|-----------|
| 路 首页      | API网关SDK下载                                     |                                           |                                     |           |
| 应用管理      | SDK使田坦己                                        |                                           |                                     |           |
| ■ 调用API へ |                                                |                                           |                                     |           |
| • API列表   |                                                |                                           |                                     | 215       |
| • 订阅列表    |                                                |                                           | <b>b</b>                            |           |
| • SDK下载   |                                                |                                           |                                     |           |
| T 开放API 个 | 1 卜载SDK —                                      | 2 导入工程                                    | 3 填写AppKey & AppSecret              | 4 授权应用    |
| • 分组管理    | 下载SDK并解压zip                                    | 使用对应语言的工具 , 导入代码工程<br>( Java -> eclipse ) | 控制台获取AppKey & AppSecret,<br>修改相应代码。 | 编译并运行Demo |
| - API管理   |                                                |                                           |                                     |           |
| 。审核订阅     | 我的资源                                           |                                           |                                     |           |
| • 流量控制    | Java                                           |                                           |                                     |           |
| 。访问控制     | ご         下載SDK&文档           备注         文件包含便利 | 刊说明和 java 文件                              |                                     |           |
|           |                                                |                                           |                                     |           |

## 2.8.2.3 我的资源

## 2.8.2.3.1 API分组

【操作】

选择〖首页〗,进入"首页"的主界面。

【显示】

| 1  | 统一服务平台                   | API网关 统一身份认证 统- | 一权限 数据报表服务 数据管理平台 | 搜索                     | Q 廖自力 ▼      |
|----|--------------------------|-----------------|-------------------|------------------------|--------------|
| 88 | 首页                       | 快速入门            |                   |                        |              |
| Ŷ  | 应用管理                     |                 |                   |                        |              |
| -  | 调用API 个                  | APT             | Beta              |                        |              |
|    | - API列表                  |                 | Release           |                        |              |
|    | - 订阅列表                   | 1 创建API         | 2 发布API           | 3 创建应用                 |              |
|    | - SDK下载                  |                 |                   |                        |              |
| 1  | 开放API 个                  | 创建API<br>并定义属性  | 发布 API到Release环境  | 为调用者 创建应用,以<br>验证其调用身份 | 将API授权给对应的应用 |
|    | <ul> <li>分组管理</li> </ul> |                 |                   |                        |              |
|    | API管理                    | 我的资源            |                   |                        |              |
|    | - 审核订阅                   | 品 API分组         | 988 🔊 API         | 274 💮 应用               | 815          |
|    | • 流量控制                   |                 | 0.5<0             |                        |              |
|    | • 访问控制                   |                 |                   |                        |              |

#### 【操作】

点击我的资源模块中的【API分组】。

## 北明一网统管-调度代理系统操作手册

|    | ,统一                    | 服务平台               |   | API网关 | 统一身份认证                                                                                                    | 統一权限            | 数据报表服务      | 数据管理平台                                                                                                  | 搜索               | Q     |    | 🧼 廖自力 🔻 |
|----|------------------------|--------------------|---|-------|----------------------------------------------------------------------------------------------------|-----------------|-------------|----------------------------------------------------------------------------------------------------|------------------|-------|----|---------|
| 88 | 首页                     |                    |   | 分组管理  | 2                                                                                                    |                 |             |                                                                                                    |                  |       |    | + 创建分组  |
| Û  | 应用管                    | 理                  |   | API分编 | 且是同一种业务API的集合,                                                                                                    | 一个API分组可视       | 为一种服务(如征信查) | 间服务)。API开发者以API分组为单位,管理分组P                                                                              | o的所有API。         |       |    |         |
| Ē  | 调用A                    | PI                 | ^ |       |                                                                                                    |                 |             |                                                                                                    | 山田内田             |       |    |         |
|    | ∘ API§                 | 列表                 |   |       |                                                                                                    |                 |             |                                                                                                    | 力强同你             |       |    |         |
|    | . 2TG                  | 711                |   |       | 分组名称                                                                                                    | passid          |             | 描述                                                                                                    | 创建时间             | 操作    |    |         |
|    | ំរៀស                   | 99. <del>2</del> 8 |   |       | Group_Ov8w                                                                                                    | Passid          | _CW8Gsj     |                                                                                                    | 2022-02-17 10:59 | API管理 | 编辑 | 删除      |
|    | • SDK                  | 下载                 |   |       | Group_Ov8w                                                                                                    | Passid_         | _CW8Gsj     | 534 AppScanHeader: AppScanValu                                                                          | 2022-02-17 10:59 | API管理 | 编辑 | 删除      |
| 0  | 开放A                    | PI                 | ^ |       | Group_Ov8w AppScanHea                                                                                                    | ader: AppPassId | CW8Gsj      | 534                                                                                                    | 2022-02-17 10:59 | API管理 | 编辑 | 删除      |
|    | <ul> <li>分组</li> </ul> | 管理                 |   |       | Group_Ov8w                                                                                                    | Passid          | _CW8Gsj     | 534XYZ                                                                                                  | 2022-02-17 10:59 | API管理 | 编辑 | 删除      |
|    |                        | - 100              |   |       | Group_Ov8w                                                                                                    | Passid          | _CW8Gsj     | 534\\ <svg onload="alert(10&lt;/th"><th>2022-02-17 10:59</th><th>API管理</th><th>编辑</th><th>删除</th></svg> | 2022-02-17 10:59 | API管理 | 编辑 | 删除      |
|    | • API                  | 15世                |   |       | Group_Ov8w                                                                                                    | Passid          | _CW8Gsj     | javascript:alert(10586)                                                                                 | 2022-02-17 10:59 | API管理 | 编辑 | 删除      |
|    | • 审核                   | 订阅                 |   |       | Group_Ov8w                                                                                                    | Passid          | _CW8Gsj     |                                                                                                    | 2022-02-17 10:59 | API管理 | 编辑 | 删除      |
|    | ・流量                    | 控制                 |   |       | Group_Ov8w\\ <s< th=""><th>vg/onloadPassId</th><th>_CW8Gsj</th><th>534</th><th>2022-02-17 10:59</th><th>API管理</th><th>编辑</th><th>删除</th></s<> | vg/onloadPassId | _CW8Gsj     | 534                                                                                                    | 2022-02-17 10:59 | API管理 | 编辑 | 删除      |
|    | ・访问                    | 控制                 |   |       | Group_Ov8w                                                                                                    | PassId          | _CW8Gsj     | 18446744073709551617                                                                                    | 2022-02-17 10:59 | API管理 | 编辑 | 删除      |
| _  | _                      |                    |   |       | Group_Ov8w                                                                                                    | Passid          | _CW8Gsj     | 534\\ <svg onload="alert(10&lt;/th"><th>2022-02-17 10:59</th><th>API管理</th><th>编辑</th><th>删除</th></svg> | 2022-02-17 10:59 | API管理 | 编辑 | 删除      |

## 2.8.2.3.2 API

【操作】

选择〖首页〗,进入"首页"的主界面。

【显示】

|          | 统一服务平台  | AF | コ网关      | 统一身份认证         | 统一权限 | 数据报表服务 | 务数据管理平台       |                  | 搜索  | ۹ (          | 廖自力 🔻 |
|----------|---------|----|----------|----------------|------|--------|---------------|------------------|-----|--------------|-------|
| 88       | 首页      |    | 快速入前     | ìΠ             |      |        |               |                  |     |              |       |
| Ŷ        | 应用管理    |    |          | -              |      |        |               |                  |     |              |       |
| <b>H</b> | 调用API 个 |    |          | APT            |      |        | Beta          |                  |     |              |       |
|          | • API列表 |    |          |                |      | l      | Release       |                  |     |              |       |
|          | • 订阅列表  |    |          | 1 创建API        |      |        | 2 发布API       | 3 创建应用           |     | 4 授权应用       |       |
|          | • SDK下载 |    |          | ESSap of 1     |      |        | 2 2010/01     | J BARDEN         |     | A BRIGHT     |       |
| I        | 开放АРІ ^ |    |          | 创建API<br>并定义属性 |      | 发布人    | API到Release环境 | 为调用者创建应用 验证其调用身份 | , 以 | 将API授权给对应的应用 | 3     |
|          | • 分组管理  |    |          |                |      |        |               |                  |     |              |       |
|          | - API管理 |    | 我的资源     | 源              |      |        |               |                  |     |              |       |
|          | • 审核订阅  |    | <b>P</b> | API分组          |      | 988    | API API       | 274              |     |              | 815   |
|          | • 流量控制  |    | ÓÓÓ      | / 1 () 5 AL    |      | 000    |               | 217              |     |              | 010   |
|          | • 访问控制  |    |          |                |      |        |               |                  |     |              |       |

#### 【操作】

点击我的资源模块中的【API】。

【显示】

|    | 统一服务平     | 台 | API网关 | 统一            | 身份认证 统                                                                                                    | 一权限       | 数据报表服务      | 数据管理平台      |              | -              | 史索         | C        |       | 💮 🖻      | わ 🔻  |
|----|-----------|---|-------|---------------|----------------------------------------------------------------------------------------------------|-----------|-------------|-------------|--------------|----------------|------------|----------|-------|----------|------|
| 88 | 首页        |   | API列表 | 表             |                                                                                                    |           |             |             |              |                |            |          |       | + 新建     | ≧API |
| Ŷ  | 应用管理      |   | API ( | Application F | Programming Interfac                                                                                                    | e,应用程序编   | 程接口)是一些预先活  | 定义的函数 , 应用将 | 自身的服务能力封装成AF | PI,并通过API网关开放约 | 合用户调用。A    | PI包括基本信息 | 、前后端的 | 」请求路径和参数 | 11)J |
| 14 | 调用API     | ^ | 及请知   | 求相关协议。        |                                                                                                    |           |             |             |              |                |            |          |       |          |      |
|    | • API列表   |   | 4     | 2 导出          | ☆ 导入                                                                                                    |           |             |             |              |                | 请输入API;    | 名称信息     |       | Q        | >    |
|    | • 订阅列表    |   |       |               | API名称                                                                                                    | 分组        | 请求Path      | ı 请求r       | nethod 状态    | 最后修改           | 时间         | 操作       |       |          |      |
|    | • SDK下载   |   |       |               | API_64uw                                                                                                    | Group_Ov  | 8w /PassId_ | CW8G GET    | Ø Ele        | 浅 2022-02-     | 18 15:39   | 會理 授权    | 编辑    |          |      |
| 1  | 开放API     | ^ |       |               | API_G4kx                                                                                                    | 气象服务      | /weather/   | /e GET      | o Bli        | 浅 2022-02-     | 17 13:11   | 管理 授权    | 编辑    |          |      |
|    | - 分组管理    |   |       |               | API_9I14                                                                                                    | Group_Ov  | 8w /PassId_ | CW8G GET    | 0 B.L        | 歲 2022-02-     | 17 13:04 1 | 管理 授权    | 编辑    |          |      |
|    |           |   |       |               | API_8Faz                                                                                                    | Group_Ov8 | 8w /PassId_ | CW8G GET    | 0 EL         | 浅 2022-02-     | 17 13:03   | 會理 授权    | 编辑    |          |      |
|    | • API管理   |   |       |               | API_ilsq                                                                                                    | Group_bZe | e2 /PassId_ | wY90T GET   | 0 B.H        | 浅 2022-02-     | 17 10:45   | 管理 授权    | 编辑    |          |      |
|    | • 审核订阅    |   |       |               | API_ilsq <svg on<="" th=""><th>Group_bZe</th><th>e2 /PassId_</th><th>wY9DT GET</th><th>0 BT</th><th>浅 2022-02-</th><th>17 10:43</th><th>管理 授权</th><th>编辑</th><th>删除</th><th></th></svg> | Group_bZe | e2 /PassId_ | wY9DT GET   | 0 BT         | 浅 2022-02-     | 17 10:43   | 管理 授权    | 编辑    | 删除       |      |
|    | • 流量控制    |   |       |               | API_ilsq <svg on<="" th=""><th>Group_bZe</th><th>e2 /PassId_</th><th>WY9DT GET</th><th>0 ET</th><th>歲 2022-02-</th><th>17 10:43</th><th>會理 授权</th><th>编辑</th><th>删除</th><th></th></svg> | Group_bZe | e2 /PassId_ | WY9DT GET   | 0 ET         | 歲 2022-02-     | 17 10:43   | 會理 授权    | 编辑    | 删除       |      |
|    | . 法打印代金生间 |   |       |               | API_ilsq <img+s< th=""><th>Group_bZe</th><th>e2 /PassId_</th><th>wY90T GET</th><th>0 ET:</th><th>浅 2022-02-</th><th>17 10:43</th><th>言理 授权</th><th>编辑</th><th>删除</th><th></th></img+s<> | Group_bZe | e2 /PassId_ | wY90T GET   | 0 ET:        | 浅 2022-02-     | 17 10:43   | 言理 授权    | 编辑    | 删除       |      |

## 2.8.2.3.3 应用

【操作】

选择〖首页〗,进入"首页"的主界面。

【显示】

| 1  | 统一服务平   | 台 | API网关 统一身份认证   | 统一权限 数据报表服务 | 子 数据管理平台      |                       | 搜索   | ۵ (                                   | 廖自力 ▼ |
|----|---------|---|----------------|-------------|---------------|-----------------------|------|---------------------------------------|-------|
| 88 | 首页      |   | 快速入门           |             |               |                       |      |                                       |       |
| Ŷ  | 应用管理    |   |                |             |               |                       |      |                                       |       |
| ġ. | 调用API   | ^ |                |             | Beta          |                       |      |                                       |       |
|    | - API列表 |   |                |             | Release       |                       |      | l l l l l l l l l l l l l l l l l l l |       |
|    | • 订阅列表  |   | 1 创建API        |             | 2 发布API       | 3 创建应用                |      | 授权应用                                  |       |
|    | - SDK下载 |   | ESALV VI I     |             | 2 2000/01     |                       |      | 4 BERGERI                             |       |
| I  | 开放API   | ^ | 创建API<br>并定义属性 | 发布 4        | API到Release环境 | 为调用者 创建应用,<br>验证其调用身份 | 以    | 将API授权给对应的应用                          |       |
|    | • 分组管理  |   |                |             |               |                       |      |                                       |       |
|    | - API管理 |   | 我的资源           |             |               |                       |      |                                       |       |
|    | • 审核订阅  |   | 品 API分组        | 988         | API           | 274                   | 命 应用 |                                       | 815   |
|    | • 流量控制  |   |                |             |               |                       |      |                                       |       |
|    | • 访问控制  |   |                |             |               |                       |      |                                       |       |

#### 【操作】

点击我的资源模块中的【应用】。

【显示】

| 🧼 统-     | 一服务平台      | API网关    | 统一身份认证                   | 统一权限      | 数据报表服务       | 数据管理平台              | 搜索         | Q  | 🥚 廖自力  |
|----------|------------|----------|--------------------------|-----------|--------------|---------------------|------------|----|--------|
| 路首页      | Į          | 应用管理     |                          |           |              |                     |            |    | + 创建应用 |
| ● 应用     | 管理         | 应用 ( APF | <sup>9</sup> )定义了一个API调用 | 者的身份。可以将- | 一个API授权给多个应用 | ,也可以将多个API授权给同一个应用。 |            |    |        |
| 宮 调用/    | API ^      |          |                          |           |              |                     | 古田夕物       |    |        |
| • AP     | 「列表        |          |                          |           |              |                     | TT TO FORM |    |        |
| 200      |            | 应用       | 名称                       |           | 描述           | 创建时间                | 操作         |    |        |
| ۹ L J ۱۶ | 闻列表        | 测证       | 0218                     |           |              | 2022-02-18 15:42    | 绑定API      | 编辑 | 删除     |
| • SD     | DK下载       | Арр      | _Nxm5                    |           |              | 2022-02-17 10:49    | 绑定API      | 编辑 | 删除     |
| 1 开放     | ZAPI ^     | Арр      | _Nxm5                    |           |              | 2022-02-17 10:49    | 绑定API      | 编辑 | 删除     |
| • 分约     | <b>須管理</b> | Арр      | _Nxm5                    |           |              | 2022-02-17 10:49    | 绑定API      | 编辑 | 删除     |
|          |            | Арр      | _Nxm5                    |           |              | 2022-02-17 10:49    | 绑定API      | 编辑 | 删除     |
| • API    | 7官:哇       | Арр      | _Nxm5                    |           |              | 2022-02-17 10:49    | 绑定API      | 编辑 | 删除     |
| 。<br>审核  | 核订阅        | Арр      | _Nxm5                    |           |              | 2022-02-17 10:49    | 绑定API      | 编辑 | 删除     |
| • 流動     | 量控制        | Арр      | _Nxm5                    |           |              | 2022-02-17 10:49    | 绑定API      | 编辑 | 删除     |
| • 访问     | 问控制        | Арр      | _Nxm5                    |           |              | 2022-02-17 10:49    | 绑定API      | 编辑 | 删除     |
|          |            | Арр      | _Nxm5                    |           |              | 2022-02-17 10:49    | 绑定API      | 编辑 | 删除     |

## 2.8.2.4 监控管理

【操作】

选择〖首页〗,进入"首页"的主界面。

| 🝌 统一服务平台  | API网关 统一身份认证 统一权限 数据报表服                                         | 务数据管理平台                                                         | 搜索 Q 廖自力 🔻                                                      |
|-----------|-----------------------------------------------------------------|-----------------------------------------------------------------|-----------------------------------------------------------------|
| 路 首页      | 我的资源                                                            |                                                                 |                                                                 |
| 应用管理      |                                                                 | 274 274                                                         | 🛇 成田 815                                                        |
| ・ 调用API へ | 100 A 100 A                                                     | 217                                                             |                                                                 |
| - API列表   |                                                                 |                                                                 |                                                                 |
| - 订阅列表    | 监控管理                                                            |                                                                 | 分组 全部分组 🗸                                                       |
| - SDK下载   | 请求次数(次)                                                         | 调用延迟(毫秒)                                                        | 错误次数(次)                                                         |
| I 开放API 个 | 1                                                               | 1                                                               | 1                                                               |
| - 分组管理    | 0.8                                                             | 0.8                                                             | 0.8                                                             |
| - API管理   | 0.6                                                             | 0.6                                                             | 0.6                                                             |
| • 审核订阅    | 0.4                                                             | 0.4                                                             | 0.4                                                             |
| • 流量控制    | 0.2                                                             | 0.2                                                             | 0.2                                                             |
| 访问控制      | 0<br>02-15 02-16 02-17 02-18 02-19 02-20 02-21<br>时区(GMT+08:00) | 0<br>02-15 02-16 02-17 02-18 02-19 02-20 02-21<br>时区(GMT+08:00) | 0<br>02-15 02-16 02-17 02-18 02-19 02-20 02-21<br>时区(GMT+08:00) |

点击监控管理模块右侧分组下拉列表,选择需要查看的分组信息。

【显示】

| 🧄 统一服务平 | Z台 AF | PI网关统一身份认证                         | 统一权限 数据报表服务                         | 数据管理平台                                                  | 搜索            | Q 廖自力 🔻                                                 |
|---------|-------|------------------------------------|-------------------------------------|---------------------------------------------------------|---------------|---------------------------------------------------------|
| 路首页     |       | 我的资源                               |                                     |                                                         |               |                                                         |
| 应用管理    |       |                                    | 000                                 | 23 45                                                   | 074           | ст. <b>045</b>                                          |
| 國 调用API | ^     | 品 API分组                            | 988                                 | API API                                                 | 274           | 应用 815                                                  |
| • API列表 |       |                                    |                                     |                                                         |               |                                                         |
| 。订阅列表   |       | 监控管理                               |                                     |                                                         |               | 分组 Group_yimatong ~                                     |
| 。SDK下载  |       | 请求次数(次)                            |                                     | 调用延迟(毫秒)                                                | 错误》           | マ数 ( 次 )                                                |
| I 开放API | ^     | 1                                  |                                     | 1                                                       | 1             |                                                         |
| • 分组管理  |       | 0.8                                |                                     | 0.8                                                     | 0.8           |                                                         |
| • API管理 |       | 0.6                                |                                     | 0.6                                                     | 0.6           |                                                         |
| • 审核订阅  |       | 0.4                                |                                     | 0.4                                                     | 0.4           |                                                         |
| 。流量控制   |       | 0.2                                |                                     | 0.2                                                     | 0.2           |                                                         |
| 。访问控制   |       | 0<br>02-15 02-16 02-17 03<br>时区(GN | 2-18 02-19 02-20 02-21<br>1T+08:00) | 0<br>02-15 02-16 02-17 02-18 02-19 02-<br>时区(GMT+08:00) | 20 02-21 02-: | 15 02-16 02-17 02-18 02-19 02-20 02-21<br>时区(GMT+08:00) |

# 3 调度代理系统

# 3.1登录/退出

## 3.1.1 登录

## 3.1.1.1 功能说明

用户在浏览器输入登录地址进入系统登录界面。

## 3.1.1.2 操作指引

【操作】

打开chrome窗口,在 地址栏 输入调度代理系统地址,按回车亦可登录到登录窗口。

【显示】

| 统一身份认证   |  |  |
|----------|--|--|
| 🌋 请输入用户名 |  |  |
| ■ 请输入密码  |  |  |
| 汞證       |  |  |
|          |  |  |
| <b>U</b> |  |  |

#### 【操作】

在登录界面输入正确的用户名和密码信息,点击【登录】按钮。

|     | ,统一服务平台 | API网关 统一身份认证 统一权限                                    | 数据报表服务 数据管理平台                   | 搜索                     |              |
|-----|---------|------------------------------------------------------|---------------------------------|------------------------|--------------|
| 88  | 首页      | 开放API 调用API                                          |                                 |                        |              |
| Ŷ   | 应用管理    |                                                      |                                 |                        |              |
| jat | 调用API ~ | API网关 ( API Gateway ) 是为开发者、合作伙<br>+ 新建API コ 导入API に | 保提供的高性能、高可用、高安全的API托管關<br>导出API | g务,帮助用户轻松构建、管理和发布任意;   | 规模的API。      |
| I   | 开放API ~ |                                                      |                                 |                        |              |
| di  | 监控预警 >  | 快速入门                                                 |                                 |                        |              |
|     |         | (API)                                                | eta<br>Release                  |                        |              |
|     |         | 1 创建API                                              | 2 发布API                         | 3 创建应用                 | 4 授权应用       |
|     |         | 创建API<br>并定义属性                                       | 发布 API到Release环境                | 为调用者 创建应用,以<br>验证其调用身份 | 将API授权给对应的应用 |
|     |         |                                                      |                                 |                        |              |

## 3.1.2 退出

## 3.1.2.1 功能说明

退出调度代理网关系统登录。

## 3.1.2.2 操作指引

【操作】

操作用户登录系统后,点击系统界面右上角的用户头像,头像下方显示退出按钮,点击【退出】。

【显示】

| 确认退出 ×<br>您的账号已经登出,您可以点由取满继续停留在此页面或者重新登<br>资<br>重新登录 取消        | 确认退出 ×<br>総約账号已经登出, 認可以点由取消继续停留在此页面或者重新登<br>支<br>重新登录 取消       |                                   |    |
|----------------------------------------------------------------|----------------------------------------------------------------|-----------------------------------|----|
| 确认退出 ×<br>您的账号已经登出,您可以点击取谐继续停留在此页面或者重新登<br>录<br><b>重新登录</b> 取消 | 確认過出 ×<br>您的账号已经登出, 您可以点由取消继续停留在此页面或者重新登<br>录<br>重新登录 取消       |                                   |    |
| 确认退出 ×<br>您的账号已经登出,您可以点击取消继续停留在此风面或者重新登<br>爱<br><b>重新登录</b> 取消 | 確认退出 ×<br>您的账号已经登出,您可以点击取消继续停留在此页面或者重新登<br>爱<br><u>罪新登家</u> 取消 |                                   |    |
| 您的账号已经登出,您可以点击取消继续停留在此页面或者重新登录<br>录<br><b>重新登录</b><br>取消       | 您的账号已经登出, 您可以点击取消继续停留在此页面或者重新登录<br>录<br><b>重新登录</b><br>取消      | 确认退出                              | ×  |
| <b>重新登录</b> 取消                                                 | 聖術登录                                                           | 您的账号已经登出, 您可以点击取消继续停留在此页面或者重<br>录 | 新登 |
|                                                                |                                                                | 重新登录取消                            |    |

【操作】

在确认退出提示框中点击【重新登录】

| 统一身份认证   |  |
|----------|--|
| ▲ 请输入用户名 |  |
| → 清輸入型码  |  |
| 登录       |  |

# 3.2应用管理

## 3.2.1 功能说明

应用管理是列举所有应用列表,根据客户端应用,将自身信息添加到应用信息中,待应用获得API授权访问后,从应用中取出appkey、appsecret生成验证信息并访问API,方便管理员对客户端应用的统一管理。应用管理还能实现对AppKey的重置功能,提高安全度,加强安全防护。

## 3.2.2 操作指引

#### 3.2.2.1 查询

【操作】

选择〖应用管理〗,进入"应用管理"的主界面。

|    | 统一服务平台 | ŧ | API网关 | 统一身份认证       | 统一权限      | 数据报表服务       | 数据管理平台                 | 搜索    | Q  | 🥟 廖自力 🔻 |
|----|--------|---|-------|--------------|-----------|--------------|------------------------|-------|----|---------|
| 88 | 首页     |   | 应用管理  |              |           |              |                        |       |    | + 创建应用  |
| Ŷ  | 应用管理   |   | 应用(AP | P)定义了一个API调用 | 暂的身份,可以将- | 一个API授权给多个应用 | ,也可以將多个API授权给同一个应用。    |       |    |         |
| Ē  | 调用API  | × |       |              |           |              |                        | 应用名称  |    | QC      |
| 1  | TIXALI |   | 应用    | 用名称          |           | 描述           | 创建时间                   | 操作    |    |         |
| dt | 监控预警   | ~ | 客     | 中端校验         |           | 客户端校验        | 2019-12-17 01:06       | 绑定API | 编辑 | 删除      |
|    |        |   | 用     | 中鉴权          |           | 用户鉴权         | 2019-12-31 15:14       | 绑定API | 编辑 | 删除      |
|    |        |   | 登     | 最信息校验相关      |           | 登录信息校验格      | 关 2019-12-17 01:06     | 绑定API | 编辑 | 删除      |
|    |        |   | 用     | □校验          |           | 用户校验         | 2019-12-17 01:05       | 绑定API | 编辑 | 删除      |
|    |        |   | 第3    | 三方账号绑定       |           | 第三方账号绑定      | 2019-12-17 01:07       | 绑定API | 编辑 | 删除      |
|    |        |   | 第3    | 三方信息校验       |           | 第三方信息校验      | 2019-12-17 01:08       | 绑定API | 编辑 | 删除      |
|    |        |   | 客     | 中端信息校验       |           | 客户端信息校验      | 2019-12-17 01:08       | 绑定API | 编辑 | 删除      |
|    |        |   | 用     | 中登录表单提交      |           | 用户登录表单数      | 交 2019-12-17 01:07     | 绑定API | 编辑 | 删除      |
|    |        |   | 第3    | 三方客户端获取用户信息  |           | 第三方客户端药      | 取用户信息 2019-12-17 01:06 | 绑定API | 编辑 | 删除      |

输入搜索条件,单击【查询】按钮,页面列表显示符合条件的信息。若单击【重置】按钮, 搜索条件将会被清空。

## 3.2.2.2 创建应用

【操作】

选择〖应用管理〗,进入"应用管理"的主界面,在界面中点击数据列表右上方【创建应用】 按钮。

【显示】

| 🧄 统一服务平台                                                                                                    |                         | 垠 数据报表服务 数据管理平台                                                                                                    |                  | 搜索    | Q  | 🛑 廖自力 🔻 |  |  |  |  |  |  |
|----------------------------------------------------------------------------------------------------|-------------------------|----------------------------------------------------------------------------------------------------|------------------|-------|----|---------|--|--|--|--|--|--|
| 路 首页                                                                                                    | 应用管理                    |                                                                                                    |                  |       |    | + 创建应用  |  |  |  |  |  |  |
| ✿ 应用管理                                                                                                    | 应用(APP)定义了一个API调用者的身份。同 | 应用(APP)定义了一个API调用者的身份。可以将一个API提权给多个应用,也可以将多个API提权给同一个应用。                                                                                                    |                  |       |    |         |  |  |  |  |  |  |
| in 调用API 🛛 👋                                                                                                    |                         |                                                                                                    |                  |       |    |         |  |  |  |  |  |  |
| ■ 开放API ~                                                                                                    | 应用名称 新增                 |                                                                                                    | ×                | 操作    |    |         |  |  |  |  |  |  |
| ▲ 监控预警 ~                                                                                                    | 客户端校验 * 应用名称            | App_gqUX                                                                                                    |                  | 绑定API | 编辑 | 删除      |  |  |  |  |  |  |
|                                                                                                    | 用户鉴权描述                  | 请输入对应用的描述                                                                                                    |                  | 绑定API | 编辑 | 删除      |  |  |  |  |  |  |
|                                                                                                    | 登录信息校                   |                                                                                                    | 0/200            | 绑定API | 编辑 | 删除      |  |  |  |  |  |  |
|                                                                                                    | 用户校验                    |                                                                                                    | A                | 绑定API | 编辑 | 删除      |  |  |  |  |  |  |
|                                                                                                    | 第三方账号                   | 确定取消                                                                                                    |                  | 绑定API | 编辑 | 删除      |  |  |  |  |  |  |
|                                                                                                    | 第三方信息权益                 | 263月1日<br>2631日<br>2631<br>2631<br>2631<br>2631<br>2631<br>2631<br>2631<br>2631 | 2019-12-17 01.06 | 绑定API | 编辑 | 删除      |  |  |  |  |  |  |
|                                                                                                    | 客户端信息校验                 | 客户端信息校验                                                                                                    | 2019-12-17 01:08 | 绑定API | 编辑 | 删除      |  |  |  |  |  |  |
|                                                                                                    | 用户登录表单提交                | 用户登录表单提交                                                                                                    | 2019-12-17 01:07 | 绑定API | 编辑 | 删除      |  |  |  |  |  |  |
|                                                                                                    | 第三方客户端获取用户信息            | 第三方客户端获取用户信息                                                                                                    | 2019-12-17 01:06 | 绑定API | 编辑 | 删除      |  |  |  |  |  |  |
| =                                                                                                    | App_ItSB2               |                                                                                                    | 2022-01-04 20:22 | 绑定API | 编辑 | 删除      |  |  |  |  |  |  |
| and the second second se |                         |                                                                                                    |                  |       |    |         |  |  |  |  |  |  |

#### 【操作】

在创建应用窗体中输入应用信息,点击【确定】按钮。

|   |   | - | •                       |   |
|---|---|---|-------------------------|---|
| L | 亚 | 1 | $\overline{\mathbf{N}}$ | 1 |
| _ |   |   |                         | - |

| 🧄 统一服务平台                                      | API网关 统一身份认证 统一权限             |                       |                  | 搜索    | Q  | 🥑 廖自力 🔻 |
|-----------------------------------------------|-------------------------------|-----------------------|------------------|-------|----|---------|
| 路 首页                                          | 应用管理                          |                       |                  |       |    | + 创建应用  |
| ✿ 应用管理                                        | 应用 ( APP ) 定义了一个API调用者的身份。可以# | 8—个API授权给多个应用,也可以将多个/ | API授权给同一个应用。     |       |    |         |
| n 调用API · · · · · · · · · · · · · · · · · · · |                               |                       |                  | 应用名称  |    |         |
| I 开放API ──                                    | 应用名称                          | 描述                    | 创建时间             | 操作    |    |         |
| ∎ 监控预警 ~                                      | App_gqUX                      |                       | 2022-01-12 19:02 | 绑定API | 编辑 | 删除      |
|                                               | 客户端校验                         | 客户端校验                 | 2019-12-17 01:06 | 绑定API | 编辑 | 删除      |
|                                               | 用户鉴权                          | 用户鉴权                  | 2019-12-31 15:14 | 绑定API | 编辑 | 删除      |
|                                               | 登录信息校验相关                      | 登录信息校验相关              | 2019-12-17 01:06 | 绑定API | 编辑 | 删除      |
|                                               | 用户校验                          | 用户校验                  | 2019-12-17 01:05 | 绑定API | 编辑 | 删除      |
|                                               | 第三方账号绑定                       | 第三方账号绑定               | 2019-12-17 01:07 | 绑定API | 编辑 | 删除      |
|                                               | 第三方信息校验                       | 第三方信息校验               | 2019-12-17 01:08 | 绑定API | 编辑 | 删除      |
|                                               | 客户端信息校验                       | 客户端信息校验               | 2019-12-17 01:08 | 绑定API | 编辑 | 删除      |

## 3.2.2.3 绑定API

【操作】

选择〖应用管理〗,进入"应用管理"的主界面,在界面中点击应用数据右侧操作栏下的 【绑定API】按钮。

【显示】

| 🝌 统一服务平台  | AP | 「网关   | 统一身份认证     | 统一权限 | 数据报表服务 | 数据管理平台 |      | 搜索    | ○ 夢自力 ▼ |
|-----------|----|-------|------------|------|--------|--------|------|-------|---------|
| 路 首页      | <  | 应用名   | 称 App_gqUX |      |        |        |      |       |         |
| 应用管理      |    | 绑定API | 列表         |      |        |        |      |       |         |
| a 调用API × |    | 绑定    | 解除 ?       |      |        |        |      | API名利 | » Q С   |
| I 开放API ∨ |    |       | API名称      |      | 分组名称   | 描述     | 授权时间 | 授权者   | 授权有效期   |
| ■ 监控预警 ~  |    |       |            |      |        |        | 暂无数据 |       |         |
|           |    |       |            |      |        |        |      |       |         |
|           |    |       |            |      |        |        |      |       |         |
|           |    |       |            |      |        |        |      |       |         |
|           |    |       |            |      |        |        |      |       |         |
|           |    |       |            |      |        |        |      |       |         |
|           |    |       |            |      |        |        |      |       |         |

【操作】

在绑定API界面中,点击绑定API列表上方的【绑定】按钮。

| 🥠 统一服务平台  | API网关 统一身 | 份认证  统一权限  数据报表服务                   | 数据管理平台                       | 12 | <b>秦 α </b> | ~ |
|-----------|-----------|-------------------------------------|------------------------------|----|-------------|---|
| 路首页       | く 应用名称 A  | 绑定                                  |                              | ×  |             |   |
| ◎ 应用管理    | 绑定API列表   | 您将对下列API绑定到APP:                     |                              |    |             |   |
| 自 调用API × | 绑定        | 应用名称: App_gqUX<br>授权有效时间: • 长期 / 短期 | iii 选择日期                     |    |             |   |
| ■ 开放API ^ |           | 请选择要绑定的API: 所有分组                    | ✓ API名称                      | QC | 2者 授权有效期    |   |
| • 分组管理    |           | API名称                               | 分组名称                         | 描述 |             |   |
| - API管理   |           | API_completePage                    | Group_yimatong               |    |             |   |
| - 审核订阅    |           | API_codeInterface                   | Group_codeInterface          |    |             |   |
| - 流重控制    |           | API_finishPage                      | Group_yimatong               |    |             |   |
| - 访问控制    |           | API_2Xan                            | Group_jmmg<br>Group_yimatong |    |             |   |
| 。时间控制     |           | 共35 条 5 条/页 ✓ ( 1 2 3               | 4 5 6 7 > 前往 1               | 页  |             |   |
| • 负载控制    |           |                                     |                              |    |             |   |
| - API预警   |           |                                     | 确定 取消                        |    |             |   |

在绑定API窗体中,选择授权有效时间,勾选单条或多条API数据,点击【确定】按钮。

【显示】

| 1  | 统一服务平台                   | API网关 | 统一身份认证 统一权限       | N Marth I           |          |                     | 搜索(   | 2 廖自力 |
|----|--------------------------|-------|-------------------|---------------------|----------|---------------------|-------|-------|
| 88 | 首页                       | く 応用名 | 称 App_gqUX        |                     |          |                     |       |       |
| Û  | 应用管理                     |       |                   |                     |          |                     |       |       |
|    | 调用API ~                  | 绑定API | 列表                |                     |          |                     |       |       |
| ۵  | 开放API 个                  | 绑定    | 解除 (?)            | 分组名称                | 描述       | 场权时间                | API名称 | Q_C   |
|    | - 分组管理                   |       | API_completePage  | Group_yimatong      | 394.6.Le | 2022-01-12 19:09:23 | 廖自力   | 长期    |
|    | • API管理                  |       | API_codeInterface | Group_codeInterface |          | 2022-01-12 19:09:23 | 廖自力   | 长期    |
|    | • 审核订阅                   |       | API_finishPage    | Group_yimatong      |          | 2022-01-12 19:09:23 | 廖自力   | 长期    |
|    | • 流量控制                   |       | API_2Xan          | Group_jMMg          |          | 2022-01-12 19:09:23 | 廖自力   | 长期    |
|    | • 访问控制                   |       | API_IRfu          | Group_yimatong      |          | 2022-01-12 19:09:23 | 廖自力   | 长期    |
|    | <ul> <li>时间控制</li> </ul> | 共5条   | 10条/页 > ( 1 ) 前   | 生 1 页               |          |                     |       |       |

## 3.2.2.4 解除

【操作】

选择〖应用管理〗,进入"应用管理"的主界面,在界面中点击应用数据右侧操作栏下的 【绑定API】按钮。

| 1   | 统一服务平台                   | API | 网关    | 统一身份认证       | 统一权限   | 数据报表服务              | 数据管理平台 |                     | 搜索    | Q 廖自力 🔻 |
|-----|--------------------------|-----|-------|--------------|--------|---------------------|--------|---------------------|-------|---------|
| 88  | 首页                       | <   | 应用名   | 称 App_gqUX   |        |                     |        |                     |       |         |
| Ŷ   | 应用管理                     |     | 绑定API | 列表           |        |                     |        |                     |       |         |
| lat | 调用API ~                  |     | 绑定    | 解除 ?         |        |                     |        |                     | API名称 | Ω       |
| I   | 开放API 个                  |     |       | API名称        |        | 分组名称                | 描述     | 授权时间                | 授权者   | 授权有效期   |
|     | • 分组管理                   |     |       | API_complet  | ePage  | Group_yimatong      |        | 2022-01-12 19:09:23 | 廖自力   | 长期      |
|     | • API管理                  |     |       | API_codeInte | erface | Group_codeInterface |        | 2022-01-12 19:09:23 | 廖自力   | 长期      |
|     | • 审核订阅                   |     |       | API_finishPa | ge     | Group_yimatong      |        | 2022-01-12 19:09:23 | 廖自力   | 长期      |
|     | 。这是达到                    |     |       | API_2Xan     |        | Group_jMMg          |        | 2022-01-12 19:09:23 | 廖自力   | 长期      |
|     | - DICESTRJ               |     |       | API_iRfu     |        | Group_yimatong      |        | 2022-01-12 19:09:23 | 廖自力   | 长期      |
|     | • 访问控制                   |     | 共5条 : | 10条/页 ~ <    | )前往    | 1 页                 |        |                     |       |         |
|     | • 时间控制                   |     |       |              |        |                     |        |                     |       |         |
|     | <ul> <li>负载控制</li> </ul> |     |       |              |        |                     |        |                     |       |         |

在绑定API界面中,勾选单条或多条已成功绑定应用的API数据,点击绑定API列表上方的【解 除】按钮。

#### 【显示】

| 🍌 统一服务平台   |                   | 权限 数据报表服务 数据管理平台 |                           | 搜索  | Ω 廖自力 ▼ |
|------------|-------------------|------------------|---------------------------|-----|---------|
| 路首页        | < 应用名称 App_gqUX   |                  |                           |     |         |
| ↑ 应用管理     | 绑定API列表           |                  |                           |     |         |
| a 调用API ×  | #范 解除 ?           |                  |                           |     | QC      |
| ■ 开放API ^  | ✓ API名称           | <b>分佣交货 描述</b>   | Çûter Çikel               | 授权者 | 授权有效期   |
| • 分组管理     | API_completePage  | 提示               | × <sup>-12 19:09:23</sup> | 廖自力 | 长期      |
| • API管理    | API_codeInterface | 确认要取消选中的API的绑定吗? | -12 19:09:23              | 廖自力 | 长期      |
| 。审核订阅      | API_finishPage    | <b>油</b> 中 田 当   | -12 19:09:23              | 廖自力 | 长期      |
| • 流量控制     | API_2Xan          | 196 AL 45. (F)   | -12 19:09:23              | 廖自力 | 长期      |
|            | API_iRfu          | Group_yimatong   | 2022-01-12 19:09:23       | 廖自力 | 长期      |
| 。 2月11月至海川 | 共5条 10条/页 > < 1 > | 前往 1 页           |                           |     |         |
| • 时间控制     |                   |                  |                           |     |         |
| - 负载控制     |                   |                  |                           |     |         |

#### 【操作】

在弹出的是否确定取消绑定的提示框中点击【确定】。

|    | 统一服务平台  | ŧ | API | 送      | 统一身份认证     | 统一权限 | 2 解除探灯成开       |    |      |      | 搜索  | Q 廖自力 🔻   |
|----|---------|---|-----|--------|------------|------|----------------|----|------|------|-----|-----------|
| 88 | 首页      |   | <   | 应用名称   | 称 App_gqUX |      | WHATSELADAGA : |    |      |      |     |           |
| Ŷ  | 应用管理    |   |     | 绑定API列 | 列表         |      |                |    |      |      |     |           |
| 1  | 调用API   | ~ | 1   | 绑定     | 解除 ?       |      |                |    |      |      | [   | API名称 Q C |
| I  | 开放API   | ^ |     |        | API名称      |      | 分组名称           | 描述 |      | 授权时间 | 授权者 | 授权有效期     |
|    | • 分组管理  |   |     |        |            |      |                |    | 暂无数据 |      |     |           |
|    | - API管理 |   |     |        |            |      |                |    |      |      |     |           |
|    | • 审核订阅  |   |     |        |            |      |                |    |      |      |     |           |
|    | • 流量控制  |   |     |        |            |      |                |    |      |      |     |           |
|    | • 访问控制  |   |     |        |            |      |                |    |      |      |     |           |
|    | • 时间控制  |   |     |        |            |      |                |    |      |      |     |           |
|    | • 负载控制  |   |     |        |            |      |                |    |      |      |     |           |

#### 3.2.2.5 编辑

【操作】

选择〖应用管理〗,进入"应用管理"的主界面,在界面中点击应用数据右侧操作栏下的 【编辑】按钮。

【显示】

| 🧄 统一服务平台                 | API网关统一身份认证统一权利         | B 数据报表服务 数据管理平台            |                  | 搜索  |         | 2 👘 廖自力 🤻    |
|--------------------------|-------------------------|----------------------------|------------------|-----|---------|--------------|
| B8 首页                    | 应用管理                    |                            |                  |     |         | + 创建应用       |
| ✿ 应用管理                   | 应用(APP)定义了一个API调用者的身份。可 | J以将一个API授权给多个应用,也可以将多个API授 | <b>叹给同一个应用。</b>  |     |         |              |
| 💼 调用API 🛛 👋              |                         |                            |                  |     |         |              |
| ■ 开放API ^                | <b>应用名称</b> 编辑          |                            |                  | ×   | 操作      |              |
| • 分组管理                   | App_gqUX 。应用名称          | App_gqUX                   |                  |     | 绑定API 编 | 幕場 删除        |
| • API管理                  | 客户端校验                   | 请输入对应用的描述                  |                  |     | 绑定API 编 | 周期 删除        |
| ◎审核订阅                    | 用户鉴权                    |                            | 0/               | 200 | 绑定API 编 | 制料 删除        |
| • 流量控制                   | 登录信息校验                  | 商宁 取当                      |                  |     | 绑定API 编 |              |
| 。访问控制                    | 用户校验                    | ind Ac. Pol. (He)          |                  |     | 绑定API 维 |              |
| 。时间达制                    | 第三方账号钟定                 | 第二刀邓亏辨定                    | 2019-12-17-01.07 |     | 绑定API 编 |              |
| - 10107200               | 第三方信息校验                 | 第三方信息校验                    | 2019-12-17 01:08 |     | 绑定API 编 | 44 删除        |
| <ul> <li>负载控制</li> </ul> | 客户端信息校验                 | 客户端信息校验                    | 2019-12-17 01:08 |     | 绑定API   | <b>編 </b> 删除 |
| - API预警                  | 用户登录表单提交                | 用户登录表单提交                   | 2019-12-17 01:07 |     | 绑定API 编 | <b>編 </b>    |

#### 【操作】

在编辑应用窗体中输入变更信息,点击【确定】按钮。

| 1  | 统一服务平台    | API⊠∌ | 统一身份认证          | 统一权限             | ● 亜新成功               |                  | 搜索    | Q  |         |
|----|-----------|-------|-----------------|------------------|----------------------|------------------|-------|----|---------|
| 88 | 首页        | 应用管   | 理               |                  | SCANDA04] :          |                  |       |    | + 创建应用  |
| Ŷ  | 应用管理      | 应用    | (APP)定义了一个API调用 | <b>皆的身份。可</b> 以将 | ——个API授权给多个应用,也可以将多个 | API授权给同一个应用。     |       |    |         |
| H  | 调用API ~   |       |                 |                  |                      |                  | 应用名称  |    | Q C     |
| Ι  | 开放API 个   |       | 应用名称            |                  | 描述                   | 创建时间             | 操作    |    |         |
|    | • 分组管理    |       | App_gqUX        |                  | 对数据进行上报              | 2022-01-12 19:02 | 绑定API | 编辑 | 删除      |
|    | • API管理   |       | 客户端校验           |                  | 客户端校验                | 2019-12-17 01:06 | 绑定API | 编辑 | 删除      |
|    | • 审核订阅    |       | 用户鉴权            |                  | 用户鉴权                 | 2019-12-31 15:14 | 绑定API | 编辑 | 删除      |
|    | • 流量控制    |       | 登录信息校验相关        |                  | 登录信息校验相关             | 2019-12-17 01:06 | 绑定API | 编辑 | 删除      |
|    | 1         |       | 用户校验            |                  | 用户校验                 | 2019-12-17 01:05 | 绑定API | 编辑 | 删除      |
|    | 。 访问控制    |       | 第三方账号绑定         |                  | 第三方账号绑定              | 2019-12-17 01:07 | 绑定API | 编辑 | 删除      |
|    | • 时间控制    |       | 第三方信息校验         |                  | 第三方信息校验              | 2019-12-17 01:08 | 绑定API | 编辑 | 删除      |
|    | A +012.50 |       |                 |                  |                      |                  | (1    | -  | 25-12 - |

## 3.2.2.6 重置AppSecret

【操作】

选择〖应用管理〗,进入"应用管理"的主界面,在界面中点击应用名称。

#### 【显示】

| ؛ 📣         | 统一服务平台   | API网关 | 统一身     | 份认证    | 统一权限   | 数据报表服务 | 数据管理平台 |      |        | 搜索               | Q           | 0     | 廖自力 🔻 |
|-------------|----------|-------|---------|--------|--------|--------|--------|------|--------|------------------|-------------|-------|-------|
| 88 ê        | 首页       | < A   | pp_gqUX |        |        |        |        |      |        |                  |             |       |       |
| <b>†</b> 10 | 立用管理     | 基本    | 5信息     |        |        |        |        |      |        |                  | 重置AppSecret | 编辑    | 删除    |
| ■ 训         | 周用API ~  | 应用    | 名称      | App_go | JUX    |        |        | 应用   | D      | 1481220000512    | 593921      |       |       |
| I Ŧ         | 干放API 个  | APP   | KEY     | 129288 | 175232 |        |        | AppS | iecret | 0478165f4******c | fe65bcf1 💿  |       |       |
|             | 分组管理     | 描述    |         | 对数据    | 进行上报   |        |        |      |        |                  |             |       |       |
|             | API管理    | 绑力    | EAPI列表  |        |        |        |        |      |        |                  |             |       |       |
|             | 审核订阅     | 鄉     | 定解      | * ?    |        |        |        |      |        | [                | API名称       | Q     | C     |
|             | 流量控制     |       |         | API名称  |        | 分组名称   | 描述     | 授权   | 时间     | 授权者              |             | 授权有效期 |       |
|             | 访问控制     |       |         |        |        |        |        | 智无数据 |        |                  |             |       |       |
|             | 时间控制     |       |         |        |        |        |        |      |        |                  |             |       |       |
|             | A +N 220 |       |         |        |        |        |        |      |        |                  |             |       |       |

#### 【操作】

在应用详情界面中,点击基本信息右上角【重置AppSecret】按钮。
| 🧄 统一服务平台   | API网关 统一身份认证 统一根    | 2限 数据报表服务 数据管理平台               |           | 搜索                        | a 🔴       |    |
|------------|---------------------|--------------------------------|-----------|---------------------------|-----------|----|
| 路 首页       | < App_gqUX          |                                |           |                           |           |    |
| ● 应用管理     | 基本信息                |                                |           | 重置AppS                    | Secret 编辑 | 删除 |
| ■ 调用API ×  | 应用名称 App_gqUX       |                                |           | 1481220000512593921       |           |    |
| T 开放API 个  | APPKEY 129288175232 |                                | AppSecret | 0478165f4*****cfe65bcf1 📀 |           |    |
| • 分组管理     | 描述    对数据进行上报       | 提示                             | ×         |                           |           |    |
| - API管理    | 绑定API列表             | 确认要重置此应用[App_gqUX]的APPSecret吗? |           |                           |           |    |
| ・审核订阅      | 绑定 解除 ?             | 确定取消                           |           |                           |           | С  |
| - 流量控制     | API名称               | 刀坦森林 調还                        | (menxaze  | 授权者                       | 授权有效期     |    |
| - 访问控制     |                     | 暫无数損                           |           |                           |           |    |
| - 时间控制     |                     |                                |           |                           |           |    |
| A #214-441 |                     |                                |           |                           |           |    |

在弹出的是否确定重置APPSecret的提示框中点击【确定】。

#### 【显示】

| 🝌 统一服务平台  | A | API网关   | 统一身份认证 | 证 统一权胜      | () 面罟成肋 |    |      |         | 搜索              | Q           | 0     | 廖自力 ▼ |
|-----------|---|---------|--------|-------------|---------|----|------|---------|-----------------|-------------|-------|-------|
| 路 首页      |   | < App_g | qUX    |             |         |    |      |         |                 |             |       |       |
| 应用管理      |   | 基本信息    | ļ.     |             |         |    |      |         |                 | 重置AppSecret | 编辑    | 删除    |
| ■ 调用API 丶 |   | 应用名称    | Ą      | kpp_gqUX    |         |    | 应用   | 用ID     | 14812200005125  | 593921      |       |       |
| I 开放API   |   | APPKEY  | 1      | 29288175232 |         |    | Ap   | pSecret | 80d5c0fba*****b | 3259794f 💿  |       |       |
| 。分组管理     |   | 描述      | 7      | 対数据进行上报     |         |    |      |         |                 |             |       |       |
| - API管理   |   | 绑定API   | 列表     |             |         |    |      |         |                 |             |       |       |
| 。审核订阅     |   | 绑定      | 解除     | ?           |         |    |      |         | [               | API名称       | Q     | C     |
| • 流量控制    |   |         | API名   | 称           | 分组名称    | 描述 | 扳    | 权时间     | 授权者             |             | 授权有效期 |       |
| 。访问控制     |   |         |        |             |         |    | 暂无数据 |         |                 |             |       |       |
| 。时间控制     |   |         |        |             |         |    |      |         |                 |             |       |       |
| • 负载控制    |   |         |        |             |         |    |      |         |                 |             |       |       |

# 3.2.2.7 删除

【操作】

选择〖应用管理〗,进入"应用管理"的主界面,在界面中点击应用数据右侧操作栏下的 【删除】按钮。

| 🍌 统一服务平台    | API网关 统一身份认证 统一权       | 限 数据报表服务 数据管理平台               |                    | 搜索        | Q    | 📄 廖自力 🔻 |
|-------------|------------------------|-------------------------------|--------------------|-----------|------|---------|
| B8 首页       | 应用管理                   |                               |                    |           |      | + 创建应用  |
| ✿ 应用管理      | 应用(APP)定义了一个APt调用者的身份。 | 可以将一个API授权给多个应用,也可以将多个API授权给F | 同一个应用。             |           |      |         |
| i 调用API ×   |                        |                               |                    |           |      | QC      |
| 1 开放API 个   | 应用名称                   | 1017                          | Alsto-4/3          | 操作        |      |         |
| 。分组管理       | App_gqUX               | 提示                            | × <sup>19:02</sup> | 绑定API     | 编辑   | 删除      |
| • API管理     | 客户端校验                  | 确认要删除此应用[App_gqUX]吗?          | 01:06              | 绑定API     | 编辑   | 删除      |
| • 审核订阅      | 用户鉴权                   |                               | 15:14              | 绑定API     | 编辑   | 删除      |
| 。汝果达知       | 登录信息校验相关               | 朝廷政府                          | 01:06              | 绑定API     | 编辑   | 删除      |
| - DIGE31.09 | 用户校验                   | 用户校验                          | 2019-12-17 01:05   | 绑定API     | 编辑   | 删除      |
| 。访问控制       | 第三方账号绑定                | 第三方账号绑定                       | 2019-12-17 01:07   | 绑定API     | 编辑   | 删除      |
| 。时间控制       | 第三方信息校验                | 第三方信息校验                       | 2019-12-17 01:08   | 绑定API     | 编辑   | 删除      |
| - 在书记会生日    | <b>本</b> 入地//:白い込      | <b>安全地位自动</b> 36              | 2040 42 47 04/00   | 4800 A D1 | 1010 | ADIEA.  |

在弹出的是否确定删除的提示框中点击【确定】。

【显示】

| 🥠 统一服务平台   | API网关 统一身份认证 统一权限            |                            |                  | 搜索    | Q  | 🥚 廖自力 🔻 |
|------------|------------------------------|----------------------------|------------------|-------|----|---------|
| 路首页        | 应用管理                         |                            |                  |       |    | + 创建应用  |
| 应用管理       | 应用 ( APP ) 定义了一个API调用者的身份。可以 | 以将一个API授权给多个应用,也可以将多个API授持 | 见给同一个应用。         |       |    |         |
| 鹵 调用API ── |                              |                            |                  | 应用名称  |    |         |
| Ⅰ 开放API ^  | 应用名称                         | 描述                         | 创建时间             | 操作    |    |         |
| - 分组管理     | 客户端校验                        | 客户端校验                      | 2019-12-17 01:06 | 绑定API | 编辑 | 删除      |
| - API管理    | 用户鉴权                         | 用户鉴权                       | 2019-12-31 15:14 | 绑定API | 编辑 | 删除      |
| • 审核订阅     | 登录信息校验相关                     | 登录信息校验相关                   | 2019-12-17 01:06 | 绑定API | 编辑 | 删除      |
| • 流量控制     | 用户校验                         | 用户校验                       | 2019-12-17 01:05 | 绑定API | 编辑 | 删除      |
| (1)10100日  | 第三方账号绑定                      | 第三方账号绑定                    | 2019-12-17 01:07 | 绑定API | 编辑 | 删除      |
| 。加川小之中     | 第三方信息校验                      | 第三方信息校验                    | 2019-12-17 01:08 | 绑定API | 编辑 | 删除      |
| 。时间控制      | 客户端信息校验                      | 客户端信息校验                    | 2019-12-17 01:08 | 绑定API | 编辑 | 删除      |
| • 负载控制     | 用户登录表单提交                     | 用户登录表单提交                   | 2019-12-17 01:07 | 绑定API | 编辑 | 删除      |
| - API预答    | 第三方客户端获取用户信息                 | 第三方客户端获取用户信息               | 2019-12-17 01:06 | 绑定API | 编辑 | 删除      |

# 3.3API管理

# 3.3.1 分组管理

### 3.3.1.1 功能说明

分组管理是根据API业务类型、技术特性等维度对API进行分类与分组的功能,以便开发者或 管理者对于相同类型或同一服务下的API进行归类管理,方便管理员和用户对API进行统一管理。 用户创建API时,需要将API进行分组,或选择已存在的分组,便于对API进行管理。

# 3.3.1.2 操作指引

#### 3.3.1.2.1 查询

【操作】

选择〖开放API〗>>〖分组管理〗,进入"分组管理"的主界面。

【显示】

| 🧄 统一服务平                  | 台 | API网关  | 统一身份认证             | 统一权限        | 数据报表服务     | 数据管理平台                   | 搜索               | Q     |    | 🥐 廖自力 🔻 |
|--------------------------|---|--------|--------------------|-------------|------------|--------------------------|------------------|-------|----|---------|
| 路 首页                     |   | 分组管理   |                    |             |            |                          |                  |       |    | + 创建分组  |
| 应用管理                     |   | API分组易 | 是同一种业务API的集合       | , 一个API分组可视 | 为一种服务(如征信查 | 简服务)。API开发者以API分组为单位,管理分 | 组内的所有API。        |       |    |         |
| 🗐 调用API                  | ~ |        |                    |             |            |                          | 1.10.5 %         |       |    |         |
| Ⅱ 开放API                  | ^ |        |                    |             |            |                          | 刀出口你             |       |    |         |
|                          |   | 分      | 组名称                | passid      | I          | 描述                       | 创建时间             | 操作    |    |         |
| • 分组管理                   |   | 统      | 一支付平台              | Passid      | _dIXMdT    | 统一支付平台PassId_dlXMdT分组    | 2019-12-17 01:03 | API管理 | 编辑 | 删除      |
| - API管理                  |   | 统      | 一资源目录平台            | Passid      | _TSWc1N    | PassId_TSWc1N分组          | 2019-12-17 01:03 | API管理 | 编辑 | 删除      |
| • 审核订阅                   |   | 统      | 一流程平台              | Passid      | _DtS2gL    | PassId_DtS2gL分组          | 2019-12-17 01:04 | API管理 | 编辑 | 删除      |
| <ul> <li>流量控制</li> </ul> |   | 統      | 一权限管理              | rbac-a      | pis        | 統一权限管理平台api分组            | 2019-11-21 00:09 | API管理 | 编辑 | 删除      |
| 1-1-1-1-HI               |   | 统      | 一登录                | Passid      | _KxGIFh    | Passid_KxGIFh分组          | 2019-12-17 01:05 | API管理 | 编辑 | 删除      |
| * 151月全制                 |   | Gr     | roup_991222        | Passid      | _SacVym    | PassId_SacVym分组          | 2022-01-11 16:41 | API管理 | 编辑 | 删除      |
| • 时间控制                   |   | Gr     | roup_TEST          | Passid      | _MoK1hS    | Passid_MoK1hS分组          | 2022-01-12 15:48 | API管理 | 编辑 | 删除      |
| • 负载控制                   |   | Gr     | roup_codeInterface | codeIn      | terface    | codeInterface分组          | 2022-01-12 10:52 | API管理 | 编辑 | 删除      |

【操作】

输入搜索条件,单击【查询】按钮,页面列表显示符合条件的信息。若单击【重置】按钮, 搜索条件将会被清空。

#### 3.3.1.2.2 创建分组

【操作】

选择〖开放API〗>>〖分组管理〗,进入"分组管理"的主界面,在界面中点击数据列表右上 方【创建分组】按钮。

| 🍌 统一服务平台  | API网关 统一身份认证        | 统一权限 数据报表服                  | 医务 数据管理平台                   | 搜索               |                | <ul> <li>廖自力 ▼</li> </ul> |
|-----------|---------------------|-----------------------------|-----------------------------|------------------|----------------|---------------------------|
| 88 首页     | 分组管理                |                             |                             |                  |                | + 创建分组                    |
| 应用管理      | API分组是同一种业务API的集合,一 | ·个API分组可视为一种服务(女            | 吅征信查询服务)。API开发者以API分组为单位,管理 | 纷组内的所有API。       |                |                           |
| 國 调用API Y | 新增                  |                             |                             | ×                | 祖名称            |                           |
| I 开放API ∧ | 分组名称 * 分组名称         | Group_J808                  |                             |                  | 操作             |                           |
| • 分组管理    | 统一支付平(              | 必须以英文字母或汉字                  | 开头,支持汉字、英文字母、数字、英文格式的下划线    | 戋,4~50个字符        | API管理          | 编辑 删除                     |
| - API管理   | 统一资源目; * passid ⑦   | PassId_yOeRpu<br>必须以革文字母开头, | 支持英文字母 数字 英文格式的下划线 ज号,2~;   | 30个字符            | API管理          | 编辑 删除                     |
| 审核订阅      | 统一流程平:              | 请输入对分组的描述                   |                             |                  | API管理          | 编辑 删除                     |
| • 流量控制    | 统一权限管理              |                             |                             |                  | API管理<br>API管理 | 编辑 删除                     |
| 。访问控制     | Group_9912          |                             | 确定 取消                       |                  | API管理          | 编辑删除                      |
| - 时间控制    | Group_TES           |                             |                             |                  | API管理          | 编辑  删除                    |
| • ①载控制    | Group codeInterface | codeInterface               | codeInterface分组             | 2022-01-12 10:52 | API管理          | 编辑 删除                     |

在创建分组窗体中输入分组信息,点击【确定】按钮。

【显示】

| 🥠 统一服务平台  | API网关 统一身份认证        | 统一权限                |                                    | 搜索               | Q     |       | 廖自力 ▼  |
|-----------|---------------------|---------------------|------------------------------------|------------------|-------|-------|--------|
| 路首页       | 分组管理                |                     |                                    |                  |       |       | + 创建分组 |
| ↑ 应用管理    | API分组是同一种业务API的集合,- | 一个API分组可视为一种服务(如征信重 | E询服务)。API开发者以API分组为单位,管理分组F        | 为的所有API。         |       |       |        |
| ■ 调用API ~ |                     |                     |                                    | 公组支款             |       |       |        |
| I 开放API 个 | 公田々を                | paceld              | 10010                              |                  | 操作    |       |        |
| •<br>分组管理 | Group_J808          | Passid_yOeRpu       | <sup>I用2型</sup><br>Passid_yOeRpu分组 | 2022-01-12 20:20 | API管理 | 编辑 删除 | ž.     |
| ∘ API管理   | 统一支付平台              | PassId_dIXMdT       | 统一支付平台Passid_dlXMdT分组              | 2019-12-17 01:03 | API管理 | 编辑 删除 | t      |
| • 审核订阅    | 统一资源目录平台            | PassId_TSWc1N       | PassId_TSWc1N分组                    | 2019-12-17 01:03 | API管理 | 编辑 删除 | ŧ      |
| • 流量控制    | 统一流程平台              | PassId_DtS2gL       | PassId_DtS2gL分组                    | 2019-12-17 01:04 | API管理 | 编辑 删除 | ŧ      |
| 。注问控制     | 统一权限管理              | rbac-apis           | 统一权限管理平台api分组                      | 2019-11-21 00:09 | API管理 | 编辑 删除 | ŧ      |
| 。 内口环型    | 统一登录                | PassId_KxGIFh       | PassId_KxGIFh分组                    | 2019-12-17 01:05 | API管理 | 编辑删除  | ŧ      |
| 。时间控制     | Group_991222        | PassId_SacVym       | PassId_SacVym分组                    | 2022-01-11 16:41 | API管理 | 编辑 删除 | È      |
| • 负载控制    | Group_TEST          | PassId_MoK1hS       | PassId_MoK1hS分组                    | 2022-01-12 15:48 | API管理 | 编辑 删除 | k      |

### 3.3.1.2.3 API管理

【操作】

选择〖开放API〗>>〖分组管理〗,进入"分组管理"的主界面,在界面中点击分组数据右侧 操作栏下的【API管理】按钮,进入〖开放API〗>>〖API管理〗界面。

【显示】

| 1  | 统一服务平台  |           | 统一身份认证                  | 统一权限          | 数据报表服务              | 数据管理平台          |                | 搜索           | Q         | 🥚 廖自力 🔻       |
|----|---------|-----------|-------------------------|---------------|---------------------|-----------------|----------------|--------------|-----------|---------------|
| 88 | 首页      | API列表     |                         |               |                     |                 |                |              |           | 返回上一页 + 新建API |
| Ŷ  | 应用管理    | API ( App | lication Programming Ir | iterface,应用程序 | <u></u> 扁程接口)是一些预先5 | 主义的函数,应用将自身的服务制 | 能力封装成API,并通过Ai | PI网关开放给用户调用。 | API包括基本信息 | 前后端的请求路径和参数以  |
| B  | 调用API ~ | 及请求相关     | 关协议。                    |               |                     |                 |                |              |           |               |
|    | 开放API 个 | 2 导       | 出 全 导入                  |               |                     |                 |                | 请输入A         | PI名称信息    | Q C           |
|    | • 分组管理  |           | API名称                   | 分组            | 请求Path              | 请求method        | 状态             | 最后修改时间       | 操作        |               |
|    | • API管理 |           |                         |               |                     | 智无数据            |                |              |           |               |
|    | ・审核订阅   |           |                         |               |                     |                 |                |              |           |               |
|    | • 流量控制  |           |                         |               |                     |                 |                |              |           |               |
|    | 。访问控制   |           |                         |               |                     |                 |                |              |           |               |
|    | • 时间控制  |           |                         |               |                     |                 |                |              |           |               |
|    | • 负载控制  |           |                         |               |                     |                 |                |              |           |               |
|    | - API预警 |           |                         |               |                     |                 |                |              |           |               |
| 4  | =       |           |                         |               |                     |                 |                |              |           |               |

### 3.3.1.2.4 编辑分组

【操作】

选择〖开放API〗>>〖分组管理〗,进入"分组管理"的主界面,在界面中点击分组数据右侧 操作栏下的【编辑】按钮。

【显示】

|   | 统一服务平台    | API网关 统一身份   | 试证 统一       | 权限 数据报表服务        | 数据管理平台                   |            | 搜索        | Q     |    | 📄 廖自力 🤻 |
|---|-----------|--------------|-------------|------------------|--------------------------|------------|-----------|-------|----|---------|
| 8 | 调用API ~   | 分组管理         |             |                  |                          |            |           |       |    | + 创建分组  |
| I | 开放API 个   | API分组是同一种业务A | 、PI的集合,一个AF | 91分组可视为一种服务(如征信查 | 词服务)。API开发者以API分组为单位,管理  | 分组内的所有API。 |           |       |    |         |
|   | • 分组管理    |              | 编辑          |                  |                          |            | × 计组名称    |       |    | QC      |
|   | - API管理   | 分组名称         | * 分组名称      | Group_J808       |                          |            |           | 操作    |    |         |
|   | ■审核订阅     | Group_J808   |             | 必须以英文字母或汉字开头,3   | 支持汉字、英文字母、数字、英文格式的下划线    | 1,4~50个字符  |           | API管理 | 编辑 | 删除      |
|   | 。流量控制     | 统一支付平台       | * passid 🕐  | PassId_yOeRpu    |                          |            |           | API管理 | 编辑 | 删除      |
|   | • 访问控制    | 统一资源目录       |             | 必须以英文字母开头,支持英文   | 文字母、数字、英文格式的下划线、减号 , 2~3 | 0个字符       | _         | API管理 | 编辑 | 删除      |
|   | 。时间控制     | 统一流程平台       | * 描述        | Passid_yOekpu为独  |                          |            |           | API管理 | 编辑 | 删除      |
|   | 。各裁控制     | 统一权限管理       |             |                  |                          |            |           | API管理 | 编辑 | 删除      |
|   | 24(#03Em) | 统一登录         |             | ā                | 角定取消                     |            |           | API管理 | 编辑 | 删除      |
|   | • API预警   | Group_991    |             |                  |                          |            | _         | API管理 | 编辑 | 删除      |
|   | • 煊断机制    | Group_TEST   |             | PassId_MoK1hS    | PassId_MoK1hS分组          | 2022-01-   | -12 15:48 | API管理 | 编辑 | 删除      |

### 【操作】

在编辑分组窗体中输入变更信息,点击【确定】按钮。

【显示】

| 🧄 统一服务平台   | API网关 统一身份认证 经      | 充一权限                 |                          | 搜索               | Q     | 🥮 廖自力 🔻 |
|------------|---------------------|----------------------|--------------------------|------------------|-------|---------|
| 國 调用API V  | 分组管理                | SCHINONS -           |                          |                  |       | + 创建分组  |
| ■ 开放API ^  | API分组是同一种业务API的集合,一 | 个API分组可视为一种服务(如征信查询服 | 务)。API开发者以API分组为单位,管理分组内 | 的所有API。          |       |         |
| • 分组管理     |                     |                      |                          | 分组名称             |       | QC      |
| • API管理    | 分组实称                | passid               | 描述                       | 创建时间             | 操作    |         |
| - 审核订阅     | Group_J808          | PassId_yOeRpu        | PassId_yOeRpu分组          | 2022-01-12 20:20 | API管理 | 编辑 删除   |
| 。流量控制      | 统一支付平台              | PassId_dIXMdT        | 统一支付平台PassId_dIXMdT分组    | 2019-12-17 01:03 | API管理 | 編輯 删除   |
| 。访问控制      | 统一资源目录平台            | PassId_TSWc1N        | PassId_TSWc1N分组          | 2019-12-17 01:03 | API管理 | 編輯 删除   |
| 。时间控制      | 统一流程平台              | Passid_DtS2gL        | PassId_DtS2gL分组          | 2019-12-17 01:04 | API管理 | 编辑 删除   |
| 。负载控制      | 统一权限管理              | rbac-apis            | 统一权限管理平台apl分组            | 2019-11-21 00:09 | API管理 | 海鑽 删除   |
| 4 D 17584  | 统一登录                | PassId_KxGIFh        | Passid_KxGIFh分组          | 2019-12-17 01:05 | API管理 | 编辑 删除   |
| · APII)) 음 | Group 991222        | PassId SacVym        | Passid SacVym分组          | 2022-01-11 16:41 | API管理 | 病撮 删除   |

### 3.3.1.2.5 删除分组

【操作】

选择〖开放API〗>>〖分组管理〗,进入"分组管理"的主界面,在界面中点击分组数据右侧 操作栏下的【删除】按钮。

| 🧄 统一服务平台  | API网关 统一身份认证 统一       | 权限 数据报表服务 数据        | <b>居管理</b> 平台             | 搜索               | Q        | 🥚 廖自力 🤻 |
|-----------|-----------------------|---------------------|---------------------------|------------------|----------|---------|
| ■ 调用API × | 分组管理                  |                     |                           |                  |          | + 创建分组  |
| ■ 开放API ^ | API分组是同一种业务API的集合,一个A | PI分组可视为一种服务(如征信查询服务 | )。API开发者以API分组为单位,管理分组内的F | 所有API。           |          |         |
| • 分组管理    |                       |                     |                           |                  |          | QC      |
| - API管理   | 分组名称                  | passid              | 41224                     | 创建时间             | 操作       |         |
| ・审核订阅     | 统一支付平台                | 提示                  | ×                         | 2019-12-17 01:03 | API管理 编辑 | 删除      |
| • 流量控制    | 统一资源目录平台              | 确认要删除此分组            | <b>目统一支付平台]吗?</b>         | 2019-12-17 01:03 | API管理 编辑 | 删除      |
| • 访问控制    | 統一流程平台                | · 确定                | 取当                        | 2019-12-17 01:04 | API管理 编辑 | 删除      |
| • 时间控制    | 统一权限管理                |                     | *0. (H)                   | 2019-11-21 00:09 | API管理 编辑 | 删除      |
| - 角數控制    | 统一登录                  | PassId_KxGIFh       | PassId_KxGIFh分组           | 2019-12-17 01:05 | API管理 编辑 | 删除      |
|           | Group_991222          | PassId_SacVym       | PassId_SacVym分组           | 2022-01-11 16:41 | API管理 编辑 | 删除      |
| • API坝碧   | Group_TEST            | PassId_MoK1hS       | PassId_MoK1hS分组           | 2022-01-12 15:48 | API管理 编辑 | 删除      |
| • 熔断机制    | Group_codeInterface   | codeInterface       | codeInterface分组           | 2022-01-12 10:52 | API管理 编辑 | 删除      |

在弹出的是否确定删除的提示框中点击【确定】。

【显示】

| 1   | 统一服务平台 | È | API网关 | 统一身份认证              | 统一权限               |                           | 搜索               | Q     |    |        |
|-----|--------|---|-------|---------------------|--------------------|---------------------------|------------------|-------|----|--------|
| E i | 周用API  | ~ | 分组管理  | <b>里</b>            |                    |                           |                  |       |    | + 创建分组 |
|     | 开放API  | ^ | API分  | 组是同一种业务API的集合,一     | 个API分组可视为一种服务(如征信查 | 词服务)。API开发者以API分组为单位,管理分组 | 内的所有API。         |       |    |        |
| •   | 分组管理   |   |       |                     |                    |                           | 分组名称             |       |    | QC     |
|     | API管理  |   |       | 分组名称                | passid             | 描述                        | 创建时间             | 操作    |    |        |
|     | 审核订阅   |   |       | 统一支付平台              | PassId_dIXMdT      | 统一支付平台PassId_dIXMdT分组     | 2019-12-17 01:03 | API管理 | 编辑 | 删除     |
| •   | 流量控制   |   |       | 统一资源目录平台            | PassId_TSWc1N      | PassId_TSWc1N分组           | 2019-12-17 01:03 | API管理 | 编辑 | 删除     |
|     | 访问控制   |   |       | 统一流程平台              | Passid_DtS2gL      | PassId_DtS2gL分组           | 2019-12-17 01:04 | API管理 | 编辑 | 删除     |
|     | 时间控制   |   |       | 统一权限管理              | rbac-apis          | 统一权限管理平台apl分组             | 2019-11-21 00:09 | API管理 | 编辑 | 删除     |
|     | 负载控制   |   |       | 统一登录                | PassId_KxGIFh      | PassId_KxGIFh分组           | 2019-12-17 01:05 | API管理 | 编辑 | 删除     |
|     |        |   |       | Group_TEST          | PassId_MoK1hS      | PassId_MoK1hS分组           | 2022-01-12 15:48 | API管理 | 编辑 | 删除     |
|     | AFINE  |   |       | Group_codeInterface | codeInterface      | codeInterface分组           | 2022-01-12 10:52 | API管理 | 编辑 | 删除     |
|     | 熔断机制   |   |       | Group_iJdi          | PassId_FiCdyD      | 测试测试测试测试测试测试测试            | 2022-01-11 16:33 | API管理 | 编辑 | 删除     |

# 3.3.1.2.6 导出

【操作】

选择〖开放API〗>>〖分组管理〗,进入"分组管理"的主界面,在界面中点击分组名称。

| 富 调月         | <b>∄</b> ΑΡΙ | ~ | < | 统一支付平台     |                       |          |        |       |           |          |     |    |    |
|--------------|--------------|---|---|------------|-----------------------|----------|--------|-------|-----------|----------|-----|----|----|
| 11 开放        | 汝API         | ^ |   | 基本信息       |                       |          |        |       |           | API管理    | 导出  | 编辑 | 删除 |
| 。分           | 细管理          |   |   | 分组名称:      | 统一支付平台                |          |        |       |           |          |     |    |    |
| - AI         | PI管理         |   |   | passId:    | PassId_dIXMdT         |          |        | 修改时间: | 2022-01-1 | 12 20:17 |     |    |    |
| 。审           | 1核订阅         |   |   | 描述         | 统一支付平台PassId_dlXMdT分组 |          |        |       |           |          |     |    |    |
| - 浙          | 記量控制         |   |   | 绑定API列表    |                       |          |        |       |           |          |     |    |    |
| 。访           | 访问控制         |   |   | A1774 - D1 |                       |          |        |       |           | 1 dan da |     |    |    |
| • B寸         | 1 间控制        |   |   | 创建API      |                       |          |        |       |           | api当称    |     |    |    |
| ●负           | 5載控制         |   |   | API名称      |                       | 请求method | 请求Path |       |           | 最后修      | 啟时间 |    |    |
| ۰ <b>Δ</b> Ι | 口研查          |   |   |            |                       |          | 暂无数据   |       |           |          |     |    |    |

在分组详情界面中,点击基本信息右上角【导出】按钮。

#### 【显示】

| 🧄 统一服务平台       | API网关 统一身 | 份认证  统一权限       | 数据报表服务数据管理 | 聲平台    |       | 搜索        | 720     | Q   | 0  | 廖自力 ▼ |
|----------------|-----------|-----------------|------------|--------|-------|-----------|---------|-----|----|-------|
| ■ 调用API V      | 〈 統一支付平台  |                 |            |        |       |           |         |     |    |       |
| ■ 开放API ^      | 基本信息      |                 |            |        |       |           | API管理   | 导出  | 编辑 | 删除    |
| - 分组管理         | 分组名称:     | 统一支付平台          |            |        |       |           |         |     |    |       |
| - API管理        | passId:   | PassId_dIXMdT   |            |        | 修改时间: | 2022-01-1 | 2 20:17 |     |    |       |
| • 审核订阅         | 描述        | 统一支付平台PassId_dl | XMdT分组     |        |       |           |         |     |    |       |
| • 流量控制         | 绑定API列表   |                 |            |        |       |           |         |     |    |       |
| 。访问控制          | 0178 x D1 |                 |            |        |       |           | 149.00  |     |    |       |
| • 时间控制         | 创建API     |                 |            |        |       |           | api名称   |     |    |       |
| - 负载控制         | API名称     |                 | 请求method   | 请求Path |       |           | 最后修     | 改时间 |    |       |
| - API预警        |           |                 |            | 智无数据   |       |           |         |     |    |       |
| - 熔断机制         |           |                 |            |        |       |           |         |     |    |       |
|                |           |                 |            |        |       |           |         |     |    |       |
| ① 统一支付平台157yml | ^         |                 |            |        |       |           |         |     |    | 全部显示  |

# 3.3.1.2.7 创建API

【操作】

选择〖开放API〗>>〖分组管理〗,进入"分组管理"的主界面,在界面中点击分组名称。

| ÷. | 调用API     | ~ | < | 统一支付平台  |                       |          |        |       |           |          |     |    |    |
|----|-----------|---|---|---------|-----------------------|----------|--------|-------|-----------|----------|-----|----|----|
| I  | 开放API     | ^ |   | 基本信息    |                       |          |        |       |           | API管理    | 导出  | 编辑 | 删除 |
|    | • 分组管理    |   |   | 分组名称:   | 统一支付平台                |          |        |       |           |          |     |    |    |
|    | • API管理   |   |   | passId: | PassId_dIXMdT         |          |        | 修改时间: | 2022-01-1 | 12 20:17 |     |    |    |
|    | 。审核订阅     |   |   | 描述:     | 统一支付平台PassId_dlXMdT分组 |          |        |       |           |          |     |    |    |
|    | 、江戸16月    |   |   |         |                       |          |        |       |           |          |     |    |    |
|    | 。加建控制     |   |   | 绑定API列表 |                       |          |        |       |           |          |     |    |    |
|    | • 访问控制    |   |   |         |                       |          |        |       |           |          |     |    |    |
|    |           |   |   | 创建API   |                       |          |        |       |           | api名称    |     | Q  | С  |
|    | 。时间控制     |   |   |         |                       |          |        |       |           |          |     |    |    |
|    | 。各裁均制     |   |   | API名称   |                       | 请求method | 请求Path |       |           | 最后修      | 改时间 |    |    |
|    | 25(#017#9 |   |   |         |                       |          | 暂无数据   |       |           |          |     |    |    |
|    | ○△□将而塗生   |   |   |         |                       |          |        |       |           |          |     |    |    |

在分组详情界面中,点击绑定API列表上方的【创建API】按钮。

### 【显示】

| ↔ 统一服务平台  | API网关 统一身 | 份认证 统一权限              | 数据报表服务                                | 数据管理平台                  |                   | 搜索         | Q |     |
|-----------|-----------|-----------------------|---------------------------------------|-------------------------|-------------------|------------|---|-----|
| ■ 调用API ~ | く 新建API   |                       |                                       |                         |                   |            |   |     |
| T 开放API 个 |           | •                     | 1 基本信息 ———                            | - ② 定义API请求             | — ③ 定义API后端服务 ——— | — ④ 定义返回结果 |   |     |
| 。分组管理     | 名称及描述2    |                       |                                       |                         |                   |            |   |     |
| - API管理   | * API名称   | API_MWEh              |                                       |                         |                   |            |   |     |
| 。审核订阅     | * 公泊      | 支持汉字,英文,数字,           | 下划线,且只能以英文                            | 和汉字开头,4~50个字符<br>★ 新增分组 |                   |            |   |     |
| • 流量控制    | * 举刑      | 276 又10千日             |                                       | 01100000                |                   |            |   |     |
| 。访问控制     |           | 公开类型,且发布状态的           | API可以上架被订阅。                           |                         |                   |            |   |     |
| 。时间控制     | * 是否需要审核  | 是 否                   |                                       |                         |                   |            |   |     |
| • 负载控制    | * 安全认证    |                       | 343,至白 <del>志</del> 女甲很。<br><b>认证</b> |                         |                   |            |   |     |
| API预警     |           | Appkey & Appsecret 安全 | 级别高,推荐使用。                             |                         |                   |            |   |     |
| • 焰断机制    | 描述        | 不超过100个字符             |                                       |                         |                   |            |   |     |
| ∎ 监控预警 ∨  |           |                       |                                       |                         |                   |            |   |     |
|           |           |                       |                                       |                         |                   |            |   | 下一步 |

### 【操作】

在创建API信息的1.基本信息界面中点击【新增分组】。

| 🍌 统一服务平台   | API网关 统一身份认识     | E 统一权限 数据报表服务 数据管理平台                                           |          |
|------------|------------------|----------------------------------------------------------------|----------|
| ∎ 调用API >> | く 新建API          |                                                                |          |
| T 开放API 个  |                  | <ul> <li>         ① 基本信息         <ul> <li></li></ul></li></ul> | ④ 定义返回结果 |
| • 分组管理     | 名称及描述2<br>新      | 着分组                                                            | ×        |
| • API管理    | * API名称          | ·追答称 Group_ktUq                                                |          |
| 。审核订阅      | * 分组             | 必须以英文字母或汉字开头,支持汉字、英文字母、数字、英文格式的下划线,4~50个字符                     |          |
| ・流量控制      | * <del>巡</del> 型 | Assid () Passid_29unPz                                         |          |
| 。访问控制      |                  | 2/2004年入村分月的市区<br>環境入対分月的市区                                    |          |
| • 时间控制     | * 是否需要审核         |                                                                |          |
| • 负载控制     | * 安全认证           | 确定 取消                                                          |          |
| - API预警    |                  |                                                                |          |
| • 熔断机制     | 描述               |                                                                |          |
| 山监控预警      |                  |                                                                |          |
| =          |                  |                                                                | 下一步      |

在新增分组窗体中输入分组信息点击【确定】。

【显示】

| 🝌 统一服务平台   | API网关 统一身 | 的认证 统一权限                                |         |          | 搜索       | Q | ● 廖自力 ▼ |
|------------|-----------|-----------------------------------------|---------|----------|----------|---|---------|
| 圓 调用API ── |           |                                         |         | 满服务 ———— | ④ 定义返回结果 |   |         |
| Ⅰ 开放API ^  | 名称及描述2    |                                         |         |          |          |   |         |
| 。分组管理      | * API名称   | API_MWEh<br>支持汉字,英文,数字,下刻线,目只能以英文和汉字开头, | 4~50个字符 |          |          |   |         |
| ∘ API管理    | * 分组      | 统一支付平台                                  | 新增分组    |          |          |   |         |
| - 审核订阅     | * 英型      | 公开 私有                                   |         |          |          |   |         |
| • 流量控制     |           | 公开类型,且发布状态的API可以上架被订阅。                  |         |          |          |   |         |
| 。访问控制      | * 是否需要审核  | 是否<br>公开类型API,在用户订阅时,是否需要审核。            |         |          |          |   |         |
| 。时间控制      | * 安全认证    | АРРІДІЕ 无以证                             |         |          |          |   |         |
| · 负载控制     |           | Appkey & Appsecret 安全级别高,推荐使用。          |         |          |          |   |         |
| - API预警    | 描述        | 不超过100个字符                               |         |          |          |   |         |
| - 熔断机制     |           |                                         |         |          |          |   |         |
| 山 监控预警 🛛 🗸 |           |                                         |         |          |          |   |         |
| Œ          |           |                                         |         |          |          |   | 下一步     |

#### 【操作】

在创建API信息的1.基本信息界面输入API基本信息点击【下一步】。

| n 调用API | ~ | く 新建API     |                                                                                                    |
|---------|---|-------------|----------------------------------------------------------------------------------------------------|
| Ⅰ 开放API | ^ |             | <ol> <li>(1) 基本信息 (2) 定义API请求 (3) 定义API后端服务 (4) 定义返回结果</li> </ol>                                                                                                    |
| 。分组管理   |   | 请求基础定义      |                                                                                                    |
| - API管理 |   | • 协议        | HTTP HTTPS HTTP8HTTPS                                                                                                    |
| • 审核订阅  |   | * 请求Path    | /Passld_dlXMdT 请求的路径                                                                                                    |
| - 流量控制  |   |             | 確求Parab必须包造確決整成中的Path,包含在IP中,比<br>如JgeUserInfo[userId]<br>ドローイ和E、適果Path + HTTP Method 不够用回                                                                                                    |
| 。访问控制   |   | 匹配模式        |                                                                                                    |
| 。时间控制   |   |             | 调用的请求Path固定为创建时填写的API请求Path。                                                                                                    |
| 。负载控制   |   | HTTP Method | GET V                                                                                                    |
| • API预警 |   | 是否缓存        | □ ● 2           □ ● 2         ●         ●         ●         ●         ●         ●         ●         ●         ●         ●         ●         ●         ●         ●         ●         ●         ●         ●         ●         ●         ●         ●         ●         ●         ●         ●         ●         ●         ●         ●         ●         ●         ●         ●         ●         ●         ●         ●         ●         ●         ●         ●         ●         ●         ●         ●         ●         ●         ●         ●         ●         ●         ●         ●         ●         ●         ●         ●         ●         ●         ●         ●         ●         ●         ●         ●         ●         ●         ●         ●         ●         ●         ●         ●         ●         ●         ●         ●         ●         ●         ●         ●         ●         ●         ●         ●         ●         ●         ●         ●         ●         ●         ●         ●         ●         ●         ●         ●         ●         ●         ●         ●         ●         ●         ● |
| • 熔断机制  |   |             |                                                                                                    |
| ∎ 监控预警  | ~ |             |                                                                                                    |
|         |   |             | 上一步 下一步                                                                                                    |

在创建API信息的2. 定义API请求界面输入API请求信息和入参信息点击【下一步】。

【显示】

| 🝌 统一服务平台   | API网关 统一身   | 认证 统一权限 数据报表服务 数据管理平台                                                             | 搜索                 | Q      |
|------------|-------------|-----------------------------------------------------------------------------------|--------------------|--------|
| ■ 调用API ~  | 〈新建API      |                                                                                   |                    |        |
| I 开放API 个  |             | ① 基本信息 ——— ② 定义API请求 ——— 3 定义API店                                                 | 5端服务 ———— ④ 定义返回结果 |        |
| • 分组管理     | 后端基础定义      |                                                                                   |                    |        |
| - API管理    | 后端服务类型      | HTTP(s) MOCK webService                                                           |                    |        |
| • 审核订阅     | * 后端服务器地址   | 楷式:http(s)://host:port                                                            |                    |        |
| - 流量控制     |             | 格式: http:(s)://主机:第口',主机为IP或域名,第口未指定则使用默认端<br>口。协议为HTTP,端口使用80:协议为HTTPS,端口使用443。  |                    |        |
| 。访问控制      | * 请求Path    | 「后頭環求Path                                                                         |                    |        |
| 。时间控制      |             | jaaming ar auguzeta jaangees searreur au , taatijr , Lo<br>gl/getUserinfo[userid] |                    |        |
| - 负载控制     | HTTP Method | GET                                                                               |                    |        |
| - API预警    | * 后端超时      | 5000 ms                                                                           |                    |        |
| - 熔断机制     | 戶連会数        | 学長会教 ① ジング ジング ジング ジング シング マングレン マングレン マング マング マング マング マング マング マング マング マング マン     |                    |        |
| ▲ 监控预警 ~ ~ | /A34999X    | #±711 U 755771 U                                                                  |                    |        |
| <u></u>    |             |                                                                                   |                    | 上一步下一步 |

### 【操作】

在创建API信息的3. 定义API后端服务界面输入后端后端信息和后端参数,点击【下一步】。

| 🥠 统一服务平 | 台 | API网关 统一身份   | 认证 统一权限 数据       | B报表服务 数据管理      | 平台                    | 搜索         | Q     |
|---------|---|--------------|------------------|-----------------|-----------------------|------------|-------|
| 圖 调用API | ~ | く 新建API      |                  |                 |                       |            |       |
| I 开放API | ^ |              | (1) 基本信          | 息 ——— ② 定义API请  | 求 ——— ③ 定义API后端服务 ——— | - 🕘 定义返回结果 |       |
| • 分组管理  |   | 返回结果         |                  |                 |                       |            |       |
| • API管理 |   | 返回ContenType | 适传后端Content-Type |                 | ~                     |            |       |
| 。审核订阅   |   | 成功响应示例       | 请输入正确的成功响应示例,帮助  | 助调用者理解和使用您的API。 |                       |            |       |
| • 流量控制  |   |              |                  |                 |                       |            |       |
| 。访问控制   |   | 失败响应示例       | 请输入正确的失败响应示例,帮助  | 助调用者理解和使用您的API。 |                       |            |       |
| 。时间控制   |   |              |                  |                 |                       |            |       |
| • 负载控制  |   |              |                  |                 |                       |            |       |
| • API预警 |   |              |                  |                 |                       |            |       |
| · 熔断机制  |   |              |                  |                 |                       |            |       |
| ∎ 监控预警  | ~ |              |                  |                 |                       |            |       |
| 4       |   |              |                  |                 |                       |            | 上一步完成 |

在创建API信息的3. 定义返回结果界面输入返回信息,点击【完成】。

【显示】

| 1   | 统一服务平台  | API网关 统一身份认证 统一权限 | A 还加成为 I                                 | 搜索 Q 廖自力 ▼ |
|-----|---------|-------------------|------------------------------------------|------------|
| ]ut | 调用API ~ | < API_MWEh        | : Leonnithe                              |            |
| ۵   | 开放API 个 |                   | ① 基本信息 ———— ② 定义API请求 ———— ③ 定义API后端服务 — | 3 定义返回结果   |
|     | 。分组管理   |                   |                                          |            |
|     | • API管理 |                   |                                          |            |
|     | • 审核订阅  |                   | 新增API [ API_MWEh ] 成功                    |            |
|     | • 流量控制  |                   | 发布API并返回API管理 返回API管理 AF                 | 时接权        |
|     | 。访问控制   |                   |                                          |            |
|     | • 时间控制  |                   |                                          |            |
|     | • 负载控制  |                   |                                          |            |
|     | • API预警 |                   |                                          |            |
|     | • 熔断机制  |                   |                                          |            |
|     |         |                   |                                          |            |

### 【操作】

在新增API信息成功界面点击【发布API并返回API管理】。

| 🧼 统一服务平台  | API网关 统一身份认证 统一权限 授索 Q 使 家自力 ▼                   |
|-----------|--------------------------------------------------|
| ■ 调用API ~ | 〈 API_MWEh 更協API 編編 下线                           |
| I 开放API ∧ | 各称及描述                                            |
| - 分组管理    | API资称 APL_MWEh                                   |
| - API管理   | 分組 <b>統一支付平台</b> 是否需要审核 <b>是</b> 状态 <b>◎</b> 日上线 |
| 。审核订阅     | 安全认证 <b>系统默认</b>                                 |
| • 流量控制    |                                                  |
| 。访问控制     | 总览 调用信息 接权信息 流量控制 访问控制 时间控制 负载控制 API顶警 编断机制      |
| - 时间控制    | 请求次数(次) 调用延迟(蜜秒)                                 |
| · 负载控制    | 1                                                |
| - API预警   | 0.8 0.8                                          |
| - 熔断机制    | 0.6                                              |
| ▲ 监控预警 >  | 0.4                                              |
|           | 0.2 0.2                                          |

在新增API信息成功界面点击【返回API管理】。

【显示】

| 會 调用API | ~ < | API_MWEh   | 更换API    |         |     |          |          |        | 編辑 下 | 线 |
|---------|-----|------------|----------|---------|-----|----------|----------|--------|------|---|
| I 开放API | ^   | 名称及描述      |          |         |     |          |          |        |      |   |
| • 分组管理  |     | API名称      | API_MWEh |         |     |          |          |        |      |   |
| - API管理 |     | 分组         | 统一支付平台   | 是否需要审核  | 是   |          | 状态       | ⊘ 已上线  |      |   |
| 。审核订阅   |     | 安全认证<br>描述 | 系统默认     | 类型      | 公开  |          |          |        |      |   |
| 。流量控制   |     |            |          |         |     |          |          |        |      |   |
| 。访问控制   |     | 总览 调.<br>  | 用信息 授权信息 | 流量控制 访问 | ]控制 | 时间控制 负   | 載控制 API预 | 警 熔断机制 |      |   |
| 。时间控制   |     | 请求次数(次)    |          |         |     | 调用延迟(鼋秒) |          |        |      |   |
| - 负载控制  |     | 1          |          |         |     | 1        |          |        |      |   |
| - API预警 |     | 0.8        |          |         |     | 0.8      |          |        |      |   |
| • 熔断机制  |     | 0.6        |          |         |     | 0.6      |          |        |      |   |
| ▲ 监控预警  | ~   | 0.4        |          |         |     | 0.4      |          |        |      |   |
|         |     | 0.2        |          |         |     | 0.2      |          |        |      |   |

### 【操作】

在新增API信息成功界面点击【API授权】进入〖开放API〗>>〖API管理〗界面的授权功能界

【显示】

面。

| ■ 调用API    | $\sim$ | < | API_MWEh 更换API |      |      |         |                                                      |
|------------|--------|---|----------------|------|------|---------|------------------------------------------------------|
| Ⅱ 开放API    | ^      | 5 | 邦定应用列表         |      |      |         |                                                      |
| • 分组管理     |        |   | 授权解除?          |      |      | 按应用ID搜索 | <ul> <li>&gt; 清編入信息</li> <li>Q</li> <li>C</li> </ul> |
| • API管理    |        |   | 应用ID           | 应用名称 | 授权时间 | 授权者     | 授权有效期                                                |
| • 审核订阅     |        |   |                |      | 暂无数据 |         |                                                      |
| • 流量控制     |        |   |                |      |      |         |                                                      |
| • 访问控制     |        |   |                |      |      |         |                                                      |
| 。时间控制      |        |   |                |      |      |         |                                                      |
| • 负载控制     |        |   |                |      |      |         |                                                      |
| - A D 活而留知 |        |   |                |      |      |         |                                                      |

# 3.3.2 API开放管理

### 3.3.2.1 功能说明

包括API的新建、查询、导出、导入、编辑、管理、发布、授权、控制等具体功能。系统按照 一定规则对API接口进行注册,添加过程中需要填写API的基本信息、请求信息、后端服务信息、 返回结果信息。外部应用系统可以对API进行订阅,使API服务与后端服务进行协议转换,后端服 务支持mock类型,使前端开发不再依赖后端服务,极大地节省了开发时间。系统可管理各应用及A PI的授权,实现服务的发布,启动,停止等。

# 3.3.2.2 操作指引

#### 3.3.2.2.1 查询

【操作】

选择〖开放API〗>>〖API管理〗,进入"API管理"的主界面。

| 🥠 统一服务平    | 台 | API网关 统-          | -身份认证 统-              | -权限 数据报        | 長服务 数据管          | 理平台          |               | 搜索               |            | Q     | 🧼 廖自力 🔻   |
|------------|---|-------------------|-----------------------|----------------|------------------|--------------|---------------|------------------|------------|-------|-----------|
| 會 调用API    | × | API列表             |                       |                |                  |              |               |                  |            |       | + 新建API   |
| Ⅰ 开放API    | ^ | API ( Application | Programming Interface | ,应用程序编程接口)     | 是一些预先定义的函数       | , 应用将自身的服务能; | 力封装成API,并通过AF | PI网关开放给用户调用      | , API包括基本信 | 息、前后端 | 的请求路径和参数以 |
| • 分组管理     |   | 及请求相关协议。          |                       |                |                  |              |               |                  |            |       |           |
| • API管理    |   | ⊻ 尋出              | ☆ 导入                  |                |                  |              |               | 请输入              | API名称信息    |       | QC        |
| • 审核订阅     |   |                   | API名称                 | 分组             | 请求Path           | 请求method     | 状态            | 最后修改时间           | 操作         |       |           |
| • 流量控制     |   |                   | API_ZWhS              | 统一支付平台         | /PassId_dIXMd    | GET          | ● 巳下线         | 2022-01-13 10:24 | 管理 授权      | 编辑    | 删除        |
| 。访问控制      |   |                   | API_dY0b              | Group_UMEW     | /PassId_5GLzzi   | GET          | ● 巳下线         | 2022-01-13 10:22 | 管理 授权      | 编辑    | 删除        |
| • 时间控制     |   |                   | API_MWEh              | 统一支付平台         | /PassId_dIXMd    | GET          | 🥥 巳上线         | 2022-01-13 10:21 | 管理 授权      | 编辑    |           |
| - 各載坊制     |   |                   | API_completeP         | Group_yimatong | /codeApply/com   | GET          | 🔮 已上线         | 2022-01-12 19:07 | 管理 授权      | 编辑    |           |
| 264961E100 |   |                   | API_codeInterface     | Group_codeInte | /codeInterface/p | GET          | ❷ 已上线         | 2022-01-12 18:19 | 管理 授权      | 编辑    |           |
| • API预警    |   |                   | API_finishPage        | Group_yimatong | /codeApply/finis | GET          | 🥥 已上线         | 2022-01-11 19:46 | 管理 授权      | 编辑    |           |
| • 熔断机制     |   |                   | API_2Xan              | Group_jMMg     | /Passid_QgcGP    | GET          | 🥝 已上线         | 2022-01-11 15:44 | 管理 授权      | 编辑    |           |
| ▲ 监控预警     | ~ |                   | API_iRfu              | Group_yimatong | /codeApply/3     | GET          | 🥥 巳上线         | 2022-01-11 10:06 | 管理 授权      | 编辑    |           |
|            |   |                   | API nage              | Group vimatong | /codeApply/page  | GET          | ◎ 民上編         | 2022-01-12 11:24 | 管理 授权      | 编辑    |           |

输入搜索条件,单击【查询】按钮,页面列表显示符合条件的信息。若单击【重置】按钮, 搜索条件将会被清空。

#### 3.3.2.2.2 新建API

【操作】

选择〖开放API〗>>〖API管理〗,进入"API管理"的主界面,在API管理界面点击API列表右 上角【新建API】按钮。

【显示】

| 🝌 统一服务平台  | API网关 统一身 | 汾认证 统一权限              | 数据报表服务     | 数据管理平台                          |                   | 搜索         | Q | 🥚 廖自力 🔻 |
|-----------|-----------|-----------------------|------------|---------------------------------|-------------------|------------|---|---------|
| ■ 调用API × | く 新建API   |                       |            |                                 |                   |            |   |         |
| T 开放API ^ |           | 0                     | 基本信息 ————  | <ol> <li>定义API请求 ———</li> </ol> | — ③ 定义API后端服务 ——— | 一 ④ 定义返回结果 |   |         |
| 。分组管理     | 名称及描述2    |                       |            |                                 |                   |            |   |         |
| - API管理   | * API名称   | API_MWEh              |            |                                 |                   |            |   |         |
| • 审核订阅    | * 分组      | 支持汉字,英文,数字,<br>统一支付平台 | 「划线,且只能以英文 | □□汉字开头,4~50个字符<br>              |                   |            |   |         |
| • 流量控制    | * 类型      | 公开私有                  |            |                                 |                   |            |   |         |
| 。访问控制     |           | 公开类型,且发布状态的A          | PI可以上架被订阅。 |                                 |                   |            |   |         |
| 。时间控制     | * 是否需要审核  | 是 否<br>公开卷刑API 在田白江间  | 时,夏不要要审论   |                                 |                   |            |   |         |
| · 负载控制    | * 安全认证    | APPUT T               | 从证         |                                 |                   |            |   |         |
| - API预警   |           | Appkey & Appsecret 安全 | 及别高,推荐使用。  |                                 |                   |            |   |         |
| - / 熔断机制  | 描述        | 不超过100个字符             |            |                                 |                   |            |   |         |
| ▲ 监控预警 >  |           |                       |            | 1                               |                   |            |   | T       |
| 4         |           |                       |            |                                 |                   |            |   |         |

### 【操作】

在创建API信息的1.基本信息界面中点击【新增分组】。

```
【显示】
```

| 🧄 统一服务平台    | API网关 统一身                                      | ₽份认证 统-       | -权限 数据报表服务 数据管理平台                                                                                                    | 搜索         | Q 廖自力 ▼ |
|-------------|------------------------------------------------|---------------|----------------------------------------------------------------------------------------------------|------------|---------|
| 💼 调用API 🛛 🗸 | く 新建API                                        |               |                                                                                                    |            |         |
| ■ 开放API ^   |                                                |               | ●基本信息 (2) 定义API请求 (3) 定义API后法服务 (3) 定义API后法服务 (3) 定义API后 (3) 定义API后 (3) 定义API后 (3) 定义API后 (3) 定义API后 (3) 定义API后 (3) 定义API后 (3) 定义API后 (3) 定义API后 (3) 定义API后 (3) 定义API后 (3) 定义API后 (3) c (3) c (3) | - ④ 定义返回结果 |         |
| • 分组管理      | 名称及描述2<br>———————————————————————————————————— | 新增分组          |                                                                                                    | ×          |         |
| - API管理     | * API名称                                        | * 分组名称        | Group_ktUq                                                                                                    |            |         |
| 。审核订阅       | * 分組                                           |               | L 必须以英文字母或汉字开头,支持汉字、英文字母、数字、英文格式的下划线,4-50个字符                                                                                                    |            |         |
| • 流量控制      | ・类型                                            | * passid (?)  | Passid_29unPz                                                                                                    |            |         |
| • 访问控制      |                                                | 描述            | 2000年1月1日、1月1日(1日)<br>「<br>1日)<br>1日)<br>1日)<br>1日)<br>1日)<br>1日)<br>1日)<br>1日)                                                                                                    |            |         |
| - 时间控制      | * 是否需要审核                                       |               |                                                                                                    | h          |         |
| • 负载控制      | * 安全认证                                         |               | 确定 取消                                                                                                    |            |         |
| - API预警     |                                                | Tables on A d |                                                                                                    | _          |         |
| - 熔断机制      | 描述                                             |               |                                                                                                    |            |         |
| 山监控预警       |                                                |               |                                                                                                    |            |         |
| Ξ           |                                                |               |                                                                                                    |            | 天一年     |

在新增分组窗体中输入分组信息点击【确定】。

【显示】

| 🥠 统一服务平台  | API网关 统一身 | 的认证 统一权限                     |                    |                | 搜索         | Q | ● 廖自力 ▼ |
|-----------|-----------|------------------------------|--------------------|----------------|------------|---|---------|
| ■ 调用API ~ |           |                              | 1. [24-364]        | <b>离服务</b> ——— | — ④ 定义返回结果 |   |         |
| Ⅰ 开放API ^ | 名称及描述2    |                              |                    |                |            |   |         |
| • 分组管理    | * API名称   | API_MWEh<br>支持汉字,英文,数字,下划线,且 | 只能以英文和汉字开头,4~50个字符 |                |            |   |         |
| • API管理   | * 分组      | 统一支付平台                       | ◇ 新増分组             |                |            |   |         |
| 。审核订阅     | * 类型      | 公开 私有                        |                    |                |            |   |         |
| • 流量控制    |           | 公开类型,且发布状态的API可以上到           | \$%访问。             |                |            |   |         |
| 。访问控制     | * 是否需要审核  | 是否<br>公开关型API,在用户订阅时,是否需     | 腰审核。               |                |            |   |         |
| 。时间控制     | * 安全认证    | АРР认证 无认证                    |                    |                |            |   |         |
| • 负载控制    |           | Appkey & Appsecret 安全级别高,推   | 荐使用。               |                |            |   |         |
| - API预警   | 描述        | 不超过100个字符                    |                    |                |            |   |         |
| 。熔断机制     |           |                              | 4                  |                |            |   |         |
| ▲ 监控预警 >  |           |                              |                    |                |            |   |         |
|           |           |                              |                    |                |            |   | 下一步     |

### 【操作】

在创建API信息的1.基本信息界面输入API基本信息点击【下一步】。

#### 【显示】

| 画 调用API | - | 〈新建API      |                                                         |
|---------|---|-------------|---------------------------------------------------------|
| I 开放API |   |             | ① 基本信息 ——— ② 定义API请求 ——— ③ 定义API后端服务 ——— ④ 定义返回结果       |
| 。分组管理   |   | 请求基础定义      |                                                         |
| - API管理 |   | * 协议        | HTTP HTTPS HTTP&HTTPS                                   |
| • 审核订阅  |   | * 请求Path    | /Passld_dlXlMdT 请求的路径                                   |
| - 流量控制  |   |             | 语求Path必须包含语求参数中的Path,包含在[]中,比<br>如JgetUserInfo[[userId] |
| • 访问控制  |   | 匹配模式        | 注词一分组下,请求Path + HTTP Method 不能相同<br>给对匹配 前缀匹配           |
| 。时间控制   |   |             | 调用的请求Path国定为创建时境可的API请求Path。                            |
| • 负载控制  |   | HTTP Method | GET V                                                   |
| - API预警 |   | 是否缓存        |                                                         |
| - 熔断机制  |   |             |                                                         |
| ▲ 监控预警  | / |             |                                                         |
| (       |   |             | 上一步    下一步                                              |

#### 【操作】

在创建API信息的2. 定义API请求界面输入API请求信息和入参信息点击【下一步】。

| 🝌 统一服务平台  | API网关 统一身   | 汾认证 统一权限                              | 数据报表服务                          | 数据管理平台                         |                   | 搜索       | Q | 🧼 廖自力 🔻 |
|-----------|-------------|---------------------------------------|---------------------------------|--------------------------------|-------------------|----------|---|---------|
| ■ 调用API ~ | く 新建API     |                                       |                                 |                                |                   |          |   |         |
| I 开放API ∧ |             | (                                     | 1) 基本信息 ———                     | <ol> <li>定义API请求 ——</li> </ol> | — 3 定义API后端服务 ——— | ④ 定义返回结果 |   |         |
| - 分组管理    | 后端基础定义      |                                       |                                 |                                |                   |          |   |         |
| - API管理   | 后端服务类型      | HTTP(s) M                             | OCK webServie                   | e                              |                   |          |   |         |
| - 审核订阅    | * 后端服务器地址   | 格式:http(s)://host:p                   | port                            |                                |                   |          |   |         |
| 。流星控制     |             | 格式: "http(s)://主机:端[<br>口。协议为HTTP,端口{ | 口",主机为IP或域名,前<br>使用80;协议为HTTPS, | 印末指定则使用默认端<br>骑口使用443。         |                   |          |   |         |
| 。访问控制     | * 请求Path    | 后簧请求Path                              |                                 |                                |                   |          |   |         |
| 。时间控制     |             | 后雾晴牙Path必须包含后如/getUserInfo/[userId]   | 調服労参数中的Path,f                   | 8合任11甲,比                       |                   |          |   |         |
| • 负载控制    | HTTP Method | GET                                   |                                 | ~                              |                   |          |   |         |
| - API预警   | * 后端超时      | 5000                                  |                                 | ms                             |                   |          |   |         |
| - 熔断机制    |             |                                       |                                 |                                |                   |          |   |         |
|           | 后端参数        | 常量参数 ⑦                                | 系统参数 ⑦                          |                                |                   |          |   |         |
|           |             |                                       |                                 |                                |                   |          | F | -步 下步   |

在创建API信息的3. 定义API后端服务界面输入后端后端信息和后端参数,点击【下一步】。

【显示】

| 🍌 统一服务平台   | API网关 统一身份   | 试证 统一权限          | 数据报表服务     | 数据管理平台          |                   | 搜索         | Q | 🥚 廖自力 🔻 |
|------------|--------------|------------------|------------|-----------------|-------------------|------------|---|---------|
| ■ 调用API ~  | 〈新建API       |                  |            |                 |                   |            |   |         |
| T 开放API 个  |              | 0                | )基本信息 ———  | - ② 定义API请求 ——— | — ③ 定义API后端服务 ——— | - 🕢 定义返回结果 |   |         |
| 。分组管理      | 返回结果         |                  |            |                 |                   |            |   |         |
| - API管理    | 返回ContenType | 适传后端Content-Type |            | ~               |                   |            |   |         |
| 。审核订阅      | 成功响应示例       | 请输入正确的成功响应为      | 示例,帮助调用者理解 | 和使用您的API。       |                   |            |   |         |
| • 流量控制     |              |                  |            | li li           |                   |            |   |         |
| 。访问控制      | 失败响应示例       | 请输入正确的失败响应示      | 、例,帮助调用者理解 | 和使用您的API。       |                   |            |   |         |
| • 时间控制     |              |                  |            | li              |                   |            |   |         |
| • 负载控制     |              |                  |            |                 |                   |            |   |         |
| • API预警    |              |                  |            |                 |                   |            |   |         |
| 。熔断机制      |              |                  |            |                 |                   |            |   |         |
| ▲ 监控预警 ~ ~ |              |                  |            |                 |                   |            |   |         |
| <u>—</u>   |              |                  |            |                 |                   |            | - | 上一步 完成  |

#### 【操作】

在创建API信息的3. 定义返回结果界面输入返回信息,点击【完成】。

| 🝌 统一服务平台  | API网关 统一身份认证 经 |                          |                     | 捜索 Q   | 🧼 廖自力 🔻 |
|-----------|----------------|--------------------------|---------------------|--------|---------|
| ■ 调用API ~ | < API_MWEh     |                          |                     |        |         |
| T 开放API 个 |                | ① 基本信息 ——— ② 定义API请求 ——— | - ③ 定义API后端服务 ——— 4 | 定义返回结果 |         |
| 。分组管理     |                |                          | -                   |        |         |
| • API管理   |                |                          |                     |        |         |
| 。审核订阅     |                | 新增API [AP                | 1_MWEh]成功           |        |         |
| 。流量控制     |                | 发布API并返回API管理            | 返回API管理 API授权       |        |         |
| 。访问控制     |                |                          |                     |        |         |
| 。时间控制     |                |                          |                     |        |         |
| 。负载控制     |                |                          |                     |        |         |
| • API预警   |                |                          |                     |        |         |
| 。 熔断机制    |                |                          |                     |        |         |

在新增API信息成功界面点击【发布API并返回API管理】。

【显示】

| 🍌 统一服务平台  | API网关 统一身份认证 统一权限                           |
|-----------|---------------------------------------------|
| ■ 调用API × | 〈 API_MWEh 更换API 编辑 下线                      |
| Ⅰ 开放API ^ | 各称及描述                                       |
| - 分组管理    | API资称 APL_MWEh                              |
| • API管理   | 分組 <b>统-支付平台</b> 是否需要审核 是 状态 ◎ 已上线          |
| 。审核订阅     | 安全认证 <b>系统默认</b> 类型 公开 描述                   |
| • 流量控制    |                                             |
| 。访问控制     | 总览 调用信息 接权信息 流量控制 访问控制 时间控制 负载控制 API预警 熔断机制 |
| 。时间控制     | 请求次数(次) 调用延迟(毫秒)                            |
| - 负载控制    | 1                                           |
| • API预警   | 0.8                                         |
| • 熔断机制    | 0.6                                         |
| ▲ 监控预警 >  | 0.4                                         |
| ≡         | 0.2 0.2                                     |

# 【操作】

在新增API信息成功界面点击【返回API管理】。

| 圖 调用API  | ~ | < | API_MWEh | 更换API     |   |        |     |      |        |           | 编辑 | 下线 |
|----------|---|---|----------|-----------|---|--------|-----|------|--------|-----------|----|----|
| II 开放API | ^ |   | 名称及描述    |           |   |        |     |      |        |           |    |    |
| - 分组管理   |   |   | API名称    | API_MWEh  |   |        |     |      |        |           |    |    |
| • API管理  |   |   | 分组       | 统一支付平台    |   | 是否需要审核 | 是   |      | 状态     | ⊘ 已上线     |    |    |
| • 审核订阅   |   |   | 安全认证描述   | 新新新队      |   | 奕찐     | 公开  |      |        |           |    |    |
| • 流量控制   |   |   |          |           |   |        |     |      |        |           |    |    |
| 。访问控制    |   |   | 总览       | 调用信息 授权信息 | 流 | ■控制 访问 | 可控制 | 时间控制 | 负载控制 4 | API预警 熔断机 | 制  |    |
| 。时间控制    |   |   | 请求次数 ( ) | R )       |   |        |     | 调用延迟 | 2(毫秒)  |           |    |    |
| • 负载控制   |   |   | 1        |           |   |        |     | 1    |        |           |    |    |
| - API预警  |   |   | 0.8      |           |   |        |     | 0.8  |        |           |    |    |
| • 熔断机制   |   |   | 0.6      |           |   |        |     | 0.6  |        |           |    |    |
| 山监控预警    | ~ |   | 0.4      |           |   |        |     | 0.4  |        |           |    |    |
|          |   |   | 0.2      |           |   |        |     | 0.2  |        |           |    |    |

在新增API信息成功界面点击【API授权】进入〖开放API〗>>〖API管理〗界面的授权功能界

面。

| 【显示】        |   |   |        |           |      |      |         |         |    |
|-------------|---|---|--------|-----------|------|------|---------|---------|----|
| 🗐 调用API     | ~ | < | API_MV | VEh 更换API |      |      |         |         |    |
| Ⅱ 开放API     | ^ |   | 绑定应用   | 列表        |      |      |         |         |    |
| - 分组管理      |   |   | 授权     | 解除 ?      |      |      | 按应用ID搜索 | ▶ 请输入信息 | QC |
| • API管理     |   |   |        | 应用ID      | 应用名称 | 授权时间 | 授权者     | 授权有效期   |    |
| • 审核订阅      |   |   |        |           |      | 暂无数据 |         |         |    |
| • 流量控制      |   |   |        |           |      |      |         |         |    |
| • 访问控制      |   |   |        |           |      |      |         |         |    |
| 。时间控制       |   |   |        |           |      |      |         |         |    |
| • 负载控制      |   |   |        |           |      |      |         |         |    |
| - A D I希而留知 |   |   |        |           |      |      |         |         |    |

### 3.3.2.2.3 导出

【操作】

选择〖开放API〗>>〖API管理〗,进入"API管理"的主界面,勾选单条或多条API数据,点击API列表左上角的【导出】按钮。

| 🍌 统一服务平台          | API网关 统一身份认               | 人证 统一权限 数据报表                  | 服务数据管理           | 野台         |               | 搜索               | ۵          |        | ● 廖自力 🔻 |
|-------------------|---------------------------|-------------------------------|------------------|------------|---------------|------------------|------------|--------|---------|
| 國 调用API 🛛 🗸       | API列表                     |                               |                  |            |               |                  |            |        | + 新建API |
| I 开放API 个         | API ( Application Program | mming Interface,应用程序编程接口)题    | 是一些预先定义的函数,      | 应用将自身的服务能力 | 封装成API,并通过API | 网关开放给用户调用。       | API包括基本信息、 | 前后端的请求 | 路径和参数以  |
| • 分组管理            | 及请水相大协议。                  |                               |                  |            |               |                  |            |        |         |
| • API管理           | ⊻ 导出 _ 2                  | 4 导入                          |                  |            |               | 请输入AP            | 1名称信息      | C      | C       |
| 。审核订阅             | API:                      | 名称 分组                         | 请求Path           | 请求method   | 状态            | 最后修改时间           | 操作         |        |         |
| • 流量控制            | API_                      | _ZWhS 统一支付平台                  | /PassId_dIXMd    | GET        | ● 已下线         | 2022-01-13 10:24 | 管理 授权      | 编辑  删  | 9       |
| 。访问控制             | API_                      | _dY0b Group_UMEW              | /PassId_5GLzzi   | GET        | ● 已下线         | 2022-01-13 10:22 | 管理 授权      | 编辑 删   | 除       |
| 。时间控制             | API_                      | _MWEh 统一支付平台                  | /PassId_dIXMd    | GET        | ⊘ 已上线         | 2022-01-13 10:21 | 管理 授权      | 编辑     |         |
| - 各若你知            | API_                      | _completeP Group_yimatong     | /codeApply/com   | GET        | ⊘ 已上线         | 2022-01-12 19:07 | 管理 授权      | 编辑     |         |
| 。 [八朝(公布)         | API_                      | _codeInterface Group_codeInte | /codeInterface/p | GET        | ⊘ 已上线         | 2022-01-12 18:19 | 管理 授权      | 编辑     |         |
| - API预警           | API_                      | _finishPage Group_yimatong    | /codeApply/finis | GET        | ⊘ 已上线         | 2022-01-11 19:46 | 管理 授权      | 编辑     |         |
| 。 熔断机制            | API_                      | _2Xan Group_jMMg              | /PassId_QgcGP    | GET        | ⊘ 已上线         | 2022-01-11 15:44 | 管理 授权      | 编辑     |         |
|                   | API_                      | _iRfu Group_yimatong          | /codeApply/3     | GET        | ⊘ 已上线         | 2022-01-11 10:06 | 管理 授权      | 编辑     |         |
| API_Export1642yml | ^                         |                               |                  |            |               |                  |            |        | 全部显示 🗙  |

# 3.3.2.2.4 导入

### 【操作】

选择〖开放API〗>>〖API管理〗,进入"API管理"的主界面,点击API列表左上角的【导入】 按钮。

【显示】

| 🝌 统一服务平台  | API网关 统一身份认证 统一 | 双限 数据报表服务 数据管理平台 |           | 搜索    Q | 🧼 廖自力 🔻 |
|-----------|-----------------|------------------|-----------|---------|---------|
| 園 调用API V | 〈 导入API         |                  |           |         |         |
| T 开放API 个 |                 |                  |           |         |         |
| 。分组管理     | 请选择分组           | Q                | 返回结果      |         |         |
| - API管理   |                 |                  |           |         |         |
| 。审核订阅     |                 |                  |           |         |         |
| • 流量控制    |                 |                  |           |         |         |
| 。访问控制     |                 |                  |           |         |         |
| - 时间控制    |                 |                  |           |         |         |
| • 页载控制    |                 |                  | <u>li</u> |         |         |
| 。熔断机制     | 与入 ①            |                  |           |         |         |
|           |                 |                  |           |         |         |
|           |                 |                  |           |         |         |

### 【操作】

在导入界面中点击搜索按钮搜索选择需要导入API数据的分组。

| 🍌 统一服务平台  |            | 份认证 统一权限 数据报        | 法服务 数据管理平台    |        |  |
|-----------|------------|---------------------|---------------|--------|--|
| ■ 调用API × | 〈 导入API    |                     |               |        |  |
| ■ 开放API ^ | 法选择分组      |                     |               |        |  |
| • 分组管理    | 1122147332 | 选择分组                |               | ×      |  |
| - API管理   |            |                     | 请输入分组名称       | QC     |  |
| ・审核订阅     |            | 分组ID                | 分组名称          | 操作     |  |
| - 流量控制    |            | 1183672473757945857 |               | 选择     |  |
| 。访问控制     |            | 1206500093738356737 | 统一支付平台        |        |  |
| - 时间控制    |            | 1206500173291720706 | 统一资源目录平台      |        |  |
| 负载控制      |            | 1206500342636744705 | 统一流程平台        | 选择     |  |
| - API预警   | 5× ?       | 共 37 条 5 条/页 × < 1  | 2 3 4 5 6 8 > | 前往 1 页 |  |
| - 熔断机制    |            |                     |               |        |  |

在选择分组窗体中点击分组数据右侧操作栏下的【选择】选择分组。

【显示】

| 🥠 统一服务平台                 | API网关 统一身份认证 统一权限 数据报表服务 数据管理平台      | 搜索 Q 廖自力 ▼ |
|--------------------------|--------------------------------------|------------|
| 路首页                      | < 导入API                              |            |
| ▶ 应用管理                   |                                      |            |
| 圓 调用API ── ──            | 请选择介组 1183672473757945857 气象服务 Q 返回的 | 结果         |
| ■ 开放API ^                |                                      |            |
| • 分组管理                   |                                      |            |
| - API管理                  |                                      |            |
| 。审核订阅                    |                                      |            |
| <ul> <li>流量控制</li> </ul> |                                      |            |
| 。访问控制                    | <i>h</i>                             |            |
| • 时间控制                   | <b>⇒</b> ∧ ⑦                         |            |
| • 负载控制                   |                                      |            |

### 【操作】

在分组信息输入框中输入需要导入的分组信息,点击【导入】。

| 🧼 统一服务平台  | API网关 统一身份认证 统一权限 数据报表服务 数据管理平台                                 | 渡索 0 摩自力 マ                                                                     |
|-----------|-----------------------------------------------------------------|--------------------------------------------------------------------------------|
| 路 首页      | < 导入API                                                         |                                                                                |
| ↑ 应用管理    |                                                                 |                                                                                |
| ■ 调用API ~ | 请选择分组 1183672473757945857 <i>气象服务</i> Q                         | 返回结果                                                                           |
| I 开放API ∧ | basePath: "/"<br>paths:                                         | success:<br>导入成功!API名称:API_finishPage path:/finishPage<br>method:GET<br>fotil: |
| • 分组管理    | /finishPage:<br>GET:                                            | ran.                                                                           |
| • API管理   | x-apigateway-auth-type: 0<br>x-apigateway-api-open: 1           |                                                                                |
| - 审核订阅    | x-apigateway-api-cache: 0<br>x-apigateway-api-match-all-path: 0 |                                                                                |
| • 流量控制    | x-apigateway-api-open-check: 0<br>operationId: API_finishPage   |                                                                                |
| 。访问控制     | description:                                                    |                                                                                |
| 。时间控制     | <u>₽</u> ∧ ③                                                    |                                                                                |
| 。负载控制     |                                                                 |                                                                                |
|           |                                                                 |                                                                                |

### 3.3.2.2.5 编辑API

【操作】

选择〖开放API〗>>〖API管理〗,进入"API管理"的主界面,在界面中点击API数据右侧操 作栏下的【编辑】按钮。

【显示】

| 🧄 统一服务平台  | API网关 统一身      | 1份认证 统一权限                       | 数据报表服务                | 数据管理平台         |                     | 搜索         | Q | 🥚 廖自力 🔻 |
|-----------|----------------|---------------------------------|-----------------------|----------------|---------------------|------------|---|---------|
| 路首页       | < API_complete | Page                            |                       |                |                     |            |   |         |
| ✿ 应用管理    |                | •                               | 1 基本信息 ———            | - ②定义API请求     | —— ③ 定义API后端服务 ———— | - ④ 定义返回结果 |   |         |
| ∎ 调用API × | 名称及描述2         |                                 |                       |                |                     |            |   |         |
| ■ 开放API ^ | * API名称        | API_completePage<br>支持汉字,英文,数字, | 下划线,且只能以英文            | (和汉字开头,4~50个字符 |                     |            |   |         |
| 。分组管理     | * 分组           | Group_yimatong                  |                       |                |                     |            |   |         |
| ∘ API管理   | * 英型           | 公开 私有                           |                       |                |                     |            |   |         |
| - 审核订阅    |                | 私有类型的API不会上架被                   | 支订闾.                  |                |                     |            |   |         |
| 。流量控制     | * 安全认证         | APP认证 无                         | <b>认证</b><br>级别高 推荐体用 |                |                     |            |   |         |
| 。访问控制     | 描述             | 不超过100个字符                       |                       |                |                     |            |   |         |
| 。时间控制     |                |                                 |                       |                |                     |            |   |         |
| • 负载控制    |                |                                 |                       |                |                     |            |   |         |
| - API预警   |                |                                 |                       |                |                     |            |   |         |
| ☲         |                |                                 |                       |                |                     |            |   | 下一步     |

#### 【操作】

在编辑API信息的1.基本信息界面更新API基本信息点击【下一步】。

| 🧼 统一服务平台  | API网关 统一身      | 份认证 统一权限 数据报表服务 数据管理平台 擅深                                                               | Q 廖自力 🔻 |
|-----------|----------------|-----------------------------------------------------------------------------------------|---------|
| 路首页       | < API_complete | Page                                                                                    |         |
| ✿ 应用管理    |                | <ol> <li>基本信息 (3) 定义API请求 (3) 定义API后端服务 (4) 定义返日</li> </ol>                             | 回结果     |
| ∎ 调用API × | 请求基础定义         |                                                                                         |         |
| T 开放API 个 | * 协议           | HTTP HTTPS HTTP&HTTPS                                                                   |         |
| 。分组管理     | * 请求Path       | /codeApply /completePage                                                                |         |
| - API管理   |                | 请求Panb公预包运请求参款中的Path,包含在II中,比<br>如DgeUtentroUsentd]<br>注同一分组下,请求Path + HTTP Method 不能相同 |         |
| • 审核订阅    | 匹配模式           | 绝对匹配 前缀匹配                                                                               |         |
| • 流量控制    |                | 调用的请求Path固定为创建时填写的API请求Path。                                                            |         |
| 。访问控制     | HTTP Method    | GET V                                                                                   |         |
| 。时间控制     | 是否缓存           | 百 是<br>网关账行后满服务返回的结果                                                                    |         |
| 。负载控制     |                |                                                                                         |         |
| - API预警   |                |                                                                                         |         |
|           |                |                                                                                         | 上一步下一步  |

在编辑API信息的2. 定义API请求界面更新API请求信息和入参信息点击【下一步】。

| 【显示】 |  |
|------|--|
|      |  |

| 🝌 统一服务平台  | API网关统一身份       | 分认证 统一权限 数据报表服务 数据管理平台                                                                          |                | 搜索       | Q      |
|-----------|-----------------|-------------------------------------------------------------------------------------------------|----------------|----------|--------|
| 路 首页      | < API_completeF | Page                                                                                            |                |          |        |
| ↑ 应用管理    |                 | ① 基本信息 ——— ② 定义API请求 ——— 3                                                                      | 定义API后端服务 ———— | ④ 定义返回结果 |        |
| ■ 调用API × | 后端基础定义          |                                                                                                 |                |          |        |
| I 开放API ∧ | 后端服务类型          | HTTP(s) MOCK webService                                                                         |                |          |        |
| 。分组管理     | * 后端服务器地址       | http://10.194.188.142:9901                                                                      |                |          |        |
| ∘ API管理   |                 | 格式: "http(s):/注机:编口",主机为IP或域名,编口未指定则使用默认端<br>口。协议为HTTP,编口使用80;协议为HTTPS,编口使用443。                 |                |          |        |
| • 审核订阅    | • 请求Path        | /codeApply/completePage                                                                         |                |          |        |
| • 流量控制    |                 | hatanawaki a 19292(Lawin Latinaki RDS 1940(1413) - auf , とかれてビリイ , レ<br>如/jgetUserinfo/[userid] |                |          |        |
| • 访问控制    | HTTP Method     | GET ~                                                                                           |                |          |        |
| 。时间控制     | * 后端超时          | 5000 ms                                                                                         |                |          |        |
| 。负载控制     | 后端参数            | 常量参数 ③     系统参数 ③                                                                               |                |          |        |
| • API预警   |                 |                                                                                                 |                |          |        |
|           |                 |                                                                                                 |                |          | 上一步下一步 |

### 【操作】

在编辑API信息的3. 定义API后端服务界面更新后端后端信息和后端参数,点击【下一步】。

| 🝌 统一服务平台        | API网关 统一身份   | 分认证 统一权限 数据报表服      | 务数据管理平台                    | 搜索                | Q 廖自力 🔻 |
|-----------------|--------------|---------------------|----------------------------|-------------------|---------|
| ■ 调用API ~       | く 新建API      |                     |                            |                   |         |
| I 开放API ∧       |              | ① 基本信息 ——           | —— ② 定义API请求 ——— ③ 定义API后望 | 制服务 ———— 🗿 定义返回结果 |         |
| 。分组管理           | 返回结果         |                     |                            |                   |         |
| - API管理         | 返回ContenType | 透传后端Content-Type    | ~                          |                   |         |
| 审核订阅            | 成功响应示例       | 请输入正确的成功响应示例,帮助调用者  | 理解和使用您的API。                |                   |         |
| • 流量控制          |              |                     |                            |                   |         |
| 。访问控制           | 失败响应示例       | 请输入正确的失败响应示例,帮助调用者: | 理解和使用您的API。                |                   |         |
| 。时间控制           |              |                     |                            |                   |         |
| • 负载控制          |              |                     |                            |                   |         |
| • API预警         |              |                     |                            |                   |         |
| 。 光谷(35)7 杉(1市) |              |                     |                            |                   |         |
|                 |              |                     |                            |                   | 上一步 完成  |

在更新API信息的3. 定义返回结果界面更新返回信息,点击【完成】。

【显示】

| 1           | 统一服务平台  | API网关 统一身份认证       | 统一权限     | t714 I         |                    | 搜索         | Q | 🥟 廖自力 🔻 |
|-------------|---------|--------------------|----------|----------------|--------------------|------------|---|---------|
| 88          | 首页      | < API_completePage |          | 194 <b>0</b> : |                    |            |   |         |
| Ŷ           | 应用管理    |                    | ① 基本信息 — | ②定义API请求       | —— ③ 定义API后端服务 ——  | — 4 定义返回结果 |   |         |
| Ē           | 调用API ~ |                    |          |                |                    |            |   |         |
|             | 开放API 个 |                    |          |                |                    |            |   |         |
|             | • 分组管理  |                    |          | 修改API [ API_   | _completePage ] 成功 |            |   |         |
|             | • API管理 |                    |          | 发布API并返回API管理  | 返回API管理 API接       | 杈          |   |         |
|             | • 审核订阅  |                    |          |                |                    |            |   |         |
|             | • 流量控制  |                    |          |                |                    |            |   |         |
|             | 。访问控制   |                    |          |                |                    |            |   |         |
|             | 。时间控制   |                    |          |                |                    |            |   |         |
|             | • 负载控制  |                    |          |                |                    |            |   |         |
| <b>7</b> ±1 |         |                    |          |                |                    |            |   |         |

#### 【操作】

在新增API信息成功界面点击【发布API并返回API管理】。

| 🝌 统一服务平台                 |        | 统一身份认证  统一权 |          |           | 搜索       | 0 廖自力 ▼   |
|--------------------------|--------|-------------|----------|-----------|----------|-----------|
| ■ 调用API ~                | < API_ | _MWEh 更换API |          |           |          | 编辑 下线     |
| I 开放API ∽                | 名称及    | え描述         |          |           |          |           |
| • 分组管理                   | API名称  | API_MWEh    |          |           |          |           |
| - API管理                  | 分组     | 统一支付平台      | 是否需要审核   | 是         | 状态       | ⊘ 已上线     |
| 。审核订阅                    | 安全认识描述 | 正 系统默认      | 类型       | 公开        |          |           |
| 。流量控制                    |        |             |          |           |          |           |
| 。访问控制                    | 总览     | 调用信息 授税     | 又信息 流量控制 | 访问控制 时间控制 | 制 负载控制 A | 21预警 熔断机制 |
| • 时间控制                   | 请求     | 饮数(次)       |          | 调用延       | 迟 ( 章秒 ) |           |
| <ul> <li>负载控制</li> </ul> | 1      |             |          | 1         |          |           |
| • API预警                  | 0.8    |             |          | 0.8       |          |           |
| - 熔断机制                   | 0.6    |             |          | 0.6       |          |           |
| 山 监控预警                   | 0.4    |             |          | 0.4       |          |           |
|                          | 0.2    |             |          | 0.2       |          |           |

在新增API信息成功界面点击【返回API管理】。

【显示】

| 國 调用API | ~ | < API_MWEh | 更换API     |         |     |          |         |         | 麻損 下线 |
|---------|---|------------|-----------|---------|-----|----------|---------|---------|-------|
| T 开放API | ^ | 名称及描述      |           |         |     |          |         |         |       |
| - 分组管理  |   | API名称      | API_MWEh  |         |     |          |         |         |       |
| - API管理 |   | 分组         | 统一支付平台    | 是否需要审核  | 是   |          | 状态      | ◎ 已上线   |       |
| • 审核订阅  |   | 安全认证描述     | 系统默认      | 类型      | 公开  |          |         |         |       |
| • 流量控制  |   |            |           |         |     |          |         |         |       |
| 。访问控制   |   | 总览         | 调用信息 授权信息 | 流量控制 访问 | 回控制 | 时间控制负担   | 載控制 API | 预警 熔断机制 |       |
| 。时间控制   |   | 请求次数(2     | 欠)        |         |     | 调用延迟(毫秒) |         |         |       |
| • 负载控制  |   | 1          |           |         |     | 1        |         |         |       |
| • API预警 |   | 0.8        |           |         |     | 0.8      |         |         |       |
| 。熔断机制   |   | 0.6        |           |         |     | 0.6      |         |         |       |
| ▲ 监控预警  | ~ | 0.4        |           |         |     | 0.4      |         |         |       |
|         |   | 0.2        |           |         |     | 0.2      |         |         |       |

### 【操作】

在新增API信息成功界面点击【API授权】进入〖开放API〗>>〖API管理〗界面的授权功能界面。

| 圖 调用API   | $\sim$ | < | API_MWEh 更换API |      |      |         |                                     |
|-----------|--------|---|----------------|------|------|---------|-------------------------------------|
| I 开放API   | ^      |   | 绑定应用列表         |      |      |         |                                     |
| • 分组管理    |        |   | 授权解除?          |      |      | 按应用ID搜索 | <ul><li></li><li>请输入信息 Q </li></ul> |
| - API管理   |        |   | 应用ID           | 应用名称 | 授权时间 | 授权者     | 授权有效期                               |
| 。审核订阅     |        |   |                |      | 暂无数据 |         |                                     |
| • 流量控制    |        |   |                |      |      |         |                                     |
| 。访问控制     |        |   |                |      |      |         |                                     |
| 。时间控制     |        |   |                |      |      |         |                                     |
| • 负载控制    |        |   |                |      |      |         |                                     |
| - A DIRES |        |   |                |      |      |         |                                     |

### 3.3.2.2.6 管理

【操作】

选择〖开放API〗>>〖API管理〗,进入"API管理"的主界面,在界面中点击API数据右侧操 作栏下的【管理】按钮。

【显示】

|    | 统一服务平台  | 1 | API网关 | 统一身份                                  | 人证 统一权限          | 数据报表服务 | 数据管理平台 | à  |        |      | 搜索  | Q     | (  | ● 廖自力 | - |
|----|---------|---|-------|---------------------------------------|------------------|--------|--------|----|--------|------|-----|-------|----|-------|---|
| 88 | 首页      |   | < A   | PI_completePa                         | ge 更换API         |        |        |    |        |      |     |       | 编辑 | 下线    |   |
| Ŷ  | 应用管理    |   | 22    | 273 描述                                |                  |        |        |    |        |      |     |       |    |       |   |
| 5  | 调用API   | ~ | API   | 5000000000000000000000000000000000000 | API_completePage |        |        |    |        |      |     |       |    |       |   |
| I  | 开放API   | ^ | 分组    |                                       | Group_yimatong   | 是否蒙    | 要审核    | 是  |        | 状    | 5   | 🕑 已上线 |    |       |   |
|    | • 分组管理  |   | 安全描述  | 认证                                    | 无认证              | 类型     |        | 公开 |        |      |     |       |    |       |   |
|    | • API管理 |   |       |                                       |                  |        |        |    |        |      |     |       |    |       |   |
|    | 。审核订阅   |   | 党党    | 5 调用f                                 | 言息 授权信息          | 流量控制   | 访问控制   | 剧  | 时间控制   | 负载控制 | API | 短苔 熔断 | 机制 |       |   |
|    | • 流量控制  |   | 请     | 「求次数 ( 次 )                            |                  |        |        |    | 调用延迟(章 | 1秒)  |     |       |    |       |   |
|    | 。访问控制   |   |       | 1                                     |                  |        |        |    | 1      |      |     |       |    |       |   |
|    | • 时间控制  |   | (     | 0.8                                   |                  |        |        |    | 0.8    |      |     |       |    |       |   |
|    | • 负载控制  |   | 0     | 0.6                                   |                  |        |        |    | 0.6    |      |     |       |    |       |   |
|    | • API预警 |   | (     | 0.4                                   |                  |        |        |    | 0.4    |      |     |       |    |       |   |

#### 【操作】

点击【调用信息】切换显示调用信息。

|    | 统一服务平台  | 1 |   | 关 统一身        | 份认证      | 统一权限      | 数据报表服 | 务数据                                        | 管理平台   |         |        | 搜索 | Q                 | 0        | 廖自力 |  |
|----|---------|---|---|--------------|----------|-----------|-------|--------------------------------------------|--------|---------|--------|----|-------------------|----------|-----|--|
| 88 | 首页      |   | < | API_complete | Page 更换  | API       |       |                                            |        |         |        |    |                   | 编辑       | 下线  |  |
| Ŷ  | 应用管理    |   | 4 | 名称及描述        |          |           |       |                                            |        |         |        |    |                   |          |     |  |
| Ħ  | 调用API   | ~ | A | NPI名称        | API_com  | pletePage |       |                                            |        |         |        |    |                   |          |     |  |
| I  | 开放API   | ^ | £ | 細            | Group_yi | matong    |       | 是否需要审核                                     | 是      |         | 状      | 态  | 已上线               |          |     |  |
|    | 。分组管理   |   |   | 安全认证<br>描述   | 无认证      |           |       | 类型                                         | 公开     |         |        |    |                   |          |     |  |
|    | • API管理 |   |   |              |          |           |       |                                            |        |         |        |    |                   |          |     |  |
|    | ・审核订阅   |   | Ŕ | 总览 · 调       | 用信息      | 授权信息      | 流量    | 空制                                         | 访问控制   | 时间控制    | 负载控制   | A  | PI预警 熔断           | 机制       |     |  |
|    | - 流量控制  |   |   |              | 中全       | L IT      |       |                                            |        |         |        |    | 后端                |          |     |  |
|    | 。访问控制   |   |   | <b>—</b>     |          | 无认证       |       | ·<br>· · · · · · · · · · · · · · · · · · · | 前端请求   | ····· • | ■ 参数编排 |    |                   |          |     |  |
|    | - 时间控制  |   |   | 客户端          | · · ·    |           |       |                                            |        |         |        |    | URL: GET http://* | 0.194.18 |     |  |
|    | • 负载控制  |   |   |              |          |           |       |                                            |        |         |        |    |                   |          |     |  |
|    | • API预警 |   |   |              |          |           |       | (                                          | Respon | nse     |        |    |                   |          |     |  |

点击【授权信息】切换显示授权信息。

### 【显示】

| 1  | 统一服务平台  |   | API | 网关 <b>统</b> - | 一身份认证   | 统一权限 | 数据报表服务 | 务 数据   | 管理平台 |         | 1   | 叟索    | Q    | ۲ | 廖自力 | • |
|----|---------|---|-----|---------------|---------|------|--------|--------|------|---------|-----|-------|------|---|-----|---|
| 88 | 首页      |   | <   | API_age       | 更换API   |      |        |        |      |         |     |       | 编辑   | R | 发布  |   |
| ŵ  | 应用管理    |   |     | 夕农马塔沫         |         |      |        |        |      |         |     |       |      |   |     |   |
| Ē  | 调用API   | ~ |     | API名称         | API_age |      |        |        |      |         |     |       |      |   |     |   |
| I  | 开放API   | ^ |     | 分组            | 气象服务    |      |        | 是否需要审核 | 否    |         | 状态  | 0 B   | 「鏡   |   |     |   |
|    | • 分组管理  |   |     | 安全认证<br>描述    | 无认证     |      |        | 类型     | 公开   |         |     |       |      |   |     |   |
|    | • API管理 |   |     |               |         |      |        |        |      |         |     |       |      |   |     |   |
|    | • 审核订阅  |   |     | 总览            | 调用信息    | 授权信息 | 流量     | 空制     | 访问控制 | 时间控制 负! | 戦控制 | API预警 | 熔断机制 |   |     |   |
|    | • 流量控制  |   |     | 添加授权          |         |      |        |        |      | 按应用ID搜索 | ~   | 请输入信息 |      | Q | C   |   |
|    | 。访问控制   |   |     | 应用ID          |         | 应用名称 |        | 授权服    | 讨问   | 授权者     |     | 授权有效期 | 操作   |   |     |   |
|    | • 时间控制  |   |     |               |         |      |        |        |      | 无数据     |     |       |      |   |     |   |
|    | • 负载控制  |   |     |               |         |      |        |        |      |         |     |       |      |   |     |   |
|    | - API预警 |   |     |               |         |      |        |        |      |         |     |       |      |   |     |   |

### 【操作】

点击【流量控制】切换显示流量控制。

| (ال | 统一服务平台      |   | 网关 统                  | 一身份认证   | 统一权限 | 数据报表服务      | 数据管理平   | 台    |        | 3    | 史索               | Q    |   | 廖自力 |
|-----|-------------|---|-----------------------|---------|------|-------------|---------|------|--------|------|------------------|------|---|-----|
| 88  | 首页          | < | API_age               | 更换API   |      |             |         |      |        |      |                  | 编辑   |   | 发布  |
| Ŵ   | 应用管理        |   | 名称及描述                 |         |      |             |         |      |        |      |                  |      |   |     |
| Ħ   | 调用API ~     |   | API名称                 | API_age |      |             |         |      |        |      |                  |      |   |     |
| Ι   | 开放API 个     |   | 分组                    | 气象服务    |      | 是否          | 需要审核    | 否    |        | 状态   | ● E <sup>-</sup> | 下线   |   |     |
|     | • 分组管理      |   | <sub>安主以证</sub><br>描述 | 2010/UE |      | 94 <u>4</u> |         | 2471 |        |      |                  |      |   |     |
|     | • API管理     |   |                       |         |      |             |         |      |        |      |                  |      |   |     |
|     | • 审核订阅      |   | 总览                    | 调用信息    | 授权信息 | 流量控制        | 访问招     | 2制   | 时间控制   | 负载控制 | API预警            | 熔断机制 |   |     |
|     | • 流量控制      |   | 绑定流量策略                | 8       |      |             |         |      |        |      |                  |      |   |     |
|     | 。访问控制       |   | 策略名称                  | t       | 时长   |             | API流量限制 |      | 应用流量限制 |      | 启用               | 操作   | : |     |
|     | • 时间控制      |   |                       |         |      |             |         | 暂无数  | 据      |      |                  |      |   |     |
|     | • 负载控制      |   |                       |         |      |             |         |      |        |      |                  |      |   |     |
|     | - A D IK市台友 |   |                       |         |      |             |         |      |        |      |                  |      |   |     |

点击【访问控制】切换显示访问控制。

#### 【显示】

| 🧼 统一服务平台  | API网关  统一身份认证   | 统一权限 数据报表服务 | 数据管理平台    | 搜索         | Q      |
|-----------|-----------------|-------------|-----------|------------|--------|
| 路首页       | く API_age 更换API |             |           |            | 编辑  发布 |
| ↑ 应用管理    | 冬称及描述           |             |           |            |        |
| 圖 调用API V | API名称 API_age   |             |           |            |        |
| T 开放API ^ | 分组 气象服务         | 是否需要        | 軍権をある     | 状态         | ● 已下线  |
| - 分组管理    | 安全认证 无认证<br>描述  | 美型          | 公开        |            |        |
| - API管理   |                 |             |           |            |        |
| • 审核订阅    | 总览调用信息          | 授权信息 流量控制   | 访问控制 时间控制 | 负载控制 API预警 | 答      |
| • 流量控制    | 绑定访问控制          |             |           |            |        |
| 。访问控制     | 策略名称            | 策略类型        | IP地址      | 启用         | 操作     |
| • 时间控制    |                 |             | 智无数据      |            |        |
| • 负载控制    |                 |             |           |            |        |
| - API预警   |                 |             |           |            |        |

### 【操作】

点击【时间控制】切换显示时间控制。

| 🧄 统一服务平台   | API网关 统一身份认证    | 统一权限 数据报表服务 | 数据管理平台         | 搜索               |       |
|------------|-----------------|-------------|----------------|------------------|-------|
| 路 首页       | < API_age 更换API |             |                |                  | 编辑 发布 |
| ↑ 应用管理     | 名称及描述           |             |                |                  |       |
| in 调用API ~ | API名称 API_age   |             |                |                  |       |
| T 开放API 个  | 分组 气象服务         | 是召          | s需要审核 <b>否</b> | 状态               | ● 巳下线 |
| • 分组管理     | 安全认证 无认证 描述     | 英型          | 1 公开           |                  |       |
| - API管理    |                 |             |                |                  |       |
| ・审核订阅      | 总览调用信息          | 授权信息 流量控制   | 访问控制时间         | 回控制  负載控制  API预警 | 熔断机制  |
| • 流量控制     | 绑定时间控制          |             |                |                  |       |
| • 访问控制     | 策略名称            | 规则类型        | 时间             | 启用               | 操作    |
| 。时间控制      |                 |             | 暂无数据           |                  |       |
| 负载控制       |                 |             |                |                  |       |

点击【负载控制】切换显示负载控制。

#### 【显示】

|         | 统一服务平台  | 1 |   | 网关 统-      | -身份认证   參 | 在一权限 数 | 据报表服务 | 数据管  | 理平台 |      |      | 搜索    | Q     |    | 廖自力 |  |
|---------|---------|---|---|------------|-----------|--------|-------|------|-----|------|------|-------|-------|----|-----|--|
| 88      | 首页      |   | < | API_age    | 更换API     |        |       |      |     |      |      |       |       | 编辑 | 发布  |  |
| Ŷ       | 应用管理    |   |   | 名称及描述      |           |        |       |      |     |      |      |       |       |    |     |  |
| ан<br>Т | 调用API   | ~ |   | API名称      | API age   |        |       |      |     |      |      |       |       |    |     |  |
| Ι       | 开放API   | ^ |   | 分组         | 气象服务      |        | 是否    | 需要审核 | 否   |      | 状态   |       | ● 巳下线 |    |     |  |
|         | • 分组管理  |   |   | 安全认证<br>描述 | 无认证       |        | 美型    |      | 公开  |      |      |       |       |    |     |  |
|         | - API管理 |   |   |            |           |        |       |      |     |      |      |       |       |    |     |  |
|         | • 审核订阅  |   |   | 总览         | 调用信息      | 授权信息   | 流量控制  | Ŭ    | 问控制 | 时间控制 | 负载控制 | API预警 | 熔断    | 机制 |     |  |
|         | • 流量控制  |   |   | 绑定负载控制     |           |        |       |      |     |      |      |       |       |    |     |  |
|         | • 访问控制  |   |   | 策略名称       |           | 权重     |       |      |     |      | 启用   |       | 括     | 副作 |     |  |
|         | • 时间控制  |   |   |            |           |        |       |      | 暂无数 | 据    |      |       |       |    |     |  |
|         | - 负载控制  |   |   |            |           |        |       |      |     |      |      |       |       |    |     |  |

### 【操作】

点击【API预警】切换显示API预警。

| 🝌 统一服务平台  | API网关 统一身份认证 统一 | 一权限 数据报表服务 数据管 | 理平台            | 搜索       | Q (学校) (学校) (学校) (学校) (学校) (学校) (学校) (学校) |
|-----------|-----------------|----------------|----------------|----------|-------------------------------------------|
| 路首页       | < API_age 更换API |                |                |          | 编辑 发布                                     |
| ↑ 应用管理    | 名称及描述           |                |                |          |                                           |
| ■ 调用API ~ | API名称 API_age   |                |                |          |                                           |
| I 开放API 个 | 分组 气象服务         | 是否需要审核         | <u>ኛ</u> ነ     | ಸ್ 💿 🗗 ד | 线                                         |
| - 分组管理    | 安全认证 无认证 描述     | 类型             | 公开             |          |                                           |
| - API管理   |                 |                |                |          |                                           |
| • 审核订阅    | 总览 调用信息 技       | 授权信息 流量控制 认    | 方问控制 时间控制 负载控制 | API预警    | 熔断机制                                      |
| 。流量控制     | 绑定API预警         |                |                |          |                                           |
| 。访问控制     | 策略名称 策          | 略预警 规则类型       | 响应时间/超时率/失败率   | 启用       | 操作                                        |
| - 时间控制    |                 |                | 暂无数据           |          |                                           |
| - 负载控制    |                 |                |                |          |                                           |

点击【熔断机制】切换显示熔断机制。

【显示】

| 1   | 统一服务平台  | 1 | API | 网关 统一身     | 的认证 统一权限  | 数据报表服 | 资 数据   | 管理平台      |         | 搜索    | Q                                                                                           | 0 | 廖自力 | - |
|-----|---------|---|-----|------------|-----------|-------|--------|-----------|---------|-------|---------------------------------------------------------------------------------------------|---|-----|---|
| 88  | 首页      |   | <   | API_age 更  | 换API      |       |        |           |         |       | 9                                                                                           | 辑 | 发布  |   |
| Ŷ   | 应用管理    |   |     | 名称及描述      |           |       |        |           |         |       |                                                                                             |   |     |   |
| 141 | 调用API   | ~ |     | API名称      | API_age   |       |        |           |         |       |                                                                                             |   |     |   |
| I   | 开放API   | ^ |     | 分组         | 气象服务      |       | 是否需要审核 | 否         | 状       | 态     | ● 已下线                                                                                       |   |     |   |
|     | 。分组管理   |   |     | 安全认证<br>描述 | 无认证       |       | 类型     | 公开        |         |       |                                                                                             |   |     |   |
|     | • API管理 |   |     |            |           |       |        |           |         |       |                                                                                             |   |     |   |
|     | • 审核订阅  |   |     | 总览 调       | 明用信息 授权信息 | 急 流量  | 控制     | 访问控制 时间   | 控制 负載控制 | API预警 | 路上。<br>上午<br>上午<br>上午<br>日<br>一<br>一<br>一<br>一<br>一<br>一<br>一<br>一<br>一<br>一<br>一<br>一<br>一 |   |     |   |
|     | • 流量控制  |   |     | 绑定熔断机制     |           |       |        |           |         |       |                                                                                             |   |     |   |
|     | 。访问控制   |   |     | 策略名称       | 策問        | 各预警   |        | 响应超时率/失败率 | 启用      |       | 操作                                                                                          |   |     |   |
|     | 。时间控制   |   |     |            |           |       |        | 暂无数据      |         |       |                                                                                             |   |     |   |
|     | • 负载控制  |   |     |            |           |       |        |           |         |       |                                                                                             |   |     |   |

### 3.3.2.2.7 发布

【操作】

选择〖开放API〗>>〖API管理〗,进入"API管理"的主界面,在界面中点击API数据右侧操 作栏下的【管理】按钮。

【显示】

| 🧼 统一服务平台     | API网关 统一身份认证 统一权限 数据版表版务 数据管理平台 搜索 CI 💮 廖自力 🔻 |   |
|--------------|-----------------------------------------------|---|
| 路 首页         | 〈 API_age 更換API 編輯 发布                         |   |
| ▶ 应用管理       | 名称及描述                                         |   |
| ∎ 调用API ── ─ | API名称 API_age                                 |   |
| T 开放API 个    | 分组 <b>气象服务</b> 是否需要审核 否 状态 ● <b>已下线</b>       |   |
| 。分组管理        | 安全认证 无认证 类型 公开<br>描述                          |   |
| - API管理      |                                               |   |
| - 审核订阅       | 急宽 调用信息 授权信息 流量控制 访问控制 时间控制 负载控制 API预警 熔断机制   |   |
| - 流量控制       | 请求次数(次) 调用延迟(電秒)                              | 1 |
| 。访问控制        | 1                                             |   |
| - 时间控制       | 0.8                                           |   |

#### 【操作】

在API管理界面中,点击右上角【发布】按钮。

| 🥼 统一服务平台  | API网关 统一身份认证 统一权限   | 数据报表服务 数据管理平台 |      | 接索 Q 廖自力 🔻   |
|-----------|---------------------|---------------|------|--------------|
| 路首页       | < API_age 更换API     |               |      | 编辑  发布       |
| 应用管理      | 名称及描述               |               |      |              |
| a 调用API × | API名称 API_age       |               |      |              |
| T 开放API 个 | 分组 气象服务<br>安全认证 无认证 | 是否需要审核 否      | ¥    | 法 ● 日下线      |
| 。分组管理     | 描述                  | 提示            | ×    |              |
| • API管理   |                     | 确认要此API[发布]吗? |      |              |
| - 审核订阅    | 总览 调用信息 授权<br>      | 确定取消          | 负载控制 | J API预整 熔断机制 |
| 。流量控制     | 请求次数(次)             |               | (我少) |              |
| 访问控制      | 1                   |               |      |              |
| 。时间控制     | 0.8                 |               | 0.8  |              |
| • 负载控制    | 0.6                 |               | 0.6  |              |

在弹出的是否确定发布的提示框中点击【确定】。

#### 【显示】

| 🧄 统一服务平台  |                                             | 廖自力 ▼ |
|-----------|---------------------------------------------|-------|
| 路首页       | く API_age 更换API 編編                          | 下线    |
| 应用管理      | 名称及描述                                       |       |
| ■ 调用API × | API名称 APLage                                |       |
| ■ 开放API ^ | 分组 <b>气余服务</b> 是否需要审核 否 状态 <b>◎ 已上线</b>     |       |
| - 分组管理    | 安全认证 无认证 类型 公开<br>描述                        |       |
| - API管理   |                                             |       |
| • 审核订阅    | 急流 调用信息 授权信息 流量控制 访问控制 时间控制 负载控制 API预警 熔断机制 |       |
| 。流量控制     | 请求次数(次) 调用延迟(耄秒)                            |       |
| 。访问控制     |                                             |       |

### 3.3.2.2.8 下线

【操作】

选择〖开放API〗>>〖API管理〗,进入"API管理"的主界面,在界面中点击API数据右侧操 作栏下的【管理】按钮。

| 🧄 统一服务平台  | API网关 统一身份认证 统一权限 | 数据报表服务 数据管理平台  | 搜索             | ○                                       |
|-----------|-------------------|----------------|----------------|-----------------------------------------|
| 路首页       | < API_age 更换API   |                |                | 编辑 下线                                   |
| 应用管理      | 名称及描述             |                |                |                                         |
| ■ 调用API × | API名称 API_age     |                |                |                                         |
| I 开放API ^ | 分组 气象服务           | 是不需要审核         | 状态             | ◎ 已上线                                   |
| 。分组管理     | 安全认证 无认证<br>描述    | 类型 公开          |                |                                         |
| ∘ API管理   |                   |                |                |                                         |
| • 审核订阅    | 总览 调用信息 授权信息      | k 流量控制 访问控制 时间 | 间控制 负载控制 API预警 | 9 / / / / / / / / / / / / / / / / / / / |
| 。流量控制     | 请求次数(次)           | 调              | 用延迟(窒秒)        |                                         |
| 。访问控制     | 1                 |                | 1              |                                         |

在API管理界面中,点击右上角【下线】按钮。

### 【显示】

| 🝌 统一服务平台                                            | API网关 统一身份认证 统一权附 | 良 数据报表服务 数据管理平台 |      | 換索 Q 👘 廖自力 ▼ |
|-----------------------------------------------------|-------------------|-----------------|------|--------------|
| 路首页                                                 | < API_age 更换API   |                 |      | 編組 下线        |
| 应用管理                                                | 名称及描述             |                 |      |              |
| i li 词用API ── ── ── ── ── ── ── ── ── ── ── ── ──   | API名称 API_age     |                 |      |              |
| ■ 开放API ^                                           | 分组 气象服务           | 是否需要审核 否        | ŧ    | ◎ 已上线        |
| • 分组管理                                              | 安全认证 无以证 描述       | 提示              | ×    |              |
| - API管理                                             |                   | 确认要此API[下线]吗?   |      |              |
| 。审核订阅                                               | 总览 调用信息 授6<br>    | 确定取消            | 负载控制 | I API预警 熔断机制 |
| - 流量控制                                              | 请求次数(次)           |                 |      |              |
| • 访问控制                                              | 1                 |                 | 1    |              |
| • 时间控制                                              | 0.8               |                 | 0.8  |              |
| <ul> <li>         -          -          -</li></ul> |                   |                 |      |              |

### 【操作】

在弹出的是否确定下线的提示框中点击【确定】。

| 1  | 统一服务平台     |   | AP | ◎ 风关 统一    | 身份认证 统一权 | 又限  | 状态修改成功! |      |      |      | 搜索   | Q       |    | 廖自力 | • |
|----|------------|---|----|------------|----------|-----|---------|------|------|------|------|---------|----|-----|---|
| 88 | 首页         |   | <  | API_age    | 更换API    |     |         |      |      |      |      |         | 编辑 | 发布  |   |
| Ŷ  | 应用管理       |   |    | 名称及描述      |          |     |         |      |      |      |      |         |    |     |   |
| 1  | 调用API      | ~ |    | API名称      | API_age  |     |         |      |      |      |      |         |    |     |   |
| I  | 开放API      | ^ |    | 分组         | 气象服务     |     | 是否需要审   | 該 否  |      | 状态   |      | ● 已下线   |    |     |   |
|    | 。分组管理      |   |    | 安全认证<br>描述 | 无认证      |     | 类型      | 公开   |      |      |      |         |    |     |   |
|    | • API管理    |   |    |            |          |     |         |      |      |      |      |         |    |     |   |
|    | • 审核订阅     |   |    | 总览         | 调用信息 授   | 权信息 | 流量控制    | 访问控制 | 时间控制 | 负载控制 | API预 | 答 / 熔断机 | 制  |     |   |
|    | • 流量控制     |   |    | 请求次数 ()    | 次)       |     |         |      | 调用延迟 | (    |      |         |    |     |   |
|    | • 访问控制     |   |    | 1          |          |     |         |      | 1    |      |      |         |    |     |   |
|    | • 时间控制     |   |    | 0.8        |          |     |         |      | 0.8  |      |      |         |    |     |   |
|    | • 负载控制     |   |    | 0.6        |          |     |         |      | 0.6  |      |      |         |    |     |   |
|    | - A D 译否做友 |   |    | 0.4        |          |     |         |      | 0.4  |      |      |         |    |     |   |

#### 3.3.2.2.9 授权

【操作】

选择〖开放API〗>>〖API管理〗,进入"API管理"的主界面,在界面中点击API数据右侧操 作栏下的【授权】按钮。

【显示】

| 🝌 统一服务平台   | API网关 统一身份认证    | 统一权限 数据报表服务 | 数据管理平台 | 搜索      | Q 廖自力 🔻 |
|------------|-----------------|-------------|--------|---------|---------|
| 路首页        | く API_age 更换API |             |        |         |         |
| 应用管理       | 绑定应用列表          |             |        |         |         |
| 週 调用API  V | 授权解除 ?          |             |        | 按应用ID搜索 |         |
| Ⅰ 开放API ^  | 应用ID            | 应用名称        | 授权时间   | 授权者     | 授权有效期   |
| • 分组管理     |                 |             | 暂无数据   |         |         |
| - API管理    |                 |             |        |         |         |
| • 审核订阅     |                 |             |        |         |         |
| • 流量控制     |                 |             |        |         |         |
| • 访问控制     |                 |             |        |         |         |
| - 时间控制     |                 |             |        |         |         |

#### 【操作】

在绑定应用界面中,点击绑定应用列表上方的【绑定】按钮。

【显示】

| 🧄 统一服务平台  | API网关 统一身   | 份认证  统一权限  数据报表服务                    | 数据管理平台       | ž       | g 0 廖自力 |
|-----------|-------------|--------------------------------------|--------------|---------|---------|
| 路首页       | < API_age 夏 | API授权                                |              | ×       |         |
| ● 应用管理    | 继令应用列表      | 您将对下列授权添加到API:                       |              |         |         |
| ■ 调用API ~ | 授权 解        | API名称: API_age<br>授权有效时间: • 长期 回短期 📄 | 选择日期         |         |         |
| ■ 开放API ^ | Ň           | 请选择要授权的应用: 按应用ID搜                    | ★ > 清输入查询信息  | QC      | 授权有效期   |
| • 分组管理    |             | 应用ID                                 | 应用名称         | 描述      |         |
| • API管理   |             | 1183671883623567362                  | 墨迹天气APP      | 墨迹天气APP |         |
| • 审核订阅    |             | 1183675980556800002                  | 热门段子         | 热门段子    |         |
| 。流量均制     |             | 1206496324304769025                  | 用户登录         |         |         |
|           |             | 1206500676138438658                  | 用户校验         | 用户校验    |         |
| 。访问控制     |             | 1206500706861715458                  | 用户鉴权         | 用户鉴权    |         |
| • 时间控制    |             | 共36 条 5 条/页 ∨ < 1 2 3 4              | ↓ 5 6 8 > 前往 | 1 页     |         |
| • 负载控制    |             |                                      |              |         |         |
| - API预警   |             |                                      | 确定 取消        |         |         |

#### 【操作】

在绑定应用窗体中,选择授权有效时间,勾选单条或多条应用数据,点击【确定】按钮。

| 🝌 统一服务平台     | API网关 统一身份认证     | 统一权限         |                     | 搜索                  | ○ 廖自力 ▼ |
|--------------|------------------|--------------|---------------------|---------------------|---------|
| 路首页          | く API_age 更换API  |              |                     |                     |         |
| 应用管理         | 绑定应用列表           |              |                     |                     |         |
| 鹵 调用API ── ~ | 授权解除 ?           |              |                     | 技应用ID搜索 > 请输入倒      |         |
| Ⅰ 开放API ^    | 应用ID             | 应用名称         | 授权时间                | 授权者                 | 授权有效期   |
| 。分组管理        | 1206500706861715 | 5458 用户鉴权    | 2022-01-13 11:15:57 | 1146236863557013505 | 长期      |
| - API管理      | 1206500676138438 | 8658 用户校验    | 2022-01-13 11:15:57 | 1146236863557013505 | 长期      |
| • 审核订阅       | 1206496324304769 | 9025 用户登录    | 2022-01-13 11:15:57 | 1146236863557013505 | 长期      |
| 。法量於判        | 1183675980556800 | 0002 热门段子    | 2022-01-13 11:15:57 | 1146236863557013505 | 长期      |
| - //(=)      | 1183671883623567 | 7362 墨迹天气APP | 2022-01-13 11:15:56 | 1146236863557013505 | 长期      |
| 。访问控制        | 共5条 10条/页 > < 1  | > 前往 1 页     |                     |                     |         |
| 。时间控制        |                  |              |                     |                     |         |
| • 负载控制       |                  |              |                     |                     |         |

### 3.3.2.2.10 解除授权

#### 【操作】

选择〖开放API〗>>〖API管理〗,进入"API管理"的主界面,在界面中点击API数据右侧操 作栏下的【授权】按钮。

【显示】

| 🝌 统一服务平台  | API网关 统一    | 身份认证 统一权限         | 数据报表服务  | 数据管理平台              | 搜索                  | ○ 廖自力 ▼ |
|-----------|-------------|-------------------|---------|---------------------|---------------------|---------|
| 路首页       | < API_age 更 | 换API              |         |                     |                     |         |
| 🎓 应用管理    | 绑定应用列表      |                   |         |                     |                     |         |
| ■ 调用API ~ | 授权解         | ₩ <b>?</b>        |         |                     | 皮应用ID搜索 >  清輸入      | 信息 Q C  |
| Ⅱ 开放API ^ | 应           | ∄ID               | 应用名称    | 授权时间                | 授权者                 | 授权有效期   |
| • 分组管理    | 12          | 06500706861715458 | 用户鉴权    | 2022-01-13 11:15:57 | 1146236863557013505 | 长期      |
| - API管理   | 12          | 06500676138438658 | 用户校验    | 2022-01-13 11:15:57 | 1146236863557013505 | 长期      |
| • 审核订阅    | 12          | 06496324304769025 | 用户登录    | 2022-01-13 11:15:57 | 1146236863557013505 | 长期      |
| 法局场制      | 11          | 83675980556800002 | 热门段子    | 2022-01-13 11:15:57 | 1146236863557013505 | 长期      |
| 。而重控制     | - 11        | 83671883623567362 | 墨迹天气APP | 2022-01-13 11:15:56 | 1146236863557013505 | 长期      |
| • 访问控制    | 共5条 10条/页   | ✓ < 1 > 前往        | 1页      |                     |                     |         |
| 。时间控制     |             |                   |         |                     |                     |         |
| • 负载控制    |             |                   |         |                     |                     |         |
|           |             |                   |         |                     |                     |         |

【操作】

在绑定应用界面中,勾选单条或多条已成功绑定API的应用数据,点击绑定应用列表上方的 【解除】按钮。

| 🧄 统一服务平台        | API网关 统一身份认证 统一权    | 限数据报表服务数据管理平台               | 搜索Q                    | 🥚 廖自力 🔻 |
|-----------------|---------------------|-----------------------------|------------------------|---------|
| 路首页             | < API_age 更换API     |                             |                        |         |
| ↑ 应用管理          | 绑定应用列表              |                             |                        |         |
| in 调用API ×      | 授权解除                |                             | 按应用ID搜索 ✓              |         |
| T 开放API 个       | ☑ 应用ID              | 应用交换 透却时间                   | 授权者 授权有效朋              |         |
| 。分组管理           | 1206500706861715458 | 提示                          | 1146236863557013505 长期 |         |
| • API管理         | 1206500676138438658 | 确认要取消选中的APP的授权吗?            | 1146236863557013505 长期 |         |
| • 审核订阅          | 1206496324304769025 |                             | 1146236863557013505 长期 |         |
| 。这是你制           | 1183675980556800002 | 物定取消                        | 1146236863557013505 长期 |         |
| - <u>101771</u> | 1183671883623567362 | 墨迹天气APP 2022-01-13 11:15:56 | 1146236863557013505 长期 |         |
| 。访问控制           | 共5条 10条/页 ✓ 〈 1 〉   | 前往 1 页                      |                        |         |
| 。时间控制           |                     |                             |                        |         |
| • 负载控制          |                     |                             |                        |         |

在弹出的是否确定取消绑定的提示框中点击【确定】。

#### 【显示】

| 🧼 统一服务平台  | API网关 统一身份认证 结  | 在一权限 |      | 搜索        |       |
|-----------|-----------------|------|------|-----------|-------|
| 路 首页      | く API_age 更換API |      |      |           |       |
| 应用管理      | 绑定应用列表          |      |      |           |       |
| ■ 调用API × | 授权解除 ⑦          |      |      | 按应用ID搜索 > |       |
| Ⅱ 开放API ^ | 应用ID            | 应用名称 | 授权时间 | 授权者       | 授权有效期 |
| 。分组管理     |                 |      | 暂无数据 |           |       |
| - API管理   |                 |      |      |           |       |
| 。审核订阅     |                 |      |      |           |       |
| • 流量控制    |                 |      |      |           |       |
| 。访问控制     |                 |      |      |           |       |
| 。时间控制     |                 |      |      |           |       |

### 3.3.2.2.11 授权信息

【操作】

选择〖开放API〗>>〖API管理〗,进入"API管理"的主界面,在界面中点击API数据右侧操 作栏下的【管理】按钮进入API管理界面,点击【授权信息】切换显示授权信息。

| Ŵ  | 统一服务平台  | API网关  | 統-  | 身份认证    | 统一权限 | 数据报表服务 | 数据管  | 理平台 |       |      | 搜索    | Q     | 1  |   | 廖自力 |
|----|---------|--------|-----|---------|------|--------|------|-----|-------|------|-------|-------|----|---|-----|
| 88 | 首页      | < API_ | age | 更换API   |      |        |      |     |       |      |       |       | 编辑 |   | 发布  |
| Ŷ  | 应用管理    | 名称及    | 描述  |         |      |        |      |     |       |      |       |       |    |   |     |
| Ē  | 调用API ~ | API名称  | :   | API_age |      |        |      |     |       |      |       |       |    |   |     |
| Ι  | 开放API 个 | 分组     |     | 气象服务    |      | 是召     | 需要审核 | 否   |       | 状态   |       | ● 已下线 |    |   |     |
|    | • 分组管理  | 安全认证   | E   | 无认证     |      | 类理     | 2    | 公开  |       |      |       |       |    |   |     |
|    | - API管理 |        |     |         |      |        |      |     |       |      |       |       |    |   |     |
|    | • 审核订阅  | 总览     |     | 调用信息    | 授权信息 | 流量控制   | 访    | 问控制 | 时间控制  | 负载控制 | API预警 | 熔断机   | 制  |   |     |
|    | • 流量控制  | 添加授    | 钗   |         |      |        |      |     | 按应用ID | 捜索 > | 请输入信息 |       | (  | Q | C   |
|    | 。访问控制   | 应用     | 用ID |         | 应用名称 |        | 授权时间 |     | 授权者   |      | 授权有效期 |       | 操作 |   |     |
|    | 。时间控制   |        |     |         |      |        |      | 暂无数 | 如居    |      |       |       |    |   |     |
|    | • 负载控制  |        |     |         |      |        |      |     |       |      |       |       |    |   |     |
|    | - API预警 |        |     |         |      |        |      |     |       |      |       |       |    |   |     |

在授权信息标签页面中,点击授权列表左上角【添加授权】按钮。

【显示】

| 🧼 统一服务平台   | API网关 统一身份    | 人证 统一权限 数据报表服务 数据管理平台                                                              | 陳 ○      廖自力 ▼            |
|------------|---------------|------------------------------------------------------------------------------------|---------------------------|
| B8 首页      | < API_age 更换A | PI                                                                                 | 编辑 发布                     |
| ● 应用管理     | 名称及描述         | 援权应用 ×                                                                             |                           |
| ia 调用API ~ | API名称         | 接权有效时间: 💿 长期 💿 短期 📋 选择日期                                                           |                           |
| ■ 开放API ^  | 分组            | 请选择要接权的应用: 按应用D搜索 ∨ 请输入查询信息 Q C                                                    | <ul> <li>● 日下総</li> </ul> |
| • 分组管理     | 街述            | 应用ID 应用名称123 描述                                                                    |                           |
| • API管理    |               | 1476127606347681794 FS_我App_PB8y                                                   |                           |
| • 审核订阅     | 总览            | 1478996059627616770 App_BSWh                                                       | API预警 熔断机制                |
| • 流量控制     | 添加授权          | 14/931524963530425         App_kmc3           1479351671287971941         App_FF7q |                           |
| 。访问控制      | 应用ID          | 共4条 5簽/页 > 〈 1 〉 前往 1 页                                                            | 以有效期 操作                   |
| 。时间控制      |               |                                                                                    |                           |
| 。负载控制      |               | 确定 取消                                                                              |                           |
| • API预警    |               |                                                                                    |                           |

### 【操作】

在绑定应用窗体中,选择授权有效时间,勾选单条或多条应用数据,点击【确定】按钮。

| 🝌 统一服务平台  | API网关 统一身份认证 结      | 统一权限         | 1                   |                     | 搜索    Q  | 🧼 廖自力 |
|-----------|---------------------|--------------|---------------------|---------------------|----------|-------|
| 路 首页      | < API_age 更换API     |              |                     |                     |          | 编辑 发布 |
| ▶ 应用管理    | 名称及描述               |              |                     |                     |          |       |
| 國 调用API ~ | API名称 API_age       |              |                     |                     |          |       |
| I 开放API 个 | 分组 气象服务             |              | 是否需要审核 否            | 状态                  | ● 已下线    |       |
| • 分组管理    | 安全认证 无认证 描述         |              | 美型 公开               |                     |          |       |
| • API管理   |                     |              |                     |                     |          |       |
| 。审核订阅     | 总览 调用信息             | 授权信息 流量      | 控制 访问控制             | 时间控制 负载控制           | API预警 熔断 | 机制    |
| - 流量控制    | 添加授权                |              |                     | 按应用ID搜索 >           | 请输入信息    | QC    |
| 。访问控制     | 应用ID                | 应用名称         | 授权时间                | 授权者                 | 授权有效期    | 操作    |
| • 时间控制    | 1479351671287971841 | App_FF7q     | 2022-01-13 11:46:15 | 1146236863557013505 | 长期       | 解除授权  |
| • 负载控制    | 1479341529863553025 | App_Kmc3     | 2022-01-13 11:46:14 | 1146236863557013505 | 长期       | 解除授权  |
| - API预警   | 1478986058627616770 | App_BSWh     | 2022-01-13 11:46:14 | 1146236863557013505 | 长期       | 解除授权  |
| =         | 1476127606347681794 | FS_我App_PB8y | 2022-01-13 11:46:14 | 1146236863557013505 | 长期       | 解除授权  |

在授权信息标签页面中,点击应用数据右侧操作栏下的【解除授权】按钮。

### 【显示】

| st. | 统一服务平台    | API网关 | 统一身份认证            | 统一权限 数据      | 报表服务数据管理等     | 平台         | (                   | 搜索    | Q 📄 廖自力 🔻 |
|-----|-----------|-------|-------------------|--------------|---------------|------------|---------------------|-------|-----------|
| 88  | 首页        | 名称及   | 描述                |              |               |            |                     |       |           |
| Ũ   | 应用管理      | API名称 | APL ag            | e            |               |            |                     |       |           |
|     | 调用API ~   |       | 气象服务              | ۶<br>۶       | 是否需要审核        | 否          | 状                   | t. Oi | 已下线       |
| П   | 开放API   个 | 安全认识  | E 无认证             |              | 类型            | 公开         |                     |       |           |
|     | 小口筒用      |       |                   |              |               |            |                     |       |           |
|     | 17.11167年 | 总览    | 调用信息              | 提示           |               | - 515-40 m | × 负载控制              | 馆断机制  |           |
|     | 。API官理    | 添加核   | s#7               |              | 備以要報/肩匹中的APP; | 加坡仪吗?      | ID搜索                |       |           |
|     | 。申核订阅     |       |                   |              | 确定即           | 【消         |                     |       |           |
|     | 。流重控制     | 应     | 用ID               | 应            |               |            | _                   | 授权有效期 | 操作        |
|     | 。访问控制     | 14    | 79351671287971841 | App_FF7q     | 2022-01-13    | 11:46:15   | 1146236863557013505 | 长期    | 解除授权      |
|     | • 时间控制    | 14    | 79341529863553025 | App_Kmc3     | 2022-01-13    | 11:46:14   | 1146236863557013505 | 长期    | 解除授权      |
|     |           | 14    | 78986058627616770 | App_BSWh     | 2022-01-13    | 11:46:14   | 1146236863557013505 | 长期    | 解除授权      |
|     | 。负载控制     | 14    | 76127606347681794 | FS_我App_PB8y | 2022-01-13    | 11:46:14   | 1146236863557013505 | 长期    | 解除授权      |

### 【操作】

在弹出的是否确定解除授权的提示框中点击【确定】。
| 1  | 统一服务平台                   |    | 关 统        | 一身份认证       | 统一权限      |                    |                  |               |            | 搜索    | Q                                     | 0   | 廖自 |
|----|--------------------------|----|------------|-------------|-----------|--------------------|------------------|---------------|------------|-------|---------------------------------------|-----|----|
| 88 | 首页                       | <  | API_age    | 更换API       |           | FFFF75526XJ364J] ! |                  |               |            |       |                                       | 编辑  | 发布 |
| Ŵ  | 应用管理                     | ź  | 名称及描述      |             |           |                    |                  |               |            |       |                                       |     |    |
| Ħ  | 调用API ~                  | A  | PI名称       | API_age     |           |                    |                  |               |            |       |                                       |     |    |
|    | 开放API    ^               | 分安 | )组<br>2全认证 | 气象服务<br>无认证 |           | 是否需要审核<br>类型       | t 否<br>公开        |               | 状态         | @ E   | 下线                                    |     |    |
|    | • 分组管理                   | 摧  | 謎          |             |           |                    |                  |               |            |       |                                       |     |    |
|    | • API管理                  |    | 511/5      | 调用信白        | 松切体白      | 达县协制               | 2十(2)+25年1       | 叶词志制          | 在书台加       |       | ····································· |     |    |
|    | • 审核订阅                   | 12 | 150        | 响用语思        |           | 流里控制               | 们们经制             | 时间控制          | 贝勒好空雨      | APUye | 和40011716市1                           |     |    |
|    | • 流量控制                   |    | 添加授权       |             |           |                    |                  | 按应用ID搜        | <u>素</u> ~ | 请输入信息 |                                       | Q   |    |
|    | 。访问控制                    |    | 应用ID       |             | 应用名称      | 授权                 | (时间              | 授权者           |            | 授权有效期 | 操                                     | 乍   |    |
|    | <ul> <li>时间控制</li> </ul> |    | 14793415   | 29863553025 | App_Kmc3  | 202                | 2-01-13 11:46:14 | 1146236863557 | 013505     | 长期    | 解                                     | 除授权 |    |
|    | 。各對於判                    |    | 14789860   | 58627616770 | App_BSWh  | 202                | 2-01-13 11:46:14 | 1146236863557 | 013505     | 长期    | 解                                     | 除授权 |    |
|    | - X#0101                 |    | 14761276   | 06347681794 | FS_我App_P | °B8y 202           | 2-01-13 11:46:14 | 1146236863557 | 013505     | 长期    | 解                                     | 除授权 |    |

## 3.3.2.2.12 流量控制

【操作】

选择〖开放API〗>>〖API管理〗,进入"API管理"的主界面,在界面中点击API数据右侧操 作栏下的【管理】按钮进入API管理界面,点击【流量控制】切换显示流量控制策略信息。

【显示】

| 🥠 统-  | 服务平台        |   |   | 网关 <b>统</b> - | 一 <del>身份</del> 认证  统一 | 一权限  | 数据报表服务 | 数据管   | 言理平台 |           |      | 搜索    | Q    | • | 廖自力 ▼ |
|-------|-------------|---|---|---------------|------------------------|------|--------|-------|------|-----------|------|-------|------|---|-------|
| 路 首页  |             |   | < | API_comp      | letePage 更换API         |      |        |       |      |           |      |       |      | 罐 | 下线    |
| ● 应用管 | 會理          |   |   | 名称及描述         |                        |      |        |       |      |           |      |       |      |   |       |
| ∎ 调用A | API         | ~ |   | API名称         | API_complete           | Page |        |       |      |           |      |       |      |   |       |
| Ⅰ 开放А | API /       | ~ |   | 分组            | Group_yimate           | ng   | 是否     | 需要审核  | 是    |           | 状态   | •     | 已上线  |   |       |
| • 分组  | 管理          |   |   | 安全认证<br>描述    | 无认证                    |      | 类型     |       | 公开   |           |      |       |      |   |       |
| - API | 管理          |   |   |               |                        |      |        |       |      |           |      |       |      |   |       |
| · 审核  | 衍阅          |   |   | 总览            | 调用信息                   | 授权信息 | 流量控制   | +     | 访问控制 | 时间控制      | 负载控制 | API预警 | 熔断机制 |   |       |
| • 流量  | 控制          |   |   | 绑定流量策略        | i                      |      |        |       |      |           |      |       |      |   |       |
| 。访问   | ]控制         |   |   | 策略名称          | 1                      | 时长   |        | API流星 | 眼制   | 应用流量限制    |      | 启用    | Ħ    | 产 |       |
| 。时间   | ]控制         |   |   |               |                        |      |        |       | 智无数  | <b>文据</b> |      |       |      |   |       |
| • 负载  | <b>社</b> 控制 |   |   |               |                        |      |        |       |      |           |      |       |      |   |       |

【操作】

在流量控制标签页面中,点击流量控制策略列表左上角【绑定流量策略】按钮。

| 🍌 统一服务平台     | API网关 统一身      | 份认证 统一权限 数据报表      | 医服务 数据    | 管理平台       |       | 搜  | 索     |      | 廖自力 |
|--------------|----------------|--------------------|-----------|------------|-------|----|-------|------|-----|
| 路首页          | < API_complete | Page 更换API         |           |            |       |    |       | 编辑   | 下线  |
| ↑ 应用管理       | 名称及描述          | 绑定流量策略             |           |            |       | ×  |       |      |     |
| a 调用API ×    | API名称          |                    |           | 请输入策略名称    |       | QC |       |      |     |
| ■ 开放API ^    | 分组安全认证         | 请注意:如果API上原来已经绑定了- | 一个策略,则会被本 | 策略覆盖,请慎重选择 | 1     |    | 0 Bl  | 线    |     |
| - 分组管理       | 描述             | 策略名称 时长            | API流量限制   | 应用流量限制     | 启用    | 操作 |       |      |     |
| • API管理      |                | 用户登录表单提动秒          | 2次        | 2次         | ⊘ 已启用 | 绑定 |       |      |     |
| • 审核订阅       | 总览(            | 统一身份认证支付分钟         | 22次       | 22次        | ● 未启用 | 绑定 | API预警 | 熔断机制 |     |
| 。海景达制        | 维宁济最新路         | 统一身份认证鉴例秒          | 11 次      | 11 次       | ● 未启用 | 绑定 |       |      |     |
| _ DIFELT IDI | STALD/USES/CHH | 客户端校验Acc1分钟        | 66次       | 45次        | ⊘ 已启用 | 绑定 |       |      |     |
| • 访问控制       | 策略名称           | 第三方客户端获1秒          | 100次      | 4次         | ⊘ 已启用 | 绑定 | Ð     | 操作   |     |
| • 时间控制       |                | 共17 条 5条/页 ~       | 2 3 4 >   | 前往 1 页     |       |    |       |      |     |
| 。负载控制        |                |                    |           |            |       |    |       |      |     |

在绑定流量控制策略窗体中,点击策略数据右侧操作栏下的【绑定】。

【显示】

| 🧄 统一服务平台     | API网关 统一身      | 的认证 统一权限 数据报     | 我无服务 数据管理平台          |   | 招      |                         |
|--------------|----------------|------------------|----------------------|---|--------|-------------------------|
| 路首页          | < API_complete | Page 更换API       |                      |   |        | 编辑 下线                   |
| ● 应用管理       | 名称及描述          | 绑定流量策略           |                      |   | ×      |                         |
| in 调用API 🛛 👋 | API名称          |                  |                      |   | Ω C    |                         |
| Ⅲ 开放API ^    |                | 请注意:如果API上原来已经绑定 | 了一个策略,则会被本策略覆盖,请慎重选择 | ! |        | <ul> <li>已上线</li> </ul> |
| - 分组管理       | 描述             | <b>策略名称</b> 提示   |                      | × | 操作     |                         |
| - API管理      |                | 用户登录表单           | 确认要绑定吗?              | _ | 绑定     |                         |
| · 审核订阅       | 总览 (           | 统一身份认证           | 确定取消                 |   | 绑定     | API预警 熔断机制              |
| - 流量控制       | 绑定流量策略         | 统一身份认证<br>       | 66 次 45 次            |   | 绑定<br> |                         |
| • 访问控制       | 策略名称           | 第三方客户端获1秒        | 100次 4次              |   | #定     | 目操作                     |
| 。时间控制        |                | 共17条 5条/页 > < 1  | 2 3 4 > 前往 1 页       |   |        |                         |
| - 负载控制       |                |                  |                      |   |        |                         |
| • API预警      |                |                  |                      |   |        |                         |

## 【操作】

在弹出的是否确定绑定的提示框中点击【确定】。

| s)) | 统一服务平台  | Ê |   | 网关 统-      | 一身份认证        | 統一权限        | 0  | 继守成功士      |       |      |       |      | 搜索    | Q     | 0  | 廖自力 | • |
|-----|---------|---|---|------------|--------------|-------------|----|------------|-------|------|-------|------|-------|-------|----|-----|---|
| 88  | 首页      |   | < | API_comp   | letePage 🏾 👳 | 换API        | ×  | APAEMAPS - |       |      |       |      |       |       | 编辑 | 下线  |   |
| Ŷ   | 应用管理    |   |   | 名称及描述      |              |             |    |            |       |      |       |      |       |       |    |     |   |
| ŝ   | 调用API   | ~ |   | API名称      | API_c        | ompletePage |    |            |       |      |       |      |       |       |    |     |   |
| I   | 开放API   | ^ |   | 分组         | Group        | _yimatong   |    | 是否         | 需要审核  | 是    |       | 状    | 态     | 🥑 已上线 |    |     |   |
|     | • 分组管理  |   |   | 安全认证<br>描述 | 无认证          | E           |    | 类型         |       | 公开   |       |      |       |       |    |     |   |
|     | - API管理 |   |   |            |              |             |    |            |       |      |       |      |       |       |    |     |   |
|     | - 审核订阅  |   |   | 总览         | 调用信息         | 授权信息        | ŧ. | 流量控制       | +     | 访问控制 | 时间控制  | 负载控制 | API预整 | 會 熔断机 | 制  |     |   |
|     | • 流量控制  |   |   | 绑定流量策略     | 5            |             |    |            |       |      |       |      |       |       |    |     |   |
|     | • 访问控制  |   |   | 策略名称       |              | 时长          |    |            | API流星 | 限制   | 应用流量限 | 制    | 启用    |       | 操作 |     |   |
|     | • 时间控制  |   |   | 用户登录       | 表单提交         | 1秒          |    |            | 2次    |      | 2次    |      | ⊘ 已启用 |       | 解绑 |     |   |
|     | • 负载控制  |   |   |            |              |             |    |            |       |      |       |      |       |       |    |     |   |

在流量控制标签页面中,点击已绑定的策略数据右侧操作栏下的【解绑】按钮。

#### 【显示】

| 🧄 统一服务平台    | API网关 统一身份认证 统-          | 权限 数据报表服务 数据管理平台 |        | 捜索の        | 廖自力 • |
|-------------|--------------------------|------------------|--------|------------|-------|
| 路 首页        | < API_completePage 更换API |                  |        | 编辑         | 下线    |
| ↑ 应用管理      | 名称及描述                    |                  |        |            |       |
| 💼 调用API 🛛 👋 | API名称 API_completel      | Page             |        |            |       |
| T 开放API 个   | 分組 Group_yimato          | ng 是否需要审核 是      | 状态     | ◎ 已上线      |       |
| - 分组管理      | 描述                       | 提示               | ×      |            |       |
| - API管理     |                          | 确认要解除绑定吗?        |        |            |       |
| • 审核订阅      | 总览    调用信息               | 授权 确定 取消         | 负载控制   | API预警 增断机制 |       |
| ・流量控制       | 绑定流量策略                   |                  |        |            |       |
| - 访问控制      | 策略名称                     | 时长 API流星限制       | 应用流量限制 | 启用 操作      |       |
| - 时间控制      | 用户登录表单提交                 | 秒 2次             | 2次     | ● 已启用 解绑   |       |
| 负载控制        |                          |                  |        |            |       |

### 【操作】

在弹出的是否确定解绑的提示框中点击【确定】。

|    | 统一服务平台    | ì | API网关统一身份       | 分认证 统一权限         | 2 解除成功!      |         | 搜索   | R Q      | 💮 廖自力 | • |
|----|-----------|---|-----------------|------------------|--------------|---------|------|----------|-------|---|
| 88 | 首页        |   | < API_completeP | Page 更换API       | Anatures .   |         |      |          | 编辑 下线 |   |
| Ŷ  | 应用管理      |   | 名称及描述           |                  |              |         |      |          |       |   |
| Ŧ  | 调用API     | ~ | API名称           | API_completePage |              |         |      |          |       |   |
| I  | 开放API     | ^ | 分组              | Group_yimatong   | 是否需要审核       | 是       | 状态   | ⊘ 已上线    |       |   |
|    | • 分组管理    |   | 安全认证描述          | 无认证              | 类型           | 公开      |      |          |       |   |
|    | • API管理   |   |                 |                  |              |         |      |          |       |   |
|    | • 审核订阅    |   | 总览    调月        | 月信息 授权信息         | 流量控制 访问:<br> | 控制 时间控制 | 负载控制 | API预警 增断 | 几制    |   |
|    | • 流量控制    |   | 绑定流量策略          |                  |              |         |      |          |       |   |
|    | 。访问控制     |   | 策略名称            | 时长               | API流量限制      | 应用流量限   | 別 启  | Ð        | 操作    |   |
|    | - 时间控制    |   |                 |                  |              | 暂无数据    |      |          |       |   |
|    | 。 在 封计次年间 |   |                 |                  |              |         |      |          |       |   |

#### 3.3.2.2.13 访问控制

#### 【操作】

选择〖开放API〗>>〖API管理〗,进入"API管理"的主界面,在界面中点击API数据右侧操 作栏下的【管理】按钮进入API管理界面,点击【访问控制】切换显示访问控制策略信息。

【显示】

| 1  | 统一服务平台 | ì | API | 网关 统─      | ─身份认证        | 统一权限      | 数据报表服 | 务 数抵   | 管理平台 |      | 搜    | 索     | Q     |    | 廖自力 | • |
|----|--------|---|-----|------------|--------------|-----------|-------|--------|------|------|------|-------|-------|----|-----|---|
| 88 | 首页     |   | <   | API_compl  | letePage 更换/ | API       |       |        |      |      |      |       |       | 编辑 | 下线  |   |
| Ŵ  | 应用管理   |   |     | 名称及描述      |              |           |       |        |      |      |      |       |       |    |     |   |
| Ē  | 调用API  | ~ |     | API名称      | API_comp     | oletePage |       |        |      |      |      |       |       |    |     |   |
| I  | 开放API  | ^ |     | 分组         | Group_yir    | matong    |       | 是否需要审核 | 是    |      | 状态   | 0     | 8 巳上线 |    |     |   |
|    | • 分组管理 |   |     | 安全认证<br>描述 | 无认证          |           |       | 类型     | 公开   |      |      |       |       |    |     |   |
|    | API管理  |   |     |            |              |           |       |        |      |      |      |       |       |    |     |   |
|    | • 审核订阅 |   |     | 总览         | 调用信息         | 授权信息      | 流量    | 空制     | 访问控制 | 时间控制 | 负载控制 | API预警 | 熔断机   | 制  |     |   |
|    | • 流量控制 |   |     | 绑定访问控制     |              |           |       |        |      |      |      |       |       |    |     |   |
|    | • 访问控制 |   |     | 策略名称       |              | 策略类       | 型     |        | IP地址 |      | 启用   |       |       | 操作 |     |   |
|    | • 时间控制 |   |     |            |              |           |       |        | 暫无数  | 层    |      |       |       |    |     |   |
|    |        |   |     |            |              |           |       |        |      |      |      |       |       |    |     |   |

## 【操作】

在访问控制标签页面中,点击访问控制策略列表左上角【绑定访问控制】按钮。

```
【显示】
```

| 🧄 统一服务平台                  | API网关 统一身             | 份认证  统一权限     | 数据报表服务    | 数据管理平台          |            |    | 渡索 Q       |
|---------------------------|-----------------------|---------------|-----------|-----------------|------------|----|------------|
| B8 首页                     | < API_complete        | Page 更换API    |           |                 |            |    | 编撮 下线      |
| ● 应用管理                    | 名称及描述                 | 绑定访问控制        |           |                 |            | ×  |            |
| ig 调用API ×                | API名称                 |               |           | 请输入策略名称         | <i>5</i> , | QC |            |
| ■ 开放API ^                 | 分组安全认证                | 请注意:如果API上原来已 | 经绑定了一个策略  | ,则会被本策略覆盖,请做    | 重进择!       |    | ◎ E上线      |
| • 分组管理                    | 描述                    | 策略名称          | 策略类型      | IP地址            | 启用         | 操作 |            |
| - API管理                   |                       | 客户端校验AccessTo | 允许        | 101.188.9.88,   | 已启用        | 绑定 |            |
| ・宙核订阅                     | 总览                    | 访问控制          | 允许        |                 | 🕑 已启用      | 绑定 | API预警 熔断机制 |
| 27 <b>- 2</b> - 5 - 5 - 1 | (40 mm) + (m) + + (m) | AccessToken操作 | 允许        |                 | ⊘ 已启用      | 绑定 |            |
| 。流重控制                     | 아이지는 아이나라도 바이         | 第三方客户端获取用     | . 允许      | 192.168.23.144, | 📀 已启用      | 绑定 |            |
| 。访问控制                     | 策略名称                  | 单点登录          | 允许        | 192.168.33.144, | ● 未启用      | 绑定 | 操作         |
| 。时间控制                     |                       | 共 16 条 5条/页 × | < 1 2 3 4 | 4 > 前往 3        | 页          |    |            |
| • 负载控制                    |                       |               |           |                 |            |    |            |
| - API预警                   |                       |               |           |                 |            |    |            |

#### 【操作】

在绑定访问控制策略窗体中,点击策略数据右侧操作栏下的【绑定】。

| 🧄 统一服务平台       | API网关 统一身份认       | 人证 统一权限 数据             | 报表服务 数据管理平台          |        | <b>捜索</b> Q ● 月 |
|----------------|-------------------|------------------------|----------------------|--------|-----------------|
| 路首页            | < API_completePag | ge 更换API               |                      |        | 编辑              |
| ✿ 应用管理         | 名称及描述             | 绑定访问控制                 |                      |        | ×               |
| i 圖 调用API ── ✓ | API名称             |                        |                      |        | C               |
| ■ 开放API ^      |                   | 请注意:如果API上原来已经绑定       | 27一个策略,则会被本策略覆盖,请慎重选 | 择!     | ● 已上线           |
| 。分组管理          | 描述                | 策略名称 提示                |                      | × 操作   |                 |
| API管理          |                   | 客户端校验A                 | 确认要绑定吗?              | 绑定     |                 |
| 审核订阅           | 总览(               | 访问控制                   | 确定 取消                | 绑定     | API预警 熔断机制      |
| 。这是你知          | 继守访问控制            | AccessToker            |                      | 绑定     |                 |
| · //LEITERJ    |                   | 第三方客户端获取用 允许           | 192.168.23.144, 🥥    | 已启用    |                 |
| 。访问控制          | 策略名称              | 单点登录 允许                | 192.168.33.144, 🔘    | 未启用 绑定 | 操作              |
| 。时间控制          |                   | # 40 % [ <b>- 1</b> ~] |                      |        |                 |
| · 负载控制         |                   | ☆10 余5策/贝 ◇ <1         | 2347 即任 3 以          |        |                 |

在弹出的是否确定绑定的提示框中点击【确定】。

## 【显示】

| 🧼 统一服务平台    | API网关 统一身份认证 统一权限        | 继宁成功」          | 搜索         | Q 廖自力 🔻 |
|-------------|--------------------------|----------------|------------|---------|
| 路首页         | < API_completePage 更换API | I STALLARD I   |            | 编辑 下线   |
| ↑ 应用管理      | 名称及描述                    |                |            |         |
| 💼 调用API 🛛 👋 | API名称 API_completePage   |                |            |         |
| I 开放API 个   | 分组 Group_yimatong        | 是否需要审核 是       | 状态         | 日上线     |
| 。分组管理       | 安全认证 无认证<br>描述           | 美型 公开          |            |         |
| - API管理     |                          |                |            |         |
| 。审核订阅       | 总览 调用信息 授权信息             | 流量控制 访问控制 时间控制 | 负载控制 API预警 | 熔断机制    |
| 。流量控制       | 绑定访问控制                   |                |            |         |
| 。访问控制       | 策略名称 策略类型                | IP地址           | 启用         | 操作      |
| 。时间控制       | 客户端校验AccessToken有效性 允许   | 101.188.9.88,  | ⊘ 已启用      | 解绑      |
| 。魚數拉到       |                          |                |            |         |

## 【操作】

在访问控制标签页面中,点击已绑定的策略数据右侧操作栏下的【解绑】按钮。

| 🧄 统一服务平台               | API网关 统一身份认证 统一权限                        | 数据报表服务 数据管理平台 | 2               |
|------------------------|------------------------------------------|---------------|-----------------|
| 路 首页                   | < API_completePage 更换API                 |               | 编辑 下线           |
| ↑ 应用管理                 | 各称及描述                                    |               |                 |
| in 调用API ×             | API名称 API_completePage                   |               |                 |
| ■ 开放API ^              | 分担     Group_vimatong       安全认证     无认证 | 是四需要审核        | 状态 ◎ 日上鏡        |
| • 分组管理                 | 描述                                       | ۶<br>ج        |                 |
| • API管理                |                                          | 确认要解除绑定吗?     |                 |
| - 审核订阅                 | 总览 调用信息 授权                               | 确定取消          | 负载控制 API预警 增断机制 |
| • 流量控制                 | 绑定访问控制                                   |               |                 |
| • 访问控制                 | 策略名称 策略类                                 | 型 IP地址        | 启用 操作           |
| 。时间控制                  | 客户端校验AccessToken有效性 允许                   | 101.188.9.88, | ◎ 已启用 解绑        |
| der stellt i de stellt |                                          |               |                 |

在弹出的是否确定解绑的提示框中点击【确定】。

```
【显示】
```

| 🧼 统一服务平台  | API网关 统一身份认证 统一权限        | ePlActTh 1     | 搜索         | Q 廖自力 ▼ |
|-----------|--------------------------|----------------|------------|---------|
| 路 首页      | 〈 API_completePage 更换API | · LEODINGTIN   |            | 编辑 下线   |
| ↑ 应用管理    | 名称及描述                    |                |            |         |
| 電 调用API V | API名称 API_completePage   |                |            |         |
| I 开放API ∧ | 分组 Group_vimatong        | 是否需要审核 是       | 状态         | 9 已上线   |
| - 分组管理    | 安全认证 无认证 描述              | 奏型 公开          |            |         |
| - API管理   |                          |                |            |         |
| • 审核订阅    | 总览 调用信息 授权信息             | 流量控制 访问控制 时间控制 | 负载控制 API预警 | 焰逝机制    |
| • 流量控制    | 绑定访问控制                   |                |            |         |
| • 访问控制    | 策略名称 策略类型                | IP地址           | 启用         | 操作      |
| - 时间控制    |                          | 暫无数据           |            |         |
| • 负载控制    |                          |                |            |         |
| • API预警   |                          |                |            |         |

## 3.3.2.2.14 时间控制

【操作】

选择〖开放API〗>>〖API管理〗,进入"API管理"的主界面,在界面中点击API数据右侧操 作栏下的【管理】按钮进入API管理界面,点击【时间控制】切换显示时间控制策略信息。

| 1    | 统一服务平台 |   |         | 统一身份认证        | 统一权限       | 数据报表服务 | 数据管理平台     |           | 搜索Q       | 💮 廖自力 |  |
|------|--------|---|---------|---------------|------------|--------|------------|-----------|-----------|-------|--|
| 88 î | 首页     |   | < API_c | ompletePage 更 | 换API       |        |            |           |           | 编辑 下线 |  |
| ۹.   | 立用管理   |   | 名称及指    | 苗述            |            |        |            |           |           |       |  |
|      | 周用API  | ~ | API名称   | API_co        | mpletePage |        |            |           |           |       |  |
| •    | 开放API  | ^ | 分组      | Group         | _yimatong  |        | 要审核 是      | 状态        | 📀 巳上线     |       |  |
|      | 分组管理   |   | 安全认证    | 无认业           |            | 突型     | <u>2</u> л |           |           |       |  |
|      | API管理  |   |         |               |            |        |            |           |           |       |  |
|      | 审核订阅   |   | 总览      | 调用信息          | 授权信息       | 流量控制   | 访问控制       | 时间控制 负载控制 | API预警 熔断机 | 制     |  |
|      | 流量控制   |   | 绑定时间    | 司控制           |            |        |            |           |           |       |  |
|      | 访问控制   |   | 策略      | 洛称            | 规则类        | 堙      | 时间         | 启用        | ;         | 操作    |  |
|      | 时间控制   |   |         |               |            |        | 智无         | 数据        |           |       |  |
|      | 负载控制   |   |         |               |            |        |            |           |           |       |  |

在时间控制标签页面中,点击时间控制策略列表左上角【绑定时间控制】按钮。

【显示】

| 🧄 统一服务平台                                 |                 | 份认证 统一权限 数据报表                            |                     | 🤹 🛛 💮 廖自力 🔻                         |        |            |
|------------------------------------------|-----------------|------------------------------------------|---------------------|-------------------------------------|--------|------------|
| 路首页                                      | < API_completel | Page 更换API                               | 编辑 下线               |                                     |        |            |
| ↑ 应用管理                                   | 名称及描述           | 绑定时间控制                                   |                     |                                     | ×      |            |
| ■ 调用API ×                                | API名称           |                                          | 请输入策略名              | 称                                   | QC     |            |
| ■ 开放API ^                                | 分组<br>安全认证      | 请注意:如果API上原来已经绑定了一                       | -个策略,则会被本策略覆盖,请作    | 直重选择!                               |        | ◎ B上线      |
| • 分组管理                                   | 描述              | 策略名称 规则类型                                | 时间                  | 启用                                  | 操作     |            |
| • API管理                                  |                 | 第三方账号绑定回调 after                          | 2019-10-24 12:22:06 | 🥑 已启用                               | 绑定     |            |
| • 审核订阅                                   | 总览 (            | AccessToken有效性 before<br>用户登录表单提交 before | 2019-10-31 00:00:00 | <ul> <li>未启用</li> <li>CE</li> </ul> | 绑定<br> | API预警 增断机制 |
| • 流量控制                                   | 绑定时间控制          | AccessToken攝作 before                     | 2019-12-25 00:00:00 | ⊘ 已启用                               | 绑定     |            |
| 。访问控制                                    | 策略名称            | 登录信息校验相关接口efore                          | 2019-12-09 00:02:00 | ⊘ 已启用                               | 绑定     | 操作         |
| 。时间控制                                    |                 | 共18条 5条/页 × < 1 2                        | 1 3 4 > 前往 1        | 页                                   |        |            |
| <ul> <li>负载控制</li> <li>10/777</li> </ul> |                 |                                          |                     |                                     |        |            |

### 【操作】

在绑定时间控制策略窗体中,点击策略数据右侧操作栏下的【绑定】。

| 🧼 统一服务平台       | API网关 统一身        | 计分认证 统一权限 数据报表       | 長服务 数据管理平台          |           | 謏  | 索 Ο 廖自力 ▼  |
|----------------|------------------|----------------------|---------------------|-----------|----|------------|
| 路首页            | < API_complete   | ePage 更换API          |                     | 编辑 下线     |    |            |
| ● 应用管理         | 名称及描述            | 绑定时间控制               |                     |           | ×  |            |
| a 调用API ×      | API名称            |                      |                     |           | QC |            |
| T 开放API 个      | 分组安全认证           | 请注意:如果API上原来已经绑定了    | 一个策略,则会被本策略覆盖,请慎重   | ■选择!<br>■ |    | ● 巳上线      |
| • 分组管理         | 描述               | <b>策略名称</b> 提示       |                     | ×         | 操作 |            |
| • API管理        |                  | 第三方账号约               | 确认要绑定吗?             |           | 绑定 |            |
| • 审核订阅         | 总览               | AccessToke           |                     |           | 绑定 | API预警 增断机制 |
| 。这是你知          | 继守时间控制           | 用户登录表自               | WEI ALL AND THE     |           | 绑定 |            |
| · DIGHETTE (BU | SHATCH THOSE INT | AccessToken攝作 before | 2019-12-25 00:00:00 | ⊘ 已启用     | 绑定 |            |
| 。访问控制          | 策略名称             | 登录信息校验相关接口efore      | 2019-12-09 00:02:00 | ◎ 已启用     | 绑定 | 操作         |
| 。时间控制          |                  | #18条 <u></u>         | 2 2 4 5 前往 1 1      | π.        |    |            |
| ・负载控制          |                  |                      |                     |           |    |            |
| - A DIZ-00     |                  |                      |                     |           |    |            |

在弹出的是否确定绑定的提示框中点击【确定】。

### 【显示】

| Ŵ  | 统一服务平台 |   |   | 网关 统一        | 新分认证 统一权         | 限               | <del>1</del> 1 |                 |      |      | 搜索   | Q     |    | 廖自力 |  |
|----|--------|---|---|--------------|------------------|-----------------|----------------|-----------------|------|------|------|-------|----|-----|--|
| 88 | 首页     |   | < | API_complete | ePage 更换API      | <b>STALEADS</b> |                |                 |      |      |      |       | 编辑 | 下线  |  |
| Ŷ  | 应用管理   |   |   | 名称及描述        |                  |                 |                |                 |      |      |      |       |    |     |  |
| 5  | 调用API  | Ý |   | API名称        | API_completePage | 9               |                |                 |      |      |      |       |    |     |  |
| Ι  | 开放API  | ^ |   | 分组           | Group_yimatong   |                 | 是否需要审核         | 是               |      | 状态   | 14   | 🕑 已上线 |    |     |  |
|    | 。分组管理  |   |   | 安全认证<br>描述   | 无认证              |                 | 英型             | 公开              |      |      |      |       |    |     |  |
|    | ·API管理 |   |   |              |                  |                 |                |                 |      |      |      |       |    |     |  |
|    | • 审核订阅 |   |   | 总览 训         | 周用信息 授权          | (信息) 流量         | 控制             | 访问控制            | 时间控制 | 负载控制 | API预 | 嗒     | 机制 |     |  |
|    | • 流量控制 |   |   | 绑定时间控制       |                  |                 |                |                 |      |      |      |       |    |     |  |
|    | 。访问控制  |   |   | 策略名称         |                  | 规则类型            |                | 时间              |      | 启用   |      |       | 操作 |     |  |
|    | 。时间控制  |   |   | 第三方账号继       | 定回调              | after           |                | 2019-10-24 12:2 | 2:06 | 0 B  | 启用   |       | 解绑 |     |  |
|    | • 负载控制 |   |   |              |                  |                 |                |                 |      |      |      |       |    |     |  |

## 【操作】

在时间控制标签页面中,点击已绑定的策略数据右侧操作栏下的【解绑】按钮。

| 🧄 统一服务平台                                         |                               | 权限 数据报表服务 数 | 据管理平台               | 搜索        | Q 廖自力 🔻 |
|--------------------------------------------------|-------------------------------|-------------|---------------------|-----------|---------|
| 路 首页                                             | < API_completePage 更换API      |             |                     |           | 编辑 下线   |
| ↑ 应用管理                                           | 名称及描述                         |             |                     |           |         |
| ia_ 调用API ── ── ── ── ── ── ── ── ── ── ── ── ── | API名称 API_completePa          | ige         |                     |           |         |
| ■ 开放API ^                                        | 分组 Group_yimatong<br>安全认证 无认证 | 是否需要审核      | 亥 <b>是</b>          | 状态        | ● E±\$  |
| • 分组管理                                           | 描述                            | 提示          | ×                   |           |         |
| - API管理                                          |                               | 确认要制        | 解除绑定吗?              |           |         |
| • 审核订阅                                           | 总览 调用信息 授                     | 御定          | 取消                  | 负载控制 API形 | 經濟 增新机制 |
| 。流量控制                                            | 绑定时间控制                        |             |                     |           |         |
| 。访问控制                                            | 策略名称                          | 规则类型        | 时间                  | 启用        | 操作      |
| 。时间控制                                            | 第三方账号绑定回调                     | after       | 2019-10-24 12:22:06 | ◎ 已启用     | NG (SS  |
| - 负载控制                                           |                               |             |                     |           |         |

在弹出的是否确定解绑的提示框中点击【确定】。

#### 【显示】

| 🝌 统一服务平台  | API网关 统一身份认        | 证统一权限            | 经除成15月 |          | 搜索       | Q         |
|-----------|--------------------|------------------|--------|----------|----------|-----------|
| 路首页       | < API_completePage | e 更换API          |        |          |          | 编辑 下线     |
| ↑ 应用管理    | 名称及描述              |                  |        |          |          |           |
| ■ 调用API ∨ | API名称              | API_completePage |        |          |          |           |
| I 开放API 个 | 分组                 | Group_yimatong   | 是否需要审核 | 是        | 状态       | S EL线     |
| 。分组管理     | 安全认证               | 无认证              | 类型     | 公开       |          |           |
| - API管理   |                    |                  |        |          |          |           |
| • 审核订阅    | 息览 调用信             | 息授权信息            | 流量控制 访 | 问控制 时间控制 | 负载控制 API | 项警 · 熔断机制 |
| • 流量控制    | 绑定时间控制             |                  |        |          |          |           |
| 。访问控制     | 策略名称               | 规则类型             |        | 时间       | 启用       | 操作        |
| 。时间控制     |                    |                  |        | 智无数据     |          |           |

## 3.3.2.2.15 负载控制

【操作】

选择〖开放API〗>>〖API管理〗,进入"API管理"的主界面,在界面中点击API数据右侧操 作栏下的【管理】按钮进入API管理界面,点击【时间控制】切换显示负载控制策略信息。

| 🧼 统一   | 服务平台 | API网关 统一身份认        | 证 统一权限           | 数据报表服务 数据 | 管理平台    | 搜索             | Q 💮 廖自力 🔻 |
|--------|------|--------------------|------------------|-----------|---------|----------------|-----------|
| 路 首页   |      | < API_completePage | e 更换API          |           |         |                | 编辑 下线     |
| ▶ 应用管: | 理    | 名称及描述              |                  |           |         |                |           |
| 圓 调用AF | р ~  | API名称              | API_completePage |           |         |                |           |
| T 开放AF | о ^  | 分组                 | Group_yimatong   | 是否需要审核    | 是       | 状态             | ⊘ 已上线     |
|        |      | 安全认证               | 无认证              | 类型        | 公开      |                |           |
| 分组體    | 管理   | 描述                 |                  |           |         |                |           |
| - API管 | 理    |                    |                  |           |         |                |           |
| ・审核议   | 丁阅   | 总览调用信              | 息 授权信息           | 流量控制      | 访问控制 时间 | 可控制<br>负载控制 Al | PI预警 熔断机制 |
| • 流量拍  | 空制   | 绑定负载控制             |                  |           |         |                |           |
| 。访问批   | 空制   | 策略名称               | 权重               | Ē         |         | 启用             | 操作        |
| - 时间报  | 空制   |                    |                  |           | 暂无数据    |                |           |
| • 负载拍  | 空制   |                    |                  |           |         |                |           |

在负载控制标签页面中,点击负载控制策略列表左上角【绑定负载控制】按钮。

【显示】

| 🧼 统            | 一服务平台  | API网关 统一身      | 1份认证 统一权限     | 数据报表服务数据管理平台                          | à       | 搜  | 轰 Q 廖自力 ▼  |
|----------------|--------|----------------|---------------|---------------------------------------|---------|----|------------|
| 路首页            |        | < API_complete | Page 更换API    |                                       |         |    | 编辑 下线      |
| ● 应用           | 管理     | 名称及描述          | 绑定负载控制        |                                       |         | ×  |            |
| <b>國</b> 调用    | API 🗸  | API名称          |               | 请逾入第                                  | 踏名称     | QC |            |
| 1 开放           | API ^  | 分组<br>安全认证     | 请注意:如果API上原来已 | 经绑定了一个策略,则会被本策略覆盖                     | ,请慎重选择! |    | ◎ 巳上       |
| 。分             | 祖管理    | 描述             | 策略名称          | 权重                                    | 启用      | 操作 |            |
| • AF           | 管理     |                | fewrwer       | 权重:1,默认是绑定api的URI ;                   | 🥹 已启用   | 绑定 |            |
| 言              | 核订阅    | 总览             | cdnfkef       | 权重:25,默认是绑定api的URI ;…                 | 📀 已启用   | 绑定 | API预警 熔断机制 |
| 。<br>这         | 日本国    | 绑空负载控制         | Weight_pull   | 权重:11,默认是绑定api的URI                    | 🥑 已启用   | 绑定 |            |
| - <i>D</i> 163 | ₩JZ ΦJ | STPAESKBOLLINS | Weight_S9PV   |                                       | 🥑 已启用   | 绑定 |            |
| 。访             | 问控制    | 策略名称           | Weight_bxPB   | 权重:111,默认是绑定api的URI                   | 📀 已启用   | 绑定 | 操作         |
| 。 田寸           | 可控制    |                | 共18 条 5条/面 >  | く 1 2 3 4 > 前往                        | 3 页     |    |            |
| • 负!           | 戦控制    |                | ······        | · · · · · · · · · · · · · · · · · · · |         |    |            |

### 【操作】

在绑定负载控制策略窗体中,点击策略数据右侧操作栏下的【绑定】。

| 🧄 统一服务平台                 | API网关 统一身      | 1份认证 统一权限 数据报表     | 服务数据管理平台             |      | 2 アレビス (2010) 100 (2010) 100 (2010) 10 |
|--------------------------|----------------|--------------------|----------------------|------|----------------------------------------------------------------------------------------------------|
| 路首页                      | < API_complete | Page 更换API         |                      |      | 编辑 下线                                                                                                    |
| ● 应用管理                   | 名称及描述          | 绑定负载控制             |                      |      | ×                                                                                                    |
| ia 调用API ~               | API名称          |                    |                      |      |                                                                                                    |
| ■ 开放API ^                | 分组<br>安全认证     | 请注意:如果API上原来已经绑定了一 | 个策略,则会被本策略覆盖,请慎重选择!  | _    | ● E上线                                                                                                    |
| - 分组管理                   | 描述             | <b>策略名称</b> 提示     |                      | × 操作 |                                                                                                    |
| - API管理                  |                | fewrwer            | 确认要绑定吗?              | 绑定   |                                                                                                    |
| 。审核订阅                    | 总览(            | cdnfkef            | 商会 取満                | 绑定   | API预警 焙断机制                                                                                                    |
| <ul> <li>流量控制</li> </ul> | 绑定负载控制         | Weight_pull        |                      | 绑定   |                                                                                                    |
| Value 2007 Autor Bard    |                | Weight_S9PV        |                      | 绑定   |                                                                                                    |
| 。功问控制                    | 策略名称           | Weight_bxPB 权重:11  | 1,默认是绑定api的URI 💿 已启用 | 绑定   | 操作                                                                                                    |
| • 时间控制                   |                | 共18条 5条/页 ∨ く 1 2  | 3 4 > 前往 3 页         |      |                                                                                                    |
| · 负载控制                   |                |                    |                      |      |                                                                                                    |

在弹出的是否确定绑定的提示框中点击【确定】。

#### 【显示】

| 🝌 统一服务平台  | API网关 统一身份认证         | 统一权限       | 之政功」        |          | 搜索       | Q       |
|-----------|----------------------|------------|-------------|----------|----------|---------|
| 路首页       | < API_completePage 更 | €API       | E1041 :     |          |          | 编辑 下线   |
| ↑ 应用管理    | 名称及描述                |            |             |          |          |         |
| ■ 调用API ~ | API名称 API_co         | npletePage |             |          |          |         |
| Ⅰ 开放API ^ | 分组 Group_            | yimatong   | 是否需要审核      | 是        | 状态       | ⊘ 巳上线   |
| 。分组管理     | 安全认证 无认证 描述          |            | 英型          | 公开       |          |         |
| - API管理   |                      |            |             |          |          |         |
| 。审核订阅     | 总览 调用信息              | 授权信息       | 流量控制 访问     | 可控制 时间控制 | 负载控制 API | 预警 增断机制 |
| - 流量控制    | 绑定负载控制               |            |             |          |          |         |
| • 访问控制    | 策略名称                 | 权重         |             |          | 启用       | 操作      |
| 。时间控制     | Weight_pull          | 权重:11,默    | 认是绑定api的URI |          | ◎ 已启用    | 解绑      |
| • 负载控制    |                      |            |             |          |          |         |

## 【操作】

在负载控制标签页面中,点击已绑定的策略数据右侧操作栏下的【解绑】按钮。

| 🧄 统一服务平台  | API网关 统一身份认证 统一权限        | <b>极 数据报表服务 数据管理</b> 平台 | 渡索 Q 停自力 マ      |
|-----------|--------------------------|-------------------------|-----------------|
| 路首页       | < API_completePage 更换API |                         | 編編 下线           |
| ◎ 应用管理    | 名称及描述                    |                         |                 |
| a 调用API × | API名称 API_completePage   |                         |                 |
| T 开放API 个 | 分组 Group_yimatong        | 是否需要审核 星                | 秋态 ● 巳上銭        |
| - 分组管理    | 安全认证 无认证<br>描述           | 提示 ×                    |                 |
| • API管理   |                          | 确认要解除绑定吗?               |                 |
| • 审核订阅    | 总览 调用信息 授权               | <b>确</b> 定 取            | 负载控制 API预警 增断机制 |
| 。流量控制     | 绑定负载控制                   |                         |                 |
| 。访问控制     | 策略名称                     | 权重                      | 启用 操作           |
| 。时间控制     | Weight_pull              | 权重:11,默认是绑定api的URI      | ◎ 已启用 解绑        |
| 。负载控制     |                          |                         |                 |

在弹出的是否确定解绑的提示框中点击【确定】。

#### 【显示】

| 🧼 统一服务平台  | API网关 统一身份认证 统一权         |              |         | 搜索       | Q 💮 廖自力 🔻 |
|-----------|--------------------------|--------------|---------|----------|-----------|
| 路首页       | < API_completePage 更换API |              |         |          | 编辑 下线     |
| ↑ 应用管理    | 冬和及描述                    |              |         |          |           |
| 國 调用API V | API名称 API_completePag    | 9            |         |          |           |
| I 开放API ^ | 分组 Group_yimatong        | 是否需要审核       | 是       | 状态       | ⊘ 已上线     |
| 。分组管理     | 安全认证 无认证<br>描述           | 类型           | 公开      |          |           |
| - API管理   |                          |              |         |          |           |
| 。审核订阅     | 总览 调用信息 授材               | R信息 流量控制 访问排 | 空制 时间控制 | 负载控制 API | 预警 焰断机制   |
| • 流量控制    | 绑定负载控制                   |              |         |          |           |
| 。访问控制     | 策略名称                     | 权重           |         | 启用       | 操作        |
| 。时间控制     |                          |              | 暫无数据    |          |           |

### 3.3.2.2.16 API预警

【操作】

选择〖开放API〗>>〖API管理〗,进入"API管理"的主界面,在界面中点击API数据右侧操 作栏下的【管理】按钮进入API管理界面,点击【API预警】切换显示API预警策略信息。

| 🥠 统一服务平台                      | API网关 统一身份认       | 人证 统一权限 娄        | 处据报表服务 数据管理平 | 台            | 搜索      | 0 廖自力 🔻 |
|-------------------------------|-------------------|------------------|--------------|--------------|---------|---------|
| 路首页                           | < API_completePag | e 更换API          |              |              |         | 编辑  下线  |
| 应用管理                          | 名称及描述             |                  |              |              |         |         |
| ■ 调用API ✓                     | API名称             | API_completePage |              |              |         |         |
| T 开放API 个                     | 分组                | Group_yimatong   | 是否需要审核       | 문            | 状态 📀 i  | B上线     |
| · 分组管理                        | 安全认证描述            | 无认证              | 类型           | 公开           |         |         |
| - API管理                       |                   |                  |              |              |         |         |
| • 审核订阅                        | 总览调用信             | 急授权信息            | 流量控制 访问控     | 制 时间控制 负载控   | 制 API预警 | 熔断机制    |
| - 流量控制                        | 绑定API预警           |                  |              |              |         |         |
| 。访问控制                         | 策略名称              | 策略预警             | 规则类型         | 响应时间/超时率/失败率 | 启用      | 操作      |
| - 时间控制                        |                   |                  |              | 智无数据         |         |         |
| <ul> <li>         ・</li></ul> |                   |                  |              |              |         |         |

在API预警标签页面中,点击API预警策略列表左上角【绑定API预警】按钮。

### 【显示】

| 🍌 统一服务平台   |        | 统一身份认证     统       | 充一权限 劉    | は「据报表服务 数据管]                         | 理平台          |       | 搜索 | Q 廖自力 🔻 |
|------------|--------|--------------------|-----------|--------------------------------------|--------------|-------|----|---------|
| 路 首页       | < API_ | completePage 更换A   | PI        |                                      |              |       |    | 編編 下线   |
| ♠ 应用管理     | 名利     | 绑定API预警            |           |                                      |              |       | ×  |         |
| ig 调用API ✓ | API    |                    |           |                                      | 请输入策略名称      |       | QC |         |
| ■ 开放API ^  | 分组安全   | 请注意:如果API上原:       | 来已经绑定了一个绑 | <sup>998</sup> ,则会被本策略覆 <u>盖</u> ,请慎 | 重选择!         |       |    | 》已上线    |
| • 分组管理     | 描述     | 策略名称               | 告警级别      | 规则类型                                 | 响应时间/超时率/失败率 | 启用    | 操作 |         |
| - API管理    |        | 超时率超过50%           | 高级        | 单位时间平均响应时间                           | 响应时间:33ms    | 🥏 已启用 | 绑定 |         |
| - 寅核订阅     | 总货     | rteter             | 主要告警      | 单位时间平均响应时间                           | 响应时间:1ms     | ⊘ 已启用 | 绑定 | 熔断机制    |
|            |        | 超时率50%             | 中级        | 单位时间响应超时率                            | 超时率:50%      | ⊘ 已启用 | 绑定 |         |
| • 流重控制     | 郷      | fefi               | 高级        | 单位时间响应超时率                            | 超时率:20%      | 🥏 已启用 | 绑定 |         |
| 。访问控制      |        | Monitor_EtBf       | 主要告警      | 单位时间平均响应时间                           | 响应时间:3ms     | 🥏 已启用 | 绑定 | 操作      |
| 。时间控制      |        | 共12条 <u>5条/页</u> > | < 1 2 3   | ) 前往 1 页                             |              |       |    |         |
| • 负载控制     |        |                    |           |                                      |              |       |    |         |

### 【操作】

在绑定API预警策略窗体中,点击策略数据右侧操作栏下的【绑定】。

| 🧄 统一服务平台                                       | API网关 统一身份认证 统一权限 数据报表服务 数据管理平台             | 搜索          | Q 廖自力 ▼                               |
|------------------------------------------------|---------------------------------------------|-------------|---------------------------------------|
| 路首页                                            | < API_completePage 更换API                    |             | 编辑 下线                                 |
| 命 应用管理                                         | 名利 绑定API预警                                  | ×           |                                       |
| i 圖用API ── ── ── ── ── ── ── ── ── ── ── ── ── | API: 初始)                                    | 策略名称 Q C    |                                       |
| ■ 开放API ^                                      | 分组<br>请注意:如果API上原来已经模定了一个策略,则会被本策略覆盖,请慎重选择! |             | ▶已上线                                  |
| 。分组管理                                          | 描述 <b>策略名称</b> 提示                           | ★ ■ 操作 .    |                                       |
| • API管理                                        | 超时率超过50% 高 确认要绑定吗?                          | 已启用 绑定      |                                       |
| • 审核订阅                                         | 意識 nteter 王                                 | 已启用 绑定      | / / / / / / / / / / / / / / / / / / / |
|                                                | 超时率50% 中                                    | 已启用 绑定      |                                       |
| " /元里行王市]                                      | 999<br>fefi 高级 单位时间响应超时率 超时率:209            | ● 已启用   绑定  |                                       |
| • 访问控制                                         | Monitor_EtBf 主要告答 单位时间平均确应时间 响应时间 : 3       | ms 🕑 已启用 绑定 | 操作                                    |
| • 时间控制                                         |                                             |             |                                       |
| 。负载控制                                          |                                             |             |                                       |

在弹出的是否确定绑定的提示框中点击【确定】。

## 【显示】

| 🧄 统一服务平台  | API网关 统一身份认证          | 统一权限      | #中京Th     |                    |            | 搜索    | ○     |
|-----------|-----------------------|-----------|-----------|--------------------|------------|-------|-------|
| 路首页       | < API_completePage 更换 | API       | HVE10-91: |                    |            |       | 編辑 下线 |
| 应用管理      | 名称及描述                 |           |           |                    |            |       |       |
| ■ 调用API × | API名称 API_com         | pletePage |           |                    |            |       |       |
| ■ 开放API ^ | 分组 Group_yi           | matong    | 是否需要审核    | 是                  | 状态         | 🥏 已上线 |       |
| • 分组管理    | 安主以证 元以证<br>描述        |           | 类型        | '2 <sup>2</sup> 77 |            |       |       |
| - API管理   |                       |           |           |                    |            |       |       |
| • 审核订阅    | 总览 调用信息               | 授权信息      | 流量控制 访问   | 控制 时间控制            | り 负载控制     | API预警 | 熔断机制  |
| 流量控制      | 绑定API预警               |           |           |                    |            |       |       |
| 。访问控制     | 策略名称                  | 策略预管      | 規则类型      | 响应的                | 时间/超时率/失败率 | 启用    | 操作    |
| 。时间控制     | 超时率超过50%              | 高级        | 单位时间平均    | 向应时间 响应时           | 时间:33ms    | ◎ 已启用 | 解绑    |
| • 负载控制    |                       |           |           |                    |            |       |       |

## 【操作】

在API预警标签页面中,点击已绑定的策略数据右侧操作栏下的【解绑】按钮。

| 🍌 统一服务平台  | API网关 统一身份认证 统一权限 数据     | <b>居报表服务 数据管理平台</b> |                                              | 要素の          | 🥟 廖自力 🔻 |
|-----------|--------------------------|---------------------|----------------------------------------------|--------------|---------|
| 88. 首页    | 〈 API_completePage 更换API |                     |                                              |              | 编辑 下线   |
| ● 应用管理    | 名称及描述                    |                     |                                              |              |         |
| ■ 调用API × | API名称 API_completePage   |                     |                                              |              |         |
| ■ 开放API ^ | 分组 Group_yimatong        | 是否需要审核 是            | 状态                                           | ◎ 已上线        |         |
| - 分组管理    | 安全从业 无从业 描述 提示           |                     | ×                                            |              |         |
| ·API管理    |                          | 确认要解除绑定吗?           |                                              |              |         |
| - 审核订阅    | 总览 调用信息 授机               | 确定 取消               | 负载控制<br>———————————————————————————————————— | API预警 / 增断机; | 制       |
| • 流量控制    | 绑定API预警                  |                     |                                              |              |         |
| 。访问控制     | <b>策略名称</b> 策略预警         | 規则类型                | 响应时间/超时率/失败率                                 | 启用           | 操作      |
| 。时间控制     | 超时率超过50% 高级              | 单位时间平均响应时间          | 順应时间:33ms                                    | ◎ 已启用        | 解绑      |

在弹出的是否确定解绑的提示框中点击【确定】。

### 【显示】

| 🝌 统一服务平台                                      | API网关 统一身份认证         | 统一权限       | STT I    |       | 19       | 嗦 Q      | 🥚 廖自力 🔻 |
|-----------------------------------------------|----------------------|------------|----------|-------|----------|----------|---------|
| 路首页                                           | < API_completePage 更 | API        |          |       |          |          | 编辑 下线   |
| ↑ 应用管理                                        | 名称及描述                |            |          |       |          |          |         |
| ■ 调用API ~ ~ ~ ~ ~ ~ ~ ~ ~ ~ ~ ~ ~ ~ ~ ~ ~ ~ ~ | API名称 API_co         | npletePage |          |       |          |          |         |
| Ⅰ 开放API ^                                     | 分组 Group_            | yimatong   | 是否需要审核   | 是     | 状态       | 📀 已上线    |         |
| 。分组管理                                         | 安全认证 无认证 描述          |            | 美型       | 公开    |          |          |         |
| • API管理                                       |                      |            |          |       |          |          |         |
| 。审核订阅                                         | 总览 调用信息              | 授权信息       | 流量控制 访问控 | 制时间控制 | 负载控制     | API预警 熔断 | 机制      |
| • 流量控制                                        | 绑定API预警              |            |          |       |          |          |         |
| 。访问控制                                         | 策略名称                 | 策略預警       | 规则类型     | 响应时间  | /超时率/失败率 | 启用       | 操作      |
| 。时间控制                                         |                      |            |          | 暂无数据  |          |          |         |
| 为 土口大乐川                                       |                      |            |          |       |          |          |         |

### 3.3.2.2.17 熔断机制

【操作】

选择〖开放API〗>>〖API管理〗,进入"API管理"的主界面,在界面中点击API数据右侧操 作栏下的【管理】按钮进入API管理界面,点击【熔断机制】切换显示熔断机制策略信息。

【显示】

| 🝌 统一服务平台  | API网关 统一身份认证 夠          | 在一权限 数据报表服务 | 数据管理平台    | 搜索         | Q ● 廖自力 ▼ |
|-----------|-------------------------|-------------|-----------|------------|-----------|
| 路首页       | < API_completePage 更换AF | 21          |           |            | 编辑 下线     |
| ↑ 应用管理    | 名称及描述                   |             |           |            |           |
| ■ 调用API × | API名称 API_comple        | tePage      |           |            |           |
| T 开放API ^ | 分组 Group_yima           | tong 是否需要   | 审核 是      | 状态         | ◎ 已上线     |
| • 分组管理    | 安全认证 无认证 描述             | 英型          | 公开        |            |           |
| • API管理   |                         |             |           |            |           |
| • 审核订阅    | 总览 调用信息                 | 授权信息 流量控制   | 访问控制 时间控制 | 负载控制 API预制 | 增新机制      |
| • 流量控制    | 绑定熔断机制                  |             |           |            |           |
| 。访问控制     | 策略名称                    | 策略预警        | 响应超时率/失败率 | 启用         | 操作        |
| 。时间控制     |                         |             | 暂无数据      |            |           |

#### 【操作】

在熔断机制标签页面中,点击熔断机制策略列表左上角【绑定熔断机制】按钮。

| 🧄 统一服务平台      |                |                | 数据报表服务        | 数据管理平台       |       |    | 援索 Q 廖自力 ▼                                  |
|---------------|----------------|----------------|---------------|--------------|-------|----|---------------------------------------------|
| 路首页           | < API_complete | Page 更换API     |               |              |       |    | 編編 下线                                       |
| ● 应用管理        | 名称及描述          | 绑定熔断机制         |               |              |       | >  | ×                                           |
| 自 调用API Y     | API名称          |                |               | 请输入策略名称      |       | QC |                                             |
| T 开放API 个     | 分组<br>安全认证     | 请注意:如果API上原:   | 来已经绑定了一个策略,则: | 会被本策略覆盖,请慎重迟 | 择!    |    | ◎ 已上线                                       |
| • 分组管理        | 描述             | 策略名称           | 规则类型          | 响应超时率/失败率    | 启用    | 操作 |                                             |
| • API管理       |                | Fuse_4lrr      | 单位时间响应超时率     | 超时率:20%      | ⊘ 已启用 | 绑定 |                                             |
| • 审核订阅        | 总览             | 身份认证           | 单位时间响应超时率     | 超时率:10%      | 🥏 已启用 | 绑定 | API预警 / / / / / / / / / / / / / / / / / / / |
| 。这是这种         | 建完煌新机制         | 身份认证           | 单位时间响应超时率     | 超时率:30%      | 📀 已启用 | 绑定 |                                             |
| - DIG = 17 PU | SPALMAN DODS   | Fuse_G4Rw      | 单位时间响应超时率     | 超时率:2%       | 📀 已启用 | 绑定 |                                             |
| 。访问控制         | 策略名称           | Fuse_熔断机制      | 单位时间响应失败率     | 失败率:50%      | 📀 已启用 | 绑定 | 操作                                          |
| • 时间控制        |                | 共 13 条 5 条/页 ~ | < 1 2 3 >     | 前往 1 页       |       |    |                                             |
| 。负载控制         |                |                |               |              |       |    |                                             |

在绑定熔断机制策略窗体中,点击策略数据右侧操作栏下的【绑定】。

【显示】

| 🧄 统一服务平台   | API网关 统一身      | 身份认证 统一权限 数据            | 器报表服务 数据管理平台         |          | 捜索の                                         | 🧼 廖自力 🔻 |
|------------|----------------|-------------------------|----------------------|----------|---------------------------------------------|---------|
| 路首页        | < API_complete | ePage 更换API             |                      |          |                                             | 编辑 下线   |
| ↑ 应用管理     | 名称及描述          | 绑定熔断机制                  |                      |          | ×                                           |         |
| in 调用API × | API名称          |                         |                      |          | C                                           |         |
| T 开放API 个  | 分组<br>安全认证     | 请注意:如果API上原来已经绑         | 定了一个策略,则会被本策略覆盖,请慎重进 | 5译!      |                                             |         |
| - 分组管理     | 描述             | 策略名称 提示                 |                      | × 操作     |                                             |         |
| • API管理    |                | Fuse_4Irr               | 确认要绑定吗?              | 绑定       |                                             |         |
| • 审核订阅     | 总览(            | 身份认证                    |                      | 绑定       | API预警 / / / / / / / / / / / / / / / / / / / | 祝制      |
| 。海县协制      | 继定控制机制         | 身份认证                    |                      | 绑定       |                                             |         |
| - 加里红雨」    | SPACE AND UP 1 | Fuse_G4Rw 单位            | 时间响应超时率  超时率:2%      | ● 已启用 绑定 |                                             |         |
| 。访问控制      | 策略名称           | Fuse单位                  | 时间响应失败率    失败率:50%   | ◎ 已启用 绑定 |                                             | 操作      |
| 。时间控制      |                | 共 13 条 <b>5</b> 条/页 ~ 《 | 1 2 3 > 前往 1 页       |          |                                             |         |
| 负载控制       |                |                         |                      |          |                                             |         |

## 【操作】

在弹出的是否确定绑定的提示框中点击【确定】。

| 🝌 统一服务平台  | API网关 统一身份认证          | 统一权限        |           | 搜索         | Q     |
|-----------|-----------------------|-------------|-----------|------------|-------|
| 路首页       | < API_completePage 更换 | API         |           |            | 編輯 下线 |
| 应用管理      | 名称及描述                 |             |           |            |       |
| ■ 调用API ∨ | API名称 API_com         | pletePage   |           |            |       |
| I 开放API 个 | 分组 Group_y            | matong 是否需要 | 要审核 是     | 状态         | ◎ 已上线 |
| • 分组管理    | 安全认证 无认证 描述           | 类型          | 公开        |            |       |
| • API管理   |                       |             |           |            |       |
| • 审核订阅    | 总览    调用信息            | 授权信息 流量控制   | 访问控制 时间控制 | 负载控制 API预警 |       |
| • 流量控制    | 绑定熔断机制                |             |           |            |       |
| 。访问控制     | 策略名称                  | 策略预警        | 响应超时率/失败率 | 启用         | 操作    |
| 。时间控制     | Fuse                  | 单位时间响应失败率   | 失败率:50%   | ⊘ 已启用      | 解绑    |
| 为 #21六开日  |                       |             |           |            |       |

在熔断机制标签页面中,点击已绑定的策略数据右侧操作栏下的【解绑】按钮。

### 【显示】

| 🧄 统一服务平台    | API网关 统一身份认证 统一根         | 风限 数据报表服务 | 数据管理平台    | 搜索        | Q                                       |
|-------------|--------------------------|-----------|-----------|-----------|-----------------------------------------|
| 路 首页        | < API_completePage 更换API |           |           |           | 编辑 下线                                   |
| ● 应用管理      | 名称及描述                    |           |           |           |                                         |
| 國 调用API 🛛 👋 | API名称 API_completePag    | je        |           |           |                                         |
| T 开放API 个   | 分組 Group_yimatong        | 是否需要      | 审核 是      | 状态        | <ul> <li>已上线</li> </ul>                 |
| • 分组管理      |                          | 提示        | ×         |           |                                         |
| - API管理     |                          | 确认        | 要解除绑定吗?   |           |                                         |
| • 审核订阅      | 总览 调用信息 授                | 5<br>确 5  | 回 取消      | 负载控制 API预 | 警 / / / / / / / / / / / / / / / / / / / |
| • 流量控制      | 绑定熔断机制                   |           |           |           |                                         |
| 。访问控制       | 策職名称                     | 策略预警      | 响应超时率/失败率 | 启用        | 操作                                      |
| 。时间控制       | Fuse                     | 单位时间响应失败率 | 失败率:50%   | ❷ 已启用     | 解绑                                      |
| - 负载控制      |                          |           |           |           |                                         |

#### 【操作】

在弹出的是否确定解绑的提示框中点击【确定】。

## 【显示】

| 🧼 统一服务平台  | API网关 统一身份认证 统一权限        | 经除成准计                                 | 搜索         | Q (夢自力 🔻 |
|-----------|--------------------------|---------------------------------------|------------|----------|
| 路首页       | < API_completePage 更换API | HTTONAU53 -                           |            | 编辑 下线    |
| 应用管理      | 冬森及描述                    |                                       |            |          |
| 國 调用API V | API名称 API_completePage   |                                       |            |          |
| I 开放API 个 | 分组 Group_yimatong        | 是否需要审核 <b>是</b>                       | 状态         | ◎ 已上线    |
| • 分组管理    | 安全认证 无认证 描述              | 类型 公开                                 |            |          |
| - API管理   |                          |                                       |            |          |
| 。审核订阅     | 总览 调用信息 授权信息             | 流量控制 访问控制 时间控制                        | 负载控制 API预警 | 增断机制     |
| - 流量控制    | 绑定熔断机制                   |                                       |            |          |
| 。访问控制     | 策略名称 策略预制                | · · · · · · · · · · · · · · · · · · · | 启用         | 操作       |
| 。时间控制     |                          | 暂无数据                                  |            |          |

### 3.3.2.2.18 删除

【操作】

选择〖开放API〗>>〖API管理〗,进入"API管理"的主界面,在界面中点击API数据右侧操 作栏下的【删除】按钮。

| 🧄 统一服务平台  |                   | ─身份认证 统─              | -权限 数据报        | 表服务 数据管                   | 理平台               |                         | 搜索               |        | Q                               |       |          |       |
|-----------|-------------------|-----------------------|----------------|---------------------------|-------------------|-------------------------|------------------|--------|---------------------------------|-------|----------|-------|
| 88 首页     | API列表             |                       |                |                           |                   |                         |                  |        |                                 |       | +        | 新建API |
| ↑ 应用管理    | API ( Application | Programming Interface | ,应用程序编程接口)     | 是一些预先定义的函数                | (, 应用将自身)         | 的服务能力封装成API,并通过A        | PI网关开放给用户调用      | API包括著 | 善<br>「<br>「<br>「<br>「<br>」<br>「 | 前后端的词 | 青求路径和    | 1参数以  |
| a 调用API Y | 及请求相关协议。          |                       |                |                           |                   |                         |                  |        |                                 |       |          |       |
| 田 开放API ^ | ※ 导出              | ☆ 导入                  |                |                           |                   |                         |                  |        |                                 |       | <b>a</b> | C     |
| • 分组管理    |                   | API名称                 | <b>,</b> 提示    |                           |                   | ×                       | 最后修改时间           | 操作     |                                 |       |          |       |
| • API管理   |                   | API_age               | # 删除此API[/     | API_age]后调用人员在<br>订阅详情,确认 | API列表中将无<br>人删除吗? | 法查看此API的                | 2022-01-13 11:12 | 管理     | 授权                              | 编辑    | 删除       |       |
| • 审核订阅    |                   | API_finishPage        | A.             |                           |                   |                         | 2022-01-13 10:51 | 管理     | 授权                              | 编辑    | 删除       |       |
| 法导行制      |                   | API_ZWhS              | \$3            | 确定                        | 取湍                |                         | 2022-01-13 10:24 | 管理     | 授权                              | 编辑    | 删除       |       |
| " 师(王行")  |                   | API_dY0b              | Group_owiew    | n abaiu_0002221           | UL1               | <b>U</b> la             | 2022-01-13 10:22 | 管理     | 授权                              | 编辑    | 删除       |       |
| • 访问控制    |                   | API_MWEh              | 统一支付平台         | /PassId_dIXMd             | GET               | ◎ 已上线                   | 2022-01-13 10:21 | 管理     | 授权                              | 编辑    |          |       |
| • 时间控制    |                   | API_completeP         | Group_yimatong | /codeApply/com            | GET               | <ul> <li>巴上线</li> </ul> | 2022-01-13 11:20 | 管理     | 授权                              | 编辑    |          |       |
| • 负载控制    |                   | API_codeInterface     | Group_codeInte | /codeInterface/p          | GET               | <ul> <li>已上线</li> </ul> | 2022-01-12 18:19 | 管理     | 授权                              | 编辑    |          |       |

在弹出的是否确定删除的提示框中点击【确定】。

【显示】

| 🝌 统─服务平台   | API网关        | 统一身份认证  统一                  | 权限             | Stith I          |             |               | 搜索               | (         | Σ      | 🥚 廖自力 🔻   |
|------------|--------------|-----------------------------|----------------|------------------|-------------|---------------|------------------|-----------|--------|-----------|
| 路 首页       | API列表        |                             |                | 100-9J :         |             |               |                  |           |        | + 新建API   |
| ♠ 应用管理     | API ( Applic | ation Programming Interface | , 应用程序编程接口 )   | 是一些预先定义的函数       | , 应用将自身的服务能 | 力封装成API,并通过AF | PI网关开放给用户调用。     | API包括基本信息 | 1、前后端的 | 9请求路径和参数以 |
| ■ 调用API ×  | 及请求相关        | 抗议。                         |                |                  |             |               |                  |           |        |           |
| II 开放API へ | ⊻ 导出         | ☆ 导入                        |                |                  |             |               | 请输入A             | PI名称信息    |        | QC        |
| - 分组管理     |              | API名称                       | 分组             | 请求Path           | 请求method    | 状态            | 最后修改时间           | 操作        |        |           |
| • API管理    |              | API_ZWhS                    | 统一支付平台         | /PassId_dIXMd    | GET         | ● 已下线         | 2022-01-13 10:24 | 管理 授权     | 编辑     | 删除        |
| 。审核订阅      |              | API_dY0b                    | Group_UMEW     | /PassId_5GLzzi   | GET         | ● 已下线         | 2022-01-13 10:22 | 管理 授权     | 编辑     | 删除        |
| 。流量均則      |              | API_MWEh                    | 统一支付平台         | /PassId_dIXMd    | GET         | 📀 已上线         | 2022-01-13 10:21 | 管理 授权     | 编辑     |           |
| 00412101   |              | API_completeP               | Group_yimatong | /codeApply/com   | GET         | ⊘ 已上线         | 2022-01-13 11:20 | 管理 授权     | 编辑     |           |
| • 访问控制     |              | API_codeInterface           | Group_codeInte | /codeInterface/p | GET         | ⊘ 已上线         | 2022-01-12 18:19 | 管理 授权     | 编辑     |           |
| - 时间控制     |              | API_finishPage              | Group_yimatong | /codeApply/finis | GET         | 📀 巳上线         | 2022-01-11 19:46 | 管理 授权     | 编辑     |           |

# 3.3.3 审核订阅

## 3.3.3.1 功能说明

调度代理系统审核外部消费方发起的订阅API请求,为API设置使用权限。若审核通过,则消费方可以使用,若审核不通过,则不能使用。该功能分为用户和管理两张角色,根据权限不同展示不同页面。

# 3.3.3.2 操作指引

#### 3.3.3.2.1 查询

【操作】

选择〖开放API〗>>〖审核订阅〗,进入"审核订阅"的主界面。

【显示】

| 🝌 统一服务平台  | API网关 统一身份认证 | 统一权限           | 数据报表服务 数 | 据管理平台            |          | 搜索              | Q    | 🧼 廖自力 |
|-----------|--------------|----------------|----------|------------------|----------|-----------------|------|-------|
| 路首页       | 审核订阅         |                |          |                  |          |                 |      |       |
| ↑ 应用管理    |              |                |          |                  |          |                 |      |       |
| ■ 调用API × | 🗟 审批通过       |                | 53       | 等待审批             | 12       | 🕞 审批不通过         | Ī    | 19    |
| Ⅰ 开放API ^ |              |                |          |                  |          |                 |      |       |
| - 分组管理    |              |                |          |                  | 所有分组 🗸 🗸 | ・<br>请输入API名称信息 |      | QC    |
| - API管理   | API名称        | 分组             | 申请人      | 申请日期             | 审核状态     | 操作              |      |       |
| • 审核订阅    | API_2Xan     | Group_jMMg     | 廖自力      | 2022-01-13 14:43 | 等待审批     | 详情              | 同意授权 | 拒绝授权  |
| • 流量控制    | API_Kkv6     | Group_yimatong | 廖自力      | 2022-01-07 16:04 | 审批通过     | 详情              | 同意授权 | 拒绝授权  |
| 。访问控制     | API_da       | Group_1        | 廖自力      | 2022-01-10 14:31 | 审批通过     | 详情              | 同意授权 | 拒绝授权  |

【操作】

输入搜索条件,单击【查询】按钮,页面列表显示符合条件的信息。若单击【重置】按钮, 搜索条件将会被清空。

### 3.3.3.2.2 同意授权

【操作】

选择〖开放API〗>>〖审核订阅〗,进入"审核订阅"的主界面,在界面中点击订阅数据右侧 操作栏下的【同意授权】按钮。

【显示】

| 🍌 统一服务平台  | API网关 统一身份认证     |                | 据报表服务 数据 | 管理平台             |      | 搜索     | Q    | 📄 廖自力 🔻 |
|-----------|------------------|----------------|----------|------------------|------|--------|------|---------|
| 路首页       | 审核订阅             |                |          |                  |      |        |      |         |
| ◎ 应用管理    |                  |                |          |                  |      |        |      |         |
| ■ 调用API × | ■ 审批通过           |                | 52       | 待审批              | 11   | ▶ 审批不通 | 过    | 20      |
| T 开放API 个 |                  | _              |          |                  | -    |        |      |         |
| - 分组管理    |                  | 提示             |          | ×                | 俎    |        |      | QC      |
| • API管理   | API名称            | 分组             | 确认要修改了   | 事核状态吗?           | 审核状态 | 操作     |      |         |
| • 审核订阅    | API_Kkv6         | Group_yima     | 确定       | 取消               | 等待审批 | 详情     | 同意授权 |         |
| • 流量控制    | API_da           | Group_1        |          |                  | 等待审批 | 详情     | 同意授权 | 拒绝授权    |
| 。访问控制     | API_page11       | Group_yimatong | 廖自力      | 2022-01-07 17:06 | 等待审批 | 详情     | 同意授权 |         |
| 。时间控制     | API_2Xan         | Group_jMMg     | 廖自力      | 2022-01-12 17:49 | 等待审批 | 详情     | 同意授权 |         |
|           | API_completePage | Group_yimatong | 廖自力      | 2022-01-12 17:45 | 等待审批 | 详情     | 同意授权 |         |

【操作】

在弹出的是否确定修改审核状态的提示框中点击【确定】。

| 🝌 统一服务平台    | API网关统一身份认证 | 统一权限           | 金校状态修改成功  |                  | 搜索   | ģ Q        | 🥚 廖自力 🔻 |
|-------------|-------------|----------------|-----------|------------------|------|------------|---------|
| 路首页         | 审核订阅        |                |           |                  |      |            |         |
| ↑ 应用管理      |             |                |           |                  |      |            |         |
| 國 调用API 🛛 👋 | 📄 审批通过      |                | 54 🖳 等待审批 | ł                | 11 🐼 | 审批不通过      | 19      |
| ■ 开放API ^   |             |                |           |                  |      |            |         |
| - 分组管理      |             |                |           | 所有分              | 组 ~  | 请输入API名称信息 | QC      |
| • API管理     | API名称       | 分组             | 申请人       | 申请日期             | 审核状态 | 操作         |         |
| • 审核订阅      | API_2Xan    | Group_jMMg     | 廖自力       | 2022-01-13 14:43 | 审批通过 | 详情 同意授权    | 拒绝授权    |
| • 流量控制      | API_Kkv6    | Group_yimatong | 廖自力       | 2022-01-07 16:04 | 审批通过 | 详情 同意授权    | 拒绝授权    |
| • 访问控制      | API_da      | Group_1        | 廖自力       | 2022-01-10 14:31 | 审批通过 | 详情 同意授权    | 拒绝授权    |

## 3.3.3.2.3 拒绝授权

#### 【操作】

选择〖开放API〗>>〖审核订阅〗,进入"审核订阅"的主界面,在界面中点击订阅数据右侧 操作栏下的【拒绝授权】按钮。

### 【显示】

| 🍌 统一服务平台    | API网关 | 统一身份认证        | 统一权限             | 数据报表    | 服务数据管理  | 理平台        |       |       | 搜索 |    | Q    |      | 廖自力 |
|-------------|-------|---------------|------------------|---------|---------|------------|-------|-------|----|----|------|------|-----|
| 路首页         |       |               |                  |         |         |            |       |       |    |    |      |      |     |
| ● 应用管理      |       |               |                  |         |         |            | 所     | 有分组   |    |    |      |      | С   |
| · 圓 调用API → | API   | 称             | 分组               | Ę       | 申请人     | 申请日期       |       | 审核状态  |    | 操作 |      |      |     |
| ■ 开放API ^   | API_2 | 2Xan          | Group_jMMg       | 層       | §自力     | 2022-01-13 | 14:43 | 审批不通过 |    | 详情 |      |      |     |
| 。分组管理       | API_ł | Kkv6          | Group_yima       |         |         |            |       | 审批通过  |    | 详情 | 同意授权 | 拒绝授权 |     |
|             | API_0 | da            | Group_1          | 提示      |         |            | ×     | 审批通过  |    | 详情 | 同意授权 | 拒绝授权 |     |
| • API管理     | API_; | page11        | Group_yima       |         | 确认要修改审核 | 状态吗?       |       | 审批不通过 |    | 详情 |      |      |     |
| • 审核订阅      | API_2 | 2Xan          | Group_jMM        |         | 确定      | 取消         |       | 审批不通过 |    | 详情 |      |      |     |
| • 流量控制      | API_0 | completePage  | Group_yima       |         |         |            |       | 审批不通过 |    | 详情 |      |      |     |
| 。访问控制       | API_0 | codeInterface | Group_codeInterf | iace /B | §自力     | 2022-01-12 | 20:03 | 审批不通过 |    | 详情 |      |      |     |

### 【操作】

在弹出的是否确定修改审核状态的提示框中点击【确定】。

|    | 统一服务平台  | \$ | API⊠≯ | 统一身份;           | 人证 统一权限           | 宣校状本修改成功  |                  |        | 搜索         | Q    | <u> </u> | 劉自力 |
|----|---------|----|-------|-----------------|-------------------|-----------|------------------|--------|------------|------|----------|-----|
| 88 | 首页      |    |       |                 |                   |           |                  |        |            |      |          |     |
| ŵ  | 应用管理    |    |       |                 |                   |           |                  | 所有分组 > | 请输入API名称信息 |      | Q        | C   |
| ŝ  | 调用API   | ~  |       | API名称           | 分组                | 申请人       | 申请日期             | 审核状态   | 操作         |      |          |     |
|    | 开放API   | ^  |       | API_Kkv6        | Group_yimatong    | 序自力       | 2022-01-07 16:04 | 审批不通过  | 详情         |      |          |     |
|    | 。公归等理   |    |       | API_2Xan        | Group_jMMg        | 廖自力       | 2022-01-13 14:43 | 审批不通过  | 详情         |      |          |     |
|    | 力坦自注    |    |       | API_da          | Group_1           | 廖自力       | 2022-01-10 14:31 | 审批通过   | 详情         | 司意授权 | 拒绝授权     |     |
|    | • API管理 |    |       | API_page11      | Group_yimatong    | 廖自力       | 2022-01-07 17:06 | 审批不通过  | 详情         |      |          |     |
|    | • 审核订阅  |    |       | API_2Xan        | Group_jMMg        | 廖自力       | 2022-01-12 17:49 | 审批不通过  | 详情         |      |          |     |
|    | • 流量控制  |    |       | API_completePag | ge Group_yimatong | 。     廖自力 | 2022-01-12 17:45 | 审批不通过  | 详情         |      |          |     |

#### 3.3.3.2.4 详情

【操作】

选择〖开放API〗>>〖审核订阅〗,进入"审核订阅"的主界面,在界面中点击订阅数据右侧 操作栏下的【详情】按钮。

【显示】

| 🍌 统一服务平台    | API网关 统一身份认证 统一权限 数据报表服务 数据管理平台                   | 🧓 👰 🖉 👘 🕸       |
|-------------|---------------------------------------------------|-----------------|
| 路首页         |                                                   |                 |
| ● 应用管理      | 所有分组                                              |                 |
| ■ 调用API ×   | API名称 分组 由语人 由语问题 宗统经济                            | 操作              |
| T 开放API 个   | API_Kiv6 详情                                       | × <sup>详情</sup> |
| •<br>· 分组管理 | API_2Xan<br>API伝称 API_Kivi6                       | 详慎              |
|             | API_da                                            | 详情 同意授权 拒绝授权    |
| · AFIEIE    | API_page11 分担 Group_yimatong                      | 洋倩              |
| • 审核订阅      | API_2Xan 申请人 廖白力                                  | 详情              |
| • 流量控制      | API_comple 申请时间 2022-01-07 16:04                  | 评债              |
| 访问控制        | API_codeInt                                       | 洋情              |
| 。时间均相       | API_iRfu Group_yimatong 廖自力 2022-01-12 17:50 审批不通 | 过    详情         |

# 3.3.4 流量控制

#### 3.3.4.1 功能说明

流量控制是对高频静态API数据进行缓存,对于等同的API调用,直接从缓存中返回数据,避免多次调用API服务。对于API执行时间长、性能存在瓶颈的API服务提供快速响应的能力,保护上游API服务。

它能保证开调度代理网关系统的平稳运行;通过流量控制的交易阀值的统计来完成实时的后 台系统服务质量统计,从而达到对前端渠道/系统访问的指示。在后台服务质量不好的情况下,流 量阀值可以触发异常报警。把针对此后台的交易在接入层直接挡回,避免交易在系统中占用过多 处理资源,降低调度代理网关的服务质量。通过流量控制服务,可以及时掌握系统当前实际的服 务访问流量,进行监控预警。

## 3.3.4.2 操作指引

#### 3.3.4.2.1 查询

【操作】

选择〖开放API〗>>〖流量控制〗,进入"流量控制"的主界面。

|    | 统一服务平台                       | 台 | API网关 | 统一身份认证            | 统一权限      | 数据报表服务    | 数据管理       | 平台        |                  | 搜索    |       | Q  |    | 💮 廖自力 🔻    |
|----|------------------------------|---|-------|-------------------|-----------|-----------|------------|-----------|------------------|-------|-------|----|----|------------|
| 88 | 首页                           |   | 流量控制  | Ŋ                 |           |           |            |           |                  |       |       |    | +  | - 创建流量控制策略 |
| Ŷ  | 应用管理                         |   | 流量控   | 制支持从应用和时间段等不      | 同的维度限制对AF | 別的调用次数,保持 | 户后端服务。API网 | ]关支持按分/按秒 | 粒度级别的流量控制。       |       |       |    |    |            |
| 8  | 调用API                        | ~ |       |                   |           |           |            |           |                  | 策略    | 名称    |    |    | Q C        |
| 1  | 开放API                        | ^ |       | 策略名称              | 时长        | api流量限制   | 应用流量限制     | 绑定API数量   | 最后修改时间           | 启用状态  | 操作    |    |    |            |
|    | • 分组管理                       |   |       | 用户登录表单提交          | 1秒        | 2次        | 2次         | 3         | 2019-12-17 01:25 | ⊘ 已启用 | 绑定API | 编辑 | 删除 | 禁用         |
|    | - API管理                      |   |       | 统一身份认证支付          | 1分钟       | 22次       | 22次        | 1         | 2019-12-17 01:24 | ● 未启用 | 编辑    | 删除 | 启用 |            |
|    | • 审核订阅                       |   |       | 统一身份认证鉴权          | 1秒        | 11 次      | 11 次       | 1         | 2019-12-17 01:24 | ● 未启用 | 编辑    | 删除 | 启用 |            |
|    | <ul> <li>流量控制</li> </ul>     |   |       | 客户端校验AccessToken有 | 1 分钟      | 66次       | 45次        | 1         | 2019-12-17 01:25 | ⊘ 已启用 | 绑定API | 编辑 | 删除 | 禁用         |
|    | Nation All The Lots (Sec. 1) |   |       | 第三方客户端获取用户信息      | 1秒        | 100次      | 4次         | 0         | 2019-12-17 01:25 | 🥏 已启用 | 绑定API | 编辑 | 删除 | 禁用         |
|    | 。功问控制                        |   |       | AccessToken操作     | 1秒        | 16次       | -          | 0         | 2019-12-17 01:24 | ⊘ 已启用 | 绑定API | 编辑 | 删除 | 禁用         |
|    | 。时间控制                        |   |       | 统一身份认证用户信息校验      | 1秒        | 10次       | 8次         | 0         | 2019-12-18 18:07 | ⊘ 已启用 | 绑定API | 编辑 | 删除 | 禁用         |

输入搜索条件,单击【查询】按钮,页面列表显示符合条件的信息。若单击【重置】按钮, 搜索条件将会被清空。

## 3.3.4.2.2 创建流量控制策略

【操作】

选择〖开放API〗>>〖流量控制〗,进入"流量控制"的主界面,在流量控制界面点击流量控制策略列表右上角【创建流量控制策略】按钮。

【显示】

| 🥠 统一服务平台                 |                       | 限 数据报表服务 数据管理平台 | 搜索 | 24    | Q  |    | 🌔 廖自力 🔻  |
|--------------------------|-----------------------|-----------------|----|-------|----|----|----------|
| 路首页                      | 流量控制                  |                 |    |       |    |    | 创建流量控制策略 |
| ↑ 应用管理                   | 新增流量控制支持从应用           |                 | ×  |       |    |    |          |
| 圓 调用API ──               | * 启用 ⑦                |                 |    |       |    |    |          |
| I 开放API へ                | * 策略名称                | Throttling_XCaS |    | 電路名称  |    |    |          |
|                          | 策略名称                  |                 |    | 操作    |    |    |          |
| • 分组管理                   | * 时长 ⑦ 用户登录表:         | 1<br>           |    | 绑定API | 编辑 | 删除 | 禁用       |
| • API管理                  | 统一身份认:<br>* API流量限制 ⑦ | 次               |    | 编辑    | 删除 | 启用 |          |
| • 审核订阅                   | 统一身份认                 | 输入格式为非负整数       |    | 编辑    | 删除 | 启用 |          |
| <ul> <li>流量控制</li> </ul> | 客户端校验/ 应用流量限制 ⑦       | 次(不超过API流量限制值)  |    | 绑定API | 编辑 | 删除 | 禁用       |
|                          | 第三方客户                 | 输入格式为非负整数       |    | 绑定API | 编辑 | 删除 | 禁用       |
| 。访问控制                    | AccessToke 描述         | 请输入对流量控制策略的描述   |    | 绑定API | 编辑 | 删除 | 禁用       |
| • 时间控制                   | 统一身份认                 |                 |    | 绑定API | 编辑 | 删除 | 禁用       |
| • 负载控制                   | 统一身份认识                | 确定 取消           |    | 绑定API | 编辑 | 删除 | 禁用       |
| · API预警                  | 登录认证                  |                 |    | 编辑    | 删除 | 启用 |          |

#### 【操作】

在创建流量控制策略窗体中输入策略信息,点击【确定】按钮。

| 1 | <b>b</b> | 统一服务平台 | 1 | API网关 | 统一身份认证            | 統一权限    | ● 法由成订款      | ✓ 添加成功!    |            |                  | 搜索    |       | Q  |    | 💮 廖自力 🔻    |
|---|----------|--------|---|-------|-------------------|---------|--------------|------------|------------|------------------|-------|-------|----|----|------------|
| 8 | 8 1      | 首页     |   | 流量控   | 制                 |         |              |            |            |                  |       |       |    | -  | - 创建流量控制策略 |
| Ŵ | ۸.       | 立用管理   |   | 流量推   | 控制支持从应用和时间段等不     | 司的維度限制对 | JAPI的调用次数,保持 | 的后端服务。API网 | ]关支持按分/按秒/ | 粒度级别的流量控制。       |       |       |    |    |            |
| Ē | ij       | 周用API  | ~ |       |                   |         |              |            |            |                  |       |       |    |    |            |
| E | ] ;      | 开放API  | ~ |       |                   |         |              |            |            |                  | JH I  | 贈治称   |    |    |            |
|   |          |        |   |       | 策略名称              | 时长      | api流量限制      | 应用流量限制     | 绑定API数量    | 最后修改时间           | 启用状态  | 操作    |    |    |            |
|   |          | 分组管理   |   |       | 用户登录表单提交          | 1秒      | 2次           | 2次         | 3          | 2019-12-17 01:25 | 📀 已启用 | 绑定API | 编辑 | 删除 | 蔡用         |
|   |          | API管理  |   |       | 统一身份认证支付          | 1 分钟    | 22次          | 22次        | 1          | 2019-12-17 01:24 | ● 未启用 | 编辑    | 删除 | 启用 |            |
|   |          | 审核订阅   |   |       | 统一身份认证鉴权          | 1秒      | 11 次         | 11 次       | 1          | 2019-12-17 01:24 | ● 未启用 | 编辑    | 删除 | 启用 |            |
|   |          | 流量控制   |   |       | 客户端校验AccessToken有 | 1分钟     | 66次          | 45次        | 1          | 2019-12-17 01:25 | 📀 已启用 | 绑定API | 编辑 | 删除 | 禁用         |
|   |          |        |   |       | 第三方客户端获取用户信息      | 1秒      | 100次         | 4次         | 0          | 2019-12-17 01:25 | 📀 已启用 | 绑定API | 编辑 | 删除 | 禁用         |
|   |          | 访问控制   |   |       | AccessToken操作     | 1秒      | 16次          | -          | 0          | 2019-12-17 01:24 | ⊘ 已启用 | 绑定API | 编辑 | 删除 | 蔡用         |
|   |          | 时间控制   |   |       | 统一身份认证用户信息校验      | 1秒      | 10次          | 8次         | 0          | 2019-12-18 18:07 | ⊘ 已启用 | 绑定API | 编辑 | 删除 | 禁用         |
|   |          | 负载控制   |   |       | 统一身份认证登录          | 1秒      | 18次          | 8次         | 1          | 2019-12-24 19:02 | ⊘ 已启用 | 绑定API | 编辑 | 删除 | 禁用         |

### 3.3.4.2.3 绑定API

【操作】

选择〖开放API〗>>〖流量控制〗,进入"流量控制"的主界面,在界面中点击流量控制策略数据右侧操作栏下的【绑定API】按钮。

【显示】

| 🍌 统一服务平台  | API网关 统一身  | 份认证  统一权限  数据报表服务  数据管理平台                                                                                                    | 搜索          | Q  |        |
|-----------|------------|----------------------------------------------------------------------------------------------------|-------------|----|--------|
| 路首页       | 流量控制       | 绑定API ×                                                                                                    | c           |    | + 创建流量 |
| 应用管理      | 流量控制支持从应用  | 您将对下列策略添加API:                                                                                                    |             |    |        |
| a 调用API × |            | 策略名称:用户登录表单提交                                                                                                    | 15 10 17 Hz |    |        |
| T 开放API 个 | 策略名称       | 旧上思: XU未AFIL版本に及出外と」 ( ) 水田、 ( ) 水田、 ( ) パ田、 ( ) パ田、 ( ) パロ、 ( ) パロ、 ( ) パロ |             |    |        |
| • 分组管理    | 用户登录表的     | api名称 分组 已期策略                                                                                                    | 绑定API       | 编辑 | 删除  禁用 |
| • API管理   | 统一身份认识     | 天气获取接口    气象服务                                                                                                    | 编辑          | 删除 | 启用     |
| 。宙核订阅     | 统一身份认识     | 获取用户拥有权限Code数组 统一权限管理                                                                                                    | 编辑          | 删除 | 启用     |
|           | 客户端校验/     | 获取用户权限Code数组和 统一权限管理                                                                                                    | 绑定API       | 编辑 | 删除  禁用 |
| • 流重控制    | 第三方客户。     | 获取用户拥有权限Code数 统一权限管理                                                                                                    | 绑定API       | 编辑 | 删除  禁用 |
| 。访问控制     | AccessToke | HttpEchoDemo EchoDemo                                                                                                    | 绑定API       | 编辑 | 删除  禁用 |
| 。时间控制     | 统一身份认      | 共33条 5条/页 > < 1 2 3 4 5 6 7 > 前往 1 页                                                                                                    | 绑定API       | 编辑 | 删除  禁用 |
| 。负载控制     | 统一身份认识     |                                                                                                    | 绑定API       | 编辑 | 删除 禁用  |
| • API预警   | 登录认证       | 确定 取消                                                                                                    | 编辑          | 删除 | 启用     |

#### 【操作】

在绑定API界面中,勾选单条或多条API数据点击【确定】按钮。

| 🝌 统一服务平台                      | API网关 统一身份认证      | 统一权限        | 2 继会成功!       |            |           |                         | 搜索       |       | Q  |    | 🥚 廖自力 🔻  |
|-------------------------------|-------------------|-------------|---------------|------------|-----------|-------------------------|----------|-------|----|----|----------|
| 路 首页                          | 流量控制              |             | - ANALINANY . |            |           |                         |          |       |    | +  | 创建流量控制策略 |
| ↑ 应用管理                        | 流量控制支持从应用和时间段等了   | 下同的維度限制对API | 的调用次数,保护      | 中后端服务。API网 | 关支持按分/按秒制 | 立度级别的流量控制。              |          |       |    |    |          |
| a 调用API ~                     |                   |             |               |            |           |                         | 倍略       | 名称    |    |    |          |
| ■ 开放API ^                     | 17 Bb 27 Se       | p+1/        |               | 应用达月期间     | 御今日の教育    |                         | <u>.</u> | +9.4= |    |    |          |
| · 分组管理                        | 策增名称<br>          | 1秒          | api流量限制<br>2次 | 2次         | 郑定API数量   | 城后修改时间 2019-12-17 01:25 | ◎ 已启用    | 錄定API | 编辑 | 删除 | 禁用       |
| - API管理                       | 统一身份认证支付          | 1 分钟        | 22次           | 22次        | 1         | 2019-12-17 01:24        | 未定用      | 编辑    | 删除 | 启用 |          |
| • 审核订阅                        | 统一身份认证鉴权          | 1秒          | 11 次          | 11次        | 1         | 2019-12-17 01:24        | ◎ 未启用    | 编辑    | 删除 | 启用 |          |
| <ul> <li>         ·</li></ul> | 客户端校验AccessToken和 | 11 分钟       | 66次           | 45次        | 1         | 2019-12-17 01:25        | 🕑 已启用    | 绑定API | 编辑 | 删除 | 禁用       |
| Andrew All Laborations        | 第三方客户端获取用户信息      | 息 1 秒       | 100 次         | 4次         | 0         | 2019-12-17 01:25        | ⊘ 已启用    | 绑定API | 编辑 | 删除 | 禁用       |
| 。访问控制                         | AccessToken操作     | 1秒          | 16次           | -          | 0         | 2019-12-17 01:24        | ⊘ 已启用    | 绑定API | 编辑 | 删除 | 禁用       |

#### 3.3.4.2.4 解除

#### 【操作】

选择〖开放API〗>>〖流量控制〗,进入"流量控制"的主界面,在界面中点击流量控制策略 名称。

【显示】

| 🧼 统一服务平台  | API网关 统一身 | 1份认证 统一权限           | 数据报表服务 | 数据管理平台   |      |            | 搜索        |       | Q  | 💮 廖自力      | - c |
|-----------|-----------|---------------------|--------|----------|------|------------|-----------|-------|----|------------|-----|
| 路首页       | 〈 用户登录表单  | 提交                  |        |          |      |            |           |       |    |            |     |
| ↑ 应用管理    | 其本信自      |                     |        |          |      |            |           |       |    | <b>進</b> 提 |     |
| 富 调用API ~ | 策略名称      | 用户登录表单提交            |        |          |      |            |           |       |    | The second |     |
| I 开放API ∧ | Api流量限制   | 2次                  |        |          | 应用流出 | 量限制        | 2次        |       |    |            |     |
| 。分组管理     | 是否启用      | ◎ 已启用<br>无          |        |          | 时长   |            | עאו       |       |    |            |     |
| - API管理   |           |                     |        |          |      |            |           |       |    |            |     |
| 。审核订阅     | 绑定API列表   |                     |        |          |      |            |           |       |    |            |     |
| • 流量控制    | 绑定API     | 解除 ?                |        |          |      |            |           | api名称 |    | 0 C        |     |
| 。访问控制     |           | ApiID               |        | 分组       |      | api名称      |           |       | 操作 |            |     |
| • 时间控制    |           | 1186472483348287489 |        | 资源共享小组   |      | 树形图查询      | 接口        | A     | 聯  |            |     |
| • 负载控制    |           | 1183681598621487105 |        | 气象服务     |      | 天气获取接      |           | A     | 解除 |            |     |
|           |           | 1197067178965209090 |        | 统一权限管理   |      | 获取用户拥      | 有权限Code数组 | A     | 辭除 |            |     |
| • API顶管   |           | 1210446495183015937 |        | 统一权限管理   |      | 获取用户权      | 限Code数组和最 | 高角色 🧍 | 辭  |            |     |
| 4         |           | 1338324402013474817 |        | EchoDemo |      | HttpEchoDe | emo       | Ŕ     | 辭余 |            |     |

#### 【操作】

在流量控制详情界面中,勾选单条或多条已成功绑定策略的API数据,点击绑定API列表上方的【解除】按钮。

| 🧄 统一服务平台    | API网关 统- | -身份认证 统一权限          | 数据报表服务 数据管理平台  |            | 搜索 Q        | 廖自力 、 |
|-------------|----------|---------------------|----------------|------------|-------------|-------|
| 路 首页        | 〈 用户登录表  | 单提交                 |                |            |             |       |
| 应用管理        | 基本信息     |                     |                |            |             | 编辑    |
| · 圖 调用API → | 策略名称     | 用户登录表单提交            |                |            |             |       |
| II 开放API 个  | Api流量限制  | 2次                  |                | 应用流量預制     | 2次          |       |
| 。分组管理       | 酒述       | 无                   | 提示             | ×          |             |       |
| • API管理     |          |                     | 确认要解除选中的[3]条记录 | <b>9</b> ? |             |       |
| • 审核订阅      | 绑定API列表  |                     | <b>确</b> 定 取消  |            |             |       |
| • 流量控制      | 绑定API    | 解除 ?                |                |            |             |       |
| • 访问控制      |          | ApiID               | 分组             | api名称      | 操作          |       |
| • 时间控制      |          | 1186472483348287489 | 资源共享小组         | 树形图查询接[    | 日本の         |       |
| - 在书: 专用    |          | 1183681598621487105 | 气象服务           | 天气获取接口     | 解除          |       |
| 。 77年64天中1  |          | 1197067178965209090 | 统一权限管理         | 获取用户拥有     | 又限Code数组 解除 |       |

在弹出的是否确定解除的提示框中点击【确定】。

#### 【显示】

| 🧄 统一服务平台  | API网关 统- | -身份认证 统一权限                         | 🔎 解除成功! |      | 搜索             | Q        | 🥐 廖自力 🔻            |
|-----------|----------|------------------------------------|---------|------|----------------|----------|--------------------|
| 路 首页      | 〈 用户登录表  | 单提交                                |         |      |                |          |                    |
| 应用管理      | 甘士信白     |                                    |         |      |                |          | ( <del>6</del> 48, |
| ■ 调用API ~ |          | 用户登录表单提交                           |         |      |                |          | 300.224            |
| T 开放API 个 | Api流量限制  | 2次                                 |         | 应用   | 流量限制 2次        |          |                    |
| 。分组管理     | 是否启用     | <ul> <li>已启用</li> <li>无</li> </ul> |         | 时长   | 1秒             |          |                    |
| - API管理   |          |                                    |         |      |                |          |                    |
| - 审核订阅    | 绑定API列表  | _                                  |         |      |                |          |                    |
| - 流量控制    | 绑定API    | 解除 ?                               |         |      |                | api名称    | QC                 |
| 。访问控制     |          | ApiID                              | 分组      |      | api名称          | 操作       |                    |
| 。时间控制     |          | 1210446495183015937                | 统一权     | 限管理  | 获取用户权限Code数组和  | 最高角色 解除  |                    |
|           |          | 1338324402013474817                | EchoD   | lemo | HttpEchoDemo   | 解除       |                    |
| 。 以戰分至刑   |          | 1211916687343882241                | 统一权     | 限管理  | 获取用户拥有权限Code数; | 组_无缓存 解除 |                    |
| - API预警   |          | 1481451140288704514                | 统一支     | :付平台 | API_MWEh       | 解除       |                    |

### 【操作】

在流量控制详情界面中,点击已绑定的API数据右侧操作栏下的【解除】按钮。

| 🧄 统一服务平台  | API网关 统一身份认证 统一权限          | 数据报表服务 数据管理平台                     | 搜索                 | a 💮 🖻 |
|-----------|----------------------------|-----------------------------------|--------------------|-------|
| 路首页       | 〈 用户登录表单提交                 |                                   |                    |       |
| 前 应用管理    | 基本信息                       |                                   |                    |       |
| a 调用API × | 策略名称 用户登录表单提交              |                                   |                    |       |
| T 开放API 个 | Api流量限制 2次                 |                                   | 四流量限制 2次           |       |
| 。分组管理     | 是否启用 ● <b>已</b> 启用<br>描述 无 | 提示 >                              | 1秒                 |       |
| ·API管理    |                            | 确认要解除名称为[获取用户权限Code数组和最高角色]的API吗? |                    |       |
| • 审核订阅    |                            | 确定取消                              |                    |       |
| • 流量控制    | 绑定API 解除 ?                 |                                   | apiê               | 称 Q   |
| 。访问控制     | ApilD                      | 分组                                | api名称              | 操作    |
| 。时间控制     | 1210446495183015937        | 统一权限管理                            | 获取用户权限Code数组和最高角色  | 解除    |
|           | 1338324402013474817        | EchoDemo                          | HttpEchoDemo       | 解除    |
| 。贝敦控制     | 1211916687343882241        | 统一权限管理                            | 获取用户拥有权限Code数组_无缓存 | 解除    |
| • API预警   | 1481451140288704514        | 统一支付平台                            | API_MWEh           | 解除    |

在弹出的是否确定解除的提示框中点击【确定】。

### 【显示】

|    | 统一服务平台  | API网关 统- | 一身份认证 统一权限          | 2 紀念成11-1 |            | 搜索            | 0 廖自力 🔻 |
|----|---------|----------|---------------------|-----------|------------|---------------|---------|
| 88 | 首页      | く用户登录表   | 長单提交                |           |            |               |         |
| Ŷ  | 应用管理    | 基本信息     |                     |           |            |               | 编辑      |
| 4  | 调用API ~ | 策略名称     | 用户登录表单提交            |           |            |               |         |
| I  | 开放API 个 | Api流量限制  | 2次                  |           | 应用流量限制     | 2次            |         |
|    |         | 是否启用     | ⊘ 已启用               |           | 时长         | 1秒            |         |
|    | 。分组管理   | 描述       | 无                   |           |            |               |         |
|    | • API管理 |          |                     |           |            |               |         |
|    | • 审核订阅  | 绑定API列表  | ē                   |           |            |               |         |
|    | • 流量控制  | 绑定API    | 解除 ?                |           |            | api名称         | QC      |
|    | 。访问控制   |          | ApilD               | 分组        | api名称      |               | 操作      |
|    | - 时间控制  |          | 1338324402013474817 | EchoDemo  | HttpEchoDe | emo           | 解除      |
|    |         |          | 1211916687343882241 | 统一权限管理    | 获取用户拥      | 有权限Code数组_无缓存 | 解除      |
|    | 。位载控制   |          | 1481451140288704514 | 统一支付平台    | API_MWEh   | 1             | 解除      |
|    |         |          |                     |           |            |               |         |

### 3.3.4.2.5 编辑

【操作】

选择〖开放API〗>>〖流量控制〗,进入"流量控制"的主界面,在界面中点击流量控制策略数据右侧操作栏下的【编辑】按钮。

| 🧄 统一服务平台  | API网关 统一身份认证 统一权       | 限 数据报表服务 数据管理平台                                                       | 搜索       |              | Q     | 📄 廖自力 🔻 |
|-----------|------------------------|-----------------------------------------------------------------------|----------|--------------|-------|---------|
| 路首页       | 流星控制支持从应序              |                                                                       |          | <u> </u>     |       |         |
| ● 应用管理    | 编辑                     |                                                                       | $\times$ | 17 10 /7 Sh- |       |         |
| 圖 调用API ∨ | * 启用 ⑦                 | 是否                                                                    |          | 定用自己的小小小     |       |         |
|           | 策略名称<br>* 生略名称         | 安白芒状№AscossTalion 右拗性                                                 |          | 操作           |       |         |
| ■ 开放API へ | 統一身份认                  | 147 14时又至24CCE3510KE11号XEE<br>必须以英文字母或汉字开头,支持汉字、英文字母、数字、英文格式的下划线,4~50 | 个字符      | 编辑           | 删除 启  | 調       |
| - 分组管理    | 客户端校验/ * 时长 ⑦          | 1 分钟 ~                                                                |          | 绑定API        | 编辑 删  | 除  蔡用   |
|           | 第三方客户                  |                                                                       |          | 绑定API        | 编辑  删 | 除禁用     |
| • API管理   | AccessToke * API流量限制 ⑦ | 66 次                                                                  |          | 绑定API        | 编辑 删  | 餘 禁用    |
| • 审核订阅    | 统一身份认识                 | 输入格式为非负 <u>整数</u>                                                     |          | 绑定API        | 编辑 删  | 除 蔡用    |
| • 流量控制    | 统一身份认; 应用流量限制 ⑦        | 45 次(不超过API流量限制值)                                                     |          | 绑定API        | 编辑  删 | 除 禁用    |
| 。访问控制     | 登录认证                   |                                                                       |          | 编辑           | 删除 扂  | 岬       |
| 。时间控制     | /雨)还<br>Throttling_g   | 99.802 (~3.00.803.1.039/0441304622                                    |          | 绑定API        | 编辑  删 | 除 禁用    |
|           | 统一身份证                  |                                                                       | 11       | 绑定API        | 编辑  删 | 除 禁用    |
| * 负载控制    | 身份认证                   | 确定 取消                                                                 |          | 绑定API        | 编辑 删  | 除禁用     |
| - API预警   | 共 30 条 10条/页 ∨ く 1 2 3 | ) 前任 3 贝                                                              |          |              |       |         |

在编辑流量控制策略窗体更新策略信息点击【确认】。

【显示】

| 1  | 》统一服务 <sup>3</sup> | 平台 | API网关  | 统一身份认证             | 统一权限    |         |        |         |                  | 搜索        |       | Q  |    |    | 劉白力 🔻 |
|----|--------------------|----|--------|--------------------|---------|---------|--------|---------|------------------|-----------|-------|----|----|----|-------|
| 82 | 首页                 |    | 流量控制   | 则支持从应用和时间段等不       | 司的维度限制  | 更新成功!   |        |         | 量控制。             |           |       |    |    |    |       |
| Ŷ  | 应用管理               |    |        |                    |         |         |        |         |                  | atras     | レンチャ  |    |    |    | C     |
| 4  | 调用API              | ~  |        |                    |         |         |        |         |                  | . Site of |       |    |    |    |       |
|    |                    |    | 83     | <b></b> 静名称        | 时长      | api流量限制 | 应用流量限制 | 绑定API数量 | 最后修改时间           | 启用状态      | 操作    |    |    |    |       |
|    | 开放API              | ^  | F      | 月户登录表单提交           | 1秒      | 2次      | 2次     | 4       | 2019-12-17 01:25 | ⊘ 已启用     | 绑定API | 编辑 | 删除 | 禁用 |       |
|    | 。分组管理              |    | ģ      | 统一身份认证支付           | 1分钟     | 22次     | 22次    | 1       | 2019-12-17 01:24 | ● 未启用     | 编辑    | 删除 | 启用 |    |       |
|    |                    |    | ģ      | 统一身份认证鉴权           | 1秒      | 11 次    | 11次    | 1       | 2019-12-17 01:24 | ● 未启用     | 编辑    | 删除 | 启用 |    |       |
|    | • API管埋            |    | ş      | 客户端校验AccessToken有. | 1 分钟    | 66次     | 45次    | 1       | 2022-01-13 16:02 | ⊘ 已启用     | 绑定API | 编辑 | 删除 | 禁用 |       |
|    | ・审核订阅              |    | 3      | 有三方客户端获取用户信息       | 1秒      | 100次    | 4次     | 0       | 2019-12-17 01:25 | ⊘ 已启用     | 绑定API | 编辑 | 删除 | 禁用 |       |
|    | • 流量控制             |    | A      | ccessToken操作       | 1秒      | 16次     | -      | 0       | 2019-12-17 01:24 | ⊘ 已启用     | 绑定API | 编辑 | 删除 | 禁用 |       |
|    | 。访问控制              |    | ź      | 充一身份认证用户信息校验       | 1秒      | 10次     | 8次     | 0       | 2019-12-18 18:07 | ⊘ 已启用     | 绑定API | 编辑 | 删除 | 禁用 |       |
|    | • 时间控制             |    | ģ      | 统一身份认证登录           | 1秒      | 18次     | 8次     | 1       | 2019-12-24 19:02 | ⊘ 已启用     | 绑定API | 编辑 | 删除 | 禁用 |       |
|    | (7 ±51-54)         |    | ŝ      | 登录认证               | 1秒      | 20次     | 12次    | 1       | 2022-01-12 17:25 | ● 未启用     | 编辑    | 删除 | 启用 |    |       |
|    | - 灭戰控制             |    | т      | hrottling_gzPs     | 2秒      | 5次      | 5次     | 0       | 2019-12-31 21:07 | ⊘ 已启用     | 绑定API | 编辑 | 删除 | 禁用 |       |
|    | • API预警            |    | 共 22 条 | 10条/页 ~ <          | 1 2 3 > | 前往 1    | 页      |         |                  |           |       |    |    |    |       |

## 3.3.4.2.6 删除

【操作】

选择〖开放API〗>>〖流量控制〗,进入"流量控制"的主界面,在界面中点击流量控制策略数据右侧操作栏下的【删除】按钮。

| 🧄 统一服务平台  | API网关 统一身份认证    | 統一权限     | 数据报表服务      | 务 数据管理      | <b>聖平台</b>   |                  | 搜索    |       | Q  |    | 📄 廖自力 🔻 |
|-----------|-----------------|----------|-------------|-------------|--------------|------------------|-------|-------|----|----|---------|
| 188 首页    | 流量控制支持从应用和时间段等  | 等不同的维度限制 | 对API的调用次数,保 | 融行后端服务。API  | 网关支持按分/按利    | 粒度级别的流量控制。       |       |       |    |    |         |
| ↑ 应用管理    |                 |          |             |             |              |                  |       |       |    |    | QC      |
| i 调用API Y | 策略名称            | 时长       | api流量限制     | 应用流量限制      | 绑定API数量      | 最后修改时间           | 启用状态  | 操作    |    |    |         |
| T 开放API 个 | 用户登录表单提交        | 1秒       | 2次          | 2次          | 4            | 2019-12-17 01:25 | ◎ 已启用 | 绑定API | 编辑 | 删除 | 禁用      |
| 。公组警理     | 统一身份认证支付        | 1 分钟     |             |             |              | 1:24             | ● 未启用 | 编辑    | 删除 | 启用 |         |
| - 万垣昌建    | 统一身份认证鉴权        | 1秒       | 提示          |             |              | ×<br>1:24        | ● 未启用 | 编辑    | 删除 | 启用 |         |
| • API管理   | 客户端校验AccessToke | en有1分钟   | 确认要删释       | 除[客户端校验Acce | ssToken有效性]吗 | 6:02             | ◎ 已启用 | 绑定API | 编辑 | 删除 | 禁用      |
| - 审核订阅    | 第三方客户端获取用户      | 信息 1秒    |             | 确定          | 取消           | 1:25             | ◎ 已启用 | 绑定API | 编辑 | 删除 | 禁用      |
| • 流量控制    | AccessToken攂作   | 1秒       |             |             |              | 1:24             | ◎ 已启用 | 绑定API | 编辑 | 删除 | 禁用      |
| • 访问控制    | 统一身份认证用户信息      | 校验 1秒    | 10次         | 8次          | 0            | 2019-12-18 18:07 | ⊚ 已启用 | 绑定API | 编辑 | 删除 | 禁用      |
| • 时间控制    | 统一身份认证登录        | 1秒       | 18次         | 8次          | 1            | 2019-12-24 19:02 | ◎ 已启用 | 绑定API | 编辑 | 删除 | 禁用      |

在弹出的是否确定删除的提示框中点击【确定】。

【显示】

| 🝌 统一服务平台                 | A | 。PI网关 | 统一身份认证       | 统一权限     |            | 1         |            |                  | 搜索    |       | Q  |    |            |
|--------------------------|---|-------|--------------|----------|------------|-----------|------------|------------------|-------|-------|----|----|------------|
| 路 首页                     | ដ | 統量控制  |              |          |            |           |            |                  |       |       |    | -  | - 创建流量控制策略 |
| ↑ 应用管理                   | ſ | 流量控制  | 支持从应用和时间段等不同 | 司的維度限制对人 | API的调用次数,保 | 护后端服务。API | 刚关支持按分/按秒; | 粒度级别的流量控制。       |       |       |    |    |            |
| ■ 调用API V                |   |       |              |          |            |           |            |                  | 第     | 略名称   |    |    | QC         |
| L 升放API A                |   | Ĕ     | 睹名称          | 时长       | api流量限制    | 应用流量限制    | 绑定API数量    | 最后修改时间           | 启用状态  | 操作    |    |    |            |
| • 分组管理                   |   | 月     | 户登录表单提交      | 1秒       | 2次         | 2次        | 4          | 2019-12-17 01:25 | ⊘ 已启用 | 绑定API | 编辑 | 删除 | 禁用         |
| - API管理                  |   | s     | 一身份认证支付      | 1 分钟     | 22次        | 22次       | 1          | 2019-12-17 01:24 | ● 未启用 | 编辑    | 删除 | 启用 |            |
| - 审核订阅                   |   | s     | 一身份认证鉴权      | 1秒       | 11 次       | 11 次      | 1          | 2019-12-17 01:24 | ● 未启用 | 编辑    | 删除 | 启用 |            |
| <ul> <li>流量控制</li> </ul> |   | 3     | 三方客户端获取用户信息  | 1秒       | 100 次      | 4次        | 0          | 2019-12-17 01:25 | ⊘ 已启用 | 绑定API | 编辑 | 删除 | 禁用         |
|                          |   | A     | ccessToken操作 | 1秒       | 16次        | -         | 0          | 2019-12-17 01:24 | ⊘ 已启用 | 绑定API | 编辑 | 删除 | 禁用         |
| 。1万回控制                   |   | ģ     | 一身份认证用户信息校验  | 1秒       | 10次        | 8次        | 0          | 2019-12-18 18:07 | ⊘ 已启用 | 绑定API | 编辑 | 删除 | 禁用         |
| • 时间控制                   |   | s     | 5一身份认证登录     | 1秒       | 18次        | 8次        | 1          | 2019-12-24 19:02 | 📀 已启用 | 绑定API | 编辑 | 删除 | 禁用         |

## 3.3.4.2.7 禁用

【操作】

选择〖开放API〗>>〖流量控制〗,进入"流量控制"的主界面,在界面中点击流量控制策略数据右侧操作栏下的【禁用】按钮。

| 🍌 统一服务平台                 |                 |          | 数据报表服务      | 数据管        | 理平台          |                  | 搜索    |       | Q  |    | 廖自力 •      |
|--------------------------|-----------------|----------|-------------|------------|--------------|------------------|-------|-------|----|----|------------|
| 路首页                      | 流量控制            |          |             |            |              |                  |       |       |    | +  | - 创建流量控制策略 |
| ● 应用管理                   | 流量控制支持从应用和时间段等不 | 同的維度限制对/ | API的调用次数,保护 | 后端服务。AF    | 91网关支持按分/按秒制 | 边度级别的流量控制。       |       |       |    |    |            |
| ig 调用API Y               |                 |          |             |            |              |                  |       |       |    |    |            |
| ■ 开放API ^                | 等時交合            | Rd44     | anifelitet  | the second |              | ackania.         | 白田祥杰  | 19.0= |    |    |            |
| • 分组管理                   | 用户登录表单提交        | 1秒       | 提示          |            |              | × 1:25           | ◎ 已启用 | 绑定API | 编辑 | 删除 | 禁用         |
| - API管理                  | 统一身份认证支付        | 1 分钟     | 是否确定        | 修改[用户登录    | 表单提交]的状态?    | 1:24             | ● 未启用 | 编辑    | 删除 | 启用 |            |
| • 审核订阅                   | 统一身份认证鉴权        | 1秒       |             | 确定         | 取消           | 1:24             | ● 未启用 | 编辑    | 删除 | 启用 |            |
| <ul> <li>流量控制</li> </ul> | 第三方客户端获取用户信息    | 1秒       |             |            |              | 1:25             | ⊘ 已启用 | 绑定API | 编辑 | 删除 | 禁用         |
| 。访问达制                    | AccessToken撮作   | 1秒       | 16 次        | •          | 0            | 2019-12-17 01:24 | ◎ 已启用 | 绑定API | 编辑 | 删除 | 禁用         |
| - without - miles        | 统一身份认证用户信息校验    | 1秒       | 10次         | 8次         | 0            | 2019-12-18 18:07 | 已启用   | 绑定API | 编辑 | 删除 | 禁用         |

在弹出的是否确定修改状态的提示框中点击【确定】。

#### 【显示】

| s de la constante de la constante de la consta | 统一服务平台                   | Ê | API网关 | 統一身份认证        | 统一权限    | ● 禁田成功     | 1          |            |                  | 搜索    |             | Q  |    | ۲      | 廖自力 🔻 |
|----------------------------------------------------------------------------------------------------|--------------------------|---|-------|---------------|---------|------------|------------|------------|------------------|-------|-------------|----|----|--------|-------|
| 88                                                                                                    | 首页                       |   | 流量控制  | Ŋ             |         |            |            |            |                  |       |             |    | +  | - 创建流量 | 控制策略  |
| Ŵ                                                                                                    | 应用管理                     |   | 流量控   | 制支持从应用和时间段等不  | 同的维度限制对 | API的调用次数,保 | 护后端服务。API网 | 刚关支持按分/按秒; | 拉度级别的流量控制。       |       |             |    |    |        |       |
| <u>ا</u>                                                                                                    | 调用API                    | ~ |       |               |         |            |            |            |                  |       | 1917 /7 SI- |    |    |        |       |
| 1                                                                                                    | 开放API                    | ^ |       |               |         |            |            |            |                  | 34    | 融合体         |    |    |        |       |
|                                                                                                    |                          |   |       | 策略名称          | 时长      | api流量限制    | 应用流量限制     | 绑定API数量    | 最后修改时间           | 启用状态  | 操作          |    |    |        |       |
|                                                                                                    | • 分组管理                   |   |       | 用户登录表单提交      | 1秒      | 2次         | 2次         | 4          | 2022-01-13 16:05 | ● 未启用 | 编辑          | 删除 | 启用 |        |       |
|                                                                                                    | • API管理                  |   |       | 统一身份认证支付      | 1 分钟    | 22次        | 22次        | 1          | 2019-12-17 01:24 | ● 未启用 | 编辑          | 删除 | 启用 |        |       |
|                                                                                                    | ・审核订阅                    |   |       | 统一身份认证鉴权      | 1秒      | 11 次       | 11 次       | 1          | 2019-12-17 01:24 | ● 未启用 | 编辑          | 删除 | 启用 |        |       |
|                                                                                                    | <ul> <li>流量控制</li> </ul> |   |       | 第三方客户端获取用户信息  | 1秒      | 100次       | 4次         | 0          | 2019-12-17 01:25 | 💿 已启用 | 绑定API       | 编辑 | 删除 | 禁用     |       |
|                                                                                                    | 注意                       |   |       | AccessToken操作 | 1秒      | 16次        | -          | 0          | 2019-12-17 01:24 | ⊘ 已启用 | 绑定API       | 编辑 | 删除 | 禁用     |       |
|                                                                                                    | 。仍旧控制                    |   |       | 统一身份认证用户信息校验  | 1秒      | 10次        | 8次         | 0          | 2019-12-18 18:07 | ⊘ 已启用 | 绑定API       | 编辑 | 删除 | 禁用     |       |

## 3.3.4.2.8 启用

【操作】

选择〖开放API〗>>〖流量控制〗,进入"流量控制"的主界面,在界面中点击流量控制策略数据右侧操作栏下的【启用】按钮。

| 🧄 统一服务平台    | API网关 统一身份认证    |                                                            | 数据报表服务       | 数据管理平台          |                   | 搜索                        | Q       |    | 💮 廖自力 🔻    |  |  |  |  |
|-------------|-----------------|------------------------------------------------------------|--------------|-----------------|-------------------|---------------------------|---------|----|------------|--|--|--|--|
| 路 首页        | 流量控制            |                                                            |              |                 |                   |                           |         |    | - 创建流量控制策略 |  |  |  |  |
| ✿ 应用管理      | 流量控制支持从应用和时间段等不 | 流量绘制支持从应用和时间隐瞒不同的维度限制对AP的调用次数,保护后满服务。API网关支持按分按秒和度级别的流量控制。 |              |                 |                   |                           |         |    |            |  |  |  |  |
| ial 调用API Y |                 |                                                            |              |                 |                   |                           |         |    |            |  |  |  |  |
| ■ 开放API ^   |                 |                                                            |              |                 |                   | 3924635-2155              |         |    |            |  |  |  |  |
|             | 策略名称            | 时长                                                         | an its EUMEN |                 |                   | 启用状态 操                    | /F      |    |            |  |  |  |  |
| 。分组管理       | 用户登录表单提交        | 1秒                                                         | 提示           |                 | × <sup>6:05</sup> | ● 未启用                     | 编辑删除    | 启用 |            |  |  |  |  |
| • API管理     | 统一身份认证支付        | 1 分钟                                                       | 是否确定的        | 修改[用户登录表单提交]的状态 | ;? 1:24           | ● 未启用                     | 编辑 删除   | 启用 |            |  |  |  |  |
| • 审核订阅      | 统一身份认证鉴权        | 1秒                                                         |              | 确定 取消           | 1:24              | ● 未启用                     | 编辑 删除   | 启用 |            |  |  |  |  |
| 。这是你知       | 第三方客户端获取用户信息    | 1秒                                                         |              |                 | 1:25              | ◎ 已启用 绑                   | ƏAPI 编辑 | 删除 | 蔡用         |  |  |  |  |
|             | AccessToken操作   | 1秒                                                         | 16次          | - 0             | 2019-12-17 01:24  | <ul> <li>已启用 绑</li> </ul> | 定API 编辑 | 删除 | 禁用         |  |  |  |  |
| 。访问控制       | 统一身份认证用户信息校验    | 1秒                                                         | 10次          | 8次 0            | 2019-12-18 18:07  | ◎ E启用 绑                   | 定API 编辑 | 删除 | 禁用         |  |  |  |  |

在弹出的是否确定修改状态的提示框中点击【确定】。

### 【显示】

| 4  |   | 统一服务平台                   | 台 | API⊠∌ | 统一身份认证        | 统一权限     | 🖸 白田成功    | 1          |            |                  | 搜索    |       | Q  |    | 🥚 廖自力 🔻    |
|----|---|--------------------------|---|-------|---------------|----------|-----------|------------|------------|------------------|-------|-------|----|----|------------|
| 8  | 8 | 首页                       |   | 流量控   | 制             |          |           |            |            |                  |       |       |    | +  | - 创建流量控制策略 |
| i. | Ŷ | 应用管理                     |   | 流量    | 控制支持从应用和时间段等不 | 同的維度限制对A | PI的调用次数,保 | 护后端服务。API风 | 《关支持按分/按秒》 | 粒度级别的流量控制。       |       |       |    |    |            |
| 6  | 5 | 调用API                    | ~ |       |               |          |           |            |            |                  | 策     | 名称    |    |    | QC         |
|    | Ι | 开放API                    | ^ |       | 策略名称          | 时长       | api流量限制   | 应用流量限制     | 绑定API数量    | 最后修改时间           | 启用状态  | 操作    |    |    |            |
|    |   | • 分组管理                   |   |       | 用户登录表单提交      | 1秒       | 2次        | 2次         | 4          | 2022-01-13 16:05 | ⊘ 已启用 | 绑定API | 编辑 | 删除 | 禁用         |
|    |   | • API管理                  |   |       | 统一身份认证支付      | 1 分钟     | 22次       | 22次        | 1          | 2019-12-17 01:24 | ● 未启用 | 编辑    | 删除 | 启用 |            |
|    |   | ・审核订阅                    |   |       | 统一身份认证鉴权      | 1秒       | 11 次      | 11 次       | 1          | 2019-12-17 01:24 | ● 未启用 | 编辑    | 删除 | 启用 |            |
|    |   | <ul> <li>流量控制</li> </ul> |   |       | 第三方客户端获取用户信息  | 1秒       | 100次      | 4次         | 0          | 2019-12-17 01:25 | 🥏 已启用 | 绑定API | 编辑 | 删除 | 禁用         |
|    |   | 2011年1月1日1日日1月1日         |   |       | AccessToken撮作 | 1秒       | 16次       | -          | 0          | 2019-12-17 01:24 | 🥏 已启用 | 绑定API | 编辑 | 删除 | 禁用         |
|    |   | 。 扪问 经制                  |   |       | 统一身份认证用户信息校验  | 1秒       | 10次       | 8次         | 0          | 2019-12-18 18:07 | 📀 已启用 | 绑定API | 编辑 | 删除 | 禁用         |
|    |   | 。时间控制                    |   |       | 统一身份认证登录      | 1秒       | 18次       | 8次         | 1          | 2019-12-24 19:02 | 📀 已启用 | 绑定API | 编辑 | 删除 | 禁用         |

# 3.3.5 访问控制

## 3.3.5.1 功能说明

访问控制是调度代理网关提供的API安全防护组件之一,负责控制 API 的调用来源 IP (支持IP段)。是列举所有IP控制策略列表,通过添加IP黑白名单的控制策略,在源头进行访问控制。 通过配置某个 API 的 IP 白名单/黑名单来允许/拒绝某个来源的API请求。

## 3.3.5.2 操作指引

#### 3.3.5.2.1 查询

【操作】

选择〖开放API〗>>〖访问控制〗,进入"访问控制"的主界面。

| 🥠 统一服务平台  |      | 统一身份认证            | 统一权限        | 数据报表服务             | 数据管理平台                             |                  | 搜索           | Q  |    | 🥐 廖自力 🔻    |
|-----------|------|-------------------|-------------|--------------------|------------------------------------|------------------|--------------|----|----|------------|
| 路 首页      | 访问控制 |                   |             |                    |                                    |                  |              |    |    | - 创建访问控制策略 |
| ✿ 应用管理    | 访问控制 | 策略负责控制API的调用来     | 源,例如:您可以昏   | 配置某个API的IP黑名单系     | 来拒绝某个来源的API请求。                     |                  |              |    |    |            |
| ■ 调用API × |      |                   |             |                    |                                    |                  | 体験亿分         |    |    |            |
| Ⅰ 开放API ^ |      | nde des the       | 44 a.t. 111 | defense a suide en | 101111                             | eta PTI al Boder | 3400413-4137 |    |    |            |
|           | 策    | 略名称               | 策略类型        | 绑定API数量            | IP地址                               | 启用状态             | 操作           |    |    |            |
| - 分组管理    | 客    | 户端校验AccessToken有效 | 化性 允许       | 1                  | 101.188.9.88,                      | ⊘ 已启用            | 绑定API        | 编辑 | 删除 | 禁用         |
| - API管理   | 访    | 问控制               | 允许          | 0                  |                                    | ⊘ 已启用            | 绑定API        | 编辑 | 删除 | 禁用         |
| • 审核订阅    | Ac   | cessToken操作       | 允许          | 1                  |                                    | 📀 已启用            | 绑定API        | 编辑 | 删除 | 禁用         |
| - 流量控制    | 第    | 三方客户端获取用户信息       | 允许          | 2                  | 192.168.23.144,                    | 📀 已启用            | 绑定API        | 编辑 | 删除 | 禁用         |
|           | 单    | 点登录               | 允许          | 1                  | 192.168.33.144,                    | ● 未启用            | 编辑           | 删除 | 启用 |            |
| • 迈回控制    | 用    | 户登录表单提交           | 允许          | 6                  | 10.1.1.2, 1.2.32.1, 10.195.245.11, | ⊘ 已启用            | 绑定API        | 编辑 | 删除 | 禁用         |
| - 时间控制    | 第    | 三方账号绑定回调          | 拒绝          | 2                  | 192.168.23.233,                    | ⊘ 已启用            | 绑定API        | 编辑 | 删除 | 禁用         |

输入搜索条件,单击【查询】按钮,页面列表显示符合条件的信息。若单击【重置】按钮, 搜索条件将会被清空。

## 3.3.5.2.2 创建访问控制策略

【操作】

选择〖开放API〗>>〖访问控制〗,进入"访问控制"的主界面,在访问控制界面点击访问控制策略列表右上角【创建访问控制策略】按钮。

【显示】

| 🧄 统一服务平台               | API网关 统一身份认证 结                           | 在一权限 数据报表服务                    | 数据管理平台                     | 搜索            |       | Q  |    | 🌘 廖自力 🔻    |
|------------------------|------------------------------------------|--------------------------------|----------------------------|---------------|-------|----|----|------------|
| 路首页                    | 访问控制                                     |                                |                            |               |       |    | +  | - 创建访问控制策略 |
|                        | 访问控制策略负责控制API的调用来源                       | ,例如:您可以配置某个API的IP黑名            | S单来拒绝某个来源的API请求。           |               |       |    |    |            |
| <mark>園</mark> 调用API ~ | 新增                                       |                                |                            | ×             |       |    |    |            |
| ■ 开放API ^              | * 启用 ⑦                                   | 是否                             |                            |               | 操作    |    |    |            |
| - 分组管理                 | * 策略名称<br>客户端校验/                         | Access_Ic05                    |                            | - 4 50 Arbits | 绑定API | 编辑 | 删除 | 禁用         |
| - API管理                | 访问控制************************************ | 必须以英文字母或汉字开头,3<br><b>允许 拒绝</b> | 文持12子、央乂子母、叙子、央乂情式181下2019 | 2,4~5U가구나     | 绑定API | 编辑 | 删除 | 禁用         |
| • 审核订阅                 | AccessToke                               | ±®                             | 操作                         |               | 绑定API | 编辑 | 删除 | 禁用         |
| • 流量控制                 | 第三方客户的                                   |                                | 暂无数据                       |               | 绑定API | 编辑 | 删除 | 禁用         |
| •访问控制                  | 単示豆皮<br>① 増加IP地:                         | at                             |                            |               | 漏樹    | 加味 | 周用 | ***        |
| • 时间控制                 | 第三方账号                                    |                                | 角定 取消                      |               | 绑定API | 编辑 | 删除 | 禁用         |
| - 负载控制                 | 登录信息校验相关接口                               | 拒绝 0                           |                            | ◎ 未启用         | 编辑    | 删除 | 启用 |            |

#### 【操作】

在创建访问控制策略窗体中输入策略信息,点击【确定】按钮。

|     | 统一服务平   | 台 | API网身 | AP网关 统一身份认证 统一权限   |              |               |                                  |          | 搜索           | Q  |    | 🥚 廖自力 🔻    |
|-----|---------|---|-------|--------------------|--------------|---------------|----------------------------------|----------|--------------|----|----|------------|
| 88  | 首页      |   | 访问搭   | 制                  | 100          |               |                                  |          |              |    | +  | - 创建访问控制策略 |
| Û   | 应用管理    |   | 访问    | 控制策略负责控制API的调用来》   | 原,例如:您可以配置某个 | 个API的IP黑名单来拒绝 | 某个 <del>来</del> 源的API请求。         |          |              |    |    |            |
| lat | 调用API   | ~ |       |                    |              |               |                                  |          | 44-38-17-972 |    |    |            |
|     | 开放API   | ^ |       |                    |              |               |                                  |          | 泉中白小小        |    |    |            |
|     | 2120001 |   |       | 策略名称               | 策略类型         | 绑定API数量       | IP地址                             | 启用状态     | 操作           |    |    |            |
|     | • 分组管理  |   |       | 客户端校验AccessToken有效 | 性 允许         | 1             | 101.188.9.88,                    | ⊘ 已启用    | 绑定API        | 编辑 | 删除 | 禁用         |
|     | • API管理 |   |       | 访问控制               | 允许           | 0             |                                  | ⊘ 已启用    | 绑定API        | 编辑 | 删除 | 禁用         |
|     | • 审核订阅  |   |       | AccessToken攝作      | 允许           | 1             |                                  | ⊘ 已启用    | 绑定API        | 编辑 | 删除 | 禁用         |
|     | 。流量控制   |   |       | 第三方客户端获取用户信息       | 允许           | 2             | 192.168.23.144,                  | ⊘ 已启用    | 绑定API        | 编辑 | 删除 | 禁用         |
|     |         |   |       | <b>爱</b> 登点单       | 允许           | 1             | 192.168.33.144,                  | ● 未启用    | 编辑           | 删除 | 启用 |            |
|     | • 访问控制  |   |       | 用户登录表单提交           | 允许           | 7             | 10.1.1.2, 1.2.32.1, 10.195.245.1 | 1, 💿 已启用 | 绑定API        | 编辑 | 删除 | 禁用         |
|     | 。时间控制   |   |       | 第三方账号绑定回调          | 拒绝           | 2             | 192.168.23.233,                  | ⊘ 已启用    | 绑定API        | 编辑 | 删除 | 禁用         |
|     | ・负载控制   |   |       | 登录信息校验相关接口         | 拒绝           | 0             |                                  | ● 未启用    | 编辑           | 删除 | 启用 |            |

## 3.3.5.2.3 绑定API

【操作】

选择〖开放API〗>>〖访问控制〗,进入"访问控制"的主界面,在界面中点击访问控制策略数据右侧操作栏下的【绑定API】按钮。

【显示】

| 🥠 统一服务平台                 | API网关 统一身化 | 份认证 统一权限 数据排                              | <b>股表服务 数据管理平台</b>         | ŧ.               | 瘶          | Q    |       |          |
|--------------------------|------------|-------------------------------------------|----------------------------|------------------|------------|------|-------|----------|
| 會 调用API 🛛 👋              | 访问控制       | 绑定API                                     |                            | ×                |            |      | +     | 创建访问控制策略 |
| ■ 开放API ^                | 访问控制策略负责执  | 您将对下列策略添加API:                             |                            |                  |            |      |       |          |
| • 分组管理                   |            | 策略名称:各户端校验AccessToken<br>请注意:如果API上原来已经绑定 | 有效性<br>了一个策略,则会被本策略覆盖,请慎重说 | 选择!              | 袁略名称       |      |       | QC       |
| • API管理                  | 策略名称       | 选择要绑定的API:                                | 请输入API名称 请选择分组             | C Q C            | 操作         |      |       |          |
| • 审核订阅                   | 客户端校验/     | api名称                                     | 分组                         | 已绑策略             | 绑定API      | 编辑   | 删除    | 禁用       |
| • 流量控制                   | 访问控制       | API_MWEh                                  | 统一支付平台                     | 客户端校验AccessToken | 绑定API      | 编辑   | 删除    | 禁用       |
| <ul> <li>访问控制</li> </ul> | AccessToke | API_completePag                           | ge Group_yimatong          |                  | 绑定API      | 编辑   | 删除    | 禁用       |
| 。时间控制                    | 第三方客户的     | API_codeInterfac                          | e Group_codeInterface      | Access_访问控制      | 绑定API      | 编辑   | 删除    | 禁用       |
|                          | 单点登录       | API_finishPage                            | Group_yimatong             |                  | 编辑         | 删除   | 启用    |          |
| 。英載控制                    | 用户登录表的     | API_2Xan                                  | Group_jMMg                 | 禁止ip访问           | 绑定API      | 编辑   | 删除    | 禁用       |
| • API预警                  | 第三方账号      | 共 33 条 5条/页 × 《 1                         | 2 3 4 5 6 7 > 前往           | 1 页              | 绑定API      | 编辑   | 删除    | 禁用       |
| • 熔断机制                   | 登录信息校验     |                                           |                            |                  | 编辑         | 删除   | 启用    |          |
| 山监控预警                    | 客户端校验      |                                           | 确定取消                       |                  | 绑定API      | 编辑   | 删除    | 禁用       |
|                          | ÷ (0.) UT  |                                           |                            |                  | (1000 1 0) | 1014 | 00100 | ***      |

### 【操作】

在绑定API界面中,勾选单条或多条API数据点击【确定】按钮。

| 🝌 统一服务平台                                                                                                    | API网关 统一身份认证 经      | 统一权限                    |                |                                    | 搜索      | Q     |    | 🥚 廖自力 🔻 |            |
|----------------------------------------------------------------------------------------------------|---------------------|-------------------------|----------------|------------------------------------|---------|-------|----|---------|------------|
| ■ 调用API ~                                                                                                    | 访问控制                |                         |                |                                    |         |       |    | +       | - 创建访问控制策略 |
| I 开放API ∧                                                                                                    | 访问控制策略负责控制API的调用来源  | 1,例如:您可以配置某个            | NAPI的IP黑名单来拒绝家 | 《个来源的API请求。                        |         |       |    |         |            |
| · 分组管理                                                                                                    |                     |                         |                |                                    |         | 策略名称  |    |         |            |
| - API管理                                                                                                    | 年期之分                | 從歐米刑                    | 细空ADI数量        | 1D46+j-                            | 白田非本    | 10/10 |    |         |            |
| • 审核订阅                                                                                                    | 客户端校验AccessToken有效性 | <sup>泉相关堂</sup><br>生 允许 | 3              | 101.188.9.88,                      | ◎ 已启用   | 绑定API | 编辑 | 删除      | 蔡用         |
| 。流量控制                                                                                                    | 访问控制                | 允许                      | 0              |                                    | ⊘ 已启用   | 绑定API | 编辑 | 删除      | 禁用         |
| • 访问控制                                                                                                    | AccessToken撮作       | 允许                      | 1              |                                    | 📀 已启用   | 绑定API | 编辑 | 删除      | 禁用         |
| • 时间控制                                                                                                    | 第三方客户端获取用户信息        | 允许                      | 2              | 192.168.23.144,                    | ⊘ 已启用   | 绑定API | 编辑 | 删除      | 禁用         |
| • 负载控制                                                                                                    | 单点登录                | 允许                      | 1              | 192.168.33.144,                    | ● 未启用   | 编辑    | 删除 | 启用      |            |
| and the second second sec | 用户登录表单提交            | 允许                      | 6              | 10.1.1.2, 1.2.32.1, 10.195.245.11, | , 📀 已启用 | 绑定API | 编辑 | 删除      | 蔡用         |

## 3.3.5.2.4 解除

#### 【操作】

选择〖开放API〗>>〖访问控制〗,进入"访问控制"的主界面,在界面中点击访问控制策略 名称。

### 【显示】

| ■ 调用API | ~ | < 客户端校验AccessToken有效性    |                |                  |           |
|---------|---|--------------------------|----------------|------------------|-----------|
| I 开放API | ^ | 基本信息                     |                |                  | 编辑        |
| • 分组管理  |   | 策略名称 客户端校验AccessToken有效性 |                | 是否启用 📀 已启用       |           |
| - API管理 |   | 修改时间 2022-01-13 14:58    |                | 控制类型 允许          |           |
| • 审核订阅  |   | 101.188.9.88,            |                |                  |           |
| • 流量控制  |   | 绑定API列表                  |                |                  |           |
| 。访问控制   |   | 绑定API 解除 ?               |                |                  | api名称 Q C |
| 。时间控制   |   | ApilD                    | 分组             | api名称            | 操作        |
| • 负载控制  |   | 1187572349164064770      | 临时测试分组【可删除】    | 语音识别             | 解除        |
| • API预警 |   | 1481169844220055554      | Group_yimatong | API_completePage | 解除        |
| • 熔断机制  |   | 1481451140288704514      | 统一支付平台         | API_MWEh         | 解除        |
| 山 监控预警  | ~ | 共3条 10条/页 ✓ ( 1 ) 前往 1 页 |                |                  |           |

### 【操作】

在访问控制详情界面中,勾选单条或多条已成功绑定策略的API数据,点击绑定API列表上方的【解除】按钮。

| 🧄 统一服务平台    | API网关 统一身份认证 统一权限 数据     | 报表服务 数据管理平台         | 搜索                | Q 廖自力     |
|-------------|--------------------------|---------------------|-------------------|-----------|
| ial 调用API Y | < 客户端校验AccessToken有效性    |                     |                   |           |
| II 开放API ∧  | 基本信息                     |                     |                   | 编辑        |
| • 分组管理      | 策略名称 客户端校验AccessToken有效性 |                     | 是否启用 💿 已启用        |           |
| • API管理     | 修改时间 2022-01-13 14:58    |                     | 控制美型 允许           |           |
| ・审核订阅       | IP地址 101.188.9.88,<br>提示 |                     | ×                 |           |
| • 流量控制      | 绑定API列表                  | 确认要解除选中的[2]条记录吗?    |                   |           |
| • 访问控制      | 绑定API 解除 ?               | 确定取消                |                   | api名称 Q C |
| 。时间控制       | - ApilD                  | 刀组                  | api名称             | 操作        |
| • 负载控制      | 1481096940853776386      | Group_codeInterface | API_codeInterface | 解除        |
| 。API预警      | 1481169844220055554      | Group_yimatong      | API_completePage  | 解除        |
| • 煊断机制      | 1481451140288704514      | 统一支付平台              | API_MWEh          | 解除        |
| .∎ 监持预整 V   | 共3条 10条/页 × < 1 > 前往 1   | 页                   |                   |           |

在弹出的是否确定解除的提示框中点击【确定】。

【显示】

| 🧼 统一服务平台  | API网关 统一身份认证 统一权限        | ti l   |          | 搜索 Q 廖自力 ▼ |
|-----------|--------------------------|--------|----------|------------|
| ■ 调用API × | 〈 客户端校验AccessToken有效性    |        |          |            |
| ■ 开放API ^ | 基本信息                     |        |          | 编辑         |
| 。分组管理     | 策略名称 客户端校验AccessToken有效性 |        | 是否启用     | 已启用        |
| • API管理   | 修改时间 2022-01-13 14:58    |        | 控制类型     | 允许         |
| • 审核订阅    | IP地址 101.188.9.88,       |        |          |            |
| 。流量控制     | 绑定API列表                  |        |          |            |
| 。访问控制     | 绑定API 解除 ?               |        |          | api名称 Q C  |
| 。时间控制     | ApilD                    | 分组     | api名称    | 操作         |
| 。负载控制     | 1481451140288704514      | 统一支付平台 | API_MWEh | 解除         |
| - API预警   | 共1条 10条/页 × < 1 > 前往 1 页 |        |          |            |
| • 熔断机制    |                          |        |          |            |

## 【操作】

在访问控制详情界面中,点击已绑定的API数据右侧操作栏下的【解除】按钮。

| 🧄 统一服务平台  | API网关 统一身份认证 统一权限       | 数据报表服务 数据管理平台            |          | 搜索 Q 廖自力 • |
|-----------|-------------------------|--------------------------|----------|------------|
| a 调用API × | 〈 客户端校验AccessToken有效性   |                          |          |            |
| T 开放API 个 | 基本信息                    |                          |          | 编辑         |
| • 分组管理    | 策略名称 客户端校验AccessToken有效 | 风性                       | 是否启用 📀   | 日启用        |
| • API管理   | 修改时间 2022-01-13 14:58   |                          | 控制类型 允许  | Ŧ          |
| • 审核订阅    | IP地址 101.188.9.88, 提示   | <del>π</del>             | ×        |            |
| • 流量控制    | 绑定API列表                 | 确认要解除名称为[API_MWEh]的API吗? |          |            |
| 。访问控制     | 鄉定API 解除 ?              | 确定取消                     |          | api名称 Q C  |
| • 时间控制    | ApiiD                   | 刀组                       | api名称    | 操作         |
| ・负载控制     | 1481451140288704514     | 统一支付平台                   | API_MWEh | \$510:     |
| • API预警   | 共1会 10条/页 × < 1 > 前往 1  | 1<br>页                   |          |            |
| • 熍断机制    |                         |                          |          |            |

在弹出的是否确定解除的提示框中点击【确定】。

```
【显示】
```

| 🝌 统一服务平台  | API网关 统一身份认证 统一权限        | 罕除 成功 ! |       | 捜索 Q 廖自力 、 |
|-----------|--------------------------|---------|-------|------------|
| ■ 调用API × | 〈   客户端校验AccessToken有效性  |         |       |            |
| I 开放API 个 | 基本信息                     |         |       | 编辑         |
| - 分组管理    | 策略名称 客户端校验AccessToken有效性 |         | 是否启用  | ●已启用       |
| • API管理   | 修改时间 2022-01-13 14:58    |         | 控制类型  | 花许         |
| • 审核订阅    | IP地址 101.188.9.88,       |         |       |            |
| - 流量控制    | 绑定API列表                  |         |       |            |
| 。访问控制     | 螺定API 解除 ?               |         |       | api名称 Q C  |
| 。时间控制     | ApliD                    | 分组      | aDi名称 | 操作         |
| - 负载控制    |                          | <br>ਬ   | "无数据  |            |
|           |                          |         |       |            |

## 3.3.5.2.5 编辑

【操作】

选择〖开放API〗>>〖访问控制〗,进入"访问控制"的主界面,在界面中点击访问控制策略数据右侧操作栏下的【编辑】按钮。

| 🧄 统一服务平台  | API网关 统一身份认证 结      | 充一权限数据报表服务                              | 数据管理平台                                 | 搜        | ģ               | Q  |    | 💮 廖自力 🔻  |
|-----------|---------------------|-----------------------------------------|----------------------------------------|----------|-----------------|----|----|----------|
| ■ 调用API × | 访问控制                |                                         |                                        |          |                 |    | +  | 创建访问控制策略 |
| T 开放API 个 | 访问控制策略负责控制API的调用来源  | 。例如:您可以配答某个API的IP军名的                    | 单来拒绝草个来源的API语文。                        |          |                 |    |    |          |
| • 分组管理    | 编辑                  |                                         |                                        | $\times$ | 範名称             |    |    |          |
| - API管理   | * 启用 ⑦              | 是否                                      |                                        |          | <sub>场</sub> 你; |    |    |          |
| • 审核订阅    | * 策略名称<br>客户端校验/    | 客户请校验AccessToken有效                      |                                        | -95      | 绑定API           | 编辑 | 删除 | 禁用       |
| • 流量控制    | 访问控制*策略类型           | 2000,000,000,000,000,000,000,000,000,00 | 33774、95744、874、95718379178385,4~30715 | -10      | 绑定API           | 编辑 | 删除 | 禁用       |
| • 访问控制    | AccessToke          | r⊧@                                     | 操作                                     |          | 绑定API           | 编辑 | 删除 | 禁用       |
| 。时间控制     | 第三方客户1              | 1.188.9.88                              | 統除                                     |          | 绑定API           | 编辑 | 删除 | 蔡用       |
| • 奇載控制    | 单点登录                |                                         |                                        |          | 编辑              | 删除 | 启用 |          |
|           | (+) 增加IP地<br>用户登录表: |                                         |                                        |          | 绑定API           | 编辑 | 删除 | 禁用       |
| - API预警   | 第三方账号               | 輸定取得                                    |                                        |          | 绑定API           | 编辑 | 删除 | 禁用       |

在编辑访问控制策略窗体更新策略信息点击【确认】。

### 【显示】

| 🝌 统一服务平台  | API网关 统一身份认证 象      | 在一权限       | 百新成功!           |                                    |       | 搜索    | ۵  |    | 🥚 廖自力 🔻    |
|-----------|---------------------|------------|-----------------|------------------------------------|-------|-------|----|----|------------|
| ■ 调用API V | 访问控制                |            |                 |                                    |       |       |    |    | - 创建访问控制策略 |
| Ⅱ 开放API ^ | 访问控制策略负责控制API的调用来源  | ,例如:您可以配置的 | 桌个API的IP黑名单来拒绝; | 某个来源的API请求。                        |       |       |    |    |            |
| 。分组管理     |                     |            |                 |                                    |       | 策略名称  |    |    | QC         |
| ∘ API管理   | 策略名称                | 策略类型       | 绑定API数量         | IP地址                               | 启用状态  | 操作    |    |    |            |
| • 审核订阅    | 客户端校验AccessToken有效性 | E 允许       | 0               | 101.188.9.88,                      | ⊘ 已启用 | 绑定API | 编辑 | 删除 | 禁用         |
| • 流量控制    | 访问控制                | 允许         | 0               |                                    | ⊘ 已启用 | 绑定API | 编辑 | 删除 | 禁用         |
| •访问控制     | AccessToken撮作       | 允许         | 1               |                                    | 📀 已启用 | 绑定API | 编辑 | 删除 | 禁用         |
| • 时间控制    | 第三方客户端获取用户信息        | 允许         | 3               | 192.168.23.144,                    | 📀 已启用 | 绑定API | 编辑 | 删除 | 禁用         |
| - 负载控制    | 单点登录                | 允许         | 1               | 192.168.33.144,                    | ● 未启用 | 编辑    | 删除 | 启用 |            |
|           | 用户登录表单提交            | 允许         | 6               | 10.1.1.2, 1.2.32.1, 10.195.245.11, | 📀 已启用 | 绑定API | 编辑 | 删除 | 禁用         |
| • APIJ핏≌  | 第三方账号绑定回调           | 拒绝         | 2               | 192.168.23.233,                    | ⊘ 已启用 | 绑定API | 编辑 | 删除 | 禁用         |

## 3.3.5.2.6 删除

【操作】

选择〖开放API〗>>〖访问控制〗,进入"访问控制"的主界面,在界面中点击访问控制策略数据右侧操作栏下的【删除】按钮。
| 🧄 统一服务平台   | API网关 统一身份认证 统一权限 数据报表                                   | 取服务 数据管理平台                            | 搜索              |            |
|------------|----------------------------------------------------------|---------------------------------------|-----------------|------------|
| ∎ 调用API ✓  | 访问控制                                                     |                                       |                 | + 创建访问控制策略 |
| T 开放API 个  | 访问控制策略负责控制API的调用来源,例如:您可以配置某个AI                          | PI的IP黑名单来拒绝某个来源的API请求。                |                 |            |
| • 分组管理     |                                                          |                                       |                 |            |
| • API管理    | \$\$\$\$\$\$\$\$\$\$\$\$\$\$\$\$\$\$\$\$\$\$\$\$\$\$\$\$ | 1100 A DUNAR ID.11.1                  | <b>倉田秋</b> 态 操作 |            |
| • 审核订阅     | 客户端校验AccessToken有效性 允许 提示                                | ×                                     | ● 已启用           | 编辑 删除 禁用   |
| - 流星控制     | 访问控制 允许 确认要                                              | 删除策略[客户端校验AccessToken有效性]吗?           | ● 已启用 绑定API     | 编辑 删除 禁用   |
| •访问控制      | AccessToken攝作 允许                                         | · · · · · · · · · · · · · · · · · · · | ● 已启用 绑定API     | 偏損 删除 禁用   |
| • 时间控制     | 第三方客户读获取用户信息 允许                                          |                                       | ● 已启用 绑定API ::  | 偏纖 删除 禁用   |
| 。奇數均制      | 单点登录     允许                                              | 1 192.168.33.144,                     | ◎ 未启用 编辑        | 制除  启用     |
| 2440 E 103 |                                                          |                                       |                 |            |

在弹出的是否确定删除的提示框中点击【确定】。

| ľ | 显 | 示 |   |
|---|---|---|---|
| _ |   |   | _ |

| <u></u> | ,统一服务平; | 台 | API网关 | 统一身份认证         | 统一权限        | 删除成功!            |                                   | 搜索                      |       | Q  |    |            |  |
|---------|---------|---|-------|----------------|-------------|------------------|-----------------------------------|-------------------------|-------|----|----|------------|--|
| μ.      | 调用API   | ~ | 访问控   | 制              |             |                  |                                   |                         |       |    |    | ▶ 创建访问控制策略 |  |
| I       | 开放API   | ^ | 访问报   | 空制策略负责控制API的调用 | 来源,例如:您可以配置 | 量某个API的IP黑名单来拒绝家 | t个来源的API请求。                       |                         |       |    |    |            |  |
|         | • 分组管理  |   |       |                |             |                  |                                   |                         | 策略名称  |    |    |            |  |
|         | ∘ API管理 |   |       | 茶略夕む           | 笠略米刑        | 御完ムロ教員           | ID#btil-                          | 白田壮态                    | 10/1= |    |    |            |  |
|         | • 审核订阅  |   |       | 访问控制           | 允许          | 0                | IT ALBAIL                         | <ul> <li>已启用</li> </ul> | 绑定API | 编辑 | 删除 | 禁用         |  |
|         | • 流量控制  |   |       | AccessToken操作  | 允许          | 1                |                                   | ⊘ 已启用                   | 绑定API | 编辑 | 删除 | 禁用         |  |
|         | •访问控制   |   |       | 第三方客户端获取用户信息   | 允许          | 3                | 192.168.23.144,                   | ⊘ 已启用                   | 绑定API | 编辑 | 删除 | 禁用         |  |
|         | • 时间控制  |   |       | 单点登录           | 允许          | 1                | 192.168.33.144,                   | 未定用                     | 编辑    | 删除 | 启用 |            |  |
|         | • 负载控制  |   |       | 用户登录表单提交       | 允许          | 6                | 10.1.1.2, 1.2.32.1, 10.195.245.11 | , 🥑 已启用                 | 绑定API | 编辑 | 删除 | 禁用         |  |
|         |         |   |       | 第三方账号绑定回调      | 拒绝          | 2                | 192.168.23.233,                   | ⊘ 已启用                   | 绑定API | 编辑 | 删除 | 禁用         |  |

## 3.3.5.2.7 禁用

【操作】

选择〖开放API〗>>〖访问控制〗,进入"访问控制"的主界面,在界面中点击访问控制策略数据右侧操作栏下的【禁用】按钮。

| 🧼 统一服务平台  | API网关 统一身份认证       | 统一权限        | 数据报表服务                                   | 数据管理平台                                |                 |       | 搜索    | Q  |    | 💮 廖自力 🔻  |
|-----------|--------------------|-------------|------------------------------------------|---------------------------------------|-----------------|-------|-------|----|----|----------|
| i 调用API × | 访问控制               |             |                                          |                                       |                 |       |       |    | +  | 创建访问控制策略 |
| ■ 开放API ^ | 访问控制策略负责控制API的调用来。 | 原,例如:您      | 可以配置某个API的IP黑                            | 名单来拒绝某个来源的API请求。                      |                 |       |       |    |    |          |
| • 分组管理    |                    |             |                                          |                                       |                 |       |       |    |    |          |
| - API管理   | 筆略文作               | 50 Rg-94 33 | () () () () () () () () () () () () () ( | exe inditi                            | _               | 白田好杰  | 1日小   |    |    |          |
| 审核订阅      | 访问控制               | 允许          | 提示                                       |                                       | ×               | ◎ 已启用 | 绑定API | 编辑 | 删除 | 蔡用       |
| • 流量控制    | AccessToken操作      | 允许          | 是否确                                      | 定修改[访问控制]的状态?                         |                 | ◎ 已启用 | 绑定API | 编辑 | 删除 | 禁用       |
| •访问控制     | 第三方客户端获取用户信息       | 允许          |                                          | · · · · · · · · · · · · · · · · · · · |                 | ◎ 已启用 | 绑定API | 编辑 | 删除 | 禁用       |
| • 时间控制    | 单点登录               | 允许          |                                          |                                       |                 | ● 未启用 | 编辑    | 删除 | 启用 |          |
| • 负载控制    | 用户登录表单提交           | 允许          | 6                                        | 10.1.1.2,1.2.32.1                     | ,10.195.245.11, | ❷ 已启用 | 绑定API | 编辑 | 删除 | 禁用       |

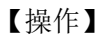

在弹出的是否确定修改状态的提示框中点击【确定】。

| 【显示】        |                    |              |                |                                    |       |       |    |    |            |
|-------------|--------------------|--------------|----------------|------------------------------------|-------|-------|----|----|------------|
| 🧄 统一服务平台    | API网关 统一身份认证       | 统一权限         | 田成功」           |                                    |       | 搜索    | Q  |    | 🥚 廖自力 🔻    |
| 圖 调用API 🛛 👋 | 访问控制               |              | . 1999-9       |                                    |       |       |    | -  | - 创建访问控制策略 |
| ■ 开放API ^   | 访问控制策略负责控制API的调用来测 | 原,例如:您可以配置某个 | 个API的IP黑名单来拒绝某 | 个来源的API请求。                         |       |       |    |    |            |
| - 分组管理      |                    |              |                |                                    |       | 策略名称  |    |    | QC         |
| 。API管理      | 策略名称               | 策略类型         | 绑定API数量        | IP地址                               | 启用状态  | 操作    |    |    |            |
| 。审核订阅       | 访问控制               | 允许           | 0              |                                    | ● 未启用 | 编辑    | 删除 | 启用 |            |
| • 流量控制      | AccessToken操作      | 允许           | 1              |                                    | ⊘ 已启用 | 绑定API | 编辑 | 删除 | 禁用         |
| •访问控制       | 第三方客户端获取用户信息       | 允许           | 3              | 192.168.23.144,                    | 🥏 已启用 | 绑定API | 编辑 | 删除 | 禁用         |
| 。时间控制       | 東京登录               | 允许           | 1              | 192.168.33.144,                    | ● 未启用 | 编辑    | 删除 | 启用 |            |
| • 负载控制      | 用户登录表单提交           | 允许           | 6              | 10.1.1.2, 1.2.32.1, 10.195.245.11, | 🥏 已启用 | 绑定API | 编辑 | 删除 | 禁用         |
|             | 第三方账号绑定回调          | 拒绝           | 2              | 192.168.23.233,                    | ⊘ 已启用 | 绑定API | 编辑 | 删除 | 禁用         |

### 3.3.5.2.8 启用

#### 【操作】

选择〖开放API〗>>〖访问控制〗,进入"访问控制"的主界面,在界面中点击访问控制策略数据右侧操作栏下的【启用】按钮。

#### 【显示】

| 🧼 统一服务平台        | API网关 统一身份认证 象     | 充—权限   | 数据报表服务          | 数据管理平台               |              |       | 搜索    | Q  |    | 💮 廖自力 🔻  |
|-----------------|--------------------|--------|-----------------|----------------------|--------------|-------|-------|----|----|----------|
| i 圖 调用API ── ── | 访问控制               |        |                 |                      |              |       |       |    | +  | 创建访问控制策略 |
| II 开放API 个      | 访问控制策略负责控制API的调用来源 | ,例如:您可 | 「以配置某个API的IP黑名」 | 单来拒绝某个来源的API请求。      |              |       |       |    |    |          |
| • 分组管理          |                    |        |                 |                      |              |       |       |    |    | ασ       |
| • API管理         | 策略名称               | 策略*==  | (2010年1月)       | a nukki              | -            | 启用状态  | 操作    |    |    |          |
| 。审核订阅           | 访问控制               | 允许     | 提示              |                      | ×            | ◎ 未启用 | 编辑    | 删除 | 启用 |          |
| • 流量控制          | AccessToken撮作      | 允许     | 是否确定            | 修改[访问控制]的状态?         |              | ◎ 已启用 | 绑定API | 编辑 | 删除 | 禁用       |
| • 访问控制          | 第三方客户端获取用户信息       | 允许     | aft             | 定 取消                 |              | ◎ 已启用 | 绑定API | 编辑 | 删除 | 禁用       |
| 。时间控制           | 单点登录               | 允许     |                 |                      |              | ● 未启用 | 编辑    | 删除 | 启用 |          |
| • 负载控制          | 用户登录表单提交           | 允许     | 6               | 10.1.1.2,1.2.32.1,10 | .195.245.11, | ◎ 已启用 | 绑定API | 编辑 | 删除 | 禁用       |
|                 | 第三方账号绑定回调          | 拒绝     | 2               | 192.168.23.233,      |              | ◎ 已启用 | 绑定API | 编辑 | 删除 | 禁用       |
| • API顶管         | 登录信息校验相关接口         | 拒绝     | 0               |                      |              | ● 未启用 | 编辑    | 删除 | 启用 |          |

### 【操作】

在弹出的是否确定修改状态的提示框中点击【确定】。

|   | 。 统一服务平 | 台 | API网关 | 统一身份认证           | 統一权限         | 日成功!          |                                    |       | 叟索    | Q  |    | 💮 廖自力      |
|---|---------|---|-------|------------------|--------------|---------------|------------------------------------|-------|-------|----|----|------------|
| 5 | 调用API   | ~ | 访问控   | 制                |              |               |                                    |       |       |    | -  | - 创建访问控制策略 |
| 1 | 开放API   | ^ | 访问    | 控制策略负责控制API的调用来源 | 1,例如:您可以配置某个 | API的IP黑名单来拒绝某 | 个来源的API请求。                         |       |       |    |    |            |
|   | • 分组管理  |   |       |                  |              |               |                                    |       | 策略名称  |    |    | QC         |
|   | • API管理 |   |       | 策略名称             | 策略类型         | 绑定API数量       | IP地址                               | 启用状态  | 操作    |    |    |            |
|   | • 审核订阅  |   |       | 访问控制             | 允许           | 0             |                                    | ⊘ 已启用 | 绑定API | 编辑 | 删除 | 禁用         |
|   | • 流量控制  |   |       | AccessToken操作    | 允许           | 1             |                                    | ◎ 已启用 | 绑定API | 编辑 | 删除 | 禁用         |
|   | •访问控制   |   |       | 第三方客户端获取用户信息     | 允许           | 3             | 192.168.23.144,                    | ⊘ 已启用 | 绑定API | 编辑 | 删除 | 禁用         |
|   | • 时间控制  |   |       | 单点登录             | 允许           | 1             | 192.168.33.144,                    | ● 未启用 | 编辑    | 删除 | 启用 |            |
|   | • 负载控制  |   |       | 用户登录表单提交         | 允许           | 6             | 10.1.1.2, 1.2.32.1, 10.195.245.11, | ⊘ 已启用 | 绑定API | 编辑 | 删除 | 禁用         |
|   |         |   |       | 第三方账号绑定回调        | 拒绝           | 2             | 192.168.23.233,                    | ⊘ 已启用 | 绑定API | 编辑 | 删除 | 禁用         |

# 3.3.6 时间控制

### 3.3.6.1 功能说明

时间控制是对用户的API进行上线使用时长与下线时间进行管理;对服务的启用与停用,进行时间控制。通过使用时间策略,对API进行相关周期的策略设置,实现对API的时间控制。

# 3.3.6.2 操作指引

#### 3.3.6.2.1 查询

【操作】

选择〖开放API〗>>〖时间控制〗,进入"时间控制"的主界面。

【显示】

| 🥠 统一服务平 | 诒 |       | 统一身份认证       | 统一权限       | 数据报表服务              | 数据管理平台 |         |                  | 搜索    |       | Q  |    |        |    |
|---------|---|-------|--------------|------------|---------------------|--------|---------|------------------|-------|-------|----|----|--------|----|
| 圖 调用API | ~ | 时间控制  |              |            |                     |        |         |                  |       |       |    | +  | 创建时间控制 | 策略 |
| Ⅰ 开放API | ^ | 时间控制第 | S略负责控制API的可用 | 月时间,支持从时间的 | g的不同的維度限制对AP        | PI的访问。 |         |                  |       |       |    |    |        |    |
| • 分组管理  |   |       |              |            |                     |        |         |                  | 策略    | 名称    |    |    | QC     | 3  |
| - API管理 |   | 策略    | 铬称           | 规则类型       | 时间                  |        | 绑定API数量 | 最后修改时间           | 启用状态  | 操作    |    |    |        |    |
| • 审核订阅  |   | 第三    | 三方账号绑定回调     | after      | 2019-10-24 12:22:06 |        | 4       | 2019-12-17 01:29 | ⊘ 已启用 | 绑定API | 编辑 | 删除 | 禁用     |    |
| • 流量控制  |   | Acc   | essToken有效性  | before     | 2019-10-31 00:00:00 |        | 1       | 2019-12-17 01:28 | ● 未启用 | 编辑    | 删除 | 启用 |        |    |
| • 访问控制  |   | 用户    | P登录表单提交      | before     | 2019-10-14 00:00:00 |        | 1       | 2019-12-17 01:28 | 📀 已启用 | 绑定API | 编辑 | 删除 | 禁用     |    |
| • 时间控制  |   | Acc   | essToken操作   | before     | 2019-12-25 00:00:00 |        | 0       | 2019-12-23 19:34 | 📀 已启用 | 绑定API | 编辑 | 删除 | 禁用     |    |
| • 负载控制  |   | 登录    | 是信息校验相关接口    | before     | 2019-12-09 00:02:00 |        | 1       | 2019-12-17 01:28 | 📀 已启用 | 绑定API | 编辑 | 删除 | 禁用     |    |
|         |   | 客户    | P端校验         | before     | 2019-12-31 00:00:00 |        | 1       | 2019-12-17 01:28 | 📀 已启用 | 绑定API | 编辑 | 删除 | 禁用     |    |

【操作】

输入搜索条件,单击【查询】按钮,页面列表显示符合条件的信息。若单击【重置】按钮, 搜索条件将会被清空。

### 3.3.6.2.2 创建时间控制策略

#### 【操作】

选择〖开放API〗>>〖时间控制〗,进入"时间控制"的主界面,在时间控制界面点击时间控制策略列表右上角【创建时间控制策略】按钮。

【显示】

| 🥠 统一服务平台    | API网关 统一身份认证             | 统一权限 数据报表服务 数据管理平台                                     | 搜索 | P.    | Q  | 💮 廖自力 🔻    |
|-------------|--------------------------|--------------------------------------------------------|----|-------|----|------------|
| ■ 调用API ×   | 时间控制                     |                                                        |    |       |    | + 创建时间控制策略 |
| T 开放API 个   | 时间控制策略负责打                |                                                        | ~  |       |    |            |
| ·<br>· 分组管理 | 新唱                       |                                                        | ~  |       |    | QC         |
| - API管理     | 策略名称                     |                                                        |    | 操作    |    |            |
| - 审核订阅      | 第三方账号                    | Ime_E5/F<br>必须以英文字母或汉字开头,支持汉字、英文字母、数字、英文指式的下划线,4~50个字符 |    | 绑定API | 编辑 | 删除  禁用     |
| • 流量控制      | AccessToke * 规则          | 型① before V                                            |    | 编辑    | 删除 | 启用         |
| 。访问控制       | 用户登录表:                   | ③ 选择日期时间                                               |    | 绑定API | 编辑 | 删除 禁用      |
| •时间控制       | AccessToke<br>描述         | 湖榆入掘述                                                  |    | 绑定API | 编辑 |            |
| • 负载控制      | 型 家 信 思 仪 3<br>客 户 选 校 验 |                                                        | 1  | 绑定API | 编辑 |            |
| - API预警     | 用户信息                     | 确定 取消                                                  |    | 编辑    | 删除 | 启用         |
| - 始新机制      | 身份认证                     |                                                        | _  | 绑定API | 编辑 | 删除 禁用      |

#### 【操作】

在创建时间控制策略窗体中输入策略信息,点击【确定】按钮。

#### 【显示】

| 🝌 统一服务平台  | API网关 统一身份认证 经      | 统一权限                    |            | 搜索                    | (        | a    | 🥟 廖自力 🔻  |
|-----------|---------------------|-------------------------|------------|-----------------------|----------|------|----------|
| ■ 调用API × | 时间控制                | : Leonatives            |            |                       |          | + f  | 別建时间控制策略 |
| I 开放API 个 | 时间控制策略负责控制API的可用时间  | ],支持从时间段的不同的维度限制对API的访问 | ۶.         |                       |          |      |          |
| • 分组管理    |                     |                         |            | 策                     | 略名称      |      |          |
| - API管理   | 完略交称                | 1227月 11月               | 48完ΔDI数量 量 | 6修改时间 自用状态            | 操作       | [    |          |
| 。审核订阅     | 第三方账号绑定回调 afte      | er 2019-10-24 12:22:06  | 4 201      | 9-12-17 01:29 ② 已启用   | 绑定API 编辑 | 删除   | 禁用       |
| 。流量控制     | AccessToken有效性 befo | ore 2019-10-31 00:00:00 | 1 201      | 9-12-17 01:28 💿 未启用   | 编辑 删除    | : 启用 |          |
| 。访问控制     | 用户登录表单提交 befo       | ore 2019-10-14 00:00:00 | 1 201      | 9-12-17 01:28 🥑 已启用   | 绑定API 编辑 | 删除   | 禁用       |
| • 时间控制    | AccessToken撮作 befo  | ore 2019-12-25 00:00:00 | 0 201      | 9-12-23 19:34 🛛 🕑 已启用 | 绑定API 编辑 | 删除   | 禁用       |
| - 负载控制    | 登录信息校验相关接口 befo     | ore 2019-12-09 00:02:00 | 1 201      | 9-12-17 01:28 🥑 已启用   | 绑定API 编辑 | 删除   | 禁用       |
|           | 客户端校验 befo          | ore 2019-12-31 00:00:00 | 1 201      | 9-12-17 01:28 🥑 已启用   | 绑定API 编辑 | 删除   | 禁用       |
| • API频警   | 用户信息 befo           | ore 2022-01-13 00:00:00 | 4 202      | 2-01-12 17:37 🛛 💿 未启用 | 编辑 删除    | : 启用 |          |

#### 3.3.6.2.3 绑定API

【操作】

选择〖开放API〗>>〖时间控制〗,进入"时间控制"的主界面,在界面中点击时间控制策略数据右侧操作栏下的【绑定API】按钮。

| 🥠 统一服务平台    | API网关 统一身  | 份认证 统一权限 数据报表题         | 服务数据管理平台            |           | 搜索    | Q  |                   | 📄 廖自力 🔻  |
|-------------|------------|------------------------|---------------------|-----------|-------|----|-------------------|----------|
| 💼 调用API 🛛 🗡 | 时间控制       | 绑定API                  |                     | ×         |       |    | +                 | 创建时间控制策略 |
| ■ 开放API ^   | 时间控制策略负责   | 您将对下列策略添加API:          |                     |           |       |    |                   |          |
| · 分组管理      |            | 策略名称: <b>第三方账号绑定回调</b> |                     |           |       |    |                   |          |
|             |            | 请注意:如果API上原来已经绑定了一     | 个策略,则会被本策略覆盖,请慎重    | 选择!       | 範略名称  |    |                   |          |
| 。API管理      | 策略名称       | 选择要绑定的API:             | i入API名称 请选择分        | 组 ~ Q C   | 操作    |    |                   |          |
| ・审核订阅       | 第三方账号      | api名称                  | 分组                  | 已绑策略      | 绑定API | 编辑 | 删除                | 禁用       |
| • 流量控制      | AccessToke | API_MWEh               | 统一支付平台              | 第三方账号绑定回调 | 编辑    | 删除 | 启用                |          |
| 。访问控制       | 用户登录表      | API_completePage       | Group_yimatong      | 第三方账号绑定回调 | 绑定API | 编辑 | 删除                | 禁用       |
| •时间控制       | AccessToke | API_codeInterface      | Group_codeInterface |           | 绑定API | 编辑 | 删除                | 禁用       |
| 负载控制        | 登录信息校报     | API_finishPage         | Group_yimatong      |           | 绑定API | 编辑 | 删除                | 禁用       |
|             | 客户端校验      | API_2Xan               | Group_jMMg          |           | 绑定API | 编辑 | 删除                | 禁用       |
| ◦ API预警     | 用户信息       | 共33条 5条/页 > < 1 2      | 3 4 5 6 7 > 前行      | 主 1 页     | 编辑    | 删除 | 启用                |          |
| - 熔断机制      | 身份认证       |                        |                     |           | 绑定API | 编辑 | 删除                | 禁用       |
| 山监控预警       | 身份认证       |                        | 确定取消                |           | 绑定API | 编辑 | 删除                | 禁用       |
|             | Time xE2V  |                        |                     |           | 都完API | 编辑 | ##(8 <del>2</del> | 禁田       |

在绑定API界面中,勾选单条或多条API数据点击【确定】按钮。

【显示】

|   | 。统一服务平台  | È | API网关 | 统一身份认证         | 统一权限      | ♥ 绑定成功!             |         |                  | 搜索    |       |    |    | 🧼 廖自力 🔻   |
|---|----------|---|-------|----------------|-----------|---------------------|---------|------------------|-------|-------|----|----|-----------|
| Ē | 调用API    | ~ | 时间控   | 制              |           |                     |         |                  |       |       |    | +  | ·创建时间控制策略 |
| I | 开放API    | ^ | 时间热   | 空制策略负责控制API的可) | 用时间,支持从时间 | 段的不同的维度限制对API的访问。   |         |                  |       |       |    |    |           |
|   | • 分组管理   |   |       |                |           |                     |         |                  | 策略    | 名称    |    |    | QC        |
|   | - API管理  |   |       | 策略名称           | 规则类型      | 时间                  | 绑定API数量 | 最后修改时间           | 启用状态  | 操作    |    |    |           |
|   | • 审核订阅   |   |       | 第三方账号绑定回调      | after     | 2019-10-24 12:22:06 | 4       | 2019-12-17 01:29 | ⊘ 已启用 | 绑定API | 编辑 | 删除 | 禁用        |
|   | • 流量控制   |   |       | AccessToken有效性 | before    | 2019-10-31 00:00:00 | 1       | 2019-12-17 01:28 | ● 未启用 | 编辑    | 删除 | 启用 |           |
|   | • 访问控制   |   |       | 用户登录表单提交       | before    | 2019-10-14 00:00:00 | 1       | 2019-12-17 01:28 | ⊘ 已启用 | 绑定API | 编辑 | 删除 | 禁用        |
|   | • 时间控制   |   |       | AccessToken攝作  | before    | 2019-12-25 00:00:00 | 0       | 2019-12-23 19:34 | 📀 已启用 | 绑定API | 编辑 | 删除 | 禁用        |
|   | • 负载控制   |   |       | 登录信息校验相关接口     | before    | 2019-12-09 00:02:00 | 1       | 2019-12-17 01:28 | 📀 已启用 | 绑定API | 编辑 | 删除 | 禁用        |
|   | 10/22/00 |   |       | 客户端校验          | before    | 2019-12-31 00:00:00 | 1       | 2019-12-17 01:28 | ⊘ 已启用 | 绑定API | 编辑 | 删除 | 禁用        |
|   | • API预警  |   |       | 用户信息           | before    | 2022-01-13 00:00:00 | 4       | 2022-01-12 17:37 | ● 未启用 | 编辑    | 删除 | 启用 |           |

# 3.3.6.2.4 解除

【操作】

选择〖开放API〗>>〖时间控制〗,进入"时间控制"的主界面,在界面中点击时间控制策略 名称。

| 🝌 统一服务平台   | API网关 统一身 | 9份认证 统一权限           | 数据报表服务 | 数据管理平台         |           | 搜索                  | Q  | 🥟 廖自力 🔻 |
|------------|-----------|---------------------|--------|----------------|-----------|---------------------|----|---------|
| 盧 调用API ── | 〈 第三方账号绑  | 定回调                 |        |                |           |                     |    |         |
| T 开放API ^  | 基本信息      |                     |        |                |           |                     |    | 编辑      |
| • 分组管理     | 策略名称      | 第三方账号绑定回调           |        |                | 是否启用      | ❷ 已启用               |    |         |
| - API管理    | 规则类型      | after               |        |                | 时间        | 2019-10-24 12:22:06 |    |         |
| 。审核订阅      | 描述        | after               |        |                |           |                     |    |         |
| • 流量控制     | 绑定API列表   |                     |        |                |           |                     |    |         |
| 。访问控制      | 绑定API     | 解除 ?                |        |                |           | api名称               |    | QC      |
| 。时间控制      |           | ApilD               |        | 分组             | api名称     |                     | 操作 |         |
| • 负载控制     |           | 1187569746896228354 |        | 视频工具类          | 火车票识别     | I                   | 解除 |         |
| - API预警    |           | 1187308798797156354 |        | 通用v1           | conver    |                     | 解除 |         |
| • 熔断机制     |           | 1481169844220055554 |        | Group_yimatong | API_compl | letePage            | 解除 |         |
| ▲ 监控预警 ~ ~ |           | 1481451140288704514 |        | 统一支付平台         | API_MWEI  | h                   | 解除 |         |

在时间控制详情界面中,勾选单条或多条已成功绑定策略的API数据,点击绑定API列表上方的【解除】按钮。

【显示】

| 🧼 统一服务平台  | API网关 统- | -身份认证 统一权限          | 数据报表服务 数据管理平台    |      | 搜索                  | Q 廖自力 マ |
|-----------|----------|---------------------|------------------|------|---------------------|---------|
| i 调用API Y | 〈第三方账号   | 绑定回调                |                  |      |                     |         |
| ■ 开放API ^ | 基本信息     |                     |                  |      |                     | 编辑      |
| 。分组管理     | 策略名称     | 第三方账号绑定回调           |                  | 是否启用 | ◎ 已启用               |         |
| - API管理   | 规则类型     | after               |                  | 时间   | 2019-10-24 12:22:06 |         |
| • 审核订阅    | 描述       | after               | 提示               | ×    |                     |         |
| • 流量控制    | 绑定API列表  |                     | 确认要解除选中的[3]条记录吗? | _    |                     |         |
| • 访问控制    | 绑定API    | 解除 ?                | 确定取消             |      |                     | % Q C   |
| 。时间控制     |          | ApilD               | 刀坦               | ар   | (名称                 | 操作      |
| • 负载控制    |          | 1187569746896228354 | 视频工具类            | 火    | 车票识别                | 解除      |
| • API预警   |          | 1187308798797156354 | 通用v1             | co   | nver                | 解释除     |
| - 熔断机制    |          | 1481169844220055554 | Group_yimatong   | AF   | PI_completePage     | 解除      |
| 山、紫花秋秋    |          | 1481451140288704514 | 统一支付平台           | AF   | PI_MWEh             | 解除      |

### 【操作】

在弹出的是否确定解除的提示框中点击【确定】。

| 📣 统一服务平台    | API网关 统一身份认证 统一权限      | 解除成功!  | i i       | 懐 0 (参白力 マ    |
|-------------|------------------------|--------|-----------|---------------|
| · 圖 调用API → | 〈第三方账号绑定回调             |        |           |               |
| T 开放API ^   | 基本信息                   |        |           | 编辑            |
| • 分组管理      | 策略名称 第三方账号绑定回调         |        | 是否启用 🥑 已痛 | 用             |
| - API管理     | 规则类型 after             |        | 时间 2019-1 | 0-24 12:22:06 |
| 。审核订阅       | 描述 after               |        |           |               |
| - 流量控制      | 绑定API列表                |        |           |               |
| 。访问控制       | 绑定API 解除 ?             |        |           | api各称 Q C     |
| 。时间控制       | ApilD                  | 分组     | api名称     | 操作            |
| - 负载控制      | 1481451140288704514    | 统一支付平台 | API_MWEh  | 解除            |
| - API预警     | 共1条 10条/页 × < 1 > 前往 1 | 页      |           |               |
| 14444       |                        |        |           |               |

在时间控制详情界面中,点击已绑定的API数据右侧操作栏下的【解除】按钮。

# 【显示】

| 🧄 统一服务平台   | API网关 统一身份认证 统一权限    | 数据报表服务 数据管理平台            |          | 捜索の                 | 🧼 廖自力 🔻 |
|------------|----------------------|--------------------------|----------|---------------------|---------|
| ia 调用API ~ | 〈 第三方账号绑定回调          |                          |          |                     |         |
| ■ 开放API ^  | 基本信息                 |                          |          |                     | 编辑      |
| 。分組管理      | 策略名称 第三方账号绑定回调       |                          | 是否启用     | ◎ 已启用               |         |
| • API管理    | 規则类型 after           |                          | 时间       | 2019-10-24 12:22:06 |         |
| 审核订阅       | 猫迷after              | 提示                       | ×        |                     |         |
| - 流量控制     | 绑定API列表              | 确认要解除名称为[API_MWEh]的API吗? |          |                     |         |
| • 访问控制     | 绑定API 解除 ⑦           | 确定 取消                    |          |                     | QC      |
| • 时间控制     | ApilD                | 7321                     | api名称    | 操作                  |         |
| • 负载控制     | 1481451140288704514  | 统一支付平台                   | API_MWEh | 解除                  |         |
| - API预警    | 共1条 10条/页 × < 1 > 前往 | 1 页                      |          |                     |         |

### 【操作】

在弹出的是否确定解除的提示框中点击【确定】。

| 🧄 统一服务平台                  | API网关 统一身份认证 统一权限 | ◎ 解除成11                               |       | 搜索 Q                | 🥟 廖自力 🔻 |
|---------------------------|-------------------|---------------------------------------|-------|---------------------|---------|
| ■ 调用API ~                 | 〈 第三方账号绑定回调       | • • • • • • • • • • • • • • • • • • • |       |                     |         |
| Ⅰ 开放API ^                 | 基本信息              |                                       |       |                     | 编辑      |
| • 分组管理                    | 策略名称 第三方账号绑定回调    |                                       | 是否启用  | ◎ 已启用               |         |
| - API管理                   | 规则类型 after        |                                       | 时间    | 2019-10-24 12:22:06 |         |
| 。审核订阅                     | 描述 after          |                                       |       |                     |         |
| • 流量控制                    | 绑定API列表           |                                       |       |                     |         |
| • 访问控制                    | 绑定API 解除 ?        |                                       |       | api名称               | QC      |
| • 时间控制                    | ApilD             | 分组                                    | api名称 | 操作                  |         |
| - 负载控制                    |                   | 暂无数据                                  |       |                     |         |
| <ul> <li>API预警</li> </ul> |                   |                                       |       |                     |         |

#### 3.3.6.2.5 编辑

#### 【操作】

选择〖开放API〗>>〖时间控制〗,进入"时间控制"的主界面,在界面中点击时间控制策略数据右侧操作栏下的【编辑】按钮。

【显示】

| 🧼 统一服务平台          | API网关 统一身份认证 约      | 一权限 数据报表服务 数据管理平台                                       | 搜索       | in the second second seco | Q  |    | ● 廖自力 マ  |
|-------------------|---------------------|---------------------------------------------------------|----------|----------------------------------------------------------------------------------------------------|----|----|----------|
| a 调用API Y         | 时间控制                |                                                         |          |                                                                                                    |    | +  | 创建时间控制策略 |
| ■ 开放API ^         | 时间控制策略负责            |                                                         |          |                                                                                                    |    |    |          |
| • 分组管理            | 编辑                  |                                                         | $\times$ | 音略名称                                                                                                    |    |    |          |
| - API管理           | * 启用 ⑦              |                                                         |          | 操作                                                                                                    |    |    |          |
| 审核订阅              | 第三方账号:              | 第三方斯号挪运回调<br>必须以英文字母或汉字开头,支持汉字、英文字母、数字、英文格式的下划线,4-50个字符 |          | 绑定API                                                                                                    | 编辑 | 删除 | 禁用       |
| • 流量控制            | AccessToke * 规则类型 ( | after 🗸                                                 |          | 编辑                                                                                                    | 删除 | 启用 |          |
| 。访问控制             | 用户登录表:              | · 2019-10-24 12:22:06                                   |          | 绑定API                                                                                                    | 编辑 | 删除 | 禁用       |
| • 时间控制            | AccessToke<br>描述    | after                                                   |          | 绑定API                                                                                                    | 编辑 | 删除 | 禁用       |
| • 负载控制            | 登录信息校验              |                                                         |          | 绑定API                                                                                                    | 编辑 | 删除 | 禁用       |
| - API预警           | 客户端校验               |                                                         |          | 绑定API                                                                                                    | 编辑 | 删除 | 禁用       |
| Jan Star and Star | 用户信息                | 備定取消                                                    |          | 编辑                                                                                                    | 删除 | 启用 |          |
| * 对于初时间制          | 身份认证                |                                                         |          | 绑定API                                                                                                    | 编辑 | 删除 | 禁用       |

### 【操作】

在编辑时间控制策略窗体更新策略信息点击【确认】。

【显示】

|   | 统一服务平                    | 台 | API网关 | 统一身份认证         | 统一权限     | ● 再新成功              |         |                  | 搜索    |       | Q  |    | 🧼 廖自力      |
|---|--------------------------|---|-------|----------------|----------|---------------------|---------|------------------|-------|-------|----|----|------------|
| Ŧ | 调用API                    | ~ | 时间控制  | J              |          | Staningal :         |         |                  |       |       |    | -  | + 创建时间控制策略 |
| I | 开放API                    | ^ | 时间控   | 制策略负责控制API的可   | 用时间,支持从时 | 间段的不同的维度限制对API的访问。  |         |                  |       |       |    |    |            |
|   | • 分组管理                   |   |       |                |          |                     |         |                  | 镜     | 名称    |    |    | QC         |
|   | · AFIELE                 |   |       | 策略名称           | 規则类型     | 时间                  | 绑定API数量 | 最后修改时间           | 启用状态  | 操作    |    |    |            |
|   | • 审核订阅                   |   |       | 第三方账号绑定回调      | after    | 2019-10-24 12:22:06 | 0       | 2022-01-13 16:41 | ⊘ 已启用 | 绑定API | 编辑 | 删除 | 禁用         |
|   | • 流量控制                   |   |       | AccessToken有效性 | before   | 2019-10-31 00:00:00 | 1       | 2019-12-17 01:28 | ● 未启用 | 编辑    | 删除 | 启用 |            |
|   | • 访问控制                   |   |       | 用户登录表单提交       | before   | 2019-10-14 00:00:00 | 1       | 2019-12-17 01:28 | ⊘ 已启用 | 绑定API | 编辑 | 删除 | 禁用         |
|   | <ul> <li>时间控制</li> </ul> |   |       | AccessToken操作  | before   | 2019-12-25 00:00:00 | 0       | 2019-12-23 19:34 | ⊘ 已启用 | 绑定API | 编辑 | 删除 | 禁用         |
|   | 。奇數均制                    |   |       | 登录信息校验相关接口     | before   | 2019-12-09 00:02:00 | 1       | 2019-12-17 01:28 | ⊘ 已启用 | 绑定API | 编辑 | 删除 | 禁用         |
|   | ~                        |   |       | 客户端校验          | before   | 2019-12-31 00:00:00 | 1       | 2019-12-17 01:28 | ⊘ 已启用 | 绑定API | 编辑 | 删除 | 禁用         |
|   | • API预警                  |   |       | 用户信息           | before   | 2022-01-13 00:00:00 | 4       | 2022-01-12 17:37 | ● 未启用 | 编辑    | 删除 | 启用 |            |

# 3.3.6.2.6 删除

【操作】

选择〖开放API〗>>〖时间控制〗,进入"时间控制"的主界面,在界面中点击时间控制策略数据右侧操作栏下的【删除】按钮。

| 🧄 统一服务平台                 | API网关 统一身份认证    | 统一权限     | <b>数据报表服务</b>       | 数据管理平台                                 |          |          | 搜索    |       | Q  |    | 📄 廖自力 |
|--------------------------|-----------------|----------|---------------------|----------------------------------------|----------|----------|-------|-------|----|----|-------|
| ia 调用API ~               | 时间控制            |          |                     |                                        |          |          |       |       |    |    |       |
| T 开放API 个                | 时间控制策略负责控制API的可 | 「用时间,支持从 | ,时间段的不同的维度限制对API    | 的访问。                                   |          |          |       |       |    |    |       |
| 。分组管理                    |                 |          |                     |                                        |          |          |       |       |    |    | QC    |
| • API管理                  | 策略名称            | 规则类型     | E443                | 細合もいわ言                                 | BCMW     | 时间       | 启用状态  | 操作    |    |    |       |
| 。审核订阅                    | 第三方账号绑定回调       | after    | 提示                  |                                        | $\times$ | 3 16:41  | ● 巳启用 | 绑定API | 编辑 | 删除 | 禁用    |
| • 流量控制                   | AccessToken有效性  | before   | 确认要删除此策             | 略[第三方账号绑定回调]吗?                         |          | 7 01:28  | ● 未启用 | 编辑    | 删除 | 启用 |       |
| 。访问控制                    | 用户登录表单提交        | before   | 商言                  | 11111111111111111111111111111111111111 |          | 7 01:28  | ⊘ 已启用 | 绑定API | 编辑 | 删除 | 禁用    |
| <ul> <li>时间控制</li> </ul> | AccessToken攝作   | before   |                     | - "54.7Pg                              |          | 3 19:34  | 💿 已启用 | 绑定API | 编辑 | 删除 | 禁用    |
| 。负载控制                    | 登录信息校验相关接口      | before   | 2019-12-09 00:02:00 | 1                                      | 2019-12- | 17 01:28 | 🕑 已启用 | 绑定API | 编辑 | 删除 | 禁用    |
| 101727                   | 客户端校验           | before   | 2019-12-31 00:00:00 | 1                                      | 2019-12- | 17 01:28 | 🕑 已启用 | 绑定API | 编辑 | 删除 | 禁用    |
| • API顶誓                  | 用户信息            | before   | 2022-01-13 00:00:00 | 4                                      | 2022-01- | 12 17:37 | ● 未启用 | 编辑    | 删除 | 启用 |       |

在弹出的是否确定删除的提示框中点击【确定】。

### 【显示】

| 🧄 统一服务平台  | API网关 统一身份认证    | API网关统一身份认证统一权限                           |                     |          |                  | 搜索                      |       | Q  |    | 🥚 廖自力 🔻    |
|-----------|-----------------|-------------------------------------------|---------------------|----------|------------------|-------------------------|-------|----|----|------------|
| ■ 调用API ~ | 时间控制            |                                           |                     |          |                  |                         |       |    | +  | - 创建时间控制策略 |
| ■ 开放API ^ | 时间控制策略负责控制API的F | 时间控制策略负责控制API的可用时间,支持从时间段的不同的维度限制对API的访问。 |                     |          |                  |                         |       |    |    |            |
| • 分组管理    |                 |                                           |                     |          |                  | 節                       | 絡称    |    |    | QC         |
| - API管理   | 等略名称            | 抑则类型                                      | 时间                  | 43完∆PI数量 | 最后修改时间           | 白田状态                    | 操作    |    |    |            |
| - 审核订阅    | AccessToken有效性  | before                                    | 2019-10-31 00:00:00 | 1        | 2019-12-17 01:28 | <ul> <li>未启用</li> </ul> | 编辑    | 删除 | 启用 |            |
| • 流量控制    | 用户登录表单提交        | before                                    | 2019-10-14 00:00:00 | 1        | 2019-12-17 01:28 | ⊘ 巳启用                   | 绑定API | 编辑 | 删除 | 禁用         |
| 。访问控制     | AccessToken撮作   | before                                    | 2019-12-25 00:00:00 | 0        | 2019-12-23 19:34 | ⊘ 已启用                   | 绑定API | 编辑 | 删除 | 蔡用         |
| • 时间控制    | 登录信息校验相关接口      | before                                    | 2019-12-09 00:02:00 | 1        | 2019-12-17 01:28 | ⊘ 已启用                   | 绑定API | 编辑 | 删除 | 禁用         |
| - 负载控制    | 客户端校验           | before                                    | 2019-12-31 00:00:00 | 1        | 2019-12-17 01:28 | 🥏 已启用                   | 绑定API | 编辑 | 删除 | 禁用         |
|           | 用户信息            | before                                    | 2022-01-13 00:00:00 | 4        | 2022-01-12 17:37 | ● 未启用                   | 编辑    | 删除 | 启用 |            |
| • API顶警   | 身份认证            | after                                     | 2019-12-30 00:00:00 | 1        | 2020-01-03 01:44 | ⊘ 已启用                   | 绑定API | 编辑 | 删除 | 禁用         |

# 3.3.6.2.7 禁用

【操作】

选择〖开放API〗>>〖时间控制〗,进入"时间控制"的主界面,在界面中点击时间控制策略数据右侧操作栏下的【禁用】按钮。

| s)) | 统一服务平台                   | API网关 统一身份    |             | 限数据报表服务          | 数据管理平台                 |                       | 搜索                      |       | Q  |    | ● 廖自力 マ  |
|-----|--------------------------|---------------|-------------|------------------|------------------------|-----------------------|-------------------------|-------|----|----|----------|
| 8   | 调用API ~                  | 时间控制          |             |                  |                        |                       |                         |       |    | +  | 创建时间控制策略 |
| I   | 开放API 个                  | 时间控制策略负责控制    | API的可用时间,支持 | 从时间段的不同的维度限制     | 网API的访问。               |                       |                         |       |    |    |          |
|     | • 分组管理                   |               |             |                  |                        |                       |                         |       |    |    |          |
|     | - API管理                  | 茶略名称          | 抑刚类型        | n+63             | (2011年6月)              | BCAHGIA               | 白田壯态                    | 操作    |    |    |          |
|     | • 审核订阅                   | AccessToken有: | 效性 before   | 提示               |                        | × <sup>(3 16:42</sup> | <ul> <li>已启用</li> </ul> | 绑定API | 编辑 | 删除 | 禁用       |
|     | 。流量控制                    | 用户登录表单提       | 交 before    | 是否确定的            | 够改[AccessToken有效性]的状态? | 7 01:28               | ◎ 已启用                   | 绑定API | 编辑 | 删除 | 蔡用       |
|     | 。访问控制                    | AccessToken操  | fr before   |                  | 确定 取消                  | 23 19:34              | ⊘ 已启用                   | 绑定API | 编辑 | 删除 | 禁用       |
|     | <ul> <li>时间控制</li> </ul> | 登录信息校验相       | 关接口 before  |                  |                        | 7 01:28               | ⊘ 已启用                   | 绑定API | 编辑 | 删除 | 禁用       |
|     | - 负载控制                   | 客户端校验         | before      | 2019-12-31 00:00 | D:00 1                 | 2019-12-17 01:28      | ⊘ 已启用                   | 绑定API | 编辑 | 删除 | 禁用       |
|     |                          | 用户信息          | before      | 2022-01-13 00:00 | D:DD 4                 | 2022-01-12 17:37      | ● 未启用                   | 编辑    | 删除 | 启用 |          |

在弹出的是否确定修改状态的提示框中点击【确定】。

|   |    | • |
|---|----|---|
| L | 並小 |   |

|   | 统一服务平台                   | Ê | API网关 | ◎关 统一身份认证 统一权限 |           | ✓ 禁用成功!             |         |                  | 搜索                      |       | Q  |    | 📄 廖自力      |
|---|--------------------------|---|-------|----------------|-----------|---------------------|---------|------------------|-------------------------|-------|----|----|------------|
| 1 | 调用API                    | ~ | 时间控制  |                |           |                     |         |                  |                         |       |    | +  | - 创建时间控制策略 |
| 0 | 开放API                    | ^ | 时间控制  | 策略负责控制API的可)   | 用时间,支持从时间 | I段的不同的维度限制对API的访问。  |         |                  |                         |       |    |    |            |
|   | • 分组管理                   |   |       |                |           |                     |         |                  | 策略                      | 洺称    |    |    | QC         |
|   | • API管理                  |   | 39    | 蔣文称            | 抑则类型      | Refrie              | 鄉完∆PI数量 | 最后修改时间           | 启用状态                    | 操作    |    |    |            |
|   | • 审核订阅                   |   | A     | ccessToken有效性  | before    | 2019-10-31 00:00:00 | 1       | 2022-01-13 16:42 | <ul> <li>未启用</li> </ul> | 编辑    | 删除 | 启用 |            |
|   | • 流量控制                   |   | 用     | 户登录表单提交        | before    | 2019-10-14 00:00:00 | 1       | 2019-12-17 01:28 | 📀 已启用                   | 绑定API | 编辑 | 删除 | 禁用         |
|   | 。访问控制                    |   | A     | ccessToken操作   | before    | 2019-12-25 00:00:00 | 0       | 2019-12-23 19:34 | 🥑 已启用                   | 绑定API | 编辑 | 删除 | 蔡用         |
|   | <ul> <li>时间控制</li> </ul> |   | 豊     | 录信息校验相关接口      | before    | 2019-12-09 00:02:00 | 1       | 2019-12-17 01:28 | ⊘ 已启用                   | 绑定API | 编辑 | 删除 | 禁用         |
|   | 。舟翻均制                    |   | 畜     | 沪端校验           | before    | 2019-12-31 00:00:00 | 1       | 2019-12-17 01:28 | 📀 已启用                   | 绑定API | 编辑 | 删除 | 禁用         |

# 3.3.6.2.8 启用

【操作】

选择〖开放API〗>>〖时间控制〗,进入"时间控制"的主界面,在界面中点击时间控制策略数据右侧操作栏下的【启用】按钮。

| 🧄 统一服务平台                 | API网关 统一身份认证    | 统一权阻    | 教据报表服务 数据           | <b>居管理</b> 平台  |                      | 搜索    |       | Q  |    | 🥚 廖自力 🔻  |
|--------------------------|-----------------|---------|---------------------|----------------|----------------------|-------|-------|----|----|----------|
| na 调用API Y               | 时间控制            |         |                     |                |                      |       |       |    | t  | 创建时间控制策略 |
| ■ 开放API ^                | 时间控制策略负责控制API的可 | 用时间,支持从 | 、时间段的不同的维度限制对API的访  | ij.            |                      |       |       |    |    |          |
| ·<br>· 分组管理              |                 |         |                     |                |                      |       |       |    |    | QC       |
| - API管理                  | 策略名称            | 规则类型    | p443                | 45-1 A D186-1  | Br Matentill         | 启用状态  | 操作    |    |    |          |
| • 审核订阅                   | AccessToken有效性  | before  | 提示                  |                | × <sup>3 16:42</sup> | ● 未启用 | 编辑    | 删除 | 启用 |          |
| • 流量控制                   | 用户登录表单提交        | before  | 是否确定修改[Acces        | sToken有效性]的状态? | 7 01:28              | ● 已启用 | 绑定API | 编辑 | 删除 | 蔡用       |
| 。访问控制                    | AccessToken操作   | before  | 海中                  | HT 14          | 3 19:34              | ● 已启用 | 绑定API | 编辑 | 删除 | 蔡用       |
| <ul> <li>时间控制</li> </ul> | 登录信息校验相关接口      | before  | WE AE               | 秋府             | 7 01:28              | ● 已启用 | 绑定API | 编辑 | 删除 | 禁用       |
| • 缶載控制                   | 客户端校验           | before  | 2019-12-31 00:00:00 | 1              | 2019-12-17 01:28     | 💿 已启用 | 绑定API | 编辑 | 删除 | 禁用       |
|                          | 用户信息            | before  | 2022-01-13 00:00:00 | 4              | 2022-01-12 17:37     | ● 未启用 | 编辑    | 删除 | 启用 |          |
| • API顶睿                  | 身份认证            | after   | 2019-12-30 00:00:00 | 1              | 2020-01-03 01:44     | ◎ 已启用 | 绑定API | 编辑 | 删除 | 禁用       |

在弹出的是否确定修改状态的提示框中点击【确定】。

【显示】

| 🝌 统一服务平台                 |      | 统一身份认证         | 统一权限      | 2 户田成功              |         |                  | 搜索    |         | Q  |    | 🥚 廖自力 🔻    |
|--------------------------|------|----------------|-----------|---------------------|---------|------------------|-------|---------|----|----|------------|
| 會 调用API V                | 时间控制 | i)             |           |                     |         |                  |       |         |    | -  | - 创建时间控制策略 |
| ■ 开放API へ                | 时间控  | 制策略负责控制API的可   | 用时间,支持从时间 | I段的不同的维度限制对API的访问。  |         |                  |       |         |    |    |            |
| • 分组管理                   |      |                |           |                     |         |                  | 策用    | 名称      |    |    |            |
| - API管理                  |      | 体感交行           | 均则米刑      | G163                | 细宁ADI物导 | 尽后终少时间           | 白田壮本  | 100.000 |    |    |            |
| • 审核订阅                   |      | AccessToken有效性 | before    | 2019-10-31 00:00:00 | 1       | 2022-01-13 16:42 | ⊘ 已启用 | 绑定API   | 编辑 | 删除 | 禁用         |
| • 流量控制                   |      | 用户登录表单提交       | before    | 2019-10-14 00:00:00 | 1       | 2019-12-17 01:28 | ⊘ 巳启用 | 绑定API   | 编辑 | 删除 | 禁用         |
| • 访问控制                   |      | AccessToken攝作  | before    | 2019-12-25 00:00:00 | 0       | 2019-12-23 19:34 | ⊘ 巳启用 | 绑定API   | 编辑 | 删除 | 禁用         |
| <ul> <li>时间控制</li> </ul> |      | 登录信息校验相关接口     | before    | 2019-12-09 00:02:00 | 1       | 2019-12-17 01:28 | ⊘ 已启用 | 绑定API   | 编辑 | 删除 | 禁用         |
| 。负载控制                    |      | 客户端校验          | before    | 2019-12-31 00:00:00 | 1       | 2019-12-17 01:28 | 🕑 已启用 | 绑定API   | 编辑 | 删除 | 禁用         |
|                          |      | 用户信息           | before    | 2022-01-13 00:00:00 | 4       | 2022-01-12 17:37 | ● 未启用 | 编辑      | 删除 | 启用 |            |
| • API顶警                  |      | 身份认证           | after     | 2019-12-30 00:00:00 | 1       | 2020-01-03 01:44 | ⊘ 已启用 | 绑定API   | 编辑 | 删除 | 蔡用         |

# 3.3.7 负载控制

### 3.3.7.1 功能说明

负载控制是列举所有路由控制策略列表。便于在高峰数据流量时进行分流控制。平台除了提 供默认的路由策略之外,还支持业务扩展路由算。通过对路由的控制,进行数据流量分发。自定 义路由适用于: 灰度发布、服务故障、高峰期引流等业务场景。例如在数据访问高峰期时间段, 通过设置高峰路由权重策略,路由平均分发到高性能的服务节点中作处理,从而避免请求过去集 中在单一服务节点而造成服务瘫痪。

负载的功能包括负载均衡、路由、流水记录等。Router可分为三个层次。

适配框架:提供灵活的服务适配引擎,可以编排服务执行流程,并能方便地新增服务类型。 基础服务:提供服务路由、负载均衡、流量统计、访问控制、异常处理、流水服务等基础服务; 还提供针对特殊请求的定时任务基础服务。

协议适配:为CloudRouter与其他模块的交互提供通讯协议,包括异步HTTP接入接出协议。

### 3.3.7.2 操作指引

#### 3.3.7.2.1 查询

【操作】

选择〖开放API〗>>〖负载控制〗,进入"负载控制"的主界面。

| 统一服务平台 | ŧ | API网关 | 統一身份认证         | 统一权限     | 数据报表服务      | 数据管理平台           |                  | 搜索    |       | Q  |     | 📄 廖自力 🔻 |
|--------|---|-------|----------------|----------|-------------|------------------|------------------|-------|-------|----|-----|---------|
| 周用API  | ~ | 负载控制  |                |          |             |                  |                  |       |       |    | + 8 | 建负载控制策略 |
| 开放API  | ^ | 负载控制  | II策略负责控制API访问的 | ,例如:您可以配 | 置某个API的负载控制 | ,实现对API请求到不同URI。 |                  |       |       |    |     |         |
| 分组管理   |   |       |                |          |             |                  |                  | 策略名称  | 你     |    |     | Q 0     |
| API管理  |   | 9     | 音略名称           | 绑定API    | 数量 描述       |                  | 最近修改时间           | 启用状态  | 操作    |    |     |         |
| 审核订阅   |   | c     | dnfkef         | 3        |             |                  | 2019-11-27 23:07 | ⊘ 已启用 | 绑定API | 编辑 | 删除  | 禁用      |
| 流量控制   |   | N     | Veight_pull    | 0        |             |                  | 2019-12-05 17:38 | ⊘ 已启用 | 绑定API | 编辑 | 删除  | 禁用      |
| 访问控制   |   | N N   | Veight_S9PV    | 2        |             |                  | 2019-12-05 17:40 | 📀 已启用 | 绑定API | 编辑 | 删除  | 蔡用      |
| 时间控制   |   |       | Veight_bxPB    | 0        |             |                  | 2019-12-05 17:40 | 🥑 已启用 | 绑定API | 编辑 | 删除  | 禁用      |
| 负载控制   |   |       | Veight_J7M6    | 0        |             |                  | 2019-12-05 17:40 | ⊘ 已启用 | 绑定API | 编辑 | 删除  | 禁用      |
|        |   |       | Veight_J7M6    | 0        |             |                  | 2019-12-05 17:40 | ⊘ 已启用 | 绑定API | 编辑 | 删除  | 禁用      |
| AFUXE  |   | \<br> | Veight_mb2u    | 0        |             |                  | 2019-12-06 18:50 | ⊘ 已启用 | 绑定API | 编辑 | 删除  | 禁用      |
| 熔断机制   |   | N N   | Veight_TDak    | 7        |             |                  | 2021-12-30 15:39 | ⊘ 已启用 | 绑定API | 编辑 | 删除  | 禁用      |

输入搜索条件,单击【查询】按钮,页面列表显示符合条件的信息。若单击【重置】按钮, 搜索条件将会被清空。

# 3.3.7.2.2 创建负载控制策略

【操作】

选择〖开放API〗>>〖负载控制〗,进入"负载控制"的主界面,在负载控制界面点击负载控制策略列表右上角【创建负载控制策略】按钮。

【显示】

| 🧄 统一服务平台                 | API网关 统一身份认 | 人证 统一  | 权限 数据报表服务     | 数据管理平台           |                | 搜索 | ł     | Q      |       | 🌔 廖自力 🔻 |
|--------------------------|-------------|--------|---------------|------------------|----------------|----|-------|--------|-------|---------|
| 圓 调用API ──               | 负载控制        |        |               |                  |                |    |       |        | + 🖯   | 國主任     |
| ■ 开放API ^                | 负载控制策略负责    | 新增     |               |                  |                | ×  |       |        |       |         |
| • 分组管理                   |             | 启用 ⑦   | 是否            |                  |                |    |       |        |       | a c     |
| • API管理                  | 策略名称        | *策略名称  | Weight_hjFX   |                  |                |    | 操作    |        |       |         |
| • 审核订阅                   | cdnfkef     |        | 必须以英文字母或汉字开头, | 支持汉字、英文字母、数字、英文材 | 图式的下划线,4~50个字符 |    | 绑定API | 编辑     | 删除    | 禁用      |
| • 流量控制                   | Weight_pull | 备注     | 最多输入120个字     |                  | li.            |    | 绑定API | 编辑     | 删除    | 禁用      |
| 。访问控制                    | Weight_S9F  | URI 🕐  |               | 权重⑦              | 操作             |    | 绑定API | 编辑     | 删除    | 禁用      |
| • 时间控制                   | Weight_bxP  | 默认是绑定  | 宝api的URI      | 5                | 移除             |    | 绑定API | 编辑     | 删除    | 禁用      |
| <ul> <li>负载控制</li> </ul> | Weight_J7N  |        |               | 5                | 移除             |    | 绑定API | 编辑     | 删除    | 禁用      |
|                          | Weight_J7N  | ④ 増加权重 |               |                  |                |    | 绑定API | 编辑     | 删除    | 禁用      |
| - Pullinger              | Weight_mb2  |        |               | 确定 取消            |                |    | 绑定API | 编辑     | 删除    | 禁用      |
| • 熔断机制                   | Weight_TDa  |        |               |                  |                |    | 绑定API | 编辑     | 删除    | 禁用      |
|                          | 自必いにす       |        | 0             | 202              | 0.01.01.00.05  |    |       | (mage) | 20170 | ***     |

#### 【操作】

在创建负载控制策略窗体中输入策略信息,点击【确定】按钮。

|   | ,统一服务平                   | 台 | API网关 | 统一身份认证         | 统一权限          | stanstath I |                 |                 | 搜索    |       | Q  |     |     |
|---|--------------------------|---|-------|----------------|---------------|-------------|-----------------|-----------------|-------|-------|----|-----|-----|
| B | 调用API                    | ~ | 负载控   | 制              |               |             |                 |                 |       |       |    | + 🕯 | 國主要 |
| I | 开放API                    | ^ | 负载    | 空制策略负责控制API访问的 | ,例如:您可以配置某个AM | PI的负载控制,s   | 实现对API请求到不同URI。 |                 |       |       |    |     |     |
|   | • 分组管理                   |   |       |                |               |             |                 |                 | 策略名   | ;称    |    |     | a c |
|   | • API管理                  |   |       | 策略名称           | 绑定API数量       | 描述          | 最               | 近修改时间           | 启用状态  | 操作    |    |     |     |
|   | - 审核订阅                   |   |       | cdnfkef        | 3             |             | 20              | 019-11-27 23:07 | ⊘ 已启用 | 绑定API | 编辑 | 删除  | 禁用  |
|   | • 流量控制                   |   |       | Weight_pull    | 0             |             | 20              | 019-12-05 17:38 | ⊘ 已启用 | 绑定API | 编辑 | 删除  | 禁用  |
|   | • 访问控制                   |   |       | Weight_S9PV    | 2             |             | 20              | 019-12-05 17:40 | ⊘ 已启用 | 绑定API | 编辑 | 删除  | 禁用  |
|   | 。时间控制                    |   |       | Weight_bxPB    | 0             |             | 20              | 019-12-05 17:40 | 🥏 已启用 | 绑定API | 编辑 | 删除  | 禁用  |
|   | <ul> <li>负载控制</li> </ul> |   |       | Weight_J7M6    | 0             |             | 20              | 019-12-05 17:40 | 🥏 已启用 | 绑定API | 编辑 | 删除  | 禁用  |
|   |                          |   |       | Weight_J7M6    | 0             |             | 20              | 019-12-05 17:40 | 🥏 已启用 | 绑定API | 编辑 | 删除  | 禁用  |
|   | • API顶磬                  |   |       | Weight_mb2u    | 0             |             | 20              | 019-12-06 18:50 | ⊘ 已启用 | 绑定API | 编辑 | 删除  | 禁用  |

### 3.3.7.2.3 绑定API

【操作】

选择〖开放API〗>>〖负载控制〗,进入"负载控制"的主界面,在界面中点击负载控制策略数据右侧操作栏下的【绑定API】按钮。

### 【显示】

| 🧄 统一服务平台                 | API网关 统一身   | 计认证 统一权限 数据报表服务 数据管理平台                                | 复索    | Q  | 📄 廖自力 🔻    |
|--------------------------|-------------|-------------------------------------------------------|-------|----|------------|
| i 调用API Y                | 负载控制        | 携定API ×                                               |       |    | + 创建负载控制策略 |
| ■ 开放API ^                | 负载控制策略负责    | 您将对下列策略添加API:                                         |       |    |            |
| • 分组管理                   |             | 策略名称:cdnfkef<br>请注意:如果API上原来已经做定了一个策略,则会被本策略要重,请慎重选择! | 意略名称  |    |            |
| • API管理                  | 策略名称        | 选择要绑定的API: 消临入API名称 ② 通告序分组 ◇ Q C                     | 操作    |    |            |
| • 审核订阅                   | cdnfkef     | api名称 分组 已期策略                                         | 绑定API | 编辑 | 删除 禁用      |
| • 流量控制                   | Weight_pull | API_MWEh 统一支付平台                                       | 绑定API | 编辑 | 删除 禁用      |
| 。访问控制                    | Weight_S9F  | API_completePage Group_yimatong                       | 绑定API | 编辑 | 删除 禁用      |
| 。时间控制                    | Weight_bxP  | API_codeInterface Group_codeInterface                 | 绑定API | 编辑 | 删除 禁用      |
| <ul> <li>负载控制</li> </ul> | Weight_J7N  | API_finishPage Group_yimatong                         | 绑定API | 编辑 | 删除  禁用     |
| 10/75%                   | Weight_J7N  | API_2Xan Group_JMMg 负载控制2                             | 绑定API | 编辑 | 删除 蔡用      |
| • API坝警                  | Weight_mbi  | 共33条 5条/页 > < 1 2 3 4 5 6 7 > 前往 1 页                  | 绑定API | 编辑 | 删除 蔡用      |
| • 熔断机制                   | Weight_TDa  |                                                       | 绑定API | 编辑 | 删除 禁用      |
| ▲ 监控预警 ~                 | 身份认证        | 确定取消                                                  | 绑定API | 编辑 | 删除 禁用      |
| =                        | 身份认证        |                                                       | 绑定API | 编辑 | 删除 禁用      |

### 【操作】

在绑定API界面中,勾选单条或多条API数据点击【确定】按钮。

| 🃣 | 统一服务平台  | API网关 | 统一身份认证       | 统一权限           | 完成功!             |                  | 搜索                                       |                | Q  |     | 📄 廖自力 🤻                                    |
|---|---------|-------|--------------|----------------|------------------|------------------|------------------------------------------|----------------|----|-----|--------------------------------------------|
|   | 调用API ~ | 负载控制  |              |                |                  |                  |                                          |                |    | + 1 | 建负载控制策略                                    |
|   | 开放API 个 | 负载控制的 | 策略负责控制API访问的 | 例如:您可以配置某个AR   | PI的负载控制,实现对API请求 | 到不同URI。          |                                          |                |    |     |                                            |
|   | 分组管理    |       |              |                |                  |                  | () () () () () () () () () () () () () ( | 3称             |    |     |                                            |
|   | - API管理 |       | ste Az 54a   | 総合すり教品         | 4 <u>+**</u> \$  | ヨンにはつかわれつ        | 白田城志                                     | 19.4-          |    |     |                                            |
|   | 审核订阅    | cdi   | nfkef        | 590EAP1数量<br>6 | 加匹               | 2019-11-27 23:07 | ◎ 已启用                                    | 绑定API          | 编辑 | 删除  | 禁用                                         |
|   | 流量控制    | We    | eight_pull   | 0              |                  | 2019-12-05 17:38 | ⊘ 已启用                                    | 绑定API          | 编辑 | 删除  | 禁用                                         |
|   | 访问控制    | We    | aight_S9PV   | 2              |                  | 2019-12-05 17:40 | ⊘ 已启用                                    | 绑定API          | 编辑 | 删除  | 蔡用                                         |
|   | 时间控制    | We    | eight_bxPB   | 0              |                  | 2019-12-05 17:40 | ⊘ 已启用                                    | 绑定API          | 编辑 | 删除  | 禁用                                         |
|   | • 负载控制  | We    | aight_J7M6   | 0              |                  | 2019-12-05 17:40 | <ul> <li>B 店用</li> <li>C 尼 市用</li> </ul> | 绑定API<br>绑定API | 编辑 | 删除  | 禁用<br>———————————————————————————————————— |

# 3.3.7.2.4 解除

#### 【操作】

选择〖开放API〗>>〖负载控制〗,进入"负载控制"的主界面,在界面中点击负载控制策略 名称。

#### 【显示】

| 🝌 统一服务平台  | API网关 统-  | 一身份认证  统一权限                 | 数据报表服务数据 | 管理平台           | 提                 | 壞 Q | 🥮 廖自力 🔻 |
|-----------|-----------|-----------------------------|----------|----------------|-------------------|-----|---------|
| ■ 调用API ~ | < cdnfkef |                             |          |                |                   |     |         |
| T 开放API ^ | 基本信息      |                             |          |                |                   |     | 编辑      |
| • 分组管理    | 策略名称:     | cdnfkef                     |          | 是否启            | 用 📀 已启            | 用   |         |
| - API管理   | URI       | 默认URI ,http://192.168.23.21 | 12,      | 权重             | 25,25,            |     |         |
| • 审核订阅    | 描述        |                             |          |                |                   |     |         |
| - 流量控制    | 绑定API列表   | Ę                           |          |                |                   |     |         |
| 。访问控制     | 480 A DI  | avec. (2)                   |          |                |                   |     |         |
| 。时间控制     | SPAEALI   | Rept.                       |          |                |                   | api |         |
| 。负载控制     |           | ApilD                       | 分组       |                | api名称             | 操作  |         |
| - API预警   |           | 118/569498429853697         | EchoL    | Jemo           | HttpEchoDemo      | 斯除  |         |
| 74 UXB    |           | 1199235996063895553         | EchoE    | Jemo           | 三网短信              | 解除  |         |
| • 熔断机制    |           | 1209372056823533569         | 电话号      | 码提取            | API实时空气质量         | 解除  |         |
| ▲ 监控预警 >  |           | 1481096940853776386         | Group    | _codeInterface | API_codeInterface | 解除  |         |
|           |           | 1481169844220055554         | Group    | _yimatong      | API_completePage  | 解除  |         |

### 【操作】

在负载控制详情界面中,勾选单条或多条已成功绑定策略的API数据,点击绑定API列表上方的【解除】按钮。

| 🍌 统一服务平台      | API网关 统一身份认证 经 | 统一权限 数据报表服务 数据管理平台         | 搜索                | Q         |
|---------------|----------------|----------------------------|-------------------|-----------|
| 図 调用API Y     | 策略名称: cdnfkef  |                            | 是否启用 ③ 已启用        |           |
| ■ 开放API ^     | URI 默认URI,ht   | ttp://192.168.23.212,      | 权重 25,25,         |           |
| - 分组管理        | 描述             |                            |                   |           |
| - API管理       | 绑定API列表        |                            |                   |           |
| - 审核订阅        |                | 提示                         | ×                 | api名称 Q C |
| • 流量控制        | ApilD          | 确认要解除选中的[5]条记录吗?           | api名称             | 操作        |
| • 访问控制        | 1187569498429  | 853697 确定 取消               | HttpEchoDemo      | 解除        |
| 。时间控制         | 1199235996063  | 895553                     | 三网短信              | 解除        |
| • 负载控制        | 1209372056823  | 533569 电话号码提取              | API实时空气质量         | 解除        |
| - API预警       | 1481096940853  | 776386 Group_codeInterface | API_codeInterface | 解除        |
| actuace() Aut | 1481169844220  | 055554 Group_yimatong      | API_completePage  | 解除        |
| * 阳西川小市)      | 1481451140288  | 704514 统一支付平台              | API_MWEh          | 解除        |
| ■ 监控预整 ✓      |                |                            |                   |           |

在弹出的是否确定解除的提示框中点击【确定】。

### 【显示】

| 🧄 统  | 一服务平台               | , | API网关 统一  | 身份认证  统一权限            | 😡 解除成功!   |       |          | 搜索     | Q       | 🍈 廖自力 🕚 |
|------|---------------------|---|-----------|-----------------------|-----------|-------|----------|--------|---------|---------|
| ■ 调月 | <b>T</b> API        | ~ | < cdnfkef |                       | . comment |       |          |        |         |         |
| 1 开放 | ¢API /              | ^ | 基本信息      |                       |           |       |          |        |         | 编辑      |
| 。分   | 細管理                 |   | 策略名称:     | cdnfkef               |           |       | 是否启用     | ⊘ 已启用  |         |         |
| - Al | PI管理                |   | URI       | 默认URI ,http://192.168 | .23.212,  |       | 权重       | 25,25, |         |         |
| · 🖬  | 审核订阅                |   | 描述        |                       |           |       |          |        |         |         |
| - 流  | 建控制                 |   | 绑定API列表   |                       |           |       |          |        |         |         |
| • 访  | 访问控制                |   |           | 47754 3               |           |       |          |        | 147.844 |         |
| - Bj | 间控制                 |   | SPICEAPI  | Reads.                |           |       |          |        | арнания |         |
| ●负   | 貢載控制                |   |           | ApiID                 | ÷         | 组     | api名称    |        | 操作      |         |
|      | 017204              |   |           | 1481451140288704514   | ŝ         | 一支付平台 | API_MWEr | 1      | 解除      |         |
| • Al | P17贝管<br>2014年11月4日 |   | 共1条 10条/  | 页~ 〈 1 〉 前往           | 1 页       |       |          |        |         |         |

### 【操作】

在负载控制详情界面中,点击已绑定的API数据右侧操作栏下的【解除】按钮。

| 🧼 统一服务平台   | API网关 统一身份认证 统一权限             | 数据报表服务 数据管理平台            |          | 渡奈 Q 廖自力 |
|------------|-------------------------------|--------------------------|----------|----------|
| in 调用API × | < cdnfkef                     |                          |          |          |
| ■ 开放API ^  | 基本信息                          |                          |          | 编辑       |
| • 分组管理     | 策略名称: cdnfkef                 |                          | 是否启用 📀   | 已启用      |
| • API管理    | URI 默认URI ,http://192.168.23. | 212,                     | 权重 25,   | 25,      |
| ●审核订阅      | 描述                            | 汞                        | ×        |          |
| - 流量控制     | 绑定API列表                       | 确认要解除名称为[API_MWEh]的API吗? |          |          |
| 。访问控制      | 447 A TH A775A (2)            | 确定取消                     |          |          |
| 。时间控制      | SFILEALTI READ                |                          |          |          |
| - 在 部 会出   | ApilD                         | 分组                       | api名称    | 操作       |
| · (Astrin  | 1481451140288704514           | 统一支付平台                   | API_MWEh | 解除       |
| • API预警    |                               | -                        |          |          |
| - 熔断机制     | 共1號 10螢/页 ✓                   | 1W                       |          |          |

在弹出的是否确定解除的提示框中点击【确定】。

#### 【显示】

| 🧄 统一服务平台     | PI网关 统一身份认证 统一权限                  |      | 搜索            | Q ● 廖自力 ▼ |
|--------------|-----------------------------------|------|---------------|-----------|
| ig 调用API Y 。 | cdnfkef                           |      |               |           |
| T 开放API 个    | 基本信息                              |      |               | 编辑        |
| • 分组管理       | 策略名称: cdnfkef                     | 是否启用 | ⊘ 已启用         |           |
| - API管理      | URI 默认URI ,http://192.168.23.212, | 权重   | 25,25,        |           |
| 。审核订阅        | 描述                                |      |               |           |
| - 流量控制       | 绑定API列表                           |      |               |           |
| • 访问控制       |                                   |      | 1. dea 1. dea |           |
| • 时间控制       | 部定APT 解除                          |      | api各称         |           |
| - 负载控制       | ApilD                             | 分组 a | pi名称          | 操作        |
| - API预警      |                                   | 暂无数据 |               |           |

#### 3.3.7.2.5 编辑

【操作】

选择〖开放API〗>>〖负载控制〗,进入"负载控制"的主界面,在界面中点击负载控制策略数据右侧操作栏下的【编辑】按钮。

| 🝌 统一服务平台                 | API网关 统一身份认证              | 统一权限 数据报表服务       | 数据管理平台           |               | 搜索         |       | Q  | (   | 📄 廖自力 🔻    |
|--------------------------|---------------------------|-------------------|------------------|---------------|------------|-------|----|-----|------------|
| 自 调用API Y                | 负载控制                      |                   |                  |               |            |       |    | + 创 | 建负载控制策略    |
| ■ 开放API ^                | 负载控制策略负责的                 |                   |                  |               | ×          |       |    |     |            |
| 。分组管理                    | 启用 ⑦                      | 是否                |                  |               | <u>ē</u> r |       |    |     | <b>λ</b> Ο |
| - API管理                  | 策略名称 "策略名称                | Weight_hjFX       |                  |               | - 1        | 操作    |    |     |            |
| - 审核订阅                   | 负载控制                      | 必须以英文字母或汉字开头,3    | 支持汉字、英文字母、数字、英文格 | 式的下划线,4~50个字符 | _          | 绑定API | 编辑 | 删除  | 蔡用         |
| • 流量控制                   | Weight_me <sup>-</sup> 备注 | 最多输入120个字         |                  | 1             |            | 绑定API | 编辑 | 删除  | 禁用         |
| 。访问控制                    | 负载控制2 URI                 | 0                 | 权重⑦              | 操作            |            | 编辑    | 删除 | 启用  |            |
| • 时间控制                   | 测试名称默认                    | 是绑定api的URI        | 5                | 移除            |            | 绑定API | 编辑 | 删除  | 禁用         |
| <ul> <li>负载控制</li> </ul> | Weight_r2X                | ttp://10.173.52.3 | 5                | 移除            |            | 绑定API | 编辑 | 删除  | 禁用         |
|                          | Weight_hjF) ④ 增加权重        | E                 |                  |               |            | 绑定API | 编辑 | 删除  | 禁用         |
| · 熔断机制                   | 共 16 委 10条/               |                   | 商定 取消            |               |            |       |    |     |            |

在编辑负载控制策略窗体更新策略信息点击【确认】。

【显示】

| 🧄 统一服务平台                 | API网关统一身份认证        | 充一权限        | 所成功!                       |                  | 搜索    |       | Q  |     | 🧼 廖自力 🤻  |
|--------------------------|--------------------|-------------|----------------------------|------------------|-------|-------|----|-----|----------|
| 會 调用API ~                | 负载控制               |             |                            |                  |       |       |    | + 8 | 1建负载控制策略 |
| I 开放API ∧                | 负载控制策略负责控制API访问的,例 | 如:您可以配置某个AI | PI的负载控制,实现对API请求到不同URI,    |                  |       |       |    |     |          |
| • 分组管理                   |                    |             |                            |                  | 策略名   | 称     |    |     | QC       |
| • API管理                  | 策略名称               | 绑定API数量     | 描述                         | 最近修改时间           | 启用状态  | 操作    |    |     |          |
| • 审核订阅                   | 负载控制               | 0           | 1                          | 2022-01-04 18:48 | ⊘ 已启用 | 绑定API | 编辑 | 删除  | 禁用       |
| • 流量控制                   | Weight_meTP        | 1           | 10140014001400140014001400 | 2022-01-04 17:57 | 🥑 已启用 | 绑定API | 编辑 | 删除  | 禁用       |
| 。访问控制                    | 负载控制2              | 4           | 负载测试备注信息2                  | 2022-01-12 17:33 | ◎ 未启用 | 编辑    | 删除 | 启用  |          |
| 。时间控制                    | 测试名称               | 2           | 备注信息说明                     | 2022-01-10 15:55 | ⊘ 已启用 | 绑定API | 编辑 | 删除  | 禁用       |
| <ul> <li>负载控制</li> </ul> | Weight_r2Xg        | 0           |                            | 2022-01-10 11:43 | 🥏 已启用 | 绑定API | 编辑 | 删除  | 禁用       |
| - A DI3597               | Weight_hjFX        | 0           |                            | 2022-01-13 16:46 | ⊘ 已启用 | 绑定API | 编辑 | 删除  | 禁用       |
|                          | 共 16 条 10条/页 > < 1 | 2 > 前往      | 2 页                        |                  |       |       |    |     |          |

### 3.3.7.2.6 删除

【操作】

选择〖开放API〗>>〖负载控制〗,进入"负载控制"的主界面,在界面中点击负载控制策略数据右侧操作栏下的【删除】按钮。

| 🧄 统一服务平台                 | API网关 统一身份认证      | 统一权限 数据      | <del>版表服务</del> 数据管理平台 |                  | 搜索    |       | Q  |     | 🌔 廖自力   |
|--------------------------|-------------------|--------------|------------------------|------------------|-------|-------|----|-----|---------|
| ■ 调用API ×                | 负载控制              |              |                        |                  |       |       |    | + 8 | 建负载控制策略 |
| ■ 开放API へ                | 负载控制策略负责控制API访问的, | 例如:您可以配置某个AF | PI的负载控制,实现对API请求到不同URI | ۱.               |       |       |    |     |         |
| - 分组管理                   |                   |              |                        |                  |       |       |    |     | a c     |
| • API管理                  | 策略名称              | 御亡人口愛見       | 4495-28                | Bickshadd        | 启用状态  | 操作    |    |     |         |
| 。审核订阅                    | cdnfkef           | 0 提示         |                        | ×                | ◎ 已启用 | 绑定API | 编辑 | 删除  | 禁用      |
| • 流量控制                   | Weight_pull       | 0            | 确认要删除[cdnfkef]吗?       |                  | ❷ 已启用 | 绑定API | 编辑 | 删除  | 禁用      |
| • 访问控制                   | Weight_S9PV       | 2            | 确定 取消                  |                  | 已启用   | 绑定API | 编辑 | 删除  | 蔡用      |
| • 时间控制                   | Weight_bxPB       | 0            |                        |                  | ⊘ 已启用 | 绑定API | 编辑 | 删除  | 禁用      |
| <ul> <li>负载控制</li> </ul> | Weight_J7M6       | 0            |                        | 2019-12-05 17:40 | ❷ 已启用 | 绑定API | 编辑 | 删除  | 禁用      |
|                          | Weight_J7M6       | 0            |                        | 2019-12-05 17:40 | ⊘ 已启用 | 绑定API | 编辑 | 删除  | 禁用      |
| - AFIJX                  | Weight_mb2u       | 0            |                        | 2019-12-06 18:50 | ◎ 已启用 | 绑定API | 编辑 | 删除  | 禁用      |

在弹出的是否确定删除的提示框中点击【确定】。

|   |     | <u> </u>    |   |
|---|-----|-------------|---|
| r |     | 15          | 1 |
| L | आर. | <i>/</i> ]/ |   |
| _ |     | -           | _ |

|    | 统一服务平台                   | API网 | 送     | 统一身份认证      | 统一权限     |        | Mest7th I |                |                |     | 搜索    |       | Q  |     | 🥟 廖自力 🔻  |
|----|--------------------------|------|-------|-------------|----------|--------|-----------|----------------|----------------|-----|-------|-------|----|-----|----------|
| 24 | 调用API ~                  | 负载   | 控制    |             |          |        |           |                |                |     |       |       |    | + 8 | 國建负载控制策略 |
| I  | 开放API 个                  | 负    | 載控制策略 | 8负责控制API访问的 | ,例如:您可以配 | 遭某个API | 1的负载控制,实  | 现对API请求到不同URI。 |                |     |       |       |    |     |          |
|    | • 分组管理                   |      |       |             |          |        |           |                |                |     | 策略名   | 称     |    |     |          |
|    | • API管理                  |      | 筆館公   | Z 2h        | 御守A DI   | 粉母     | 描述        |                | 是诉修改时间         |     | 白田将亦  | 海作    |    |     |          |
|    | • 审核订阅                   |      | Weigh | nt_pull     | 0        | 2142   | 147       |                | 2019-12-05 17: | :38 | ◎ 已启用 | 绑定API | 编辑 | 删除  | 禁用       |
|    | • 流量控制                   |      | Weigh | nt_S9PV     | 2        |        |           |                | 2019-12-05 17  | 40  | ⊘ 已启用 | 绑定API | 编辑 | 删除  | 禁用       |
|    | • 访问控制                   |      | Weigt | nt_bxPB     | 0        |        |           |                | 2019-12-05 17  | :40 | ❷ 已启用 | 绑定API | 编辑 | 删除  | 禁用       |
|    | • 时间控制                   |      | Weigt | nt_J7M6     | 0        |        |           |                | 2019-12-05 17  | 40  | ⊘ 已启用 | 绑定API | 编辑 | 删除  | 禁用       |
|    | <ul> <li>负载控制</li> </ul> |      | Weigh | nt_J7M6     | 0        |        |           |                | 2019-12-05 17  | 40  | ⊘ 已启用 | 绑定API | 编辑 | 删除  | 禁用       |
|    | • API预警                  |      | Weigh | nt_mb2u     | 0        |        |           |                | 2019-12-06 18  | :50 | 🥑 已启用 | 绑定API | 编辑 | 删除  | 禁用       |
|    |                          |      | Weigh | nt_TDak     | 7        |        |           |                | 2021-12-30 15  | 39  | ⊘ 已启用 | 绑定API | 编辑 | 删除  | 禁用       |
|    | • 熔断机制                   |      | 身份认   | 人证          | 0        |        |           |                | 2020-01-01 00  | :06 | ⊘ 已启用 | 绑定API | 编辑 | 删除  | 禁用       |

# 3.3.7.2.7 禁用

【操作】

选择〖开放API〗>>〖负载控制〗,进入"负载控制"的主界面,在界面中点击负载控制策略数据右侧操作栏下的【禁用】按钮。

| 🧄 统一服务平台  | API网关 统一身份认证 结     | 统一权限 数据排                                                                        | <b>股表服务 数据管理</b> 平台     |                  | 搜索    | (           | 2           | 🌔 廖自力    |
|-----------|--------------------|---------------------------------------------------------------------------------|-------------------------|------------------|-------|-------------|-------------|----------|
| a 调用API ~ | 负载控制               |                                                                                 |                         |                  |       |             | +           | 创建负载控制策略 |
| ■ 开放API へ | 负载控制策略负责控制API访问的,例 | 啦:您可以配置某个AP                                                                     | l的负载控制,实现对API请求到不同URI。  |                  |       |             |             |          |
| • 分组管理    |                    |                                                                                 |                         |                  |       |             |             |          |
| - API管理   | 等略交称               | (1)<br>中国<br>(1)<br>(1)<br>(1)<br>(1)<br>(1)<br>(1)<br>(1)<br>(1)<br>(1)<br>(1) | 1222                    | E:clasheit2      | 白田壮态  | <b>坤</b> 4年 |             |          |
| - 审核订阅    | Weight_pull        | 0 <sub>提示</sub>                                                                 |                         | ×                | ◎ 已启用 | 绑定API 编     | 最 删除        | 兼用       |
| • 流量控制    | Weight_S9PV        | 2                                                                               | 是否确定修改[Weight_pull]的状态? |                  | ● 已启用 | 绑定API 编     | 輯 删除        | 禁用       |
| 。访问控制     | Weight_bxPB        | 0                                                                               | 确定 取消                   |                  | ◎ 已启用 | 绑定API 编     | 最 删除        | 禁用       |
| • 时间控制    | Weight_J7M6        | 0                                                                               | 10 AL 10 AN             |                  | ❷ 已启用 | 绑定API 编     | <b>撮 删除</b> | 禁用       |
| • 负载控制    | Weight_J7M6        | 0                                                                               |                         | 2019-12-05 17:40 | ◎ 已启用 | 绑定API 编     | <b>緝</b> 删除 | 禁用       |
|           | Weight_mb2u        | 0                                                                               |                         | 2019-12-06 18:50 | ● 已启用 | 绑定API 编     | 蟲 删除        | 蒸用       |

在弹出的是否确定修改状态的提示框中点击【确定】。

| 🥠 统一服务平台                 | API网关 统一身份认证 统      |                                  |                  | 搜索                           | Q    | 🥟 廖自力 🔻    |
|--------------------------|---------------------|----------------------------------|------------------|------------------------------|------|------------|
| ■ 调用API ~                | 负载控制                | • 640401/20                      |                  |                              |      | + 创建负载控制策略 |
| ■ 开放API ^                | 负载控制策略负责控制API访问的,例如 | :您可以配置某个API的负载控制,实现对API请求到不同URI。 |                  |                              |      |            |
| - 分组管理                   |                     |                                  |                  | 策略名称                         |      | ασ         |
| - API管理                  | 若略乞称                | 郷完▲21数最 描述                       | 最近修改时间           | 自用状态 操作                      |      |            |
| 。审核订阅                    | Weight_pull         | 0                                | 2022-01-13 16:47 | <ul> <li>● 未启用 编</li> </ul>  |      | 启用         |
| 。流量控制                    | Weight_S9PV         | 2                                | 2019-12-05 17:40 | <ul> <li>已启用 绑定AF</li> </ul> | 1 编辑 | 删除 蔡用      |
| 。访问控制                    | Weight_bxPB         | 0                                | 2019-12-05 17:40 | <ul> <li>已启用 绑定AF</li> </ul> | 1 编辑 | 删除 禁用      |
| • 时间控制                   | Weight_J7M6         | 0                                | 2019-12-05 17:40 | <ul> <li>已启用 绑定AF</li> </ul> | 编辑   | 删除 禁用      |
| <ul> <li>负载控制</li> </ul> | Weight_J7M6         | 0                                | 2019-12-05 17:40 | ◎ 已启用 绑定AF                   | 1 编辑 | 删除 蔡用      |
|                          | Weight_mb2u         | 0                                | 2019-12-06 18:50 | ⊘ 已启用 绑定AF                   | 编辑   | 删除 禁用      |

### 3.3.7.2.8 启用

【操作】

选择〖开放API〗>>〖负载控制〗,进入"负载控制"的主界面,在界面中点击负载控制策略数据右侧操作栏下的【启用】按钮。

| 🧄 统一服务平台                 | API网关 统一身份认证     | 统一权限 数据         | 报表服务 数据管理平台             |                  | 搜索                      |       | Q     | (   | 📄 廖自力 🤻 |
|--------------------------|------------------|-----------------|-------------------------|------------------|-------------------------|-------|-------|-----|---------|
| ■ 调用API ×                | 负载控制             |                 |                         |                  |                         |       |       | + 创 | 建负载控制策略 |
| ■ 开放API ^                | 负载控制策略负责控制API访问的 | ),例如:您可以配置某个A   | PI的负载控制,实现对API请求到不同URI。 |                  |                         |       |       |     |         |
| • 分组管理                   |                  |                 |                         |                  |                         |       |       |     | λΟ      |
| - API管理                  | 20 BB 47 Pr      |                 | 422549                  | EtC.Marshadd     | 白田如本                    | 10//c |       |     |         |
| • 审核订阅                   | Weight_pull      | 0 <sub>提示</sub> |                         | ×                | <ul> <li>未启用</li> </ul> | 编辑    | 删除    | 启用  |         |
| • 流量控制                   | Weight_S9PV      | 2               | 是否确定修改[Weight_pull]的状态? |                  | ❷ 已启用                   | 绑定API | 编辑    | 删除  | 蔡用      |
| 。访问控制                    | Weight_bxPB      | 0               |                         |                  | ● 已启用                   | 绑定API | 编辑    | 删除  | 蔡用      |
| • 时间控制                   | Weight_J7M6      | o               | 1111 上 秋 府              |                  | ◎ 已启用                   | 绑定API | 编辑    | 删除  | 禁用      |
| <ul> <li>①載控制</li> </ul> | Weight_J7M6      | 0               |                         | 2019-12-05 17:40 | ◎ 已启用                   | 绑定API | 编辑    | 删除  | 禁用      |
|                          | Weight_mb2u      | 0               |                         | 2019-12-06 18:50 | ◎ 已启用                   | 绑定API | 编辑    | 删除  | 禁用      |
| • API预警                  | Weight_TDak      | 7               |                         | 2021-12-30 15:39 | ◎ 已启用                   | 绑定API | 编辑    | 删除  | 禁用      |
| • 熔断机制                   | 自份认证             | 0               |                         | 2020-01-01 00:06 |                         | 総宗ム日  | dates |     | 禁田      |

在弹出的是否确定修改状态的提示框中点击【确定】。

#### 【显示】

| 🥠 统一服务平台   | API网关 统一身份认证 统·     |             | Active 1              |                  | 搜索    |          | Q     |        | 💮 廖自力 🔻 |
|------------|---------------------|-------------|-----------------------|------------------|-------|----------|-------|--------|---------|
| 盧 调用API ── | 负载控制                |             | :                     |                  |       |          |       | + 1    | 建负载控制策略 |
| I 开放API 个  | 负载控制策略负责控制API访问的,例如 | :您可以配置某个API | 的负载控制,实现对API请求到不同URI。 |                  |       |          |       |        |         |
| - 分组管理     |                     |             |                       |                  | 策略名   | <b>弥</b> |       |        |         |
| • API管理    | Abrah da da         |             | 449.10                |                  |       | 19.0-    |       | [      |         |
| • 审核订阅     | 策略名称                | 湖淀API数量     | 抽还                    | 藏近修改时间           | 后用状态  | 操作       | 10000 | 2040.4 |         |
|            | Weight_pull         | U           |                       | 2022-01-13 16:47 |       | 绑定API    | 编辑    |        | 禁用      |
| • 流量控制     | Weight_S9PV         | 2           |                       | 2019-12-05 17:40 | 🥏 已启用 | 绑定API    | 编辑    | 删除     | 禁用      |
| 。访问控制      | Weight_bxPB         | 0           |                       | 2019-12-05 17:40 | ❷ 已启用 | 绑定API    | 编辑    | 删除     | 禁用      |
| 。时间控制      | Weight_J7M6         | 0           |                       | 2019-12-05 17:40 | 🥏 已启用 | 绑定API    | 编辑    | 删除     | 禁用      |
| - 在书论州     | Weight_J7M6         | 0           |                       | 2019-12-05 17:40 | 🥏 已启用 | 绑定API    | 编辑    | 删除     | 禁用      |
| • [八朝6]空雨] | Weight_mb2u         | 0           |                       | 2019-12-06 18:50 | ⊘ 已启用 | 绑定API    | 编辑    | 删除     | 禁用      |
| • API预警    | Weight_TDak         | 7           |                       | 2021-12-30 15:39 | 📀 已启用 | 绑定API    | 编辑    | 删除     | 禁用      |
| 。熔断机制      | 身份认证                | 0           |                       | 2020-01-01 00:06 | ❷ 已启用 | 绑定API    | 编辑    | 删除     | 蔡用      |

# 3.3.8 API预警

# 3.3.8.1 功能说明

API监控预警是在API调用时,对服务或API进行监控和预警,以图表的形式展示统计报表。大量API调用会给API的服务端带来各种安全隐患,通过监控中心提供的API调用过程的各种统计报表,便于运维人员提前规避风险。其中监控信息包含:

- 1. API平均响应时间、调用次数、正确率、流量等多种纬度报表;
- 2. 从客户端应用消费API的top5统计,调用情况等;
- 3. API消费top5;
- 4. API授权应用数目top5。

# 3.3.8.2 操作指引

### 3.3.8.2.1 查询

【操作】

选择〖开放API〗>>〖API预警〗,进入"API预警"的主界面。

【显示】

| Ŵ | 统一服务平台     | API网关 | 统一身份认证       | 统一权限      | 数据报表服务      | 数据管理平台         |               | 搜索    |       | Q  |    | 💮 廖自力 🤻  |  |
|---|------------|-------|--------------|-----------|-------------|----------------|---------------|-------|-------|----|----|----------|--|
| B | 调用API ~    | API预警 | <u>來</u>     |           |             |                |               |       |       |    |    | + 创建预营策略 |  |
| ۵ | 开放API 个    | API预  | 警策略负责控制API调用 | 的告警,例如:您可 | 以配置某个API的AP | 预警策略,实现单位时间响应时 | 时间超标等指标异常即告警。 |       |       |    |    |          |  |
|   | • 分组管理     |       |              |           |             |                |               | 策略    | 名称    |    |    | QC       |  |
|   | - API管理    |       |              |           |             |                |               |       |       |    |    |          |  |
|   |            |       | 策略名称         | 绑定API数量   | 策略预警        | 规则类型           | 响应时间/超时率/失败率  | 启用状态  | 操作    |    |    |          |  |
|   | • 审核订阅     |       | 超时率超过50%     | 1         | 高级          | 单位时间平均响应时间     | 响应时间:33ms     | ⊘ 已启用 | 绑定API | 编辑 | 删除 | 禁用       |  |
|   | 。流量控制      |       | 超时率50%       | 0         | 中级          | 单位时间响应超时率      | 超时率:50%       | ⊘ 已启用 | 绑定API | 编辑 | 删除 | 禁用       |  |
|   | 。访问控制      |       | Monitor_EtBf | 0         | 主要告答        | 单位时间平均响应时间     | 响应时间:3ms      | ⊘ 已启用 | 绑定API | 编辑 | 删除 | 禁用       |  |
|   | • 时间控制     |       | Monitor_TfLY | 2         | 中级          | 单位时间响应超时率      | 超时率:20%       | ⊘ 已启用 | 绑定API | 编辑 | 删除 | 禁用       |  |
|   | 。各載均制      |       | Monitor_81st | 3         | 高级          | 单位时间平均响应时间     | 响应时间:21ms     | ⊘ 已启用 | 绑定API | 编辑 | 删除 | 禁用       |  |
|   | - SCARLENS |       | 身份认证         | 1         | 主要告答        | 单位时间平均响应时间     | 响应时间:2ms      | ⊘ 已启用 | 绑定API | 编辑 | 删除 | 禁用       |  |
|   | • API预警    |       | 身份认证         | 1         | 主要告警        | 单位时间响应超时率      | 超时率:20%       | ⊘ 已启用 | 绑定API | 编辑 | 删除 | 禁用       |  |
|   | • 熔断机制     |       | Monitor_AV2u | 0         | 主要告答        | 单位时间平均响应时间     | 响应时间:1ms      | 已启用   | 绑定API | 编辑 | 删除 | 禁用       |  |

【操作】

输入搜索条件,单击【查询】按钮,页面列表显示符合条件的信息。若单击【重置】按钮, 搜索条件将会被清空。

#### 3.3.8.2.2 创建API预警策略

【操作】

选择〖开放API〗>>〖API预警〗,进入"API预警"的主界面,在API预警界面点击预警策略 列表右上角【创建预警策略】按钮。

| 🐠 统一服务平台    | API网关 统一身份认 | ↓证 统──枚  | 又限 数据报表服     | G务 数据管理    | 平台                |             | 19         |      |       | Q  |         | 廖自力 ▼    |
|-------------|-------------|----------|--------------|------------|-------------------|-------------|------------|------|-------|----|---------|----------|
| a 调用API ×   | API预警       |          |              |            |                   |             |            |      |       |    |         | + 创建预警策略 |
| ■ 开放API ^   | API预警策略负责拉  | 新婚       |              |            |                   |             | ×          |      |       |    |         |          |
| • 分组管理      |             | * 启用 ⑦   |              |            |                   |             |            | 範略容  |       |    |         | a c      |
| • API管理     | 策略名称        | * 策略名称   | Monitor_3pOh |            |                   |             |            | IS . | 操作    |    |         |          |
| • 审核订阅      | 超时率超过的      | * 策略预警 ⑦ | 请选择          |            |                   |             | ~          | 用    | 绑定API | 编辑 | 删除      | 禁用       |
| - 流量控制      | 超时率50%      | • 规则类型 ⑦ | 请选择          |            |                   |             | ~          | 用    | 绑定API | 编辑 | 删除      | 禁用       |
| - 17月1日12月1 | Monitor_TfL | * 时间范围 ⑦ | 请选择          |            |                   |             | ~          | 用    | 绑定API | 编辑 | 删除      | 禁用       |
| · 负载控制      | Monitor_81s | * 响应时间 ? |              |            |                   |             | MS         | 用    | 绑定API | 编辑 | 删除      | 禁用       |
| • API预警     | 身份认证        |          | 与时间范围配合使用,   | 表示时间范围内响应时 | 时间达到限制值即<br>PP 24 | 颀簪。         |            | 用    | 绑定API | 编辑 | 删除      | 禁用       |
| - 熔断机制      | 与169认业<br>  |          |              | 開定         | 収 消               |             |            | 用    | 绑定API | 編辑 | <b></b> |          |
| ▲ 监控预警 >    | API预警1      | 0        | 主要告答         | 单位时间平均响    | 向应时间              | 响应时间:4000ms | <b>o</b> E | 启用   | 绑定API | 编辑 | 删除      | 禁用       |

在创建预警策略窗体中输入策略信息,点击【确定】按钮。

【显示】

| _ V | 》统一服务                 | 陷 | API网关 | 统一身份认证         | 统一权限      |             |                  |               | 搜索    |       | Q  |    |          |
|-----|-----------------------|---|-------|----------------|-----------|-------------|------------------|---------------|-------|-------|----|----|----------|
| Ŧ   | 调用API                 | ~ | API预  | 警              |           |             |                  |               |       |       |    |    | + 创建预警策略 |
|     | 开放API                 | ^ | API別  | 贝警策略负责控制API调用的 | 的告警,例如:您可 | 以配置某个API的AI | PI预警策略,实现单位时间响应时 | 时间超标等指标异常即告答。 |       |       |    |    |          |
| 1   | • 分组管理                |   |       |                |           |             |                  |               | 策略    | 名称    |    |    | QC       |
|     | • API管理               |   |       | 策略名称           | 绑定API数量   | 策略预警        | 规则类型             | 响应时间/超时率/失败率  | 启用状态  | 操作    |    |    |          |
|     | • 审核订阅                |   |       | 超时率超过50%       | 1         | 高级          | 单位时间平均响应时间       | 响应时间:33ms     | ⊘ 已启用 | 绑定API | 编辑 | 删除 | 禁用       |
|     | • 流量控制                |   |       | 超时率50%         | 0         | 中级          | 单位时间响应超时率        | 超时率:50%       | 🥥 已启用 | 绑定API | 编辑 | 删除 | 禁用       |
|     | • 访问控制                |   |       | Monitor_EtBf   | 0         | 主要告警        | 单位时间平均响应时间       | 响应时间:3ms      | 🥏 已启用 | 绑定API | 编辑 | 删除 | 禁用       |
|     | • 时间控制                |   |       | Monitor_TfLY   | 2         | 中级          | 单位时间响应超时率        | 超时率:20%       | ⊘ 已启用 | 绑定API | 编辑 | 删除 | 禁用       |
|     | 。奇數达制                 |   |       | Monitor_81st   | 3         | 高级          | 单位时间平均响应时间       | 响应时间:21ms     | ⊘ 已启用 | 绑定API | 编辑 | 删除 | 禁用       |
|     | 2×201700              |   |       | 身份认证           | 1         | 主要告警        | 单位时间平均响应时间       | 响应时间:2ms      | ⊘ 已启用 | 绑定API | 编辑 | 删除 | 禁用       |
|     | • API预警               |   |       | 身份认证           | 1         | 主要告警        | 单位时间响应超时率        | 超时率:20%       | 🥏 已启用 | 绑定API | 编辑 | 删除 | 禁用       |
|     | And the second second |   |       |                |           |             |                  |               |       |       |    |    |          |

### 3.3.8.2.3 绑定API

【操作】

选择〖开放API〗>>〖API预警〗,进入"API预警"的主界面,在界面中点击预警策略数据右侧操作栏下的【绑定API】按钮。

| 🧼 统一服务平台    | API网关 统一身             | 分认证 统一权限 数据报表服务 数据管理平台                                                     | 搜索                  | Q     | 🌔 廖自力 🔻  |
|-------------|-----------------------|----------------------------------------------------------------------------|---------------------|-------|----------|
| a 调用API 🛛 👋 | API预警                 | 網定API ×                                                                    |                     |       | + 创建预警策略 |
| ■ 开放API ^   | API预警策略负责控            | 您将对下列策略添加API:                                                              |                     |       |          |
| • 分組管理      |                       | 策略名称:超时連盟过50%<br>連次者、約月40日 医中日に使用了 人民族 別人は十倍的事業 連続要定法。                     | tanda dar Sha       |       |          |
| • API管理     |                       | 月江京・AJRAY1上団ホし江田水し」 -   泉田・川江牧牛県田根国・  月田田20年:<br>洗緑要統定的API: 適益 λ API欠款<br> | <u>1980-10742</u> , |       |          |
| • 审核订阅      | <b>策略名称</b><br>超时率超过: | api各称         分组         已期前端端                                             | 5 操作<br>用 绑定API     | 编辑 删除 | 禁用       |
| • 流量控制      | 超时率50%                | API_MWEh 统一支付平台                                                            | 用 绑定API             | 编辑 删除 | 禁用       |
| 。访问控制       | Monitor_EtE           | API_completePage Group_vimatong                                            | 用 绑定API             | 编辑 删除 | 禁用       |
| 。时间控制       | Monitor_TfL           | API_codeInterface Group_codeInterface                                      | 用 绑定API             | 编辑 删除 | 禁用       |
| 。负载控制       | Monitor_81s           | APL_2Xan Group_JMMg                                                        | 用 绑定API             | 编辑删除  | 禁用<br>   |
| • API预警     | 身份认证                  | 共33 条 5条/页 > < 1 2 3 4 5 6 7 > 前住 1 页                                      | 用 绑定API             | 编辑 删除 | 禁用       |
| - 熔断机制      | Monitor_AV.           |                                                                            | 用 绑定API             | 编辑 删除 | 蔡用       |
| 山监控预警       | API预警1                | 确定取消                                                                       | 用 绑定API             | 编辑 删除 | 禁用       |
|             | Monitor AP            |                                                                            | 用编辑                 | 新陸 启用 |          |

在绑定API界面中,勾选单条或多条API数据点击【确定】按钮。

【显示】

| 4 | 🍌 统一服务平 | 台 | API网 | 关 统一身份认证           | 统一权限        | 2 總守成功      | I                         |                                       | 搜索    |        | Q  |    | 🧼 廖自力 🔻  |
|---|---------|---|------|--------------------|-------------|-------------|---------------------------|---------------------------------------|-------|--------|----|----|----------|
| 4 | 调用API   | ~ | API預 | 顶警                 |             |             |                           |                                       |       |        |    |    | + 创建预营策略 |
| E | 开放API   | ^ | AP   | I预警策略负责控制API调用     | 月的告警,例如:您可以 | 以配置某个API的A  | PI预警策略,实现单位时间响应的          | 对间超标等指标异常即告答。                         |       |        |    |    |          |
|   | • 分组管理  |   |      |                    |             |             |                           |                                       | 策略    | 名称     |    |    | Ω C      |
|   | • API管理 |   |      | <u> なた 94 </u> クジャ | 御中すり歌号      | 1100 Z 7 42 | +11 Eul 94 EU             | nia cian-1421 (479 n-1479 / H- Biryty | 白田堤杰  | 10.11- |    | (  |          |
|   | • 审核订阅  |   |      | 超时率超过50%           | 5           | 高级          | <sup>200</sup> 单位时间平均响应时间 | 响应时间,超时半天双半                           | ◎ 已启用 | #定API  | 编辑 | 删除 | 禁用       |
|   | • 流量控制  |   |      | 超时率50%             | 0           | 中级          | 单位时间响应超时率                 | 超时率:50%                               | ⊘ 已启用 | 绑定API  | 编辑 | 删除 | 禁用       |
|   | 。访问控制   |   |      | Monitor_EtBf       | 0           | 主要告答        | 单位时间平均响应时间                | 响应时间:3ms                              | ⊘ 已启用 | 绑定API  | 编辑 | 删除 | 禁用       |
|   | • 时间控制  |   |      | Monitor_TfLY       | 2           | 中级          | 单位时间响应超时率                 | 超时率:20%                               | ⊘ 已启用 | 绑定API  | 编辑 | 删除 | 禁用       |
|   | • 负载控制  |   |      | Monitor_81st       | 3           | 高级          | 单位时间平均响应时间                | 响应时间:21ms                             | 〇 已启用 | 绑定API  | 编辑 | 删除 | 禁用       |
|   |         |   |      | 身份认证               | 1           | 主要告警        | 单位时间平均响应时间                | 响应时间:2ms                              | 已启用   | 绑定API  | 编辑 | 删除 | 禁用       |
|   | • API顶管 |   |      | 身份认证               | 1           | 主要告警        | 单位时间响应超时率                 | 超时率:20%                               | ⊘ 已启用 | 绑定API  | 编辑 | 删除 | 禁用       |

### 3.3.8.2.4 解除

【操作】

选择〖开放API〗>>〖API预警〗,进入"API预警"的主界面,在界面中点击预警策略名称。

| 🧄 统一服务平台   | API网关 统 | 一身份认证  统一权限         | 数据报表服务 | 数据管理平台              |                | 搜索      | Q     |     |
|------------|---------|---------------------|--------|---------------------|----------------|---------|-------|-----|
| i 调用API ×  | 基本信息    |                     |        |                     |                |         |       | 编辑  |
| Ⅰ 开放API ^  | 策略名称:   | 超时率超过50%            |        |                     | 告警级别:          | 高级      |       |     |
| - 分组管理     | 规则类型:   | 单位时间平均响应时间<br>5分钟   |        |                     | 是否启用:<br>响应时间: |         |       |     |
| - API管理    |         |                     |        |                     |                |         |       |     |
| 。审核订阅      | 绑定API列表 | 1                   |        |                     |                |         |       |     |
| • 流量控制     | 绑定API   | 解除 ?                |        |                     |                |         | api名称 | O C |
| • 访问控制     |         | ApilD               |        | 分组                  | api名称          |         | 操作    |     |
| • 时间控制     |         | 1189015759808892929 |        | ip地址控制              | 监控直播           |         | 解除    |     |
| • 负载控制     |         | 1481096940853776386 |        | Group_codeInterface | API_codeIn     | terface | 解除    |     |
| • API预警    |         | 1481169844220055554 |        | Group_yimatong      | API_comple     | etePage | 解除    |     |
|            |         | 1481451140288704514 |        | 统一支付平台              | API_MWEh       |         | 解除    |     |
| 。 X谷田介利北帝门 |         | 1480836214423670785 |        | Group_yimatong      | API_finishP    | age     | 解除    |     |
| ▲ 监控预警 >   | 共5条 10条 | /页 >   ( 1 → 前往     | 1 页    |                     |                |         |       |     |

在API预警详情界面中,勾选单条或多条已成功绑定策略的API数据,点击绑定API列表上方的 【解除】按钮。

【显示】

| 🍌 统一服务平台                              | API网关 统一身份认证       | 统一权限 数据       | <b>&amp;表服务 数据管理平台</b> |             | 搜索       | Q  | ● 廖自力 ▼ |
|---------------------------------------|--------------------|---------------|------------------------|-------------|----------|----|---------|
| I III III III III III III III III III | 基本信息               |               |                        |             |          |    | 编辑      |
| T 开放API 个                             | 策略名称: 超时望          | <b>枢超过50%</b> |                        | 告警级别:       | 高级       |    |         |
|                                       | 规则类型: 单位时          | 时间平均响应时间      |                        | 是否启用:       | 已启用      |    |         |
| 。分组管理                                 | 时间范围: 5分钟          | 1             |                        | 响应时间:       | 33ms     |    |         |
| • API管理                               |                    |               |                        |             |          |    |         |
| - 审核订阅                                | 绑定API列表            | 提示            |                        | ×           |          |    |         |
| 。流量控制                                 | 绑定API 解除           | ?             | 确认要解除选中的[4]条记录吗?       |             |          |    | C       |
| 。访问控制                                 | E ApilD            |               | 确定 取消                  | api名称       |          | 操作 |         |
| 。时间控制                                 | 118901575          | 59808892929   |                        | 监控直播        |          | 解除 |         |
| 。负载控制                                 | <b>V</b> 148109694 | 40853776386   | Group_codeInterface    | API_codeIn  | iterface | 解除 |         |
| <ul> <li>API</li></ul>                | 148116984          | 14220055554   | Group_yimatong         | API_comple  | etePage  | 解除 |         |
|                                       | 148145114          | 0288704514    | 统一支付平台                 | API_MWEh    | l.       | 解除 |         |
| ערוינטודא - אדור איז איז              | 148083621          | 14423670785   | Group_yimatong         | API_finishF | age      | 解除 |         |

### 【操作】

在弹出的是否确定解除的提示框中点击【确定】。

| 🝌 统一服务平台   | API网关 统一身份认证 统一权限       |                | 搜索             |    |
|------------|-------------------------|----------------|----------------|----|
| ョ 调用API ~  | < 超时率超过50%              | HATIGAI :      |                |    |
| ■ 开放API ^  | 基本信息                    |                |                | 编辑 |
| • 分组管理     | 策略名称: 超时率超过50%          |                | 告警级别: 高级       |    |
| - API管理    | 规则类型: 单位时间平均响应时间        |                | 是否启用: 🥑 已启用    |    |
| • 审核订阅     | 时间范围: 5分钟               |                | 响应时间: 33ms     |    |
| - 流量控制     | 绑定API列表                 |                |                |    |
| - 访问控制     | (10000 x 20) x 2776 (2) |                |                |    |
| • 时间控制     | 部元EAPI 解除 ()            |                |                |    |
| • 负载控制     | ApilD                   | 分组             | api名称          | 操作 |
| - API预警    | 1480836214423670785     | Group_yimatong | API_finishPage | 解除 |
| 。 %容断折扣 牛川 |                         | Д              |                |    |

在API预警详情界面中,点击已绑定的API数据右侧操作栏下的【解除】按钮。

### 【显示】

| 🧄 统一服务平台    | API网关 统一身份认证 统一权限      | 数据报表服务 数据管理平台                  |                        | 搜索    Q | 🧶 廖自力 🔻 |
|-------------|------------------------|--------------------------------|------------------------|---------|---------|
| 💼 调用API 🛛 🗡 | 〈 超时率超过50%             |                                |                        |         |         |
| II 开放API 个  | 基本信息                   |                                |                        |         | 编辑      |
| - 分组管理      | 策略名称: 超时 <b>率超过50%</b> |                                | 告答级别: 高                | 级       |         |
| - API管理     | 规则类型: 单位时间平均响应时        | 18)<br>                        | 是否启用:                  | 已启用     |         |
| 。审核订阅       | 时间范围: 5分钟              | 提示                             | : 3:                   | lms     |         |
| • 流量控制      | 绑定API列表                | 确认要解除名称为[API_finishPage]的API吗? |                        |         |         |
| 。访问控制       |                        | 确定取消                           |                        |         |         |
| - 时间控制      |                        |                                |                        |         |         |
| 负载控制        | ApiiD                  | 分担<br>Group vimatopg           | api治标                  | 課作      |         |
| • API预警     |                        |                                | . a <u>L</u> innom age | 779955  |         |
| - 畑断机制      | 共1条 <u>10条/页</u>       | 推 1 页                          |                        |         |         |

## 【操作】

在弹出的是否确定解除的提示框中点击【确定】。

| 🧼 统一服务平台     | API网关统一身份认证统一权限 | 全成功! |       | 捜索 Q  | 🥚 廖自力 🔻 |
|--------------|-----------------|------|-------|-------|---------|
| 卤 调用API ── ─ | < 超时率超过50%      |      |       |       |         |
| ■ 开放API ^    | 基本信息            |      |       |       | 编辑      |
| - 分组管理       | 策略名称: 超时率超过50%  |      | 告警级别: | 高级    |         |
| • API管理      | 规则类型:单位时间平均响应时间 |      | 是否启用: | ◎ 已启用 |         |
| • 审核订阅       | 时间范围: 5分钟       |      | 响应时间: | 33ms  |         |
| • 流量控制       | 绑定API列表         |      |       |       |         |
| 。访问控制        |                 |      |       | Landa |         |
| 。时间控制        | BIXEAPI BHAR    |      |       | api名称 |         |
| • 负载控制       | ApilD           | 分组   | api名称 | 操作    |         |
| • API预警      |                 | 暂无   | 数据    |       |         |

#### 3.3.8.2.5 编辑

【操作】

选择〖开放API〗>>〖API预警〗,进入"API预警"的主界面,在界面中点击预警策略数据右侧操作栏下的【编辑】按钮。

【显示】

| <b>小小 统一服务平台</b> AF | PI网关 统一身份认证        | 統一权限 数据报表服务 数据管理平台                         |      | 史家          | Q            |       | ● 廖自力 、 |
|---------------------|--------------------|--------------------------------------------|------|-------------|--------------|-------|---------|
| 圖 调用API             | API预警策略负责控制API调用的  | 告答,例如:您可以配置某个API的API预答策略,实现单位时间响应时间超标等指标异常 | 即告答。 |             |              |       |         |
| T 开放API 个           | 编辑                 |                                            | ×    | 東略名称        |              |       | Q C     |
| 。分组管理               | 策略名称 * 启用(         | 2 是 否                                      |      | 5           | 操作           |       |         |
| • API管理             | 超时率超过              | 27                                         |      | 用 #         | 印定API 编辑     | 删除    | 禁用      |
| • 审核订阅              | 超时率50%             | Monitor_API扳警                              |      | 用维          | R定API 编辑     | 删除    | 禁用      |
| • 流量控制              | Monitor_EtE * 策略形  | 警⑦ 低級                                      | ~    | 用 #         | 印定API 编辑     | 删除    | 禁用      |
| 。访问控制               | Monitor_TfL * 规则类  | 型 ⑦ 单位时间响应失败率                              | ~    | 用銷          | 『定API 编辑     | 删除    | 禁用      |
| . 叶间标准)             | Monitor_81s        | 围 ⑦ 1分钟                                    | ~    | 用           | 碇API 编辑      | 删除    |         |
| *11,212,00          |                    | S (2) 10                                   | 96   | 用维          | p定API 编辑     | 删除    | 業用      |
| • 负载控制              |                    | >>>>>>>>>>>>>>>>>>>>>>>>>>>>>>>>>>>        |      | FD 9        | PEAPI 编辑     | 副除    | 3死用     |
| • API预警             | ADJ25534           | 确定 取消                                      |      | нт я<br>н и | PAEAPI 编辑    | 加除    | 茶用      |
| • 熔断机制              | Monitor A District |                                            |      |             |              |       | 3R/13   |
| 山监控预警               |                    |                                            |      | TOLET 13    | 909-04 UI363 | 12/13 |         |

#### 【操作】

在编辑预警策略窗体更新策略信息点击【确认】。

【显示】

|   | ,统一服务平  | 台 | API网关 | 统一身份认证         | 统一权限     | ● 再発行すり |            |              | 搜索    |       | Q  |    |     | 自力 |
|---|---------|---|-------|----------------|----------|---------|------------|--------------|-------|-------|----|----|-----|----|
| Ē | 调用API   | ~ | API∱  | 页警策略负责控制API调用的 | ]告警,例如:您 |         |            | 常即告罄。        |       |       |    |    |     |    |
| I | 开放API   | ^ |       |                |          |         |            |              | 策略行   | 森     |    |    | Q [ | С  |
|   | • 分组管理  |   |       | 策略名称           | 绑定API数量  | 策略预警    | 规则类型       | 响应时间/超时率/失败率 | 启用状态  | 操作    |    |    |     |    |
|   | - API管理 |   |       | 超时率超过50%       | 0        | 高级      | 单位时间平均响应时间 | 响应时间:33ms    | ⊘ 已启用 | 绑定API | 编辑 | 删除 | 禁用  |    |
|   | • 审核订阅  |   |       | 超时率50%         | 0        | 中级      | 单位时间响应超时率  | 超时率:50%      | ⊘ 已启用 | 绑定API | 编辑 | 删除 | 禁用  |    |
|   | 。流量控制   |   |       | Monitor_EtBf   | 0        | 主要告警    | 单位时间平均响应时间 | 响应时间:3ms     | ⊘ 已启用 | 绑定API | 编辑 | 删除 | 禁用  |    |
|   | 00±1103 |   |       | Monitor_TfLY   | 2        | 中级      | 单位时间响应超时率  | 超时率:20%      | ⊘ 已启用 | 绑定API | 编辑 | 删除 | 禁用  |    |
|   | • 访问控制  |   |       | Monitor_81st   | 3        | 高级      | 单位时间平均响应时间 | 响应时间:21ms    | ⊘ 已启用 | 绑定API | 编辑 | 删除 | 禁用  |    |
|   | • 时间控制  |   |       | 身份认证           | 1        | 主要告答    | 单位时间平均响应时间 | 响应时间:2ms     | ⊘ 已启用 | 绑定API | 编辑 | 删除 | 禁用  |    |
|   | ·负载控制   |   |       | 身份认证           | 1        | 主要告警    | 单位时间响应超时率  | 超时率:20%      | ⊘ 已启用 | 绑定API | 编辑 | 删除 | 禁用  |    |
|   | • API预警 |   |       | Monitor_AV2u   | 0        | 主要告警    | 单位时间平均响应时间 | 响应时间:1ms     | ⊘ 已启用 | 绑定API | 编辑 | 删除 | 禁用  |    |
|   | 熔断机制    |   |       | API预警1         | 0        | 主要告警    | 单位时间平均响应时间 | 响应时间:4000ms  | ⊘ 已启用 | 绑定API | 编辑 | 删除 | 禁用  |    |
|   |         |   |       | Monitor_API预警  | 0        | 低级      | 单位时间响应失败率  | 失败率:10%      | ● 未启用 | 编辑    | 删除 | 启用 |     |    |

### 3.3.8.2.6 删除

【操作】

选择〖开放API〗>>〖API预警〗,进入"API预警"的主界面,在界面中点击预警策略数据右侧操作栏下的【删除】按钮。

【显示】

| 🧄 统一服务平台    | API网关 统一身份认证 统一权限 数据报表服                | 资务 数据管理平台                                 | 捜索の            | 🌘 廖自力 🔻  |
|-------------|----------------------------------------|-------------------------------------------|----------------|----------|
| 💼 调用API 🛛 👋 | API预警                                  |                                           |                | + 创建预营策略 |
| ■ 开放API ^   | API预警策路负责控制API调用的告答,例如:您可以配置某个API的     | API预警策略,实现单位时间响应时间超标等指标异常即告答。             |                |          |
| • 分组管理      |                                        |                                           |                |          |
| - API管理     | 策略名称 绑定API <sup>TA-III</sup> 100027618 | +DBIX==================================== | 启用状态 操作        |          |
| - 审核订阅      | Monitor_3pOh 0 提示                      | × Oms                                     | ◎ 已启用 绑定API 编辑 | 删除 禁用    |
| - 流量控制      | 共11条 10条/页 > < 1 2 >                   | 确认要删除[Monitor_3pOh]吗?                     |                |          |
| 。访问控制       |                                        | 确定取消                                      |                |          |
| 。时间控制       |                                        |                                           |                |          |
| • 负载控制      |                                        |                                           |                |          |
| • API预警     |                                        |                                           |                |          |

### 【操作】

在弹出的是否确定删除的提示框中点击【确定】。

【显示】

|   | 🍌 统一服务平                                                                                                    | 治 | API⊠∋ | é 统一 <del>身份</del> 认证 | 统一权限       | 🕢 删除成功      | 1                |               | 搜索    |       | Q  |    | ● 廖自力 、  |
|---|----------------------------------------------------------------------------------------------------|---|-------|-----------------------|------------|-------------|------------------|---------------|-------|-------|----|----|----------|
| ß | 调用API                                                                                                    | ~ | API预  | 警                     |            | •           |                  |               |       |       |    |    | + 创建预警策略 |
|   | 开放API                                                                                                    | ^ | API   | 项警策略负责控制API调用的        | 的告誉,例如:您可! | 以配置某个API的AF | PI预警策略,实现单位时间响应B | 时间超标等指标异常即告答。 |       |       |    |    |          |
|   | • 分组管理                                                                                                    |   |       |                       |            |             |                  |               | 策略名   | 百称    |    |    | QC       |
|   | • API管理                                                                                                    |   |       | 策略名称                  | 绑定API数量    | 策略预警        | 规则类型             | 响应时间/超时率/失败率  | 启用状态  | 操作    |    |    |          |
|   | • 审核订阅                                                                                                    |   |       | 超时率超过50%              | 0          | 高级          | 单位时间平均响应时间       | 响应时间:33ms     | ⊘ 已启用 | 绑定API | 编辑 | 删除 | 禁用       |
|   | 。流量控制                                                                                                    |   |       | 超时率50%                | 0          | 中级          | 单位时间响应超时率        | 超时率:50%       | ❷ 已启用 | 绑定API | 编辑 | 删除 | 蔡用       |
|   | 。访问控制                                                                                                    |   |       | Monitor_EtBf          | 0          | 主要告警        | 单位时间平均响应时间       | 响应时间:3ms      | ⊘ 已启用 | 绑定API | 编辑 | 删除 | 禁用       |
|   | • 时间控制                                                                                                    |   |       | Monitor_TfLY          | 2          | 中级          | 单位时间响应超时率        | 超时率:20%       | 🕑 已启用 | 绑定API | 编辑 | 删除 | 禁用       |
|   | • 负载控制                                                                                                    |   |       | Monitor_81st          | 3          | 高级          | 单位时间平均响应时间       | 响应时间:21ms     | 已启用   | 绑定API | 编辑 | 删除 | 禁用       |
|   |                                                                                                    |   |       | 身份认证                  | 1          | 主要告警        | 单位时间平均响应时间       | 响应时间:2ms      | 已启用   | 绑定API | 编辑 | 删除 | 禁用       |
|   | • API顶碧                                                                                                    |   |       | 身份认证                  | 1          | 主要告警        | 单位时间响应超时率        | 超时率:20%       | ⊘ 已启用 | 绑定API | 编辑 | 删除 | 禁用       |
|   | And a state of the state of the |   |       |                       |            |             |                  |               |       |       |    |    |          |

# 3.3.8.2.7 禁用

【操作】

选择〖开放API〗>>〖API预警〗,进入"API预警"的主界面,在界面中点击预警策略数据右侧操作栏下的【禁用】按钮。

| 🍌 统一服务平台   | API网关 统一身份认证    | E 统一权M   | 良 数据报表服     | 务数据管理平台                 |                  | 搜索    |       | Q  |    | 🛑 廖自力 🔻  |
|------------|-----------------|----------|-------------|-------------------------|------------------|-------|-------|----|----|----------|
| a 调用API Y  | API预警           |          |             |                         |                  |       |       |    |    | + 创建预营策略 |
| II 开放API 个 | API预警策略负责控制API调 | 用的告警,例如: | 您可以配置某个API的 | API预警策略,实现单位时间响应时间      | 间超标等指标异常即告答。     |       |       |    |    |          |
| • 分组管理     |                 |          |             |                         |                  |       |       |    |    | a c      |
| • API管理    | 策略名称            | 绑定API都   | B 20007550  | +C10/1-96-201           | 响向at21#2011客/失败率 | 启用状态  | 操作    |    |    |          |
| ・审核订阅      | 超时率超过50%        | 0        | 提示          |                         | × 1s             | ◎ 已启用 | 绑定API | 编辑 | 删除 | 禁用       |
| • 流量控制     | 超时率50%          | 0        | 是           | 否确定修改[Monitor_EtBf]的状态? |                  | ⊘ 巳启用 | 绑定API | 编辑 | 删除 | 禁用       |
| 。访问控制      | Monitor_EtBf    | 0        |             | 确定 取消                   | 3                | ⊘ 已启用 | 绑定API | 编辑 | 删除 | 禁用       |
| 。时间控制      | Monitor_TfLY    | 2        |             |                         |                  | ⊘ 已启用 | 绑定API | 编辑 | 删除 | 禁用       |
| 。负载控制      | Monitor_81st    | 3        | 高级          | 单位时间平均响应时间              | 响应时间:21ms        | ◎ 已启用 | 绑定API | 编辑 | 删除 | 禁用       |
| 1017777    | 身份认证            | 1        | 主要告答        | 单位时间平均响应时间              | 响应时间:2ms         | ◎ 已启用 | 绑定API | 编辑 | 删除 | 禁用       |
| • API预警    | 身份认证            | 1        | 主要告答        | 单位时间响应超时率               | 超时率:20%          | ⊘ 已启用 | 绑定API | 编辑 | 删除 | 禁用       |
| • 熔断机制     | Monitor_AV2u    | 0        | 主要告警        | 单位时间平均响应时间              | 响应时间:1ms         | ⊘ 已启用 | 绑定API | 编辑 | 删除 | 禁用       |

在弹出的是否确定修改状态的提示框中点击【确定】。

【显示】

| 🥠 统一服务平台  | API网关 统一身份认证     | 统一权限       | ✓ 禁用成功!     |                  |                | 搜索    |       | Q  |    | 💮 廖自力    |
|-----------|------------------|------------|-------------|------------------|----------------|-------|-------|----|----|----------|
| ■ 调用API ~ | API预警            |            |             |                  |                |       |       |    |    | + 创建预管策略 |
| Ⅰ 开放API ^ | API预警策略负责控制API调用 | 的告警,例如:您可」 | 以配置某个API的AF | PI预警策略,实现单位时间响应B | 11月超标等指标异常即告警。 |       |       |    |    |          |
| - 分组管理    |                  |            |             |                  |                | 策略名   | 3称    |    |    | QC       |
| • API管理   | 策略名称             | 绑定API数量    | 策略预警        | 规则类型             | 响应时间/超时率/失败率   | 启用状态  | 操作    |    |    |          |
| 。审核订阅     | 超时率超过50%         | 0          | 高级          | 单位时间平均响应时间       | 响应时间:33ms      | ⊘ 已启用 | 绑定API | 编辑 | 删除 | 禁用       |
| • 流量控制    | 超时率50%           | 0          | 中级          | 单位时间响应超时率        | 超时率:50%        | ❷ 已启用 | 绑定API | 编辑 | 删除 | 禁用       |
| • 访问控制    | Monitor_EtBf     | 0          | 主要告警        | 单位时间平均响应时间       | 响应时间:3ms       | ● 未启用 | 编辑    | 删除 | 启用 |          |
| • 时间控制    | Monitor_TfLY     | 2          | 中级          | 单位时间响应超时率        | 超时率:20%        | 🥑 已启用 | 绑定API | 编辑 | 删除 | 禁用       |
| • 色载控制    | Monitor_81st     | 3          | 高级          | 单位时间平均响应时间       | 响应时间:21ms      | 📀 已启用 | 绑定API | 编辑 | 删除 | 禁用       |
|           | 身份认证             | 1          | 主要告警        | 单位时间平均响应时间       | 响应时间:2ms       | ⊘ 已启用 | 绑定API | 编辑 | 删除 | 禁用       |
| • API预警   | 身份认证             | 1          | 主要告答        | 单位时间响应超时率        | 超时率:20%        | ⊘ 已启用 | 绑定API | 编辑 | 删除 | 禁用       |

# 3.3.8.2.8 启用

【操作】

选择〖开放API〗>>〖API预警〗,进入"API预警"的主界面,在界面中点击预警策略数据右侧操作栏下的【启用】按钮。

| 🧄 统一服务平台   | API网关 统一身份认证     | 统一权限      | 数据报表服务       | 数据管理平台                 |                      | 搜索    |       | Q  |     | 📄 廖自力 🔻  |
|------------|------------------|-----------|--------------|------------------------|----------------------|-------|-------|----|-----|----------|
| ∎ 调用API ×  | API预警            |           |              |                        |                      |       |       |    |     | + 创建预营策略 |
| II 开放API 个 | API预警策略负责控制API调用 | 月的告警,例如:您 | 可以配置某个API的AP | 1预警策略,实现单位时间响应时        | 间超标等指标异常即告答。         |       |       |    |     |          |
| 。分组管理      |                  |           |              |                        |                      |       |       |    |     | QC       |
| - API管理    | 策略名称             | 绑定API對导   | 41:047561    | 4C1 12al 346 321       | noctant/口+27ntf客/失败率 | 启用状态  | 操作    |    |     |          |
| ・审核订阅      | 超时率超过50%         | 0         | 提示           |                        | × <sup>ns</sup>      | ⊘ 已启用 | 绑定API | 编辑 | 删除  | 禁用       |
| - 流量控制     | 超时率50%           | 0         | 是否確          | 触定修改[Monitor_EtBf]的状态? |                      | ● 已启用 | 绑定API | 编辑 | 删除  | 禁用       |
| 。访问控制      | Monitor_EtBf     | 0         | 1            | 确定 取消                  | 3                    | ● 未启用 | 编辑    | 删除 | 启用  |          |
| • 时间控制     | Monitor_TfLY     | 2         |              |                        |                      | ⊘ 已启用 | 绑定API | 编辑 | 删除  | 禁用       |
| • 负载控制     | Monitor_81st     | 3         | 高级           | 单位时间平均响应时间             | 响应时间:21ms            | ◎ 已启用 | 绑定API | 编辑 | 删除  | 禁用       |
|            | 身份认证             | 1         | 主要告警         | 单位时间平均响应时间             | 响应时间:2ms             | ◎ 已启用 | 绑定API | 编辑 | 删除  | 禁用       |
|            | 身份认证             | 1         | 主要告答         | 单位时间响应超时率              | 超时率:20%              | ◎ 已启用 | 绑定API | 编辑 | 删除  | 禁用       |
| • 焙断机制     | Monitor AV2u     | 0         | 主要告答         | 单位时间平均响应时间             | 嘀成时间:1ms             | ◎ 已启用 | 绑定API | 编辑 | 册印金 | 華田       |

在弹出的是否确定修改状态的提示框中点击【确定】。

【显示】

|   | <b>》</b> 统一服务平 | 台 | API网 | API网关 统一身份认证 统一权限 |           |             |                  |               |       |       | Q  |    | 🥚 廖自力 🔻  |
|---|----------------|---|------|-------------------|-----------|-------------|------------------|---------------|-------|-------|----|----|----------|
| 4 | 调用API          | ~ | API預 | 灣                 |           |             |                  |               |       |       |    |    | + 创建预警策略 |
| ۰ | 开放API          | ^ | AP   | I预警策略负责控制API调用    | 的告警,例如:您可 | 以配置某个API的AI | PI预警策略,实现单位时间响应时 | 时间超标等指标异常即告答。 |       |       |    |    |          |
|   | • 分组管理         |   |      |                   |           |             |                  |               | 策略名   | S称    |    |    | QC       |
|   | • API管理        |   |      | 策略名称              | 绑定API数量   | 策略预警        | 规则类型             | 响应时间/超时率/失败率  | 启用状态  | 操作    |    |    |          |
|   | • 审核订阅         |   |      | 超时率超过50%          | 0         | 高级          | 单位时间平均响应时间       | 响应时间:33ms     | ⊘ 已启用 | 绑定API | 编辑 | 删除 | 禁用       |
|   | • 流量控制         |   |      | 超时率50%            | 0         | 中级          | 单位时间响应超时率        | 超时率:50%       | 🥑 已启用 | 绑定API | 编辑 | 删除 | 禁用       |
|   | 。访问控制          |   |      | Monitor_EtBf      | 0         | 主要告答        | 单位时间平均响应时间       | 响应时间:3ms      | 🥑 已启用 | 绑定API | 编辑 | 删除 | 禁用       |
|   | • 时间控制         |   |      | Monitor_TfLY      | 2         | 中级          | 单位时间响应超时率        | 超时率:20%       | 🥑 已启用 | 绑定API | 编辑 | 删除 | 蔡用       |
|   | • 负载控制         |   |      | Monitor_81st      | 3         | 高级          | 单位时间平均响应时间       | 响应时间:21ms     | 🥑 已启用 | 绑定API | 编辑 | 删除 | 禁用       |
|   |                |   |      | 身份认证              | 1         | 主要告答        | 单位时间平均响应时间       | 响应时间:2ms      | ⊘ 已启用 | 绑定API | 编辑 | 删除 | 禁用       |
|   | • API预警        |   |      | 身份认证              | 1         | 主要告答        | 单位时间响应超时率        | 超时率:20%       | 🥑 已启用 | 绑定API | 编辑 | 删除 | 禁用       |

# 3.3.9 熔断机制

# 3.3.9.1 功能说明

熔断设置是当下游API接口负载很大或内部故障,导致接口不通,造成超时现象时,则会自动 熔断。当熔断器打开时,网关将返回一个降级的应答,保护上游接口不受影响。后端服务N秒内连 续X%调用出现超时或者异常,系统自动熔断该服务,M秒后尝试恢复链路。若接口不熔断,则将会 影响到上游接口得不到喘息,网关也会因超时连接一直挂起,很可能因为一个子系统的问题导致 整个系统的崩溃。

# 3.3.9.2 操作指引

#### 3.3.9.2.1 查询

#### 【操作】

选择〖开放API〗>>〖熔断机制〗,进入"熔断机制"的主界面。

```
【显示】
```

| - |         |   |     |                  |             |                     |                   |         |       |    |    |           |    |
|---|---------|---|-----|------------------|-------------|---------------------|-------------------|---------|-------|----|----|-----------|----|
| ġ | 调用API   | ~ | 熔断机 | 几制               |             |                     |                   |         |       |    |    | ▶ 创建熔断机制策 | Rf |
| I | 开放API   | ^ | 熔調  | f机制策略负责控制API失败后) | 进行熔断的,例如:您可 | 可以配置某个API的熔断机制策略:单( | 立时间响应失败率等来控制API调用 | 过程进行熔断降 | 级。    |    |    |           |    |
|   | - 分组管理  |   |     |                  |             |                     |                   |         | 策略名称  |    |    | QC        |    |
|   | • API管理 |   |     |                  |             |                     |                   |         |       |    |    |           |    |
|   |         |   |     | 策略名称             | 绑定API数量     | 规则类型                | 熔断阈值/失败率          | 启用状态    | 操作    |    |    |           |    |
|   | • 审核订阅  |   |     | Fuse_qWZU        | 0           | 单位时间熔断阈值            | 熔断阈值:23%          | 🥑 已启用   | 绑定API | 编辑 | 删除 | 禁用        |    |
|   | • 流量控制  |   |     | Fuse_kMo5        | 0           | 单位时间熔断调值            | 熔断阈值:2%           | 🥏 已启用   | 绑定API | 编辑 | 删除 | 禁用        |    |
|   | 。访问控制   |   |     | Fuse_D8c8        | 0           | 单位时间熔断阈值            | 熔断阈值:2%           | 🥏 已启用   | 绑定API | 编辑 | 删除 | 禁用        |    |
|   | 。时间控制   |   |     | aa112            | 0           | 单位时间响应失败率           | 失败率:12%           | 🥑 已启用   | 绑定API | 编辑 | 删除 | 禁用        |    |
|   | • 舟載均制  |   |     | Fuse_不启用         | 0           | 单位时间响应失败率           | 失败率:12%           | 🥑 已启用   | 绑定API | 编辑 | 删除 | 禁用        |    |
|   |         |   |     | Fuse_G4Rw        | 0           | 单位时间熔断阈值            | 熔断阈值:12%          | ⊘ 已启用   | 绑定API | 编辑 | 删除 | 禁用        |    |
|   | • API预警 |   |     | Fuse_熔断策略        | 0           | 单位时间响应失败率           | 失败率:2%            | 🥏 已启用   | 绑定API | 编辑 | 删除 | 禁用        |    |
|   | • 熔断机制  |   |     | 测试熔断_勿动          | 0           | 单位时间熔断阈值            | 熔断阈值:2%           | ⊘ 已启用   | 绑定API | 编辑 | 删除 | 禁用        |    |

【操作】

输入搜索条件,单击【查询】按钮,页面列表显示符合条件的信息。若单击【重置】按钮, 搜索条件将会被清空。

### 3.3.9.2.2 创建熔断机制策略

【操作】

选择〖开放API〗>>〖熔断机制〗,进入"熔断机制"的主界面,在熔断机制界面点击熔断机制策略列表右上角【创建熔断机制策略】按钮。

【显示】

| 🍌 统一服务平台          | API网关 统一身份认证            | 统一权限      | 数据报表服务 数              | 据管理平台               | 搜索                                   |                    | Q                | 廖自力 ▼      |
|-------------------|-------------------------|-----------|-----------------------|---------------------|--------------------------------------|--------------------|------------------|------------|
| in 调用API 🛛 👋      | 熔断机制                    |           |                       |                     |                                      |                    |                  | + 创建熔断机制策略 |
| ■ 开放API ^         | 增断机制策略负责控制API失败原        | 5进行熔断的,例如 | :您可以配置某个API的熔断机       | 〔制策略:单位时间响应失败率等来控制A | Pl调用过程进行熔断降级。                        |                    |                  |            |
| • 分组管理            | 新增                      |           |                       |                     | ×                                    |                    |                  |            |
| • API管理<br>• 审核订阅 | 策略名称 * 启用               | ⑦ 是       | 否                     |                     |                                      | 操作                 | -45 01050        |            |
| 。流量控制             | Fuse_qvvzt<br>Fuse_kMo5 | 名称 Fuse   | _VOd5                 |                     |                                      | 绑定API 第<br>绑定API 第 | 日本 一回除<br>日本 一回除 | 禁用<br>禁用   |
| • 访问控制            | Fuse_D8c8 * 策略          | 页替 ⑦ 请选择  | E9+                   |                     | ~                                    | 绑定API 编            | 144 删除           | 禁用         |
| • 时间控制            | aa112 * 重试              | 时间 请输入    | 入数值                   |                     | s                                    | 绑定API              | 144 删除           | 禁用         |
| • 负载控制            | Fuse_不信用                |           | 确定                    | 取消                  |                                      | 绑定API 编            | 144 删除           | 禁用         |
| - API预警           | Fuse_G4Rv               |           |                       |                     |                                      | 绑定API              | 14 删除            | 禁用         |
| • 熔断机制            | Fuse_增新策略<br>测试熔断_勿动    | 0         | 单位时间响应失败率<br>单位时间熔断阈值 | 失败率:2%<br>熔断阈值:2%   | <ul> <li>已启用</li> <li>已启用</li> </ul> | 绑定API 编<br>绑定API 编 | 指 删除<br>错 删除     | 禁用         |

【操作】

在创建熔断机制策略窗体中输入策略信息,点击【确定】按钮。

| 🝌 统一服务平台  | API网关 | 统一身份认证        | 统一权限                                  | 添加成功!                 |                  | 搜索           |       | Q () |    | 🧼 廖自力 🔻    |
|-----------|-------|---------------|---------------------------------------|-----------------------|------------------|--------------|-------|------|----|------------|
| ■ 调用API ~ | 熔断机制  | J             |                                       | 1003140093            |                  |              |       |      |    | ⊢ 创建熔断机制策略 |
| Ⅰ 开放API ^ | 熔断机   | 制策略负责控制API失败后 | 进行熔断的,例如:总                            | S可以配置某个API的熔断机制策略     | :单位时间响应失败率等来控制AP | 1调用过程进行熔断降级。 |       |      |    |            |
| • 分组管理    |       |               |                                       |                       |                  | 1            | 師名称   |      |    | QC         |
| - API管理   |       | 第略文称          | 4000000000000000000000000000000000000 | <b>抑</b> 削 <u>米</u> 刑 | 惊断朗倩/牛败來         | 自用状态         | 操作    |      |    |            |
| • 审核订阅    |       | Fuse_VOd5     | 0                                     | 单位时间熔断阈值              | 熔断阈值:30%         | ⊘ 已启用        | 绑定API | 编辑   | 删除 | 禁用         |
| • 流量控制    |       | Fuse_qWZU     | 0                                     | 单位时间熔断阈值              | 熔断阈值:23%         | ⊘ 已启用        | 绑定API | 编辑   | 删除 | 禁用         |
| • 访问控制    |       | Fuse_kMo5     | 0                                     | 单位时间熔断阈值              | 熔断阈值:2%          | ⊘ 已启用        | 绑定API | 编辑   | 删除 | 禁用         |
| - 时间控制    |       | Fuse_D8c8     | 0                                     | 单位时间熔断阈值              | 熔断阈值:2%          | ⊘ 已启用        | 绑定API | 编辑   | 删除 | 蔡用         |
| • 色载控制    |       | aa112         | 0                                     | 单位时间响应失败率             | 失败率:12%          | ⊘ 已启用        | 绑定API | 编辑   | 删除 | 禁用         |
|           |       | Fuse_不启用      | 0                                     | 单位时间响应失败率             | 失败率:12%          | ⊘ 已启用        | 绑定API | 编辑   | 删除 | 禁用         |
| • API顶管   |       | Fuse_G4Rw     | 0                                     | 单位时间熔断阈值              | 熔断阈值:12%         | ⊘ 已启用        | 绑定API | 编辑   | 删除 | 禁用         |
| • 熔断机制    |       | Fuse_熔断策略     | 0                                     | 单位时间响应失败率             | 失败率:2%           | ⊘ 已启用        | 绑定API | 编辑   | 删除 | 禁用         |

### 3.3.9.2.3 绑定API

【操作】

选择〖开放API〗>>〖熔断机制〗,进入"熔断机制"的主界面,在界面中点击熔断机制策略数据右侧操作栏下的【绑定API】按钮。

【显示】

| 🍌 统一服务平台     | API网关 统一身份 | 分认证  统一权限  数据报                      | 表服务 数据管理平台           | 搜     | 索 Q             | - · · · · · · · · · · · · · · · · · · · |
|--------------|------------|-------------------------------------|----------------------|-------|-----------------|-----------------------------------------|
| i 调用API ×    | 熔断机制       | 绑定API                               |                      | ×     |                 | + 创建熔断机制策略                              |
| T 开放API 个    | 熔断机制策略负责   | 您将对下列策略添加API:                       |                      |       |                 |                                         |
| - 分组管理       |            | 策略名称:Fuse_VOd5<br>请注意:如果API上原来已经绑定了 | "一个策略,则会被本策略覆盖,请慎重选择 | 1     | <b></b><br>商略名称 | QC                                      |
| - API管理      | 策略名称       | 选择要绑定的API:                          | 情输入API名称 请选择分组       | V Q C | 操作              |                                         |
| • 审核订阅       | Fuse_VOd5  | api名称                               | 分组                   | 已绑策略  | 绑定API 编辑        | 删除 禁用                                   |
| • 流量控制       | Fuse_qWZU  | API_ilsq                            | Group_bZe2           |       | 绑定API 编辑        | 删除禁用                                    |
| 。访问控制        | Fuse_kMo5  | API_27tV                            | Group_bZe2           |       | 绑定API 编辑        | 删除 禁用                                   |
| • 时间控制       | Fuse_D8c8  | API_1fgT                            | Group_aALL           |       | 绑定API 编辑        | 删除 蔡用                                   |
| 。各新达知        | aa112      | API_rqbR                            | Group_aALL           |       | 绑定API 编辑        | 删除 禁用                                   |
| - 3X36017/03 | Fuse_不启用   | API_A9WY                            | Group_p6oz           |       | 绑定API 编辑        | 删除 禁用                                   |
| • API预警      | Fuse_G4Rv  | 共54条 5条/页 > < 1                     | 2 3 4 5 6 11 > 前征    | 主 1 页 | 绑定API 编辑        | 删除 蔡用                                   |
| • 始新机制       | Fuse_熔断角   |                                     |                      |       | 绑定API 编辑        | 删除 禁用                                   |
| 山监控预警        | 测试熔断_勿     |                                     | 确定 取満                |       | 绑定API 编辑        | 删除 禁用                                   |
|              | Euro OpiE  |                                     |                      |       |                 | 1111A ## FF                             |

#### 【操作】

在绑定API界面中,勾选单条或多条API数据点击【确定】按钮。

| 1 |          | 统一服务平台   | È | API⊠∋ | é 统一 <del>身份</del> 认证 | 统一权限        | 48                  |              | 搜              | 索     | Q  |    | 廖自:       |
|---|----------|----------|---|-------|-----------------------|-------------|---------------------|--------------|----------------|-------|----|----|-----------|
| 1 | <b>1</b> | 周用API    | ~ | 熔断机   | 制                     | <b>`</b>    | 39XE0093:           |              |                |       |    | -  | - 创建熔断机制筑 |
|   | I J      | 开放API    | ^ | 熔断    | 机制策略负责控制API失败后)       | 进行熔断的,例如:您可 | 可以配置某个API的熔断机制策略:单( | 立时间响应失败率等来控制 | JAPI调用过程进行熔断降级 | ž.    |    |    |           |
|   |          | 分组管理     |   |       |                       |             |                     |              |                | 策略名称  |    |    | QC        |
|   |          | API管理    |   |       | 效酸クチャ                 | 御会への教長      | 石町米田                | 被影响店/开窗室     | 白田松木           | 園作    |    |    |           |
|   |          | 审核订阅     |   |       | Fuse_VOd5             | 5           | 单位时间熔断阈值            | 熔断阈值:30%     | ◎ 已启用          | 绑定API | 编辑 | 删除 | 禁用        |
|   |          | 流量控制     |   |       | Fuse_qWZU             | 0           | 单位时间熔断调值            | 熔断阈值:23%     | ⊘ 已启用          | 绑定API | 编辑 | 删除 | 禁用        |
|   |          | 访问控制     |   |       | Fuse_kMo5             | 0           | 单位时间熔断阈值            | 熔断阈值:2%      | ⊘ 已启用          | 绑定API | 编辑 | 删除 | 禁用        |
|   |          | 时间控制     |   |       | Fuse_D8c8             | 0           | 单位时间熔断阈值            | 熔断调值:2%      | ⊘ 已启用          | 绑定API | 编辑 | 删除 | 禁用        |
|   |          | 负载控制     |   |       | aa112                 | 0           | 单位时间响应失败率           | 失败率:12%      | ⊘ 已启用          | 绑定API | 编辑 | 删除 | 禁用        |
|   |          | 10/27/00 |   |       | Fuse_不启用              | 0           | 单位时间响应失败率           | 失败率:12%      | ⊘ 已启用          | 绑定API | 编辑 | 删除 | 禁用        |
|   |          | API坝警    |   |       | Fuse_G4Rw             | 0           | 单位时间熔断阈值            | 熔断阈值:12%     | ⊘ 已启用          | 绑定API | 编辑 | 删除 | 禁用        |
|   |          | · 焙断机制   |   |       | Fuse_熔断策略             | 0           | 单位时间响应失败率           | 失败率:2%       | ⊘ 已启用          | 绑定API | 编辑 | 删除 | 禁用        |

### 3.3.9.2.4 解除

【操作】

选择〖开放API〗>>〖熔断机制〗,进入"熔断机制"的主界面,在界面中点击熔断机制策略 名称。

【显示】

| 🝌 统一服务平台  | API网关 统-   | -身份认证 统一权限          | 数据报表服务 | 数据管理平台     |          | 搜索    | Q     | 🥚 廖自力 🔻 |
|-----------|------------|---------------------|--------|------------|----------|-------|-------|---------|
| ■ 调用API ~ | < Fuse_VOd | 5                   |        |            |          |       |       |         |
| ■ 开放API ^ | 基本信息       |                     |        |            |          |       |       | 编辑      |
| 。分组管理     | 策略名称:      | Fuse_VOd5           |        |            |          |       |       |         |
| • API管理   | 规则类型:      | 单位时间熔断阈值            |        |            | 是否启用:    | 🥑 已启用 |       |         |
| 。审核订阅     | 重试时间:      | 10s                 |        |            | 熔断阈值:    | 30%   |       |         |
| • 流量控制    | 绑定API列表    | E                   |        |            |          |       |       |         |
| 。访问控制     | 绑定API      | 解除 ?                |        |            |          |       | api名称 | QC      |
| 。时间控制     |            | ApilD               |        | 公组         | ani夕护    |       | 操作    |         |
| 。负载控制     |            | 1494129908023074818 |        | Group_bZe2 | API_ilsq |       | 解除    |         |
| • API预警   |            | 1494127125324668930 |        | Group_bZe2 | API_27tV |       | 解除    |         |
| - 熔断机制    |            | 1494126360019378178 |        | Group_aALL | API_1fgT |       | 解除    |         |
| ■■ 监控预警 ~ |            | 1494124090691198978 |        | Group_aALL | API_rqbR |       | 解除    |         |
|           |            | 1493835241616351234 |        | Group_p6oz | API_A9W1 | ·     | 解除    |         |

#### 【操作】

在熔断机制详情界面中,勾选单条或多条已成功绑定策略的API数据,点击绑定API列表上方的【解除】按钮。

| 🧼 统一服务平台    |            | 一身份认证 统一权限          | 教据报表服务 数据管理平台    | 搜索          | Q 廖自力 🔻   |
|-------------|------------|---------------------|------------------|-------------|-----------|
| ing 调用API Y | < Fuse_VOo | 15                  |                  |             |           |
| II 开放API 个  | 基本信息       |                     |                  |             | 编辑        |
| 。分组管理       | 策略名称:      | Fuse_VOd5           |                  |             |           |
| • API管理     | 规则类型:      | 单位时间熔断阈值            |                  | 是否启用: 🥥 已启用 |           |
| - 审核订阅      | 重试时间:      | 10s                 | 提示               | i : 30%     |           |
| • 流量控制      | 绑定API列表    | Ę                   | 确认要解除选中的[5]条记录吗? |             |           |
| 。访问控制       | 绑定API      | 解除 ?                | <b>确</b> 定 取消    |             | api名称 Q C |
| 。印川山行子中川    |            | ApiID               | 分组               | api名称       | 操作        |
| • 负载控制      |            | 1494129908023074818 | Group_bZe2       | API_ilsq    | 解除        |
| • API预警     |            | 1494127125324668930 | Group_bZe2       | API_27tV    | 解除        |
| · 熔断机制      |            | 1494126360019378178 | Group_aALL       | API_1fgT    | 解除        |
| ■■ 监控预警 >   |            | 1494124090691198978 | Group_aALL       | API_rqbR    | 解除        |
|             |            | 1493835241616351234 | Group_p6oz       | API_A9WY    | 解除        |

在弹出的是否确定解除的提示框中点击【确定】。

# 【显示】

| 🝌 统一服务平台  | API网关 统一     | 身份认证  统一权限 | 2 解除成功! |       | 搜索    |    |
|-----------|--------------|------------|---------|-------|-------|----|
| a 调用API ~ | < Fuse_VOd5  |            |         |       |       |    |
| ■ 开放API へ | 基本信息         |            |         |       |       | 编辑 |
| - 分组管理    | 策略名称:        | Fuse_VOd5  |         |       |       |    |
| - API管理   | 规则类型:        | 单位时间熔断阈值   |         | 是否启用: | 🥏 已启用 |    |
| 。审核订阅     | 重试时间:        | 10s        |         | 熔断阈值: | 30%   |    |
| 。流量控制     | 绑定API列表      |            |         |       |       |    |
| 。访问控制     | (40 - 4 - 14 | 4778       |         |       |       |    |
| • 时间控制    | SPIZE API    | Reader (   |         |       | apiz  |    |
| • 负载控制    |              | ApilD      | 分组      | api名称 |       | 操作 |
|           |              |            | :       | 智无数据  |       |    |
| 。熔断机制     |              |            |         |       |       |    |

### 【操作】

在熔断机制详情界面中,点击已绑定的API数据右侧操作栏下的【解除】按钮。

| 🧄 统一服务平台  |            | -身份认证 统一权限          | 数据报表服务 数据管理平台            |          | 搜索    | Q 廖自力 • |
|-----------|------------|---------------------|--------------------------|----------|-------|---------|
| I 调用API ✓ | < Fuse_VOd | 5                   |                          |          |       |         |
| Ⅱ 开放API ^ | 基本信息       |                     |                          |          |       | 编辑      |
| • 分组管理    | 策略名称:      | Fuse_VOd5           |                          |          |       |         |
| • API管理   | 规则类型:      | 单位时间熔断阈值            |                          | 是否启用:    | ❷ 已启用 |         |
| ・审核订阅     | 重试时间:      | 10s                 | 提示                       | ×        | 30%   |         |
| - 流量控制    | 绑定API列表    |                     | 确认要解除名称为[API_ilsq]的API吗? |          |       |         |
| • 访问控制    | 绑定API      | 解除 (?)              | 确定 取消                    |          |       |         |
| • 时间控制    |            | Ŭ                   |                          |          |       |         |
| • 负载控制    |            | ApiID               | 分组                       | api名称    |       | 操作      |
|           |            | 1494129908023074818 | Group_bZe2               | API_ilsq |       | 解除      |
| • API预警   |            | 1494127125324668930 | Group_bZe2               | API_27t∨ |       | 解除      |
| - 焰断机制    |            | 1494126360019378178 | Group_aALL               | API_1fgT |       | 解除      |

在弹出的是否确定解除的提示框中点击【确定】。

【显示】

| 🝌 统一服务平台  | API网关 统一   | -身份认证 统一权限          | 2 解除成功 |         |          | 搜索    | Q  | 🥚 廖自力 🔻 |
|-----------|------------|---------------------|--------|---------|----------|-------|----|---------|
| ■ 调用API ∨ | < Fuse_VOd | 5                   |        |         |          |       |    |         |
| T 开放API 个 | 基本信息       |                     |        |         |          |       |    | 编辑      |
| - 分组管理    | 策略名称:      | Fuse_VOd5           |        |         |          |       |    |         |
| - API管理   | 规则类型:      | 单位时间熔断阈值            |        | 是       | 否启用:     | 📀 已启用 |    |         |
| • 审核订阅    | 重试时间:      | 10s                 |        | 熔       | 断阈值:     | 30%   |    |         |
| • 流量控制    | 绑定API列表    |                     |        |         |          |       |    |         |
| - 访问控制    | 继完API      |                     |        |         |          | ani   | 夕杂 |         |
| • 时间控制    | ALCON T    |                     |        |         |          | ab    |    |         |
| • 负载控制    |            | ApiID               | 分组     | 1       | api名称    |       | 操作 |         |
|           |            | 1494127125324668930 | Gro    | up_bZe2 | API_27tV |       | 解除 |         |
| • API顶管   |            | 1494126360019378178 | Gro    | up_aALL | API_1fgT |       | 解除 |         |
| · 熔断机制    |            | 1494124090691198978 | Gro    | up_aALL | API_rqbR |       | 解除 |         |
| ▲ 监控预警 >  |            | 1493835241616351234 | Gro    | up_p6oz | API_A9WY |       | 解除 |         |

# 3.3.9.2.5 编辑

【操作】

选择〖开放API〗>>〖熔断机制〗,进入"熔断机制"的主界面,在界面中点击熔断机制策略数据右侧操作栏下的【编辑】按钮。

| 🧼 统一服务平台  | API网关 统一身份认证     | 统一权限 数据报表服务                           | 数据管理平台                  | 搜索              | ۵        | 廖自力 •      |
|-----------|------------------|---------------------------------------|-------------------------|-----------------|----------|------------|
| ■ 调用API × | 熔断机制             |                                       |                         |                 |          | + 创建熔断机制策略 |
| T 开放API 个 | 熔断机制策略负责控制API失败后 | 进行增断的,例如:您可以配置某个AP                    | 11的熔新机制策略:单位时间响应失败率等来控制 | JAPI调用过程进行熔断降级。 |          |            |
| 。分组管理     | 编辑               |                                       |                         | ×               |          |            |
| - API管理   | * 启用 () 策略名称     | 2 是 香                                 |                         |                 | 操作       |            |
| 。审核订阅     | Fuse_VOd5 * 策略名  | 称 Fuse_VOd5                           |                         |                 | 绑定API 编辑 | 删除 禁用      |
| • 流量控制    | Fuse_qWZL * 策略扔  | 警 ⑦ 单位时间熔断阈值                          |                         | ~               | 绑定API 编辑 | 删除 禁用      |
| 。访问控制     | Fuse_kMo5        | 间 10                                  |                         | s               | 绑定API 编辑 | 删除 禁用      |
| • 时间控制    | Fuse_D8c8        | · · · · · · · · · · · · · · · · · · · |                         | 96              | 绑定API 编辑 | 删除 禁用      |
| • 负载控制    | aa112            | 50 与时间范围配合使用,时间范                      | 范围内超时率超过限制值就熔断。         |                 | 绑定API 编辑 | 删除 禁用      |
|           | Fuse_不启月         |                                       | 确定取消                    |                 | 绑定API 编辑 | 删除 禁用      |
|           | Fuse_G4Rv        |                                       |                         |                 | 绑定API 编辑 | 删除 禁用      |
| • 熔断机制    | Fuse_熔断策略        | 0 单位时间响应                              | 立失败率 失败率:2%             | ⊘ 已启用           | 绑定API 编辑 | 删除 禁用      |
| 山监控预警     | 测试熔断_勿动          | 0 单位时间熔翻                              | 新調值 熔新調值:2%             | ◎ 已启用           | 绑定API 编辑 | 删除 禁用      |

在编辑熔断机制策略窗体更新策略信息点击【确认】。

【显示】

|     | 统一服务平台  | È | API网 | 关 统一身份认证      | 统一权限                    | 再新成功」              |                | 搜索                                    |             | Q  |    | 廖自力 ▼      |
|-----|---------|---|------|---------------|-------------------------|--------------------|----------------|---------------------------------------|-------------|----|----|------------|
| Ē   | 调用API   | ~ | 熔断机  | 1.制           |                         | 923/1/0693 :       |                |                                       |             |    |    | - 创建焓断机制策略 |
| I   | 开放API   | ^ | 熔調   | 机制策略负责控制API失败 | 后进行熔断的,例如: <sup>约</sup> | R可以配置某个API的熔断机制策略: | 单位时间响应失败率等来控制。 | API调用过程进行熔断降级。                        |             |    |    |            |
|     | • 分组管理  |   |      |               |                         |                    |                | a a a a a a a a a a a a a a a a a a a | <b>策略名称</b> |    |    | QC         |
|     | • API管理 |   |      | 策略名称          | 绑定API数量                 | 规则类型               | 熔断阈值/失败率       | 启用状态                                  | 操作          |    |    |            |
|     | • 审核订阅  |   |      | Fuse_VOd5     | 4                       | 单位时间熔断阈值           | 熔断阈值:30%       | ⊘ 已启用                                 | 绑定API       | 编辑 | 删除 | 禁用         |
|     | 。流量控制   |   |      | Fuse_qWZU     | 0                       | 单位时间熔断阈值           | 熔断阈值:23%       | ⊘ 已启用                                 | 绑定API       | 编辑 | 删除 | 禁用         |
|     | 。访问控制   |   |      | Fuse_kMo5     | 0                       | 单位时间熔断阈值           | 熔断阈值:2%        | 已启用                                   | 绑定API       | 编辑 | 删除 | 禁用         |
|     | • 时间控制  |   |      | Fuse_D8c8     | 0                       | 单位时间熔断阈值           | 熔断阈值:2%        | ⊘ 已启用                                 | 绑定API       | 编辑 | 删除 | 禁用         |
|     | • 负载控制  |   |      | aa112         | 0                       | 单位时间响应失败率          | 失败率:12%        | ⊘ 已启用                                 | 绑定API       | 编辑 | 删除 | 禁用         |
|     |         |   |      | Fuse_不启用      | 0                       | 单位时间响应失败率          | 失败率:12%        | ⊘ 已启用                                 | 绑定API       | 编辑 | 删除 | 禁用         |
|     | • API顶髻 |   |      | Fuse_G4Rw     | 0                       | 单位时间熔断阈值           | 熔断阈值:12%       | 已启用                                   | 绑定API       | 编辑 | 删除 | 禁用         |
|     | • 熔断机制  |   |      | Fuse_熔断策略     | 0                       | 单位时间响应失败率          | 失败率:2%         | 已启用                                   | 绑定API       | 编辑 | 删除 | 禁用         |
| di. | 监控预警    | ~ |      | 测试熔断_勿动       | 0                       | 单位时间熔断阈值           | 熔断阈值:2%        | ⊘ 已启用                                 | 绑定API       | 编辑 | 删除 | 禁用         |

### 3.3.9.2.6 删除

【操作】

选择〖开放API〗>>〖熔断机制〗,进入"熔断机制"的主界面,在界面中点击熔断机制策略数据右侧操作栏下的【删除】按钮。

| 🍌 统一服务平台  | API网关 统一身份认证    | 统一权限    | 。  数据报表服务  数据管理      |                        | 搜索          |       | Q     | 廖自力 ▼                                 |
|-----------|-----------------|---------|----------------------|------------------------|-------------|-------|-------|---------------------------------------|
| 國 调用API Y | 熔断机制            |         |                      |                        |             |       |       | + 创建焓断机制策略                            |
| ■ 开放API へ | 熔新机制策略负责控制API失败 | 后进行熔断的, | 例如:您可以配置某个API的熔断机制策略 | :单位时间响应失败率等来控制API      | 周用过程进行熔断降级。 |       |       |                                       |
| · 分组管理    |                 |         |                      |                        |             |       |       |                                       |
| • API管理   | 11 mb /27 Ju    |         |                      | adult on the U. Barter |             |       |       |                                       |
| • 审核订阅    | Fuse_VOd5       | 0       | 提示                   | ×                      | ◎ 已启用       | 却定API | 编辑    | · · · · · · · · · · · · · · · · · · · |
| • 流量控制    | Fuse_qWZU       | 0       | 确认要删除[Fuse_V         | Od5]吗?                 | ◎ 已启用       | 绑定API | 编辑 🗄  | 除 禁用                                  |
| ・访问控制     | Fuse_kMo5       | 0       |                      | 20 214                 | ◎ 已启用       | 绑定API | 编辑 1  | 御除 禁用                                 |
| • 时间控制    | Fuse_D8c8       | 0       | 10년 지는               | x /a                   | ● 已启用       | 绑定API | 编辑 册  | · 禁用                                  |
| ●负载控制     | aa112           | 0       | 单位时间响应失败率            | 失败率:12%                | ◎ 已启用       | 绑定API | 编辑 1  | 」除 蔡用                                 |
|           | Fuse_不启用        | 0       | 单位时间响应失败率            | 失败率:12%                | ● 已启用       | 绑定API | 编辑  1 | <b>》除  蔡</b> 用                        |
| • API预警   | Fuse_G4Rw       | 0       | 单位时间熔断阈值             | 熔断阈值:12%               | ◎ 已启用       | 绑定API | 编辑 且  | <b>小</b> 除   萘用                       |
| • 焰断机制    | Fuse_熔断策略       | 0       | 单位时间响应失败率            | 失败率:2%                 | ◎ 已启用       | 绑定API | 编辑    | 1除 禁用                                 |

在弹出的是否确定删除的提示框中点击【确定】。

【显示】

| 🧼 统一服务平台   | API网关 统一身份认证     | 统一权限        | 副除成市上                       |                         | 搜索              |         | Q  |    | 廖自力 •    |
|------------|------------------|-------------|-----------------------------|-------------------------|-----------------|---------|----|----|----------|
| 鹵 调用API ── | 熔断机制             |             | 10000-000-000 ÷             |                         |                 |         |    | +  | 创建熔断机制策略 |
| ■ 开放API ^  | 熔断机制策略负责控制API失败的 | 言进行熔断的,例如:您 | 可以配置某个API的熔断机制策略:           | 自位时间响应失败率等来控制           | JAPI调用过程进行熔断降级。 |         |    |    |          |
| - 分组管理     |                  |             |                             |                         | 策               | 略名称     |    |    | QC       |
| - API管理    | 917 mB /7 24m    |             | +CI DII 14년 2011            | admini cau (古小叶 Streets | 白田北大            | +53.16- |    | [  |          |
| • 审核订阅     | Fuse_qWZU        |             | <sup>规则实型</sup><br>单位时间熔断调值 | 熔断阈值:23%                | ◎ 已启用           | 採TF     | 编辑 | 删除 | 禁用       |
| 。流量控制      | Fuse_kMo5        | 0           | 单位时间熔断阈值                    | 熔断阈值:2%                 | ⊘ 已启用           | 绑定API   | 编辑 | 删除 | 禁用       |
| 。访问控制      | Fuse_D8c8        | 0           | 单位时间熔断阈值                    | 熔断阈值:2%                 | ⊘ 已启用           | 绑定API   | 编辑 | 删除 | 禁用       |
| 。时间控制      | aa112            | 0           | 单位时间响应失败率                   | 失败率:12%                 | ⊘ 已启用           | 绑定API   | 编辑 | 删除 | 禁用       |
| • 负载控制     | Fuse_不启用         | 0           | 单位时间响应失败率                   | 失败率:12%                 | ⊘ 已启用           | 绑定API   | 编辑 | 删除 | 禁用       |
|            | Fuse_G4Rw        | 0           | 单位时间熔断阈值                    | 熔断阈值:12%                | 🥏 已启用           | 绑定API   | 编辑 | 删除 | 禁用       |
| 。 API顶 答   | Fuse             | 0           | 单位时间响应失败率                   | 失败率:2%                  | ⊘ 已启用           | 绑定API   | 编辑 | 删除 | 禁用       |
| • 熔断机制     | 测试熔断_勿动          | 0           | 单位时间熔断阈值                    | 熔断阈值:2%                 | ⊘ 已启用           | 绑定API   | 编辑 | 删除 | 禁用       |

# 3.3.9.2.7 禁用

【操作】

选择〖开放API〗>>〖熔断机制〗,进入"熔断机制"的主界面,在界面中点击熔断机制策略数据右侧操作栏下的【禁用】按钮。
| 🧄 统一服务平台    | API网关 统一身份认证    |          | 数据报表服务         | 数据管理平台               |                         | 搜索      | Q  |    | 廖自力 •      |
|-------------|-----------------|----------|----------------|----------------------|-------------------------|---------|----|----|------------|
| 🖪 调用API 🛛 🗡 | 熔断机制            |          |                |                      |                         |         |    |    | + 创建熔断机制策略 |
| Ⅱ 开放API ^   | 瘤斷机制策略负责控制API失败 | 后进行熔断的,例 | 附如:您可以配置某个API的 | )熔新机制策略:单位时间响应失败率等来打 | 空制API调用过程进行熔制           | 所降级。    |    |    |            |
| • 分组管理      |                 |          |                |                      |                         |         |    |    |            |
| ·API管理      |                 |          |                |                      |                         | 15.4    |    |    |            |
| ,中核订阅       | 策略名称            | 绑定AP     |                |                      |                         | 操作      |    |    |            |
| "申依时场       | Fuse_qWZU       | 0        | 提示             | ×                    | <ul> <li>已启用</li> </ul> | 創 绑定API | 编辑 | 删除 | 禁用         |
| • 流量控制      | Fuse_kMo5       | 0        | 是否确定的          | 廖改[Fuse_qWZU]的状态?    | <ul> <li>已启用</li> </ul> | 創 绑定API | 编辑 | 删除 | 禁用         |
| 。访问控制       | Fuse_D8c8       | 0        | 76             |                      |                         | 銅 绑定API | 编辑 | 删除 | 禁用         |
| 。时间控制       | aa112           | 0        |                | 8 AE *9, 173         | <ul> <li>已启月</li> </ul> | 绑定API   | 编辑 | 删除 | 禁用         |
|             | Fuse_不启用        | 0        | 单位时间响应失        | -败率 失败率:12%          | <ul> <li>已启用</li> </ul> | 月 绑定API | 编辑 | 删除 | 禁用         |
| 。负载控制       | Fuse_G4Rw       | 0        | 单位时间熔断圈        | a值 熔断阈值:12%          | <ul> <li>已启用</li> </ul> | 創 绑定API | 编辑 | 删除 | 禁用         |
| • API预警     | Fuse_熔断策略       | 0        | 单位时间响应失        | -败率 失败率:2%           | <ul> <li>已启用</li> </ul> | 創 绑定API | 编辑 | 删除 | 禁用         |
| • 熔断机制      | 测试熔断_勿动         | 0        | 单位时间熔断器        | a值 熔新阈值:2%           | <ul> <li>E高邦</li> </ul> | 創 绑定API | 编辑 | 删除 | 禁用         |

在弹出的是否确定修改状态的提示框中点击【确定】。

【显示】

| 🝌 统一服务平台   | API网关 | 统一身份认证             | 统一权限          | 林田成功」               |                              | 报            | 縻     | Q  |    | 🥚 廖自:     | <b>љ</b> - |
|------------|-------|--------------------|---------------|---------------------|------------------------------|--------------|-------|----|----|-----------|------------|
| ■ 调用API ∨  | 熔断机制  |                    | •             | . ראסאנו האני       |                              |              |       |    | +  | - 创建熔断机制度 | 部          |
| Ⅰ 开放API ^  | 熔断机制  | 策略负责控制API失败后进      | 封行熔断的,例如:您可   | 「以配置某个API的熔断机制策略:单位 | 时间响应失败率等来控制API调用             | 过程进行熔断降      | 亵。    |    |    |           |            |
| • 分组管理     |       |                    |               |                     |                              |              | 策略名称  |    |    | QC        |            |
| • API管理    | 44    | 100 A7 Jan         | 総合を回答日        | 4미미비 342 페이         | ata Mir Can (Fr. 14- Birrata | 白田北大         | 1011- |    |    |           |            |
| 。审核订阅      | Fu    | nananna<br>se_qWZU | 97年AP1設置<br>0 | 规则央型<br>单位时间熔断阈值    | 熔断阈值:23%                     | 局刑4735 ● 未启用 | 编辑    | 删除 | 启用 |           |            |
| 。流量控制      | Fu    | se_kMo5            | 0             | 单位时间熔断阈值            | 熔断阈值:2%                      | ⊘ 已启用        | 绑定API | 编辑 | 删除 | 禁用        |            |
| 。访问控制      | Fu    | se_D8c8            | 0             | 单位时间熔断阈值            | 熔断阈值:2%                      | 🙁 已启用        | 绑定API | 编辑 | 删除 | 禁用        |            |
| 。时间控制      | aa    | 112                | 0             | 单位时间响应失败率           | 失败率:12%                      | 📀 已启用        | 绑定API | 编辑 | 删除 | 禁用        |            |
| · 负载控制     | Fu    | se_不启用             | 0             | 单位时间响应失败率           | 失败率:12%                      | 📀 已启用        | 绑定API | 编辑 | 删除 | 禁用        |            |
| A D 175 MM | Fu    | se_G4Rw            | 0             | 单位时间熔断阈值            | 熔断阈值:12%                     | 📀 已启用        | 绑定API | 编辑 | 删除 | 禁用        |            |
| • API顶管    | Fu    | se_熔断策略            | 0             | 单位时间响应失败率           | 失败率:2%                       | ⊘ 已启用        | 绑定API | 编辑 | 删除 | 禁用        |            |
| • 熔断机制     | 测     | 试熔断_勿动             | 0             | 单位时间熔断阈值            | 熔断阈值:2%                      | 📀 已启用        | 绑定API | 编辑 | 删除 | 禁用        |            |

## 3.3.9.2.8 启用

【操作】

选择〖开放API〗>>〖熔断机制〗,进入"熔断机制"的主界面,在界面中点击熔断机制策略数据右侧操作栏下的【启用】按钮。

| 🍌 统一服务平台  | API网关 统一身份认证    |            | 数据报表服务       | 数据管理平台             |                      | 搜索          |        | Q       |      | - 廖自力 🔻  |
|-----------|-----------------|------------|--------------|--------------------|----------------------|-------------|--------|---------|------|----------|
| ∎ 调用API × | 熔断机制            |            |              |                    |                      |             |        |         | +    | 创建熔断机制策略 |
| 1 开放API 个 | 熔新机制策略负责控制API失败 | 后进行熔断的,例   | 啦:您可以配置某个API | 的熔断机制策略:单位时间响应     | 立失败率等来控制AP           | 1调用过程进行熔断降级 |        |         |      |          |
| • 分组管理    |                 |            |              |                    |                      |             |        |         |      | Q C      |
| • API管理   | 22.08 /2 ¥n     | (41:二 4 1) |              | 101177             | of the State Streets | 白田城太        | 161.0- |         |      |          |
| • 审核订阅    | 19711111111     | SPAEAP     |              |                    |                      |             | DRTF   | 77.47.4 | + 77 |          |
|           | Fuse_qWZU       | 0          | 提示           |                    | ×                    | ● 未启用       | 编辑     | 删除      | 启用   |          |
| • 流量控制    | Fuse_kMo5       | 0          | 是否确定         | 定修改[Fuse_qWZU]的状态? |                      | ◎ 已启用       | 绑定API  | 编辑      | 删除   | 禁用       |
| 。访问控制     | Fuse_D8c8       | 0          |              | 确定 取当              |                      | ◎ 已启用       | 绑定API  | 编辑      | 删除   | 禁用       |
| • 时间控制    | aa112           | 0          |              | NO XC INC INC      |                      | ◎ 已启用       | 绑定API  | 编辑      | 删除   | 禁用       |
| 。负载控制     | Fuse_不启用        | 0          | 单位时间响应       | 2失败率 失败率           | : 12%                | ◎ 已启用       | 绑定API  | 编辑      | 删除   | 禁用       |
|           | Fuse_G4Rw       | 0          | 单位时间熔断       | 前通值 熔断阀            | 值:12%                | ◎ 已启用       | 绑定API  | 编辑      | 删除   | 禁用       |
| - API预整   | Fuse_熔断策略       | 0          | 单位时间响应       | 2失败率 失败率           | : 2%                 | ◎ 已启用       | 绑定API  | 编辑      | 删除   | 禁用       |
| • 焰断机制    | 测试熔断_勿动         | 0          | 单位时间熔断       | 前通值 熔断阀            | 值:2%                 | ◎ 已启用       | 绑定API  | 编辑      | 删除   | 禁用       |

在弹出的是否确定修改状态的提示框中点击【确定】。

【显示】

| 🥠 统一服务平台  | API网关 统一身份认证   | E 统一权限       | 户田成功」                                                                                                    |                 | 搜               | JUN   | Q  |    | 🧼 廖自力 🔻    |
|-----------|----------------|--------------|----------------------------------------------------------------------------------------------------|-----------------|-----------------|-------|----|----|------------|
| 國 调用API ~ | 熔断机制           |              | . 1999 - 1999 - 1 |                 |                 |       |    |    | + 创建熔断机制策略 |
| Ⅰ 开放API ^ | 熔断机制策略负责控制API失 | 败后进行熔断的,例如:您 | 可以配置某个API的熔断机制策制                                                                                                    | 8:单位时间响应失败率等来控制 | IJAPI调用过程进行熔断降级 |       |    |    |            |
| • 分组管理    |                |              |                                                                                                    |                 | [               | 策略名称  |    |    | Ω C        |
| - API管理   |                |              |                                                                                                    |                 |                 |       |    |    |            |
|           | 策略名称           | 绑定API数量      | 规则类型                                                                                                    | 熔断阈值/失败率        | 启用状态            | 操作    |    |    |            |
| * 軍核订阅    | Fuse_qWZU      | 0            | 单位时间熔断阈值                                                                                                    | 熔断阈值:23%        | ◎ 已启用           | 绑定API | 编辑 | 删除 | 禁用         |
| • 流量控制    | Fuse_kMo5      | 0            | 单位时间熔断阈值                                                                                                    | 熔断阈值:2%         | ⊘ 已启用           | 绑定API | 编辑 | 删除 | 禁用         |
| 。访问控制     | Fuse_D8c8      | 0            | 单位时间熔断阈值                                                                                                    | 熔断阈值:2%         | ⊘ 已启用           | 绑定API | 编辑 | 删除 | 禁用         |
| - 时间控制    | aa112          | 0            | 单位时间响应失败率                                                                                                    | 失败率:12%         | ⊘ 已启用           | 绑定API | 编辑 | 删除 | 禁用         |
| 。合裁控制     | Fuse_不启用       | 0            | 单位时间响应失败率                                                                                                    | 失败率:12%         | ⊘ 已启用           | 绑定API | 编辑 | 删除 | 禁用         |
| 244032403 | Fuse_G4Rw      | 0            | 单位时间熔断阈值                                                                                                    | 熔断阈值:12%        | ⊘ 已启用           | 绑定API | 编辑 | 删除 | 禁用         |
| • API预警   | Fuse           | 0            | 单位时间响应失败率                                                                                                    | 失败率:2%          | ⊘ 已启用           | 绑定API | 编辑 | 删除 | 禁用         |
| • 焙断机制    | 测试熔断_勿动        | 0            | 单位时间熔断阈值                                                                                                    | 熔断阈值:2%         | ⊘ 已启用           | 绑定API | 编辑 | 删除 | 禁用         |

# 3.4调用API

# 3.4.1 API列表

## 3.4.1.1 功能说明

API列表列举了所有API信息清单,可以查询在系统上发布的所有API接口信息。可查看API信息详情,包括API的基本信息、请求信息、后端服务信息、返回结果信息等。可以通过下载SDK,获取接口使用信息的密钥,进行业务侧的信息获取及进一步操作。

# 3.4.1.2 操作指引

#### 3.4.1.2.1 查询

#### 【操作】

选择〖调用API〗>>〖API列表〗,进入"API列表"的主界面。

【显示】

|    | ,统一服务   | 平台     | API网关 | 统一身份认证           | 统一权限           | 数据报表服务 | 数据管理    | 哩平台             |                  | 搜索      |     | a 💮 🔊  | 劉白力 |
|----|---------|--------|-------|------------------|----------------|--------|---------|-----------------|------------------|---------|-----|--------|-----|
| Bê | 首页      |        | API列表 |                  |                |        |         |                 |                  |         |     |        |     |
| Ŷ  | 应用管理    |        |       |                  |                |        |         |                 |                  | 请输入API名 | 称信息 |        | С   |
| E  | 调用API   | ^      | ,     | API名称            | 分组             | 请求     | 芪method | 请求Path          | 最后修改时间           | 状态      | 操作  |        |     |
|    | • API列表 |        | /     | API_completePage | Group_yimatong | GE     | т       | codeApply/co    | 2022-01-12 19:07 | 已上线     | 详情  | SDK/文档 |     |
|    | • 订阅列表  |        |       | API_7xra         | Group_CYZT     | GE     | T       | cyzt/test       | 2022-01-12 16:20 | 已上线     | 详情  | SDK/文档 |     |
|    | • SDK下载 |        |       | API_数据查询         | Group_yimatong | GE     | r       | codeApply/sel   | 2022-01-12 15:44 | 已上线     | 详情  | SDK/文档 |     |
| I  | 开放API   | ~      |       | API_page         | Group_yimatong | GE     | r<br>T  | codeApply/page  | 2022-01-12 11:24 |         | 洋情  | SDK/文档 |     |
| di | 监控预警    | $\sim$ |       | API_finishPage   | Group_yimatong | GE     | T       | codeApply/sss   | 2022-01-11 19:37 | BL%     | 洋情  | SDK/文档 |     |
|    |         |        | ,     | API_2Xan         | Group_jMMg     | GE     | т       | PassId_QgcG     | 2022-01-11 15:44 | 已上线     | 详情  | SDK/文档 |     |
|    |         |        | /     | API_Yne1         | Group_1        | GE     | т       | PassId_nzDcK    | 2022-01-07 17:31 | 已上线     | 详情  | SDK/文档 |     |
|    |         |        | 1     | TEST1            | Group_CYZT     | GE     | т       | cyzt/test1      | 2022-01-07 17:17 | 已上线     | 详情  | SDK/文档 |     |
|    |         |        |       | 获取token          | Group_CYZT     | PO     | ST      | cyzt/baas/auth/ | 2022-01-07 14:17 | 已上线     | 详情  | SDK/文档 |     |

【操作】

输入搜索条件,单击【查询】按钮,页面列表显示符合条件的信息。若单击【重置】按钮, 搜索条件将会被清空。

#### 3.4.1.2.2 详情

【操作】

选择〖调用API〗>>〖API列表〗,进入"API列表"的主界面,在界面中点击API数据右侧操 作栏下的【详情】按钮。

| 🝌 统一服务平台       | à | API网关 统一身         | 份认证  统一权限               | 数据报表服务 数据                  | <b>君管理</b> 平台 |              | 搜索        | Q     | 🧼 廖自力 🔻 |
|----------------|---|-------------------|-------------------------|----------------------------|---------------|--------------|-----------|-------|---------|
| 路 首页           |   | < API_completel   | Page                    |                            |               |              |           |       |         |
| ♠ 应用管理         |   | 名称及描述             |                         |                            |               |              |           |       |         |
| <b>園</b> 调用API | ^ | API名称             | API_completePage        |                            |               |              |           |       |         |
| • API列表        |   | 分组                | Group_yimatong          | 是否需要审核                     | ŧ -           |              | 状态        | ⊘ 已上线 |         |
| • 订阅列表         |   | 安全认证              | 系统默认                    | 类型                         | 私有            |              |           |       |         |
| - SDK下载        |   | 细述                |                         |                            |               |              |           |       |         |
| Ⅰ 开放API        | ~ | 调用信息              | 流量控制 访问                 | 控制 时间控制                    | 负载控制          | API预警        | 熔断机制      |       |         |
| ■ 监控预警         | ~ | 协议<br>HTTP Method | HTTP<br>GET             |                            |               | 请求模式<br>是否缓存 | 入参映射<br>否 |       |         |
|                |   | Path              | /completePage           |                            |               |              |           |       |         |
|                |   | 请求地址              | HTTP://10.194.188.249:9 | 250/codeApply/completePage |               |              |           |       |         |
|                |   | 请求入参信息            |                         |                            |               |              |           |       |         |
|                |   | 参数名               | 参数位置                    | 类型                         | 必填            | 默认值          | 示例        | 描述    |         |
|                |   |                   |                         |                            | 暂无数排          | 日            |           |       |         |

## 3.4.1.2.3 SDK/文档

#### 【操作】

选择〖调用API〗>>〖API列表〗,进入"API列表"的主界面,在界面中点击API数据右侧操 作栏下的【SDK/文档】按钮。

【显示】

| 4   | 》统    | 一服务平台        | ŝ      | API网关 | 统一身份认证           | 统一权限           | 数据报表服务 | 数据管     | 理平台             |                  | 搜索             |     | a      | 🌔 廖自力 | • |
|-----|-------|--------------|--------|-------|------------------|----------------|--------|---------|-----------------|------------------|----------------|-----|--------|-------|---|
| 8   | 3 首页  | ī            |        | API列  | 表                |                |        |         |                 |                  |                |     |        |       |   |
| Ŵ   | 应用    | 管理           |        |       |                  |                |        |         |                 |                  | 2846.1 4 07/22 | 石齿白 |        |       |   |
| E   | 调用    | <b>J</b> API | ^      |       |                  |                |        |         |                 |                  | 明制/API名        |     |        |       | J |
|     |       |              |        |       | API名称            | 分组             | 请求     | Rmethod | 请求Path          | 最后修改时间           | 状态             | 操作  |        |       |   |
|     | • AF  | 刘列表          |        |       | API_completePage | Group_yimatong | GE     | т       | codeApply/co    | 2022-01-12 19:07 | 已上线            | 详情  | SDK/文档 |       |   |
|     | • 订   | 阅列表          |        |       | API_7xra         | Group_CYZT     | GE     | т       | cyzt/test       | 2022-01-12 16:20 | 已上线            | 详情  | SDK/文档 |       |   |
|     | • SE  | DK下载         |        |       | API_数据查询         | Group_yimatong | GE     | т       | codeApply/sel   | 2022-01-12 15:44 | 已上线            | 详情  | SDK/文档 |       |   |
| I   | 开放    | ZAPI         | $\sim$ |       | API_page         | Group_yimatong | GE     | т       | codeApply/page  | 2022-01-12 11:24 | 已上线            | 详情  | SDK/文档 |       |   |
|     |       |              |        |       | API_d8eV         | Group_yimatong | GE     | т       | codeApply/sss   | 2022-01-11 19:57 | 巳上线            | 详情  | SDK/文档 |       |   |
| - d | 监控    | ご何容          | Ň      |       | API_finishPage   | Group_yimatong | GE     | Т       | codeApply/finis | 2022-01-11 19:46 | 已上线            | 详情  | SDK/文档 |       |   |
|     |       |              |        |       | API_2Xan         | Group_jMMg     | GE     | T       | Passid_QgcG     | 2022-01-11 15:44 | 已上线            | 详情  | SDK/文档 |       |   |
|     |       |              |        |       | API_Yne1         | Group_1        | GE     | т       | PassId_nzDcK    | 2022-01-07 17:31 | 已上线            | 详情  | SDK/文档 |       |   |
|     |       |              |        |       | TEST1            | Group_CYZT     | GE     | т       | cyzt/test1      | 2022-01-07 17:17 | 巳上线            | 详情  | SDK/文档 |       |   |
| 3   | (==== |              |        |       | 获取token          | Group_CYZT     | PO     | ST      | cyzt/baas/auth/ | 2022-01-07 14:17 | 已上线            | 详情  | SDK/文档 |       |   |
|     | API_  | .completePa  | gzip   | ^     |                  |                |        |         |                 |                  |                |     |        | 全部显示  | × |

# 3.4.2 API订阅

## 3.4.2.1 功能说明

API订阅功能是指外部系统(消费者)能按需订阅API,订阅审核成功后,可以查看订阅的API 列表信息,通过订阅API主动申请所需服务。 API订阅方式丰富了消费者调用API的方式,便于服 务调用。

# 3.4.2.2 操作指引

### 3.4.2.2.1 查询

【操作】

选择〖调用API〗>>〖订阅列表〗,进入"订阅列表"的主界面。

【显示】

| 1  | 统一服务平台   | API网关  | 统一身份认证          | 统一权限    | 数据报表服务         | 数据管理平台 |       | 搜索               | Q    | 💮 廖自力 | Ŧ |
|----|----------|--------|-----------------|---------|----------------|--------|-------|------------------|------|-------|---|
| 88 | 首页       | 订阅API  |                 |         |                |        |       |                  |      |       |   |
| Û  | 应用管理     |        |                 |         |                |        |       |                  |      |       |   |
| ÷. | 调用API 个  | 订阅A    | PI              |         |                |        | 所有分组  | ✓ 请输入API名        | 3称信息 |       |   |
|    |          | AP     | 川名称             |         | 分组             | 申请省    | 状态    | 申请日期             | 操作   |       |   |
|    | • API列表  | AP     | 91_天气           |         | 天气group        | 廖自力    | 审核通过  | 2022-01-10 14:37 | 洋情   |       |   |
|    | •订阅列表    | AP     | PI_completePage |         | Group_yimatong | 廖自力    | 审核不通过 | 2022-01-10 17:53 | 详情   |       |   |
|    | • SDK下载  | AP     | Pl_completePage |         | Group_yimatong | 廖自力    | 审核通过  | 2022-01-12 17:45 | 详情   |       |   |
| Π  | 开放API ~  | AP     | PI_s7RO         |         | Group_yimatong | 廖自力    | 审核不通过 | 2022-01-10 14:38 | 详情   |       |   |
|    |          | AP     | PI_Xk6k         |         | Group_yimatong | 廖自力    | 审核不通过 | 2022-01-07 17:44 | 详情   |       |   |
| dt | 监控预警 ジョン | AP     | 이_描述            |         | TEST1          | 廖自力    | 审核不通过 | 2022-01-07 15:28 | 洋情   |       |   |
|    |          | AP     | PI_f            |         | Group_1        | 廖自力    | 审核不通过 | 2022-01-10 14:36 | 详情   |       |   |
|    |          | AP     | Pl_d8eV         |         | Group_yimatong | 廖自力    | 审核通过  | 2022-01-10 14:23 | 详情   |       |   |
|    |          | AP     | PI_iRfu         |         | Group_yimatong | 廖自力    | 等待审核  | 2022-01-12 17:50 | 详情   |       |   |
|    |          | AP     | PI_2Xan         |         | Group_jMMg     | 廖自力    | 等待审核  | 2022-01-12 17:49 | 详情   |       |   |
| 4= |          | 共 86 条 | 10条/页 ~ <       | 1 2 3 4 | 5 6 9 >        | 前往 1 页 |       |                  |      |       |   |

【操作】

输入搜索条件,单击【查询】按钮,页面列表显示符合条件的信息。若单击【重置】按钮, 搜索条件将会被清空。

## 3.4.2.2.2 订阅API (无认证)

【操作】

选择〖调用API〗>>〖订阅列表〗,进入"订阅列表"的主界面,在界面中点击数据列表左上 方【订阅API】按钮。

| 🧼 统一服务平台  | API网关 统一身份认证 统一权限 数据报表服务 数据管理平台 擅类                                       | <br>Q       |
|-----------|--------------------------------------------------------------------------|-------------|
| 路首页       | く」返回上一級                                                                  |             |
| ↑ 应用管理    |                                                                          |             |
| a 调用API 个 | 分据: 全部 Group_vimatong 统一身份认证系统 资源共享小组 通用v1 资源目录平台 生活服务 Group_CYZT 统一身份认证 | 更多 ≫        |
| - API列表   | 订阅: 全部 未订问 已订问                                                           |             |
| • 订阅列表    | <b>审核: 全部</b> 不需要审核 需要审核                                                 |             |
| 。SDK下载    | 综合排序 发布时间 ◆ 调用次数 ◆ 订阅次数 ◆                                                |             |
| T 开放API 个 | API_9114                                                                 | 调用次数<br>〇   |
| 。分组管理     | 发布时间:2022-02-17 13.04 提供者:廖自力                                            | 0 🕅         |
| - API管理   | API 8Faz                                                                 | 调用次数        |
| 。审核订阅     | 发布时间:2022-02-17 13:03 提供者:廖自力                                            | <b>0</b> 次  |
| 。流量控制     |                                                                          |             |
| 。访问控制     | API_lisq         发布时间:2022-02-17 10.01         提供書:廖自力                   | 调用次数<br>○ 次 |
|           |                                                                          |             |

在订阅API列表中点击需要订阅的API数据。

#### 【显示】

| Ŵ  | 统一服务平台  | API网关   | 统一身份认证    | 统一权限                     | 数据报表服务             | 数据管理平台    |      |       | 搜索 | Q | 💮 廖自力 |
|----|---------|---------|-----------|--------------------------|--------------------|-----------|------|-------|----|---|-------|
| 88 | 首页      | く返回上一   | 一级        |                          |                    |           |      |       |    |   |       |
| Ŷ  | 应用管理    |         |           |                          |                    |           |      |       |    |   |       |
| Ŧ  | 调用API 个 | E       |           | 、PI_9I14<br>提供方:廖白:      | ħ                  |           |      |       |    |   |       |
|    | • API列表 |         |           |                          | -                  |           |      |       |    |   |       |
|    | • 订阅列表  |         |           | 立即                       | 订阅                 |           |      |       |    |   |       |
|    | 。SDK下载  | 接口信息    | l         |                          |                    |           |      |       |    |   |       |
| I  | 开放API 个 | API名称   | AF        | 91_9114                  |                    |           | 状态   | 🕑 已上线 |    |   |       |
|    | • 分组管理  | 描述      |           |                          |                    |           |      |       |    |   |       |
|    | • API管理 | 请求基     | 础定义       |                          |                    |           |      |       |    |   |       |
|    | 。审核订阅   | 协议      | н         | TP                       |                    |           | 请求模式 | 入参映射  |    |   |       |
|    | • 流量控制  | HTTP Me | lethod GE | ET<br>TP://10.194.188.24 | 9:9250/Passid_CW8G | isj/getid | 是否缓存 | Κī    |    |   |       |
|    | 。访问控制   | 请求入     | 参信息       |                          |                    |           |      |       |    |   |       |

### 【操作】

在订阅API页面中点击【立即订阅】按钮。

| 🍌 统一服务平台   | API网关 统一身份认 | 证 统一权限               | 数据报表服务                 | 数据管理平台         |      | 搜索 | Q | 💮 廖自力 |
|------------|-------------|----------------------|------------------------|----------------|------|----|---|-------|
| 路首页        | く返回上一級      |                      |                        |                |      |    |   |       |
| ● 应用管理     |             |                      |                        |                |      |    |   |       |
| ia 调用API 个 |             | API_9 14<br>捍仕方 · 處白 | +                      |                |      |    |   |       |
| • API列表    |             |                      | /                      |                |      |    |   |       |
| - 订阅列表     |             |                      |                        |                |      |    |   |       |
| - SDK下载    | 接口信息        |                      |                        |                |      |    |   |       |
| T 开放API 个  | API名称       | AF                   | 申请订阅[AF                | 위_9 14]成功,等待审核 |      |    |   |       |
| • 分组管理     | 描述          |                      | 返回API管理                | 返回继续订阅         |      |    |   |       |
| - API管理    | 请求基础定义      |                      |                        |                |      |    |   |       |
| • 审核订阅     | 协议          | HTTP                 |                        | 请求模式           | 入参映射 |    |   |       |
|            | HTTP Method | GET                  |                        | 是否缓存           | 否    |    |   |       |
| 。流重控制      | 请求地址        | HTTP://10.194.188.2  | 49:9250/PassId_CW8Gsj/ | getid          |      |    |   |       |
| - 访问控制     | 请求入参信息      |                      |                        |                |      |    |   |       |

在订阅成功等待审核窗体中,点击【返回API管理】。

## 【显示】

|    | <b>统一服务平台</b>   | 1 | API⊠≯ | 会 统一身份认证       | 统一权限 数         | 据报表服务 数据管 | を理平台            |                  | 搜索             |           | 0 💮 廖自力 🔻 |
|----|-----------------|---|-------|----------------|----------------|-----------|-----------------|------------------|----------------|-----------|-----------|
| 88 | 首页              |   | API列  | 表              |                |           |                 |                  |                |           |           |
| ŵ  | 应用管理            |   |       |                |                |           |                 |                  |                | 物信白       |           |
| 8  | 调用API           | ^ |       |                |                |           |                 |                  | NAME / / AT AL | 112112424 |           |
|    |                 |   |       | API名称          | 分组             | 请求method  | 请求Path          | 最后修改时间           | 状态             | 操作        |           |
|    | • API9928       |   |       | API_ilsq       | Group_bZe2     | GET       | PassId_wY90T    | 2022-02-17 10:45 | 已上线            | 详情        | SDK/文档    |
|    | • 订阅列表          |   |       | API_IEhR       | Group_aALL     | GET       | PassId_9xw3     | 2022-02-17 09:59 | 已下线            | 详情        | SDK/文档    |
|    | ◎SDK下载          |   |       | API_27tV       | Group_bZe2     | GET       | PassId_wY90T    | 2022-02-17 09:52 | 已上线            | 详情        | SDK/文档    |
| I  | 开放API           | ~ |       | API_1fgT       | Group_aALL     | GET       | PassId_9xw3     | 2022-02-17 09:47 | 已上线            | 详情        | SDK/文档    |
|    | (). (m. bor 700 |   |       | API_IEhR       | Group_p6oz     | GET       | PassId_6c6R7    | 2022-02-16 14:43 | 已上线            | 详情        | SDK/文档    |
|    | 。分组管理           |   |       | 熔断测试_勿动1       | Group_yimatong | GET       | codeApply/get   | 2022-02-14 10:10 | 已上线            | 详情        | SDK/文档    |
|    | • API管理         |   |       | API_page       | Group_yimatong | GET       | codeApply/page  | 2022-01-24 16:25 | 已上线            | 详情        | SDK/文档    |
|    | • 审核订阅          |   |       | 熔断测试_勿动123     | Group_yimatong | GET       | codeApply/fuse  | 2022-01-24 10:12 | 已上线            | 详情        | SDK/文档    |
|    | • 流量控制          |   |       | 熔断测试_勿动        | t133333        | GET       | PassId_Jxi1zm   | 2022-01-21 15:10 | 已上线            | 详情        | SDK/文档    |
|    | • 访问控制          |   |       | API_finishPage | Group_yimatong | GET       | codeApply/finis | 2022-01-20 18:01 | 已上线            | 详情        | SDK/文档    |
|    |                 |   |       |                |                |           | _               |                  |                |           |           |

### 【操作】

在订阅成功等待审核窗体中,点击【返回继续订阅】。

| 🧼 统一服务平台  | API网关 统一身份认证 统一权限 数据报表服务 数据管理平台 搜索                                       | Q           | 廖自力 🔻 |
|-----------|--------------------------------------------------------------------------|-------------|-------|
| 路首页       | 〈 返回上一級                                                                  |             |       |
| ✿ 应用管理    |                                                                          |             |       |
| ■ 调用API へ | 分组: 全部 Group_yimatong 统一身份认证系统 资源共享小组 通用v1 资源目录平台 生活服务 Group_CYZT 统一身份认证 | 更多 ≫        |       |
| - API列表   | 订阅: 全部 未订阅 已订阅                                                           |             |       |
| 。订阅列表     | 軍統: 全部 不需要审核 需要审核                                                        |             |       |
| • SDK下戰   | 综合排序 发布时间 会 调用次数 会 订阅次数 会                                                |             |       |
| T 开放API ^ | API_9114<br>米時間 - 2022-02-17 13:04 提供数・廃自力                               | 调用次数<br>0 次 |       |
| 。分组管理     | 2(1043)9 + 6046 0F 11 1004 - 760/14 + 8/H/3                              |             |       |
| - API管理   | API 8Faz                                                                 | 调用次数        |       |
| 。审核订阅     | 发布时间:2022-02-17 13:03 提供者:廖白力                                            | <b>O</b> 次  |       |
| 。流量控制     |                                                                          |             |       |
| 。访问控制     | API_ilsq<br>发布时间: 2022-02-17 10:01 提供者: 廖白力                              | 调用次数<br>0 次 |       |

## 3.4.2.2.3 订阅API (需认证)

【操作】

选择〖调用API〗>>〖订阅列表〗,进入"订阅列表"的主界面,在界面中点击数据列表左上 方【订阅API】按钮。

【显示】

|          | 统一服务平台  | API网关 统一身份认证 统一权限 数据报表服务 数据管理平台 漫靈                                       | Q 廖自力 🔻     |
|----------|---------|--------------------------------------------------------------------------|-------------|
| 88       | 首页      | 〈 返回上一級                                                                  |             |
| Ŷ        | 应用管理    |                                                                          |             |
| <b>4</b> | 调用API ^ | 分组: 全部 Group_vimatong 统一身份认证系统 资源共享小组 通用v1 资源目录平台 生活服务 Group_CYZT 统一身份认证 | 更多 ≫        |
|          | • API列表 | 订爬: 全部 未订阅 已订阅                                                           |             |
|          | • 订阅列表  | 审核 全部 不需要审核 需要审核                                                         |             |
|          | - SDK下载 | 综合排序 发布时间 ◆ 调用次数 ◆ 订阅次数 ◆                                                |             |
| 1        | 开放API 个 | API_9114                                                                 | 调用次数<br>0 次 |
|          | - 分组管理  | 及(1)(1):2022-02-11 13:04 新聞時報:189日月)                                     | • ~         |
|          | - API管理 | API 8Faz                                                                 | 调用次数        |
|          | • 审核订阅  | 发布时间:2022-02-17 13:03 提供者:廖自力                                            | 0 x         |
|          | • 流量控制  | _                                                                        |             |
|          | 。访问控制   | APL_ilsq<br>发布时间: 2022-02-17 10:01 提供書: 廖自力                              | 调用次数<br>0 次 |
| -        | -       |                                                                          |             |

#### 【操作】

在订阅API列表中点击需要订阅的API数据。

| 🝌 统一服务平台    | API网关 统一身份认         | 证 统一权限 数据                         | 居报表服务 数据管理平台            |      |       | 搜索 | Q | 🧼 廖自力 🔻 |
|-------------|---------------------|-----------------------------------|-------------------------|------|-------|----|---|---------|
| <b>哈 首页</b> | 〈 返回上一級             |                                   |                         |      |       |    |   |         |
| ↑ 应用管理      |                     |                                   |                         |      |       |    |   |         |
| a 调用API 个   |                     | API_8Faz<br>提供方:廖自力               |                         |      |       |    |   |         |
| - API列表     | _                   |                                   |                         |      |       |    |   |         |
| 。订阅列表       |                     | 立即订阅                              |                         |      |       |    |   |         |
| - SDK下载     | 接口信息                |                                   |                         |      |       |    |   |         |
| I 开放API ∧   | API名称               | API_8Faz                          |                         | 状态   | o E上线 |    |   |         |
| • 分组管理      | 1000                |                                   |                         |      |       |    |   |         |
| - API管理     | 请求基础定义              |                                   |                         |      |       |    |   |         |
| 。审核订阅       | 协议                  | HTTP                              |                         | 请求模式 | 入参映射  |    |   |         |
| - 流量控制      | HTTP Method<br>请求地址 | GET<br>HTTP://10.194.188.249:9250 | 0/PassId_CW8Gsj/getname | 是否缓存 | 否     |    |   |         |
| 。访问控制       | 请求入参信息              |                                   |                         |      |       |    |   |         |

在订阅API页面中点击【立即订阅】按钮。

【显示】

| sl) | 统一服务平台    | API网关 统一身份  | 分认证 统一权限 数据        | 报表服务 数据管理平台     | à            | 搜索 | Q | ▶ 廖自力 🔹 |
|-----|-----------|-------------|--------------------|-----------------|--------------|----|---|---------|
| 88  | 首页        | 〈 返回上一级     |                    |                 |              | _  |   |         |
| Û   | 应用管理      |             | API授权              |                 |              | ×  |   |         |
| 8   | 调用API ^   |             | 您将对下列授权添加到订阅的API[A | API_8Faz]:      |              | _  |   |         |
|     | 。API刚表    |             | 请选择要授权的应用:         | 按应用ID搜索 >       | 请输入查询信息 Q    | C  |   |         |
|     | 111234    |             | 应用ID               | 应用名称            | 描述           |    |   |         |
|     | 。订阅列表     |             | 1183671883623      | 3567362 墨迹天气APF | · 墨迹天气APP    |    |   |         |
|     | ◎ SDK下载   | 接口信息        | 1183675980556      | 5800002 热门段子    | 热门段子         |    |   |         |
|     | 开放API 个   | API名称       | 1206496324304      | 4769025 用户登录    |              |    |   |         |
|     | • 分组管理    | 描述          | 1206500676138      | 8438658 用户校验    | 用户校验         |    |   |         |
|     | A DISETTE | 请求基础定       | 1206500706861      | 1715458 用户鉴权    | 用户鉴权         |    |   |         |
|     | * APIEze  | 协议          | 共 1061 条 5条/页 × <  | 1 2 3 4 5 6     | 213 > 前往 1 页 | _  |   |         |
|     | • 审核订阅    | HTTP Method |                    |                 |              | _  |   |         |
|     | • 流量控制    | 请求地址        |                    | 立即订阅 取          | 消            | _  |   |         |
|     | 。访问控制     | 请求入参信息      |                    |                 |              | _  |   |         |
|     |           |             | _                  |                 |              |    |   |         |

## 【操作】

在API授权窗体中,勾选需要授权的应用信息点击【立即订阅】按钮。

| 🧼 统一服务平台   | API网关 统一身份认证 统一权限 数据报表服务 数据管理平台                   | 捜索 Q 廖自力 ▼ |
|------------|---------------------------------------------------|------------|
| 路首页        | 〈 返回上一級                                           |            |
| ● 应用管理     | API援权                                             | X          |
| a 调用API 个  | 经将对下列接权减加到订例的API(APL&Fac):                        |            |
| • API列表    | 请这是 <sup>min</sup> ind世。 Wettiniem () Distance () |            |
| 。订阅列表      |                                                   | -          |
| ∘ SDK下载    | 接口信息                                              |            |
| II 开放API 个 | 申请订阅[API_8Faz]成功,请等待审核                            |            |
| 。分组管理      | 議送<br>近回API管理<br>近回继续订阅                           |            |
| - API管理    | 请求基础定                                             | -          |
| • 审核订阅     |                                                   |            |
| • 流量控制     |                                                   |            |
| • 访问控制     | 请求入参信思                                            |            |

在订阅成功等待审核窗体中,点击【返回API管理】。

【显示】

| Ŵ  | 统一服务平台  |      | 关 统一身份认证       | 统一权限 数据报       | 表服务 数据管  | 理平台             |                  | 搜索            | Q            | 🧼 廖自力 🔻 |
|----|---------|------|----------------|----------------|----------|-----------------|------------------|---------------|--------------|---------|
| 88 | 首页      | API列 | 表              |                |          |                 |                  |               |              |         |
| Ŷ  | 应用管理    |      |                |                |          |                 |                  | (1540) a D107 | <b>少</b> /左向 |         |
| 8  | 调用API 个 |      |                |                |          |                 |                  | 「項細/API名      | 称信息          |         |
|    |         |      | API名称          | 分组             | 请求method | 请求Path          | 最后修改时间           | 状态            | 操作           |         |
|    | • API列表 |      | API_ilsq       | Group_bZe2     | GET      | Passid_wY90T    | 2022-02-17 10:45 | 已上线           | 详情 SDK/文档    |         |
|    | • 订阅列表  |      | API_IEhR       | Group_aALL     | GET      | PassId_9xw3     | 2022-02-17 09:59 | 已下线           | 详情 SDK/文档    |         |
|    | - SDK下载 |      | API_27tV       | Group_bZe2     | GET      | Passid_wY90T    | 2022-02-17 09:52 | 已上线           | 详情 SDK/文档    |         |
| I  | 开放API 个 |      | API_1fgT       | Group_aALL     | GET      | PassId_9xw3     | 2022-02-17 09:47 | 已上线           | 详情 SDK/文档    |         |
|    | 。分组管理   |      | API_IEhR       | Group_p6oz     | GET      | PassId_6c6R7    | 2022-02-16 14:43 | 已上线           | 详情 SDK/文档    |         |
|    |         |      | 熔断测试_勿动1       | Group_yimatong | GET      | codeApply/get   | 2022-02-14 10:10 | 已上线           | 详情 SDK/文档    |         |
|    | • API管理 |      | API_page       | Group_yimatong | GET      | codeApply/page  | 2022-01-24 16:25 | 已上线           | 详情 SDK/文档    |         |
|    | - 审核订阅  |      | 熔断测试_勿动123     | Group_yimatong | GET      | codeApply/fuse  | 2022-01-24 10:12 | 已上线           | 详情 SDK/文档    |         |
|    | • 流量控制  |      | 熔断测试_勿动        | t133333        | GET      | PassId_Jxi1zm   | 2022-01-21 15:10 | 已上线           | 详情 SDK/文档    |         |
|    | 。访问控制   |      | API_finishPage | Group_yimatong | GET      | codeApply/finis | 2022-01-20 18:01 | 已上线           | 详情 SDK/文档    |         |
|    |         |      |                |                |          | -               |                  |               |              |         |

#### 【操作】

在订阅成功等待审核窗体中,点击【返回继续订阅】。

| 🧼 统一服务平台  | API网关 统一身份认证 统一权限 数据报表服务 数据管理平台 搜索                                       | Q          | 🧼 廖自力 🔻 |
|-----------|--------------------------------------------------------------------------|------------|---------|
| 路首页       | 〈 返回上一級                                                                  |            |         |
| ✿ 应用管理    |                                                                          |            |         |
| ■ 调用API へ | 分组: 全部 Group_yimatong 统一身份认证系统 资源共享小组 通用v1 资源目录平台 生活服务 Group_CYZT 统一身份认证 | 更多 ≫       |         |
| - API列表   | 订阅: 全部 未订阅 已订阅                                                           |            |         |
| 。订阅列表     | 审核: <u>全部</u> 不需要审核 需要审核                                                 |            |         |
| ∘ SDK下载   | 综合操序 发布时间 ← 调用次数 ← 订阅次数 ⇔                                                |            |         |
| Ⅱ 开放API ^ | API_9I14<br>火市时间: 2022-02-17 13:04 提供者: 序自力                              | 调用次数<br>0次 |         |
| 。分组管理     |                                                                          |            |         |
| • API管理   | API 8Faz                                                                 | 调用次数       |         |
| 。审核订阅     | 发布时间:2022-02-17 13:03 提供者:廖自力                                            | 0 次        |         |
| • 流量控制    | _                                                                        |            |         |
| 。访问控制     | API_ilsq<br>发布时间: 2022-02-17 10:01 提供者: 廖白力                              | 调用次数<br>0次 |         |

#### 3.4.2.2.4 详情

【操作】

选择〖调用API〗>>〖订阅列表〗,进入"订阅列表"的主界面,在界面中点击订阅数据右侧 操作栏下的【详情】按钮。

【显示】

| 🍌 统一服务平台  | API网关 统一身份认证 统一代      | 又限 数据报表服务 影          | 数据管理平台 |       | 搜索               | Q  | 📄 廖自力 🔻 |
|-----------|-----------------------|----------------------|--------|-------|------------------|----|---------|
| 路首页       | 订阅API                 |                      |        |       |                  |    |         |
| ✿ 应用管理    |                       |                      |        |       |                  |    |         |
| i 调用API 个 | 1JIRIAPI              |                      |        |       |                  |    |         |
|           | API名称                 |                      |        |       |                  | 操作 |         |
| * API9142 | API_IIsq 详情           |                      |        |       | × 22             | 详情 |         |
| • 订阅列表    | API_ilsq API名称        | API_ilsq             |        |       | 04               | 详情 |         |
| ∘ SDK下载   | API_1fgT 分组           | Group_bZe2           |        |       | 19               | 详情 |         |
| ■ 开放API ^ | 熔断测试_勿                |                      |        |       | 43               | 详情 |         |
|           | 申请者 熔新测试_勿            | 廖自力                  |        |       | 15               | 详情 |         |
| 。分组管理     | API_IEhR 申请时间         | 2022-02-17 10:22     |        |       | 15               | 详情 |         |
| • API管理   | API_9cUI              |                      |        |       | 18               | 详情 |         |
| ・审核订阅     | API_订阅待审核数据           | 柯为权总                 | 廖自力    | 审核不通过 | 2022-01-20 14:38 | 详情 |         |
| • 流量控制    | API_receive           | Group_scan_record_st | 廖自力    | 审核通过  | 2022-01-19 10:21 | 详情 |         |
| • 访问控制    | API_ESaP              | 柯为权总                 | 廖自力    | 审核通过  | 2022-01-19 10:20 | 详情 |         |
| <u></u>   | 共114 条 10 条/页 × < 1 2 | 3 4 5 6 12 >         | 前往 1 页 |       |                  |    |         |

# 3.4.3 SDK下载

## 3.4.3.1 功能说明

SDK文档列举了所有API分组信息列表、使用规则、代码调用demo以及详细的接口说明文档等, 用户可以通过下载sdk来获取帮助,实现API调用,第三方应用则可以轻松接入API。

# 3.4.3.2 操作指引

#### 3.4.3.2.1 SDK下载

【操作】

选择〖调用API〗>>〖SDK下载〗,进入"SDK下载"的主界面。

【显示】

| <u></u> | 统一服务平台  | API网关 统一身份认证 统一权限 数据报表服务 数据管理平台 廖自力 ▼                                                       | r |
|---------|---------|---------------------------------------------------------------------------------------------|---|
| 88      | 首页      | API网关SDK下载                                                                                  |   |
| Ŷ       | 应用管理    |                                                                                             |   |
| ŝ       | 调用API 个 |                                                                                             |   |
|         | • API列表 |                                                                                             |   |
|         | 。订阅列表   |                                                                                             |   |
|         | • SDK下载 | 1 下約SDK 2 見入下線 3 描写AnnKey & AnnServet /                                                     |   |
| I       | 开放API 个 |                                                                                             |   |
|         | - 分组管理  | 下载SDK并解压zip 使用对应语言的工具,导入代码工程 控制台获取AppKey & AppSecret,编译并运行Demo<br>(Java -> eclipse) 修改相应代码。 |   |
|         | - API管理 |                                                                                             |   |
|         | 。审核订阅   | 我的资源                                                                                        |   |
|         | • 流量控制  | Java                                                                                        |   |
|         | • 访问控制  | 下載SDK&文档                                                                                    |   |
| -       | -       |                                                                                             |   |

#### 【操作】

点击SDK下载界面中我的资源模块中【下载SDK&文档】。

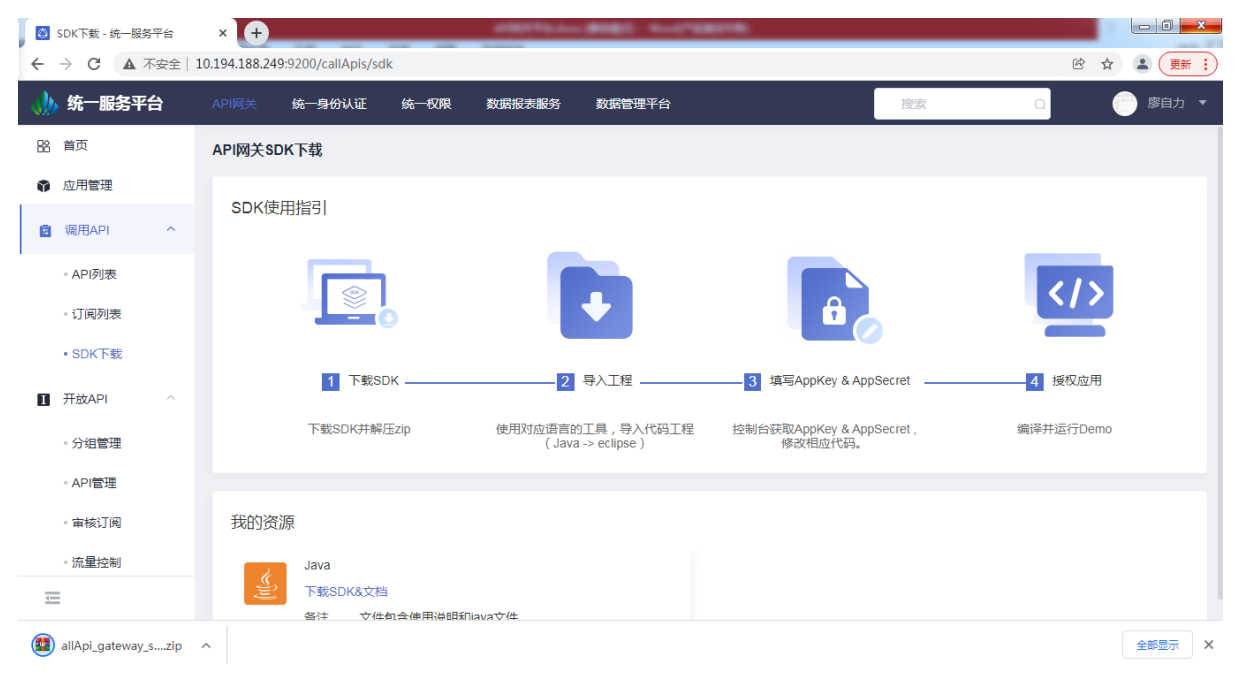

# 3.5监控预警

## 3.5.1 实时监控

## 3.5.1.1 功能说明

实时监控主要是对调度代理网关(调度代理)系统在实时运行过程中各种性能指标的监控, 以图表的形式进行展示,显示各监控项的关键业务和全部关联指标运行状况,使运行维护人员可 以从宏观角度分析监控数据。作为统一的服务交易系统监控管理中心,运行监控设计的目标主要 有如下几个方面:

1. 能够监控到整个调度代理网关系统的运行情况。

- 2. 能够监控到包括服务、服务消费者和服务提供者的运行情况。
- 3. 能够对多各种关键性的指标设定监控的阀值,当指标超过阀值时,能够进行相关的告警
- 4. 提供高效、实时、全面、易于运行维护人员使用的监控平台。

## 3.5.1.2 操作指引

【操作】

选择〖监控预警〗>>〖API监控〗,进入"API监控"的主界面。

| API最近7天调用量                                                  | 当天API使用量top7                                                       | 当天API分组的使用量top7                                                                   |
|-------------------------------------------------------------|--------------------------------------------------------------------|-----------------------------------------------------------------------------------|
| • <b>↓ ○ ○ ↓</b><br>· ◆ ● ● ● ● ● ● ● ● ● ● ● ● ● ● ● ● ● ● | *<br>・<br>・<br>・<br>・<br>・<br>・<br>・<br>・<br>・<br>・<br>・<br>・<br>・ | *<br>・<br>・<br>・<br>・<br>・<br>・<br>・<br>・<br>・<br>・<br>・<br>・<br>・                |
| API最近30天出错量                                                 |                                                                    | 监控告警 查看更多>>                                                                       |
| 6                                                           |                                                                    | [API_codeInterface] 0 级警告,异常态超过10.0%,当前请求<br>异常态为99.5%<br>触发时间:[2022-01-12 17:14] |
| 4                                                           |                                                                    | [API_finishPage] 1 级警告,超时率超过50.0%,当前请求超时<br>率为50.19%<br>触发时间:[2022-01-11 19:31]   |
| 0<br>01-20                                                  | 01-21                                                              | [API_7xra] 0 级警告,超时率超过1.0%,当前请求超时率为<br>2.53%<br>教发时间:[2022-01-11 17:07]           |

# 3.5.2 请求日志

### 3.5.2.1 功能说明

日志管理是记录API的每次调用明细,包括入参信息、影响状态、响应时间、应用id、客户端 ip等信息,便于管理人员审计和统计。

## 3.5.2.2 操作指引

#### 3.5.2.2.1 查询

【操作】

选择〖监控预警〗>>〖请求日志〗,进入"请求日志"的主界面。

【显示】

| 请求 | 志日均                |                      |       |                 |       |        |                  |    |
|----|--------------------|----------------------|-------|-----------------|-------|--------|------------------|----|
|    |                    |                      | api名称 | ;               | 青选择分组 | ~ 应用名称 | ſŖ               | QC |
|    | api名称              | 分组                   | 应用名称  | 请求ip            | 响应码   | 响应时间   | 请求时间             | 操作 |
|    | confirgure_record1 | Group_confirgure_rec | -     | 10.195.245.108  | 500   | 11 ms  | 2022-01-21 16:28 | 详情 |
|    | confirgure_record1 | Group_confirgure_rec | -     | 10.195.245.108  | 504   | 20 ms  | 2022-01-21 16:28 | 详情 |
|    | confirgure_record1 | Group_confirgure_rec | -     | 10.195.245.108  | 504   | 17 ms  | 2022-01-21 16:27 | 详情 |
|    | confirgure_record1 | Group_confirgure_rec | -     | 10.195.245.108  | 504   | 30 ms  | 2022-01-21 16:17 | 详情 |
|    | 熔断测试_勿动123         | Group_yimatong       | -     | 0:0:0:0:0:0:0:1 | 200   | 41 ms  | 2022-01-21 15:26 | 详情 |
|    | 熔断测试_勿动123         | Group_yimatong       | -     | 0:0:0:0:0:0:0:1 | 200   | 33 ms  | 2022-01-21 15:26 | 详情 |
|    | 熔断测试_勿动123         | Group_yimatong       | -     | 0:0:0:0:0:0:0:1 | 200   | 48 ms  | 2022-01-21 15:26 | 详情 |
|    | 熔断测试_勿动123         | Group_yimatong       | -     | 0:0:0:0:0:0:0:1 | 200   | 36 ms  | 2022-01-21 15:21 | 详情 |
|    | 熔断测试_勿动123         | Group_yimatong       | -     | 0:0:0:0:0:0:0:1 | 200   | 35 ms  | 2022-01-21 15:20 | 详情 |
|    | 熔断测试_勿动123         | Group_yimatong       | -     | 0:0:0:0:0:0:0:1 | 200   | 53 ms  | 2022-01-21 15:20 | 详情 |

【操作】

输入搜索条件,单击【查询】按钮,页面列表显示符合条件的信息。若单击【重置】按钮, 搜索条件将会被清空。

#### 3.5.2.2.2 详情

【操作】

选择〖监控预警〗>>〖请求日志〗,进入"请求日志"的主界面,在界面中点击请求日志右侧操作栏下的【详情】按钮。

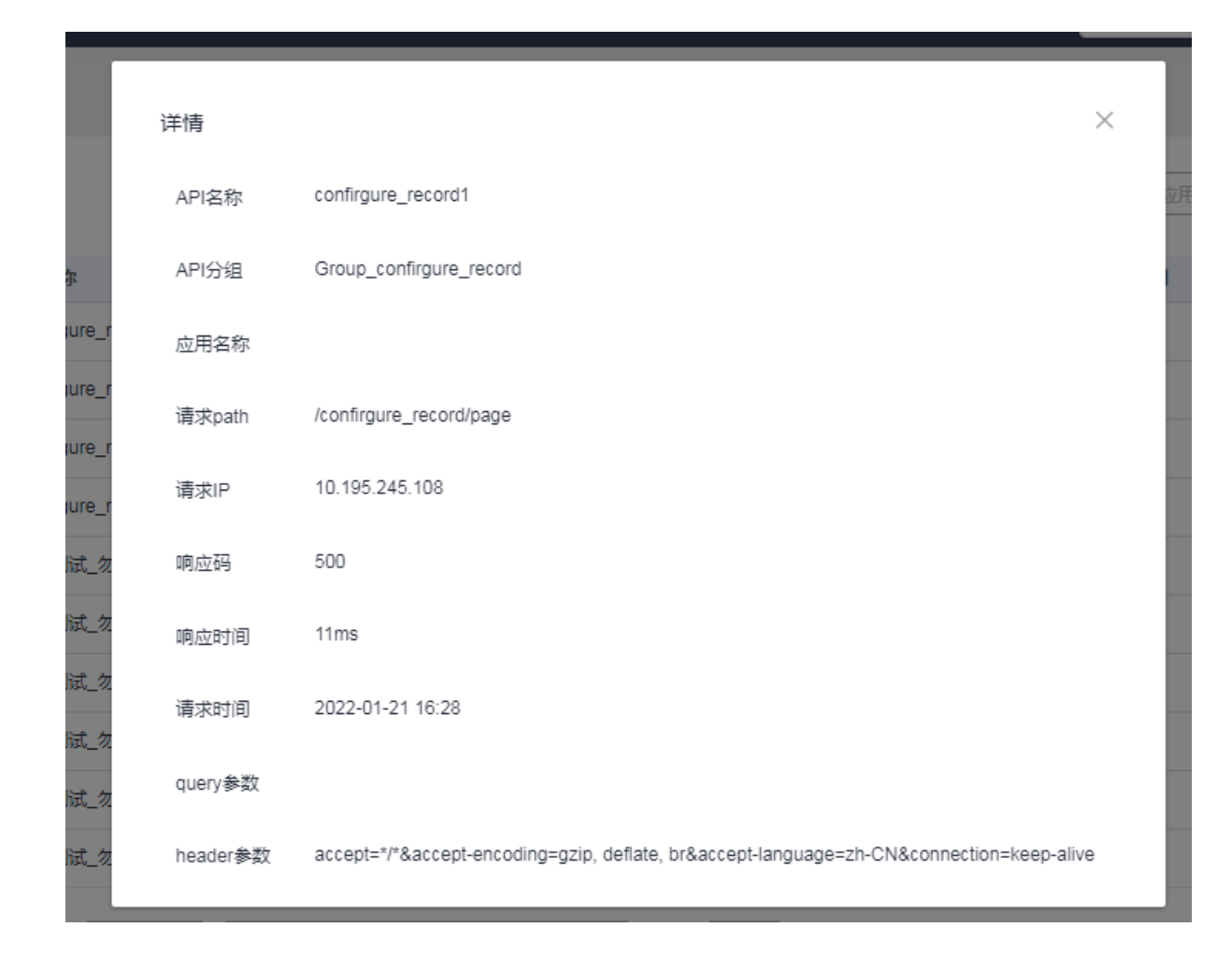

# 3.5.3 报表统计

## 3.5.3.1 功能说明

报表统计是通过报表统计总览网关平台各方面数据,便于管理者直观的了解各种维度的数据 信息。统计维度其中包括: API数目统计,分组统计,应用统计,API调用统计等。

## 3.5.3.2 操作指引

#### 3.5.3.2.1 查询

【操作】

选择〖监控预警〗>>〖报告统计〗,进入"报表统计"的主界面。

| , 统一服务平台 | API网关 资源目录系 | 统    共享交换    | 统一流程平台       | 统一身份认证 统一 | 权限              | 搜索            | a 🍚 3     | 彩娟 🔹 |
|----------|-------------|--------------|--------------|-----------|-----------------|---------------|-----------|------|
| - API言理  |             |              |              |           |                 |               |           | -    |
| 。审核订阅    | 注册          | API总数        | API          | 運用次数      | API品堂次数         |               | 调用成功率     |      |
| - 流量控制   | <b>a</b> 3  |              | <b>1</b> 54. | 0996 万次   | <b>A</b> 5.6653 | 万次            | 89.53% 万次 |      |
| - 访问控制   |             |              |              |           |                 |               |           |      |
| - 时间控制   |             |              | 全部分组 > 清     | 输入API名称   | pi 過香日注销 × (    | ) 开始日期 至 结束日) |           | C    |
| - 负载控制   | 分组名称        | API名称        | 总调用次数 💠      | 成功次数 💠    | 失败次数 💠          | 平均响应时长(ms) 💠  | 操作        |      |
| - API预警  | EchoDemo    | danfdhaef    | 0            | 0         | 0               |               | 访问趋势      |      |
| - 熔断机制   | Group_Fvej  | API_Mol3     | 0            | 0         | 0               |               | 访问趋势      |      |
|          | EchoDemo    | HttpEchoDemo | 0            | 0         | 0               |               | 访问趋势      |      |
| 山监控预警 个  | 共3条 10条/页 ~ |              | 注 1 页        |           |                 |               |           |      |
| - API监控  |             |              |              |           |                 |               |           |      |
| - 请求日志   |             |              |              |           |                 |               |           |      |
| • 报表统计   |             |              |              |           |                 |               |           |      |

输入搜索条件,单击【查询】按钮,页面列表显示符合条件的信息。若单击【重置】按钮, 搜索条件将会被清空。

#### 3.5.3.2.2 访问趋势

【操作】

选择〖监控预警〗>>〖报表统计〗,进入"报表统计"的主界面,在界面中点击调用记录右侧操作栏下的【访问趋势】按钮。

|        |            | × |
|--------|------------|---|
| 名称     | 一周调用趋势     |   |
| 210_gr | API最近7天调用量 |   |
| p_wug: |            |   |
| p_wug: | +          |   |
| aroup  |            |   |
| Demo   |            |   |
| Demo   |            |   |
| 身份认识   |            |   |
| 身份认识   |            |   |
| 自保部的   |            |   |